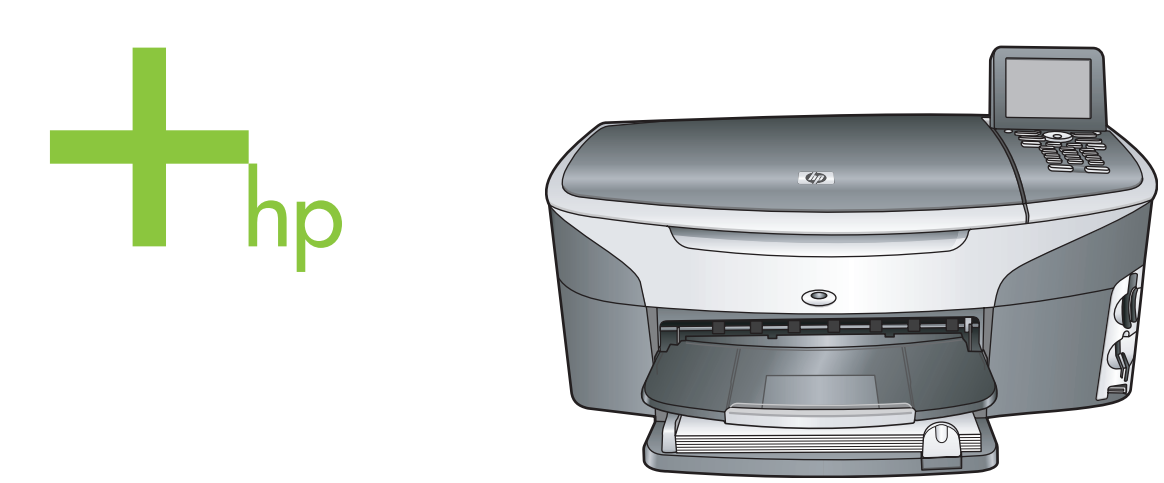

## HP Photosmart 2600/2700 series all-in-one

Használati útmutató

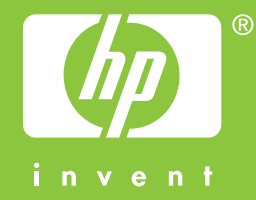

HP Photosmart 2600/2700 series all-in-one

Felhasználói kézikönyv

© Copyright 2004 Hewlett-Packard Development Company, L.P. Az itt található információ előzetes figyelmeztetés nélkül megváltozhat. Bárminemű sokszorosítás, átdolgozás vagy fordítás csak előzetes írásos engedéllyel lehetséges, ez alól csak a szerzői jogi törvényben meghatározott esetekben lehet eltérni.

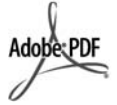

Az Adobe és az Acrobat embléma az Adobe Systems Incorporated bejegyzett védjegye vagy védjegye az Egyesült Államokban és/vagy más országokban.

A Windows®, a Windows NT®, a Windows ME®, a Windows XP® és a Windows 2000® a Microsoft Corporation Egyesült Államokban bejegyzett védjegye.

Az Intel® és a Pentium® az Intel Corporation bejegyzett védjegye.

Az Energy Star® és az Energy Star® embléma az Amerikai Egyesült Államok Környezetvédelmi Hivatalának (United States Environmental Protection Agency) Egyesült Államokban bejegyzett védjegye. Kiadványszám: Q3450-90217 Second edition

#### Közlemény

A HP termékekre és szolgáltatásokra vonatkozó kizárólagos garanciavállalás a kinyilatkoztatott garanciavállalásban olvasható, mely az adott termékekhez és szolgáltatásokhoz van mellékelve. Az itt leírtak semmiképpen sem tekinthetők további garanciavállalásnak. A HP-t nem terheli felelősség az ebben a dokumentumban foglalt technikai vagy szerkesztési hibákért és hiányosságokért.

A Hewlett-Packard Company nem felelős az olyan közvetlen vagy közvetett károkért, melyek a jelen dokumentumban megadott információk és az általuk leírt program felhasználása folytán keletkeztek.

Megjegyzés: A hatósági információk a kézikönyv műszaki adatok című fejezetében találhatók.

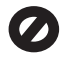

A legtöbb országban tilos másolatot készíteni az alábbiakról. Ha kétségei merülnek föl, kérje ki egy jogi szakértő véleményét.

- Hivatalos iratok vagy dokumentumok:
  - Útlevelek
  - Bevándorlási iratok
  - Hadkötelezettséggel kapcsolatos iratok
  - Azonosítójelvények vagy azonosítókártyák
- Hivatalos pecsétek:
   Postabélyegek
   Élelmiszerjegyek
- Állami hivatalokra kiállított csekkek vagy váltók
- Bankjegyek, utazási csekkek vagy átutalási megbízások
- Letéti jegyek
- Szerzői jogvédelem alá tartozó dokumentumok

#### Biztonsági információk

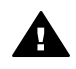

Figyelem! A tűz vagy elektromos áramütés kockázatának elkerülése érdekében óvja a készüléket az esőtől vagy bármilyen nedvességtől.

A termék használata során mindenkor érvényesíteni kell azokat az alapvető biztonsági előírásokat, melyek révén elkerülhetők a tűz vagy áramütés okozta személyi sérülések.

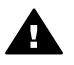

Figyelem! Áramütés kockázata

- Olvassa el figyelmesen a telepítési kártyán szereplő összes utasítást.
- 2 A készüléket csak földelt aljzathoz csatlakoztassa. Amennyiben nem biztos abban, hogy a csatlakozóaljzat el van látva földeléssel, forduljon szakemberhez.
- 3 Tartsa szem előtt a készüléken feltüntetett valamennyi figyelmeztetést és utasítást.
- 4 Tisztítás előtt húzza ki a készülék csatlakozóját a fali aljzatból.
- 5 A készüléket nem szabad víz közelében illetőleg nedves testtel üzembe helyezni és használni.
- 6 A készüléket vízszintes, szilárd felületen kell elhelyezni.
- 7 Olyan biztonságos helyen üzemeltesse a készüléket, ahol

senki nem léphet a kábelekre, illetve ahol senki nem botolhat meg a vezetékekben, és ahol mód van a vezetékek károsodásoktól való megvédésére.

- 8 Ha a készülék nem működik szabályszerűen, olvassa el az on-line hibaelhárítási súgót.
- 9 A készülék belsejében nincsenek a felhasználó által javítható alkatrészek. A javítást bízza képzett szervizszakemberekre.
- 10 A készüléket jól szellőző helyiségben használja.

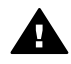

Figyelem! A készülék áramszünet esetén nem működik.

## **Tartalom**

| 1 | HP all-in-one – áttekintés                                              | 5  |
|---|-------------------------------------------------------------------------|----|
|   | A HP all-in-one bemutatása                                              | 5  |
|   | A vezérlőpult áttekintése                                               | 6  |
|   | A menük áttekintése                                                     | 10 |
|   | A HP Image Zone optimális használata a HP all-in-one készülékkel        | 12 |
| 2 | További tudnivalók                                                      | 19 |
| 3 | A készülék csatlakoztatására vonatkozó tudnivalók                       | 21 |
|   | Támogatott csatlakozási típusok                                         | 21 |
|   | Csatlakoztatás USB kábellel.                                            | 22 |
|   | Csatlakoztatás Ethernet segítségével                                    | 22 |
|   | Csatlakoztatás vezeték nélküli kapcsolattal                             | 22 |
|   | Csatlakoztatás a HP bt300 Bluetooth vezeték nélküli nyomtatóadapterrel  | 22 |
|   | Bluetooth biztonság beállítása a HP all-in-one készülékhez              | 23 |
|   | A Webscan használata                                                    | 25 |
| 4 | A fényképek kezelése                                                    | 27 |
|   | Fényképek áttöltése                                                     | 27 |
|   | Fényképek szerkesztése                                                  | 28 |
|   | Fényképek megosztása                                                    | 30 |
|   | Fényképek nyomtatása                                                    | 31 |
| 5 | Az eredeti példány és a papír behelyezése                               | 35 |
|   | Az eredeti példány betöltése                                            | 35 |
|   | Papírválasztás a nyomtatáshoz és másoláshoz                             | 36 |
|   | Papír betöltése                                                         | 37 |
|   | A papírelakadás elkerülése                                              | 43 |
| 6 | Memóriakártya vagy PictBridge fényképezőgép használata                  | 45 |
|   | A memóriakártva-bővítőhelvek és a fényképezőgépport                     | 45 |
|   | A memóriakártva biztonsága hálózati körnvezetben                        | 46 |
|   | Fényképek áttöltése számítógépre                                        | 47 |
|   | Fénvképek nyomtatása indexképről                                        | 48 |
|   | Fényképnyomtatási beállítások megadása                                  | 51 |
|   | A szerkesztési funkciók használata                                      | 53 |
|   | Fényképek nyomtatása közvetlenül a memóriakártváról                     | 55 |
|   | Fényképek nyomtatása PictBridge kompatibilis digitális fényképezőgépről | 56 |
|   | A gyorsnyomtatás használata az aktuális fénykép nyomtatásához           | 57 |
|   | DPOF fáil nyomtatása                                                    | 57 |
|   | A diavetítés funkció használata                                         | 58 |
|   | Fényképek megosztása a HP Instant Share segítségével                    | 58 |
|   | A HP Image Zone használata                                              | 60 |
| 7 | A másolási szolgáltatások használata                                    | 61 |
|   | A másolópapír méretének beállítása                                      | 61 |
|   | A másolópapír típusának beállítása                                      | 62 |
|   | a másolás sebességének növelése vagy minőségének javítása               |    |
|   | Adagolótálca kiválasztása                                               | 64 |
|   | A másolás alapértelmezett beállításainak módosítása                     | 64 |
|   | Több másolat készítése ugyanarról az eredetiről                         | 64 |
|   |                                                                         |    |

|    | Kétoldalas fekete-fehér dokumentum másolása                              | 65  |
|----|--------------------------------------------------------------------------|-----|
|    | Fénykép szegély nélküli másolása 10 x 15 cm-es (4 x 6 hüvelyk) méretben  | 65  |
|    | 10 x 15 hüvelyk (4 x 6 cm) méretű fénykép másolása teljes oldalra        | 66  |
|    | Fénykép másolása több példányban egy oldalra                             | 67  |
|    | Az eredeti dokumentum átméretezése, hogy elférjen letter vagy A4 méretű  |     |
|    | papíron                                                                  | 68  |
|    | Fakó eredeti dokumentum másolása                                         | 68  |
|    | Többször faxolt dokumentum másolása                                      | 69  |
|    | A másolat világos színeinek kiemelése                                    | 69  |
|    | Poszter készítése                                                        | 70  |
|    | Színes rávasalható matrica készítése                                     | 71  |
|    | A másolás leállítása                                                     | 71  |
| 8  | A lapolvasási szolgáltatások használata                                  | 73  |
|    | Beolvasás alkalmazásba                                                   | 74  |
|    | Beolvasott anyag küldése HP Instant Share célhelyre                      | 75  |
|    | Beolvasott anyag memóriakártyára küldése                                 | 76  |
|    | Lapolvasás leállítása                                                    | 77  |
| 9  | Nyomtatás a számítógépről                                                | 79  |
|    | Nyomtatás szoftveralkalmazásból                                          | 79  |
|    | Nyomtatási beállítások módosítása                                        | 80  |
|    | A nyomtatási feladat leállítása                                          | 81  |
| 10 | Faxbeállítás                                                             | 83  |
|    | A) eset: Különálló faxvonal (nem fogad hanghívásokat)                    | 83  |
|    | B eset: A HP all-in-one beállítása DSL-vonalon                           | 84  |
|    | C eset: A HP all-in-one beállítása a PBX-telefonrendszer vagy ISDN-vonal |     |
|    | esetén                                                                   | 85  |
|    | D eset: Faxolás megkülönböztető csengetési szolgáltatással azonos        |     |
|    | vonalon                                                                  | 86  |
|    | E eset: Közös hang- és faxvonal                                          | 87  |
|    | F eset: Közös hang- és faxvonal hangpostával                             | 89  |
|    | A faxbeállítások tesztelése                                              | 90  |
| 11 | A faxszolgáltatások használata                                           | 91  |
|    | A HP all-in-one készülék beállítása faxok fogadására                     | 91  |
|    | Fax küldése                                                              | 93  |
|    | Fax fogadása                                                             | 97  |
|    | A dátum és az idő beállítása                                             | 99  |
|    | A faxfejléc beállítása                                                   | 99  |
|    | Szöveg és szimbólumok bevitele                                           | 100 |
|    | Jelentések nyomtatása                                                    | 101 |
|    | Gyorstárcsázás beállítása                                                | 102 |
|    | A fax felbontása és a világosítás/sötétítés beállítások módosítása       | 104 |
|    | Faxbeállítások megadása                                                  | 106 |
|    | Memóriában tárolt faxok újranyomtatása vagy törlése                      | 110 |
|    | Faxolás az Interneten keresztül                                          | 111 |
|    | Faxolás leállítása                                                       | 111 |
| 12 | A HP Instant Share használata (USB)                                      | 113 |
|    | Attekintes                                                               | 113 |
|    | Inditas                                                                  | 114 |
|    | Kepek kuldese a HP all-in-one segitségével                               | 114 |
|    | Kepek kuldése a számítógép segítségével                                  | 118 |

| 13 | A HP Instant Share használata (hálózatba csatlakoztatva)      | 123 |
|----|---------------------------------------------------------------|-----|
|    | Áttekintés                                                    | 123 |
|    | Indítás                                                       | 125 |
|    | Képek küldése közvetlenül a HP all-in-one készülékről         | 128 |
|    | Képek küldése a számítógép segítségével                       | 131 |
|    | Képek fogadása                                                | 133 |
|    | Beérkezett képek nyomtatása                                   | 135 |
|    | Beérkezett képek eltávolítása                                 | 139 |
|    | Távoli nyomtatási dokumentumok                                | 140 |
|    | HP Instant Share opciók beállítása                            | 141 |
| 14 | Kiegészítők rendelése                                         | 145 |
|    | Papír, írásvetítő fólia vagy egyéb média rendelése            | 145 |
|    | Nvomtatónatronok rendelése                                    | 145 |
|    | Kjerneszítők rendelése                                        | 146 |
|    | Favéh kiegészítők rendelése                                   | 147 |
| 15 | A HP all-in-one karbantartása                                 | 149 |
|    | A HP all.in.one tisztítása                                    | 140 |
|    | A hersült tintaszintek ellenőrzése                            | 150 |
|    | Önteszt-jelentés nyomtatása                                   | 151 |
|    | A nyomtatópatronok kezelése                                   | 152 |
|    | A hyomatopationok kezelese                                    | 162 |
|    | Önkarbantartási bangok                                        | 163 |
| 16 | Hibaolhárítási tudnivalók                                     | 105 |
| 10 | Mielőtt hívia a HD Ügyfáltámogatást                           | 165 |
|    | Az Olyass all fáil magtakintása                               | 166 |
|    | Az Olvass el: laji meglekintese                               | 166 |
|    | Dedilidasi hibaelhárítáa                                      | 100 |
|    | Mukoulelesi ilibaelilaillas                                   | 109 |
| 47 | Neszülekinssiles                                              | 190 |
|    | Terméktémegetési és més informésiék hoszorzése ez internetről | 201 |
|    |                                                               | 201 |
|    | A porezetezém és a ezelgéltetési ezenesíté elérése            | 201 |
|    | A solozalszam es a szolgallalási azonosilő eletese.           | 201 |
|    | Telefonalas Eszak-Amerikaban a garancialis looszak alalt      | 202 |
|    | Telefonálás a vilag más országalban                           | 202 |
|    | Telefonalas Ausztraliaban a garancialis looszak utan          | 204 |
|    | Hivja a HP Korea ugyteitamogatast                             | 205 |
|    | Call HP Japan customer support                                | 205 |
|    | A HP all-in-one keszülek elokeszítése szallításnoz            | 206 |
| 18 | Garancia Informaciók                                          | 211 |
|    | A koriatozott garancia idotartama                             | 211 |
|    |                                                               |     |
|    | A garancia kibovitese                                         | 211 |
|    | A HP all-III-ONE VISSZAKUIGESE JAVITASTA                      | 211 |
| 40 | A newiett-Packard koriatozott, globalis garancia nyilatkozata |     |
| 19 | Muszaki informaciok                                           | 215 |
|    | Renaszerkovetelmenyek                                         | 215 |
|    |                                                               |     |
|    |                                                               |     |
|    |                                                               |     |
|    | Faxolasi specifikaciok                                        | 218 |

| Lapolvasási specifikációk219Fizikai specifikációk219Tápellátási adatok219Környezeti specifikációk219Kiegészítő specifikációk220Környezeti termékkezelési program220Hatósági nyilatkozatok221Hatósági nyilatkozatok vezeték nélküli termékekhez224Declaration of conformity (European Economic Area)226HP Photosmart 2600 series declaration of conformity227Tárgymutató229                                                                          | Ν    | Nemóriakártya specifikációk                         | 219 |
|----------------------------------------------------------------------------------------------------|------|-----------------------------------------------------|-----|
| Fizikai specifikációk219Tápellátási adatok219Környezeti specifikációk219Kiegészítő specifikációk220Környezeti termékkezelési program220Hatósági nyilatkozatok221Hatósági nyilatkozatok vezeték nélküli termékekhez224Declaration of conformity (European Economic Area)226HP Photosmart 2600 series declaration of conformity226HP Photosmart 2700 series declaration of conformity227Tárgymutató229                                                | L    | _apolvasási specifikációk                           | 219 |
| Tápellátási adatok219Környezeti specifikációk219Kiegészítő specifikációk220Környezeti termékkezelési program220Hatósági nyilatkozatok221Hatósági nyilatkozatok vezeték nélküli termékekhez224Declaration of conformity (European Economic Area)226HP Photosmart 2600 series declaration of conformity226HP Photosmart 2700 series declaration of conformity227Tárgymutató229                                                                        | F    | -izikai specifikációk                               | 219 |
| Környezeti specifikációk219Kiegészítő specifikációk220Környezeti termékkezelési program220Hatósági nyilatkozatok221Hatósági nyilatkozatok vezeték nélküli termékekhez224Declaration of conformity (European Economic Area)226HP Photosmart 2600 series declaration of conformity226HP Photosmart 2700 series declaration of conformity227Tárgymutató229                                                                                             | ٦    |                                                     | 219 |
| Kiegészítő specifikációk       220         Környezeti termékkezelési program       220         Hatósági nyilatkozatok       221         Hatósági nyilatkozatok vezeték nélküli termékekhez       224         Declaration of conformity (European Economic Area)       226         HP Photosmart 2600 series declaration of conformity       226         HP Photosmart 2700 series declaration of conformity       227         Tárgymutató       229 | ł    | Környezeti specifikációk                            | 219 |
| Környezeti termékkezelési program       220         Hatósági nyilatkozatok       221         Hatósági nyilatkozatok vezeték nélküli termékekhez       224         Declaration of conformity (European Economic Area)       226         HP Photosmart 2600 series declaration of conformity       226         HP Photosmart 2700 series declaration of conformity       227         Tárgymutató       229                                            | ł    | Kiegészítő specifikációk                            | 220 |
| Hatósági nyilatkozatok                                                                                                    | ł    | Környezeti termékkezelési program                   | 220 |
| Hatósági nyilatkozatok vezeték nélküli termékekhez                                                                                                    | ŀ    | Hatósági nyilatkozatok                              | 221 |
| Declaration of conformity (European Economic Area)                                                                                                    | ŀ    | Hatósági nyilatkozatok vezeték nélküli termékekhez  | 224 |
| HP Photosmart 2600 series declaration of conformity                                                                                                    | 0    | Declaration of conformity (European Economic Area)  | 226 |
| HP Photosmart 2700 series declaration of conformity                                                                                                    | H    | HP Photosmart 2600 series declaration of conformity |     |
| Tárgymutató                                                                                                    | H    | HP Photosmart 2700 series declaration of conformity |     |
|                                                                                                    | Tárg | ymutató                                             | 229 |

## **1** HP all-in-one – áttekintés

A HP all-in-one sok funkciója a számítógép bekapcsolása nélkül, közvetlenül is használható. A legtöbb művelet, például a másolás, a fax küldése vagy fényképek nyomtatása a memóriakártyáról gyorsan és egyszerűen végrehajtható a HP all-in-one készüléken. Ez a fejezet a HP all-in-one hardverjellemzőit, a vezérlőpult funkcióit, valamint a **HP Image Zone** szoftverhez való hozzáférés módját ismerteti.

- Megjegyzés A HP Photosmart 2600 series és a HP Photosmart 2700 series all-in-one készülékek funkciói némileg eltérnek egymástól. A kézikönyv olyan funkciókat is ismertet, amelyekkel az Ön készüléke esetleg nem rendelkezik.
- Tipp Még több lehetőséget kínál a HP all-in-one, ha igénybe veszi a számítógépre telepített HP Image Zone szoftvert. A szoftver jobban kézben tartható másolást, faxküldést, beolvasást és fényképnyomtatást, valamint hibaelhárítási tippeket és az adott termékre vonatkozó súgót biztosít. További tudnivalókat a képernyőn megjelenő HP Image Zone Súgóban és a következő helyen olvashat: A HP Image Zone optimális használata a HP all-in-one készülékkel.

# 

| _ |    |       |       |        |        |
|---|----|-------|-------|--------|--------|
| Δ | HP | all_i | n-one | homu   | tatáca |
|   |    |       |       | NCIIIU | lalasa |

| Felirat | Leírás                                                    |
|---------|-----------------------------------------------------------|
| 1 Fedél |                                                           |
| 2       | Színes grafikus kijelző                                   |
| 3       | Vezérlőpult                                               |
| 4       | Memóriakártya nyílások és PictBridge<br>fényképezőgépport |
| 5       | Nyomtatópatron rekesz fedele                              |

(folytat

| (folytatas) |                                                                                                    |  |
|-------------|----------------------------------------------------------------------------------------------------|--|
| Felirat     | Leírás                                                                                                    |  |
| 6           | Adagolótálca                                                                                                    |  |
| 7           | Papírhosszúság-beállító                                                                                               |  |
| 8           | Kimeneti tálca                                                                                                    |  |
| 9           | 802.11b és g kábel nélküli<br>rádióbekapcsolás-jelző<br>(Csak a HP Photosmart 2700 series all-in-<br>one készüléknél) |  |
| 10          | Papírszélesség-beállító                                                                                               |  |
| 11          | Üveg                                                                                                    |  |
| 12          | Ethernet port és Ethernet jelzőfények                                                                                 |  |
| 13          | Hátsó USB-port                                                                                                    |  |
| 14          | Tápcsatlakozó                                                                                                    |  |
| 15          | Fax portok (1-LINE és 2-EXT)                                                                                          |  |
| 16          | Hátsó tisztítójárat ajtaja                                                                                            |  |

Megjegyzés A kábel nélküli rádió a HP Photosmart 2700 series all-in-one készüléken alapértelmezésben be van kapcsolva. A kék (kábel nélküli rádió) jelzőfény a kábel nélküli rádió állapotát mutatja, ezért mindaddig világít, amíg a rádió be van kapcsolva. Ha USB vagy Ethernet kábellel csatlakoztatja a HP all-in-one készüléket, kapcsolja ki a kábel nélküli rádiót. További tudnivalókat a kábel nélküli rádió és a kék jelzőfény kikapcsolásáról a HP all-in-one készülékhez mellékelt Hálózati útmutatóban olvashat.

## A vezérlőpult áttekintése

Ez a rész a vezérlőpult gombjainak funkcióit, a jelzőfényeket, a billentyűzetet, valamint a színes grafikus kijelző ikonjait és képernyővédőjét ismerteti.

#### A vezérlőpult funkciói

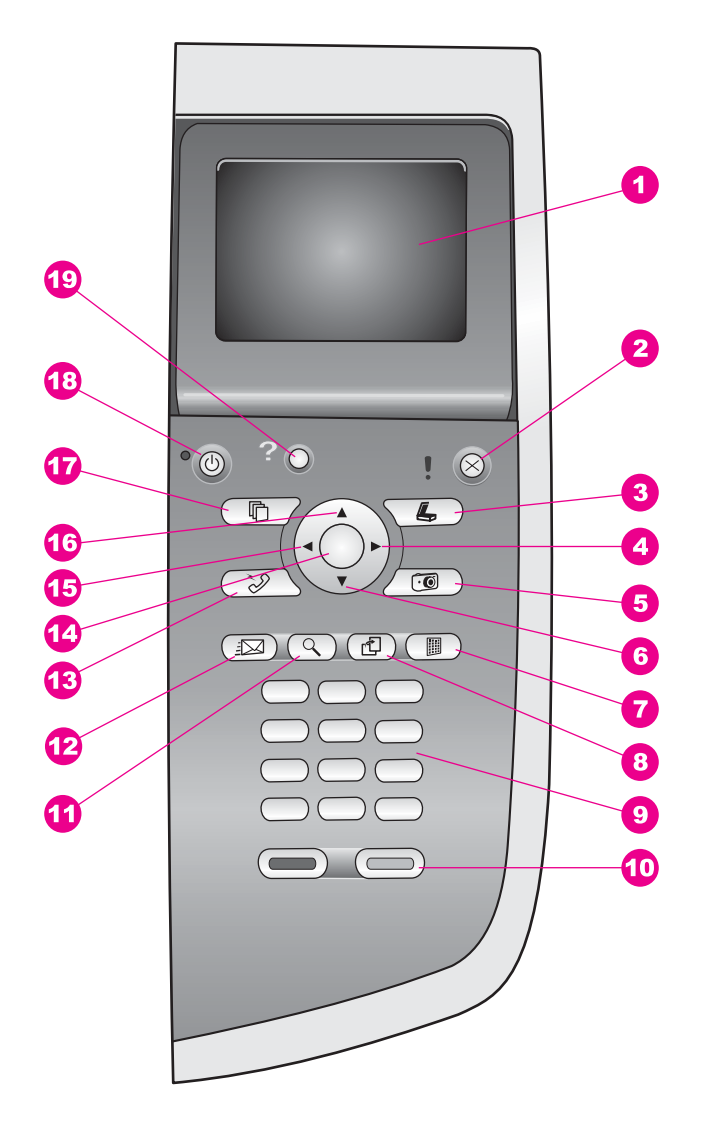

| Felirat | Név és leírás                                                                                                    |
|---------|----------------------------------------------------------------------------------------------------|
| 1       | Színes grafikus kijelző: Itt jelennek meg a menük, fényképek és üzenetek. A színes grafikus kijelző a kényelmes megtekintés érdekében kiemelhető, és dőlési szöge beállítható. |
| 2       | Visszavonás: Feladat leállítása, kilépés a menüből vagy a beállításokból.                                                                                                    |
| 3       | Lapolvasás: A lapolvasás üzemmód kiválasztása. Ha a gomb világít, akkor a készülék lapolvasás üzemmódban van.                                                                  |

| Fejezet 1<br>(folytatás) |                                                                                                    |
|--------------------------|----------------------------------------------------------------------------------------------------|
| Felirat                  | Név és leírás                                                                                                    |
| 4                        | Jobbra nyíl: Érték növelése, illetve fényképek megtekintésénél lépés a következő képre.                                                                                                    |
| 5                        | Fotó: A fénykép üzemmód kiválasztása. Ha a gomb világít, akkor a készülék fénykép üzemmódban van. Ezzel a gombbal lehet memóriakártyáról fényképeket nyomtatni, illetve a számítógépre menteni.                                 |
| 6                        | Le nyíl: Lépés lefelé a menüelemek között.                                                                                                    |
| 7                        | Indexkép: Indexkép nyomtatása a memóriakártya nyílásába helyezett kártya fényképeiről. Az indexkép a memóriakártya összes fényképének miniatűr változatát tartalmazza. Az indexképen kijelölhetők a nyomtatni kívánt fényképek. |
| 8                        | Elforgatás: 90 fokkal elforgatja a színes grafikus kijelzőn megjelenített fényképet.<br>Újabb megnyomása ismételt 90 fokos elforgatást eredményez.                                                                              |
|                          | Megjegyzés Az elforgatásnak csak album módban nyomtatáskor van hatása.                                                                                                    |
| 9                        | Billentyűzet: Faxszámok, értékek vagy szöveg bevitelére szolgál.                                                                                                    |
| 10                       | Indítás - fekete, Indítás - színes: Fekete-fehér vagy színes másolás, lapolvasás, faxolás vagy fényképnyomtatás indítása.                                                                                                    |
| 11                       | Nagyítás: Felnagyítja a színes grafikus kijelzőn megjelenített képet. Ugyancsak ezzel a gombbal állíthatja be nyomtatáskor a körbevágás négyzetet.                                                                              |
| 12                       | HP Instant Share: Hozzáférés a HP Instant Share funkcióihoz.                                                                                                    |
| 13                       | Faxolás: A faxüzemmód kiválasztása. Ha a gomb világít, akkor a készülék faxüzemmódban van.                                                                                                    |
| 14                       | OK: A színes grafikus kijelzőn megjelenített menü, beállítás vagy érték kiválasztása.                                                                                                    |
| 15                       | Balra nyíl: Érték csökkentése, illetve fényképek megtekintésénél lépés az előző képre.                                                                                                    |
| 16                       | Fel nyíl: Lépés felfelé a menüelemek között.                                                                                                    |
| 17                       | Másolás: A másolás üzemmód kiválasztása. Ha a gomb világít, akkor a készülék másolás üzemmódban van. Alaphelyzetben ez a gomb világít.                                                                                          |
| 18                       | Be: A HP all-in-one be- illetve kikapcsolása. A HP all-in-one kikapcsolt állapotban is fogyaszt minimális mennyiségű áramot. A teljes áramtalanításhoz húzza ki a HP all-in-one készülék tápkábelét.                            |
| 19                       | Beállítások: Jelentések, faxbeállítások és karbantartási funkciók menürendszerének, valamint a termék által indítható súgó elérése.                                                                                             |

#### A színes grafikus kijelző ikonjai

A színes grafikus kijelző alján a HP all-in-one készülékre vonatkozó fontos információkat jelképező alábbi ikonok jelenhetnek meg. Az ikonok egy része csak akkor jelenik meg, ha a HP all-in-one vezeték nélküli hálózati funkcionalitással rendelkezik.

| lkon               | Leírás                                                                                                    |
|--------------------|----------------------------------------------------------------------------------------------------|
| 0000               | Majdnem üres nyomtatópatronra hívja fel a figyelmet. Az<br>ikon alján megjelenő szín megegyezik a nyomtatóparton<br>felső részén látható színnel. A zöld ikon például arra a<br>nyomtatópatronra utal, amelynek felső részén zöld szín<br>látható, azaz a háromszínű nyomtatópatronra. |
|                    | Az ikon színével megegyező színű nyomtatópatron<br>tintaszintjét jelzi. A példában a szürke fotó-nyomtatópatron<br>szintje látható.                                                                                                    |
|                    | Balra: kábeles kapcsolatra utal.<br>Jobbra: kábeles kapcsolat hiányára utal.                                                                                                    |
| ((((\vert^{(p))})) | Azt jelzi, hogy a HP all-in-one alkalmas vezeték nélküli<br>hálózati működésre, jelenleg azonban nincs vezeték nélküli<br>hálózatban. Ez az ikon csak az infrastruktúra üzemmódban<br>jelenik meg. (Csak a HP Photosmart 2700 series all-in-one<br>esetében)                           |
| ( <b>( )</b>       | Ad hoc vezeték nélküli hálózati kapcsolatra utal. (Csak a HP<br>Photosmart 2700 series all-in-one esetében)                                                                                                    |
| e ((())) (((()))   | A vezeték nélküli hálózati kapcsolat jelerősségét mutatja. Ez<br>az ikon csak az infrastruktúra üzemmódban jelenik meg.<br>(Csak a HP Photosmart 2700 series all-in-one esetében)                                                                                                    |
|                    | HP Instant Share üzenet érkezését jelöli.                                                                                                    |
| 1×                 | Azt jelzi, hogy a HP Instant Share telepítve van, de az<br>üzenetfogadási funkció ki van kapcsolva.                                                                                                    |
| 8                  | Azt jelzi, hogy a Bluetooth adapter telepítve van, és van kapcsolat.                                                                                                    |

#### A színes grafikus kijelző képernyővédője

A színes grafikus kijelző két perces inaktív állapot után elsötétül, ezzel növekszik élettartama. A kijelző nyolc perces inaktív állapot (összesen tehát tíz perc) után képernyővédő üzemmódra vált. A színes grafikus kijelző hatvan perces inaktív állapot után alvó üzemmódra vált, a képernyő teljesen elsötétül. Ha végrehajt egy műveletet, például megnyomja a vezérlőpult valamelyik gombját, felemeli a fedelet, behelyez egy memóriakártyát, HP all-in-one a készülékhez csatlakoztatott számítógépről hozzáfér a készülékhez vagy az elülső kamera porthoz csatlakoztat egy eszközt, a kijelző ismét bekapcsol.

## A menük áttekintése

A következő táblázatok a HP all-in-one színes grafikus kijelzőjén megjelenő menük parancsait mutatják be.

#### Másolás menü

| Mágalág manü |
|--------------|
|              |
| wasulas menu |

- 1. Példányszám
- 2. Kicsinyítés/nagyítás
- 3. Tálca kiválasztása
- 4. Papírméret
- 5. Papírtípus
- 6. Másolat minősége
- 7. Világosítás/sötétítés
- 8. Minőségjavítás
- 9. Színintenzitás
- 0. Új alapérték beállítása

#### Beolvasás helye menü

A Beolvasás helye menü a lapolvasás lehetséges célhelyeit sorolja fel, beleértve a számítógépre telepített alkalmazásokat is. Ezért a saját gépén a Beolvasás helye menüben az itt látottaktól eltérő célhelyek jelenhetnek meg.

#### Beolvasás helye (USB -Windows)

- 1. HP Image Zone
- 2. Microsoft PowerPoint
- 3. Adobe Photoshop
- 4. HP Instant Share
- 5. Memóriakártya

#### Beolvasás helye (USB -Macintosh)

1. JPEG beolvasása a HP Gallery alkalmazásba

- 2. Microsoft Word
- 3. Microsoft PowerPoint
- 4. HP Instant Share

(folytatás)

```
Beolvasás helye (USB -
Macintosh)
```

5. Memóriakártya

#### Beolvasás menü

Ha a HP all-in-one készüléket egy vagy több számítógépet tartalmazó hálózatba csatlakoztatja, egyes lehetőségek megjelenítése előtt a Lapolvasás menüben kiválaszthatja a hálózat valamelyik számítógépét.

Beolvasás menü (hálózathoz csatlakozáskor)

- 1. Számítógép kijelölése
- 2. HP Instant Share
- 3. Memóriakártya

#### Fotó menü

Ha a HP all-in-one készülék egy vagy két számítógépet tartalmazó hálózatba van csatlakoztatva, a **Fotó menüben** más lehetőségek jelennek meg, mint amikor a készülék USB-kábellel van egy számítógéphez csatlakoztatva.

#### Fotó menü

- 1. Nyomtatási beállítások
- 2. Szerkesztés
- 3. Átvitel a számítógépre
- 4. Diavetítés
- 5. HP Instant Share

#### Faxolás menü

#### Faxolás menü

- 1. Felbontás
- 2. Világosítás/sötétítés
- 3. Új alapérték beállítása

#### Indexkép menü

#### Indexkép menü

- 1. Indexkép nyomtatása
- 2. Indexkép beolvasása

#### HP Instant Share menü

#### **HP Instant Share**

- 1. Küldés
- 2. Fogadás
- 3. HP Instant Share
- beállítások

#### Beállítások menü

A Beállítások menü Súgó menüjében gyorsan segítséget kaphat egyes kulcsfontosságú témakörökről. Az információk nagy része a készülékhez csatlakoztatott Windows PC vagy Macintosh számítógép képernyőjén jelenik meg. A színes grafikus kijelző ikonjaira vonatkozó információk azonban a színes grafikus kijelzőn olvashatók.

| Beállítások menü                                    |
|-----------------------------------------------------|
| 1. Súgó menü                                        |
| 2. Jelentés nyomtatása                              |
| <ol> <li>Gyorstárcsázási<br/>beállítások</li> </ol> |
| 4. Fax alapbeállításai                              |
| 5. További faxbeállítások                           |
| 6. Eszközök                                         |
| 7. Tulajdonságok                                    |
| 8. Hálózat                                          |
| 9. HP Instant Share                                 |

10. Bluetooth

# A HP Image Zone optimális használata a HP all-in-one készülékkel

A **HP Image Zone** szoftver a HP all-in-one telepítésekor települ a számítógépre. További tudnivalókat a készülékkel együtt szállított Üzembe helyezési útmutatóban olvashat.

A **HP Image Zone** szoftverhez operációs rendszertől függően másként férhet hozzá. Windows operációs rendszert futtató PC-n például a **HP Irányító** a **HP Image Zone** szoftver belépési pontja. OS X 10.1.5 vagy későbbi verziójú Macintosh számítógépen a **HP Image Zone** ablak a **HP Image Zone** szoftver belépési pontja. Ettől függetlenül a belépési pont a **HP Image Zone** szoftver és a szoftver funkcióinak indítópultja.

A **HP Image Zone** szoftverrel egyszerűen és gyorsan bővíthetők a HP all-in-one készülékkel végrehajtható műveletek. A kézikönyvben figyelje az ehhez hasonló mintázattal kitöltött részeket, ahol tippeket és hasznos tudnivalókat olvashat az adott feladattal kapcsolatban.

#### Hozzáférés a HP Image Zone szoftverhez (Windows)

Az asztali ikonnal, a tálcán található ikonnal vagy a **Start** menüből nyissa meg a **HP Irányító** alkalmazást. A **HP Irányító** alkalmazásban megjelennek a **HP Image Zone** szoftver funkciói.

#### A HP Irányító megnyitása

- 1 Hajtsa végre a megfelelő műveletet:
  - A Windows asztalán kattintson duplán a HP Irányító ikonra.
  - A Windows tálca jobb szélén található értesítési területen kattintson duplán a Hewlett-Packard Digital Imaging Monitor ikonra.
  - A tálcán kattintson a Start gombra, mutasson a Programok vagy a Minden program sorra, azon belül pedig a HP elemre, majd kattintson a HP Irányító nevére.
- 2 Az Eszköz kiválasztása mező melletti nyílra kattintva jelenítse meg a telepített eszközök listáját.
- 3 Jelölje ki a HP all-in-one készüléket.
- Megjegyzés A számítógépen a HP Irányító alábbi ábrájától eltérő módon jelenhetnek meg az ikonok. A HP Irányító mindig a kijelölt eszköznek megfelelő ikonokat jeleníti meg. Ha a kijelölt eszköz valamelyik képességgel vagy funkcióval nem rendelkezik, a HP Irányító képernyőjén az adott képességhez, funkcióhoz tartozó ikon nem jelenik meg.
- Tipp Ha a számítógépen a HP Irányító egyetlen ikont sem tartalmaz, akkor valószínűleg hiba történt a szoftver telepítésekor. A probléma megoldásához a Windows vezérlőpultján távolítsa el teljesen a HP Image Zone szoftvert, majd telepítse újra. További tudnivalókat a HP all-in-one készülékhez kapott Üzembe helyezési útmutatóban olvashat.

| Gomb | Név és leírás                                                                                                    |
|------|----------------------------------------------------------------------------------------------------|
|      | <b>Kép beolvasása</b> : Fénykép, kép vagy rajz beolvasása és megjelenítése a<br>HP Image Zone szoftverben.                                                                                                    |
|      | Scan Document: Szöveget, illetve szöveget és grafikát egyaránt tartalmazó dokumentum beolvasása és megjelenítése a felhasználó által kiválasztott programban.                                                                                                    |
|      | <b>Make Copies</b> : A program a kijelölt eszközhöz megjeleníti a Másolás párbeszédpanelt, amelyben nyomtatott másolatot készíthet egy képről vagy dokumentumról. A másolat minősége, a példányszám, a színbeállítás és a méret megadható.                                                                      |
|      | <ul> <li>HP Image Zone: Megjeleníti a HP Image Zone szoftvert, amelyben a következő lehetőségek állnak rendelkezésre:</li> <li>Megtekinthetők és szerkeszthetők a képek</li> <li>Különféle méretben kinyomtathatók a fényképek</li> <li>Fényképalbum, képeslap és szórólap készíthető és nyomtatható</li> </ul> |

HP all-in-one – áttekintés

| nytatas) |                                                                                                    |
|----------|----------------------------------------------------------------------------------------------------|
| Gomb     | Név és leírás                                                                                                    |
|          | <ul> <li>Multimédia CD-lemezek készíthetők</li> <li>A képek elektronikus levélben vagy webhelyen megoszthatók másokkal</li> </ul>                         |
|          | <b>Képek áttöltése</b> : Megjeleníti a HP Image Transfer szoftvert, amellyel a HP all-<br>in-one készülék képeit számítógépre töltheti és ott tárolhatja. |

Megjegyzés Az egyéb funkciókra és menüelemekre – Szoftverfrissítés, Hasznos ötletek, HP vásárlás stb. - vonatkozó tudnivalók a képernyőn megjelenő HP Image Zone súgóban olvashatók.

A menü- és listaelemek segítségével a használni kívánt eszközt is kiválaszthatja, ellenőrizheti annak állapotát, megadhat számos szoftverbeállítást és elérheti a képernyőn megjelenő súgót. Az alábbi táblázat ezeket az elemeket ismerteti.

| Elem                   | Leírás                                                                                                    |
|------------------------|----------------------------------------------------------------------------------------------------|
| Súgó                   | Ezzel az elemmel férhet hozzá a <b>HP Image Zone súgó</b> , alkalmazáshoz, amely a szoftverre vonatkozó súgót és hibaelhárítási információkat nyújt a HP all-in-<br>one készülékhez. |
| Eszköz<br>kiválasztása | Ezzel az elemmel választhatja ki a használni kívánt eszközt a telepített eszközök listájáról.                                                                                        |
| Beállítások            | Ezzel az elemmel tekintheti meg és módosíthatja a HP all-in-one különféle beállításait, így a nyomtatási, a beolvasási és a másolási beállításokat.                                  |
| Állapot                | Ezzel a funkcióval HP all-in-one aktuális állapota jeleníthető meg.                                                                                                    |

#### A HP Image Zone szoftver megnyitása (Macintosh OS X 10.1.5 vagy későbbi verziójú számítógépen)

Megjegyzés A rendszer a Macintosh OS X 10.2.1 és 10.2.2 verziót nem támogatja.

A HP Image Zone szoftver telepítésekor a HP Image Zone ikonja megjelenik a dokkon.

Megjegyzés Egynél több HP all-in-one telepítése esetén a dokkon megjelenik egy HP Image Zone ikon mindegyik eszközhöz. Például ha egy HP lapolvasó és egy HP all-in-one szoftver van telepítve a számítógépre, akkor két HP Image Zone ikon látható a dokkon; mindkét készülékhez egy. Azonban, ha két egyforma típusú eszköz van telepítve (például két HP all-in-one), a dokkon csak egy HP Image Zone ikon lesz látható, amely az összes olyan típusú készüléket jelzi.

A HP Image Zone szoftver kétféleképpen nyitható meg.

- A HP Image Zone ablakából
- A HP Image Zone Dokk menüben

#### A HP Image Zone ablakának megnyitása

A **HP Image Zone** ablakának megnyitásához kattintson a **HP Image Zone** ikonra. A **HP Image Zone** ablak két fő részből áll:

- A Products/Services (Termékek/Szolgáltatások) lapok kijelzőterülete
  - A Products (Termékek) lapon férhet hozzá a HP képkezelő termékek több funkciójához, például a telepített termékek előugró menüjéhez és az adott termékkel használható feladatok listájához. A listán másolási, beolvasási, faxolási és kép áttöltési feladatok szerepelhetnek. Ha rákattint valamelyik feladatra, megnyílik egy alkalmazás, amely segíti az adott feladat végrehajtását.
  - A Services (Szolgáltatások) lapon olyan digitális képfeldolgozó alkalmazásokhoz férhet hozzá, amelyekkel megtekintheti, szerkesztheti, kezelheti és megoszthatja a képeket.
- A Search HP Image Zone Help (Keresés a HP Image Zone súgóban) szövegbeviteli mező

A Search HP Image Zone Help (Keresés a HP Image Zone súgóban) szövegbeviteli mezőben kulcsszavakra és kifejezésekre kereshet a HP Image Zone súgójában.

#### A HP Image Zone ablak megnyitása

A Dokkon kattintson a HP Image Zone ikonjára.

Megnyílik a HP Image Zone ablak.

A **HP Image Zone** ablak csak a kijelölt eszköznek megfelelő **HP Image Zone** funkciókat jeleníti meg.

Megjegyzés A számítógépen az alábbi táblázatban látottaktól eltérő módon jelenhetnek meg az ikonok. A HP Image Zone ablakában mindig a kijelölt eszköznek megfelelő funkciók ikonjai jelennek meg. Ha a kijelölt eszköz valamelyik képességgel vagy funkcióval nem rendelkezik, a HP Image Zone ablakában az adott képességhez, funkcióhoz tartozó ikon nem jelenik meg.

#### Termékek

| lkon | Funkció és leírás                                                                                                    |  |
|------|----------------------------------------------------------------------------------------------------|--|
|      | Képek áttöltése: Ezzel a funkcióval tölthet át képeket a memóriakártyáról a számítógépre.                                       |  |
| Æ    | <b>Kép beolvasása</b> : Ezzel a funkcióval olvashat be képeket és jelenítheti azokat meg a <b>HP Gallery</b> szoftverben.       |  |
|      | <b>Beolvasás OCR-be</b> : Ezzel a funkcióval beolvashat szöveget és megjelenítheti azt a kijelölt szövegszerkesztő szoftverben. |  |
|      | Megjegyzés A funkció elérhetősége országonként/térségenként változhat.                                                          |  |

#### Termékek

## Funkció és leírás lkon Make Copies: Ezzel a funkcióval készíthet fekete-fehér vagy színes másolatot.

#### **Szolgáltatások**

| lkon       | Funkció és leírás                                                                                                    |
|------------|----------------------------------------------------------------------------------------------------|
| (p)        | <b>HP Gallery</b> : Ezzel a paranccsal megjelenítheti a <b>HP Gallery</b> szoftvert, amelyben megtekintheti és szeresztheti a képeket.                                                                                                    |
| 6          | <b>HP Image Print</b> : Ezzel a funkcióval nyomtathatja ki egy album képeit a rendelkezésre álló számos sablon valamelyike alapján.                                                                                                    |
| (4)<br>(4) | HP Instant Share: Ezzel a funkcióval nyithatja meg a HP Instant Share<br>kliensalkalmazás szoftvert. A kliensalkalmazás szoftver HP Instant Share E-<br>mail funkciójával megoszthatja fényképeit családtagjaival és barátaival, illetve<br>feltöltheti a fényképeket egy on-line fotóalbumba, és igénybe vehet on-line<br>fényképkidolgozási szolgáltatásokat is. |

A funkció ikonokon kívül több menü- és listaelem segítségével is kiválaszthatja a használni kívánt eszközt, megadhat számos szoftverbeállítást és elérheti a képernyőn megjelenő súgót. Az alábbi táblázat ezeket az elemeket ismerteti.

| Elem                                       | Leírás                                                                                                    |
|--------------------------------------------|----------------------------------------------------------------------------------------------------|
| Eszköz<br>kiválasztása                     | Ezzel a funkcióval választhatja ki a használni kívánt eszközt a telepített eszközök listájáról.                                                                    |
| Beállítások                                | Ezzel az elemmel tekintheti meg és módosíthatja a HP all-in-one különféle beállításait, így a nyomtatási, a beolvasási és a másolási beállításokat.                |
| Keresés a<br>HP Image<br>Zone<br>súgójában | Ezzel az elemmel kereshet a <b>HP Image Zone súgójában</b> , amely a szoftverre vonatkozó súgót és hibaelhárítási információkat nyújt a HP all-in-one készülékhez. |

#### A HP Image Zone Dokk menüjének megjelenítése

A HP Image Zone Dokk menüje gyors hozzáférést biztosít a HP Image Zone szolgáltatásaihoz. A Dokk menüben automatikusan megjelenik a HP Image Zone ablak Services (Szolgáltatások) lapjának listáján található összes rendelkezésre álló alkalmazás. A HP Image Zone beállításait módosíthatja, hogy a menü egyéb elemeket is tartalmazzon, mint például a Products (Termékek) lap listán található feladatokat vagy a HP Image Zone Súgót.

#### A HP Image Zone Dokk menü megjelenítése

Hajtsa végre a megfelelő műveletet:

- Tegye a HP Gallery vagy az iPhoto alkalmazást az elsődleges fotókezelőjévé.
- Adja meg az elsődleges fotókezelőjére vonatkozó egyéb beállításokat.
- Szabja testre a HP Image Zone Dokk menü listáján megjelenítendő elemeket.

## Hozzáférés a HP Image Zone szoftverhez (10.1.5-nél korábbi verziójú Macintosh operációs rendszer esetén)

Megjegyzés A rendszer a Macintosh OS 9 9.1.5 és attól későbbi, illetve a 9.2.6 és későbbi verziókat támogatja. A Macintosh OS X 10.0 és 10.0.4 verzió nem támogatott.

A **HP Image Zone** szoftver belépési pontja a **HP Irányító**. A HP all-in-one képességeitől függően a **HP Irányító** alkalmazásból kezdeményezhet készülék funkciókat, például beolvasást, másolást, faxolást vagy képek áttöltését digitális fényképezőgépről vagy memóriakártyáról. Ugyancsak a **HP Irányító** alkalmazásból nyithatja meg a **HP Gallery** alkalmazást a számítógépen tárolt képek megjelenítése, módosítása és kezelése céljából.

A **HP Irányító** a következő módszerekkel indítható el. Ezek a módszerek Macintosh OS specifikusak.

 Macintosh OS X: A HP Image Zone szoftver telepítésekor a HP Irányító automatikusan megnyílik, és a Dokkon létrejön egy HP Irányító ikon a készülékhez. A HP Irányító menü megjelenítése:

A Dokkon kattintson a készülékhez tartozó HP lrányító ikonra.

Megjelenik a HP Irányító menü.

- Megjegyzés Ha több, különböző HP eszközt telepít a számítógépre, (például egy HP all-in-one készüléket, egy fényképezőgépet és egy HP lapolvasót) a Dokkon minden eszközhöz megjelenik egy HP Irányító ikon. Két egyforma típusú eszköz telepítésekor azonban (ha például egy laptop gépet két különböző HP all-in-one készülékhez kapcsol, egyiket munkahelyi, a másikat pedig otthoni használatra), akkor a Dokkon csak egy HP Irányító ikon lesz látható, amely az összes olyan típusú készüléket jelzi.
- Macintosh OS 9: A HP Irányító különálló alkalmazás, amelynek funkciói csak megnyitását követően használhatók. A HP Irányító a következő módszerekkel nyitható meg:
  - Az asztalon kattintson duplán a HP Irányító hivatkozásra.
  - Az Applications:Hewlett-Packard:HP Photo and Imaging Software mappában kattintson duplán a HP Irányító hivatkozásra.

A **HP Irányító** csak a kijelölt eszköznek megfelelő feladatok gombjait jeleníti meg.

Megjegyzés A számítógépen az alábbi táblázatban látottaktól eltérő módon jelenhetnek meg az ikonok. A HP Irányító menüben mindig a kijelölt eszköznek megfelelő funkciók ikonjai jelennek meg. Ha a kijelölt eszköz

| Eszközműveletek |                                                                                                    |  |
|-----------------|----------------------------------------------------------------------------------------------------|--|
| lkon            | Leírás                                                                                                    |  |
| Ĩ               | Képek áttöltése: Ezzel a funkcióval tölthet át képeket a memóriakártyáról a számítógépre.                                    |  |
| 4               | Megjegyzés Macintosh OS 9: Hálózaton keresztül <b>nem</b> támogatott a képek<br>memóriakártyáról számítógépre töltése.       |  |
| E               | <b>Kép beolvasása</b> : Ezzel a funkcióval olvashat be képeket és jelenítheti azokat meg a <b>HP Gallery</b> szoftverben.    |  |
| E               | <b>Scan Document</b> : Ezzel a funkcióval beolvashat szöveget és megjelenítheti azt a kijelölt szövegszerkesztő szoftverben. |  |
|                 | Megjegyzés A funkció elérhetősége országonként/térségenként változhat.                                                       |  |
|                 | Make Copies: Ezzel a funkcióval készíthet fekete-fehér vagy színes másolatot.                                                |  |

| Vone! | lán á |        | ~~~ |        |
|-------|-------|--------|-----|--------|
| neze  | ies e | IS III | euc | JSZLAS |

| lkon  | Leírás                                                                                                    |
|-------|----------------------------------------------------------------------------------------------------|
| 12 La | <b>HP Gallery</b> : Ezzel a paranccsal megjelenítheti a <b>HP Gallery</b> szoftvert, amelyben megtekintheti és szeresztheti a képeket. |

A **HP Gallery** szolgáltatáson kívül több olyan menüelemmel is választhat a számítógépen található alkalmazások közül, módosíthatja a HP all-in-one funkcióinak beállításait és megjelenítheti a képernyőn megjelenő súgót, amelyekhez nem tartozik ikon. Az alábbi táblázat ezeket az elemeket ismerteti.

| Kezelés és megosztás    |                                                                                                    |  |
|-------------------------|----------------------------------------------------------------------------------------------------|--|
| Elem                    | Leírás                                                                                                    |  |
| További<br>alkalmazások | Ezzel a paranccsal a számítógépre telepített egyéb alkalmazások jelölhetők ki.                                                                        |  |
| HP a weben              | Ezzel a paranccsal egy HP webhelyet látogathat meg.                                                                                                   |  |
| HP Súgó                 | Ezzel a parnaccsal a HP all-in-one súgójának forrása adható meg.                                                                                      |  |
| Beállítások             | Ezzel a funkcióval tekintheti meg és módosíthatja a HP all-in-one különféle beállításait, így a nyomtatási, a beolvasási és a másolási beállításokat. |  |

## 2 További tudnivalók

A HP all-in-one üzembe helyezéséről és használatáról számos nyomtatott és on-line forrásból tájékozódhat.

| Start Here                                                                                                    | Üzembe helyezési útmutató                                                                                                    |
|----------------------------------------------------------------------------------------------------|----------------------------------------------------------------------------------------------------|
| CONTINUES      Control of the Control of the Advances      Control of the Control of the Advances      Control of the Control of the C                                                                                                    | Az Üzembe helyezési útmutató a HP all-in-one üzembe<br>helyezéséhez és a szoftvertelepítéshez nyújt útmutatást. A<br>lépéseket a megadott sorrendben hajtsa végre.                                                                                                    |
| Landra compared to a compared to a compared                                                                                                    | Ha az üzembe helyezés során nehézségekbe ütközik,<br>tanulmányozza az Üzembe helyezési útmutató végén<br>található Hibaelhárítás részt vagy a jelen kézikönyv<br>Hibaelhárítás fejezetét.                                                                                                    |
| +                                                                                                    | Használati útmutató                                                                                                    |
| Hill Tholosnan<br>(Um Coold<br>Coold<br>Coold | A Használati útmutatóban a HP all-in-one használatára<br>vonatkozó tudnivalókat tartalmaz, beleértve a<br>hibaelhárítási tippeket és részletes utasításokat.                                                                                                    |
| 147 ABin Cha Network Cade                                                                                                    | Hálózati útmutató                                                                                                    |
|                                                                                                    | A Hálózati útmutató a HP all-in-one üzembe helyezésére<br>és hálózatba csatlakoztatására vonatkozó tudnivalókat<br>tartalmazza.                                                                                                    |
| A                                                                                                    | HP Image Zone bemutató                                                                                                    |
| A Contraction of the second second se                                                                                                    | A HP Image Zone bemutató segítségével játékos,<br>interaktív módon kaphat tömör áttekintést a HP all-in-one<br>készülékhez tartozó szoftverről. Az alkalmazás révén<br>elsajátíthatja, hogy a <b>HP Image Zone</b> szoftverrel hogyan<br>szerkesztheti, rendszerezheti és nyomtathatja ki<br>fényképeit.               |
| 11                                                                                                    | HP Irányító                                                                                                    |
|                                                                                                    | A HP Irányító egyszerű hozzáférést biztosít a HP<br>készülékhez tartozó szoftveralkalmazásokhoz, a készülék<br>alapértelmezett beállításaihoz, állapotához és képernyőn<br>megjelenő súgójához. A <b>HP Irányító</b> alkalmazás<br>elindításához kattintson duplán az asztalon található<br><b>HP Irányító</b> ikonra. |

| Fejezet 2          |                                                                                                    |
|--------------------|----------------------------------------------------------------------------------------------------|
| (folytatás)        | HP Image Zone Súgó                                                                                                    |
|                    | A Hp Image Zone Súgó részletes információkkal szolgál a<br>HP all-in-one készülékhez tartozó szoftver használatáról.                                                                                                    |
|                    | <ul> <li>A Részletes útmutatás témakörben a HP Image<br/>Zone szoftver HP eszközökkel való használatára<br/>vonatkozó tudnivalók olvashatók.</li> <li>A Lehetőségek témakör egyéb, a HP Image Zone<br/>szoftverrel és a HP eszközökkel végrehajtható<br/>hasznos és ötletdús lehetőségeket ismerteti.</li> <li>Ha további segítségre van szüksége, vagy HP<br/>szoftverfrissítéseket keres, tanulmányozza a<br/>Hibaelhárítás és támogatás témakört.</li> </ul> |
|                    | A készülék képernyőn megjelenő súgója                                                                                                    |
|                    | A készülék rendelkezik képernyőn megjelenő súgóval,<br>amely a kiválasztott témakörre vonatkozó kiegészítő<br>tudnivalókat tartalmaz. A képernyőn megjelenő súgó<br>megjelenítése a vezérlőpulton. Ehhez a <b>Beállítások</b><br>menüben jelölje ki a <b>Súgó</b> menüelemet, majd nyomja me<br>az <b>OK</b> gombot.                                                                                                    |
|                    | Olvass el!                                                                                                    |
|                    | Az Olvass el! fájlban a többi kiadvány által még nem tartalmazott legfrissebb tudnivalók olvashatók.                                                                                                    |
|                    | Az Olvass el! fájl megnyitásához telepítse a szoftvert.                                                                                                    |
| www.hp.com/support | Ha rendelkezik internet-hozzáféréssel, a HP webhelyéről i<br>kaphat segítséget és támogatást. Ez a webhely műszaki<br>támogatást, illesztőprogramokat, pótalkatrészeket és<br>rendelési tudnivalókat kínál.                                                                                                    |

## 3 A készülék csatlakoztatására vonatkozó tudnivalók

A HP all-in-one készüléket hálózati működésre alkalmas módon szállítjuk. A készülék USB porttal is rendelkezik, így USB kábellel közvetlenül számítógéphez csatlakoztatható. Ha a HP all-in-one elülső részén található fényképezőgépportba (USB host port) HP bt300 Bluetooth® vezeték nélküli nyomtatóadaptert helyez, a Bluetooth eszközökről, mint például PDA, fényképezőgéppel ellátott telefon, a HP all-in-one készülékre is lehet nyomtatni.

## Támogatott csatlakozási típusok

| Leírás                                                                                                    | A csatlakoztatott<br>számítógépek<br>legjobb teljesítmény<br>biztosítása<br>érdekében ajánlott<br>száma                            | Támogatott<br>szoftverfunkciók                             | Üzembe helyezési<br>utasítások                                                                               |
|----------------------------------------------------------------------------------------------------|----------------------------------------------------------------------------------------------------|------------------------------------------------------------|----------------------------------------------------------------------------------------------------|
| USB-kábeles<br>kapcsolat                                                                                            | Egyetlen számítógép,<br>amely USB-kábellel<br>van a készülékhez<br>csatlakoztatva.                                                 | Valamennyi funkció<br>támogatott.                          | Részletes útmutatás<br>az Üzembe helyezési<br>útmutatóban található.                                         |
| Ethernet- (vezetékes)<br>kapcsolat                                                                                  | Legfeljebb öt<br>számítógép, amely<br>hubon vagy<br>útvonalválasztón<br>keresztül van<br>csatlakoztatva.                           | Valamennyi funkció<br>támogatott, a<br>Webscan funkció is. | Részletes útmutatás<br>az Üzembe helyezési<br>és a Hálózati<br>útmutatóban található.                        |
| 802.11b vagy g<br>(vezeték nélküli)<br>kapcsolat<br>(Csak a<br>HP Photosmart 2700<br>series all-in-one<br>esetében) | Legfeljebb öt<br>számítógép, amely<br>hozzáférési ponton át<br>van a készülékhez<br>csatlakoztatva.<br>(infrastruktúra<br>üzemmód) | Valamennyi funkció<br>támogatott, a<br>Webscan funkció is. | Részletes útmutatás<br>az Üzembe helyezési<br>és a Hálózati<br>útmutatóban található.                        |
| HP bt300 Bluetooth®<br>vezeték nélküli<br>nyomtatóadapter<br>(HP bt300)                                             | Nem érvényes.                                                                                                    | Nyomtatás.                                                 | Kövesse a<br>Csatlakoztatás a<br>HP bt300 Bluetooth<br>vezeték nélküli<br>nyomtatóadapterrel<br>utasításait. |

## Csatlakoztatás USB kábellel.

A HP all-in-one USB-kábellel számítógéphez csatlakoztatására vonatkozó részletes tudnivalókat a készülékkel együtt szállított Üzembe helyezési útmutató tartalmazza.

### Csatlakoztatás Ethernet segítségével

A HP Photosmart 2600/2700 series all-in-one a 10 Mb/s és a 100 Mb/s sebességű Ethernet-hálózatokat egyaránt támogatja. A HP all-in-one Ethernet (vezetékes) hálózathoz csatlakoztatására vonatkozó részletes tudnivalókat a készülékkel együtt szállított Üzembe helyezési és Hálózati útmutató tartalmazza.

### Csatlakoztatás vezeték nélküli kapcsolattal

A HP Photosmart 2700 series all-in-one belső hálózati összetevője támogatja a vezeték nélküli hálózatot. A HP all-in-one vezeték nélküli (802.11b vagy g) hálózathoz csatlakoztatására vonatkozó részletes tudnivalókat a készülékkel együtt szállított Üzembe helyezési és Hálózati útmutató tartalmazza.

# Csatlakoztatás a HP bt300 Bluetooth vezeték nélküli nyomtatóadapterrel

A HP bt300 lehetővé teszi, hogy a legtöbb Bluetooth eszközről kábeles kapcsolat nélkül, közvetlenül a HP all-in-one készülékre nyomtasson képeket. Ehhez egyszerűen helyezze a HP bt300 adaptert a HP all-in-one készülék elején található PictBridge fényképezőgépportba, és nyomtasson valamilyen Bluetooth eszközről, mint például PDA-ról vagy fényképezőgéppel ellátott telefonról.

Megjegyzés A Bluetooth technológiával PC-ről vagy laptopról HP all-in-one készülékre való nyomtatás jelenleg nem támogatott.

#### A HP bt300 csatlakoztatása a HP all-in-one készülékhez

1 Helyezze a HP bt300 adaptert a PictBridge fényképezőgépportba (az alábbi ábrán látható).

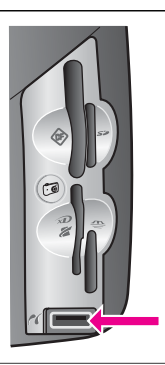

MegjegyzésHa a HP bt300 HP all-in-one<br/>készülékbe helyezésekor a<br/>színes grafikus kijelzőn a No<br/>Bluetooth (Nincs Bluetooth)<br/>üzenet olvasható, vegye ki az<br/>adaptert a HP all-in-one<br/>készülékből és tanulmányozza a<br/>következőt: Készülékfrissítés.

2 Vannak Bluetooth eszközök, amelyeknek egymás közti kommunikációjukhoz és kapcsolat-felépítésükhöz eszközcímet használnak. Ha az adott Bluetooth eszköznek a csatlakoztatáshoz szüksége van a HP all-in-one címére:

- A HP all-in-one készülék vezérlőpultján nyomja meg a Beállítások gombot.
   A színes grafikus kijelzőn a Beállítások menü jelenik meg.
- b Nyomja meg a 0, majd az 1 gombot.
   Ezzel megjeleníti a Bluetooth menüt, és kiválasztja az Eszköz címe lehetőséget.

Megjelenik a HP all-in-one Eszköz címe. Ez a cím csak olvasható.

- c A cím eszközhöz való megadásakor a Bluetooth eszközhöz mellékelt útmutatás szerint járjon el.
- Egyes Bluetooth eszközök kapcsolódáskor megjelenítik a nyomtató eszköznevét.
   Ha a használt Bluetooth eszköz megjeleníti a nyomtató nevét:
  - A HP all-in-one készülék vezérlőpultján nyomja meg a Beállítások gombot.
     A színes grafikus kijelzőn a Beállítások menü jelenik meg.
  - b Nyomja meg a 0, majd a 2 gombot.

Ezzel megjeleníti a Bluetooth menüt, és kiválasztja az Eszköz neve lehetőséget.

Megjelenik az Eszköz neve képernyő.

Megjegyzés A HP all-in-one gyárilag beállított neve: TBD.

- c A vizuális billentyűzettel adjon meg egy új nevet az Eszköz neve képernyőn.
   További tudnivalók a vizuális billentyűzet használatáról: Szöveg és szimbólumok bevitele.
- Miután megadta a HP all-in-one nevét, a vizuális billentyűzeten jelölje ki a Kész feliratot, majd nyomja meg az OK gombot.

Amikor a Bluetooth eszközt nyomtatáshoz a HP all-in-one készülékhez csatlakoztatja, azon az imént megadott név fog megjelenni.

### Bluetooth biztonság beállítása a HP all-in-one készülékhez

A nyomtató biztonsági beállításai a HP all-in-one **Bluetooth** menüjében engedélyezhetők. Ehhez egyszerűen nyomja meg a vezérlőpult **Beállítások** gombját, majd a **Beállítások menüben** válassza a **Bluetooth** lehetőséget. A **Bluetooth** menüben

- Azonosítókulcs hitelesítést igényelhet a Bluetooth eszközről a HP all-in-one készülékre való nyomtatás előtt
- A HP all-in-one készüléket a hatótartományon belül található Bluetooth eszközök számára láthatóvá vagy láthatatlanná teheti

#### Hitelesítheti a Bluetooth eszközöket azonosítókulcs segítségével

A HP all-in-one biztonsági szintje Alacsony és Magas értékre állítható be:

- Alacsony: A HP all-in-one nem kér azonosítókulcsot. A készülékre a hatótartományon belül található összes Bluetooth eszköz nyomtathat.
- Magas: A HP all-in-one csak azonosítókulcs megadása után engedélyezi a Bluetooth eszköz számára, hogy az nyomtatási feladatot küldjön a készülékre.

#### A HP all-in-one beállítása azonosítókulcs hitelesítés igénylésre

- 1 A HP all-in-one készülék vezérlőpultján nyomja meg a **Beállítások** gombot. A színes grafikus kijelzőn a **Beállítások** menü jelenik meg.
- Nyomja meg a 0, majd a 3 gombot.
   Ezzel megjeleníti a Bluetooth menüt, és kiválasztja az Azonosítókulcs lehetőséget.
   Megjelenik az Azonosítókulcs képernyő.

Megjegyzés A HP all-in-one azonosítókulcsa gyárilag négy nulla számjegyből áll.

- 3 A HP all-in-one vezérlőpultjának számbillentyűzetével adjon meg egy új azonosítókulcsot. További tudnivalók a számbillentyűzet használatáról: Szöveg és szimbólumok bevitele.
- 4 Az azonosítókulcs megadását követően nyomja meg az OK gombot. Megjelenik a Bluetooth menü.
- 5 Nyomja meg az 5 gombot. Ezzel kiválasztja a Biztonsági szint lehetőséget és megjeleníti a Biztonsági szint menüt.
- 6 Az 1 gombbal válassza a Magas lehetőséget.

A magas szintű biztonság hitelesítést igényel.

Megjegyzés Az alapértelmezett biztonsági beállítás az Alacsony. Az alacsony szintű biztonság nem igényel hitelesítést.

Ezzel beállította a HP all-in-one azonosítókulcs hitelesítését.

#### A HP all-in-one láthatatlanná tétele a Bluetooth eszközök számára

A HP all-in-one beállítható úgy, hogy valamennyi Bluetooth eszköz számára nyilvános vagy nem láthatóvá legyen:

- Nyilvános: A HP all-in-one készülékre a hatótartományon belül található összes Bluetooth eszköz nyomtathat.
- Nem látható: A készülékre csak azok a Bluetooth eszközök nyomtathatnak, amelyek a HP all-in-one eszközcímét eltárolták.

#### A HP all-in-one beállítása nem láthatóként

- 1 A HP all-in-one készülék vezérlőpultján nyomja meg a **Beállítások** gombot. A színes grafikus kijelzőn a **Beállítások** menü jelenik meg.
- 2 Nyomja meg a 0, majd a 4 gombot. Ezzel megjeleníti a Bluetooth menüt, és kiválasztja a Hozzáférhetőség beállítást. Megjelenik a Hozzáférhetőség menü.

Megjegyzés A HP all-in-one gyárilag beállított hozzáférhetőségi szintje a Nyilvános.

3 A 2 gombbal válassza a Nem látható lehetőséget.

A HP all-in-one valamennyi olyan Bluetooth eszköz számára elérhetetlen, amely annak eszközcímét nem tárolta el.

#### A HP all-in-one Bluetooth beállításainak visszaállítása

Ha szeretné újrakonfigurálni a HP all-in-one összes Bluetooth beállítását, azokat az alább ismertetett módon állíthatja vissza a gyári alapértékekre.

- A HP all-in-one készülék vezérlőpultján nyomja meg a Beállítások gombot. A színes grafikus kijelzőn a Beállítások menü jelenik meg.
- 2 Nyomja meg a 0, majd a 6 gombot.

Ezzel megjeleníti a Bluetooth menüt, és kiválasztja a Bluetooth visszaállítása lehetőséget.

Megjegyzés A Bluetooth visszaállítása lehetőséget csak akkor válassza, ha a HP all-in-one összes Bluetooth beállítását vissza szeretné állítani gyári alapértékekre.

### A Webscan használata

A Webscan alkalmazás lehetővé teszi, hogy egy webböngészővel alapszintű lapolvasást hajtson végre a HP all-in-one készülék segítségével. A Webscannel úgy is végrehajthatja a lapolvasást a HP all-in-one készülék segítségével, hogy az eszköz szoftvere nincs a számítógépre telepítve. Ehhez egyszerűen adja meg a HP all-in-one IP címét a webböngészőben, és ezzel nyissa meg a HP all-in-one beágyazott a webkiszolgáló honlapját, majd a Webscan alkalmazást.

A Webscan felhasználói felületén csak a HP all-in-one készülék érhető el, és – szemben a **HP Image Zone** lapolvasó szoftverével – nem támogatja a beolvasási célhelyeket. A Webscan korlátozott e-mail képességekkel rendelkezik, ezért erre a célra inkább a **HP Image Zone** lapolvasó szoftverét érdemes használni.

#### A Webscan használata

- 1 A számítógép böngészőjében adja meg a HP all-in-one IP-címét.
  - Megjegyzés További tudnivalókat a hálózati konfigurációs oldal nyomtatásáról a HP all-in-one IP-címének megállapításához a készülékhez mellékelt Hálózati útmutatóban olvashat.

A böngészőben megjelenik a beágyazott webkiszolgáló honlapja.

- 2 A bal oldali oszlopban az Applications (Alkalmazások) elem alatt válassza a Scan (Beolvasás) lehetőséget.
- 3 Kövesse a képernyőn megjelenő utasításokat.

## 4 A fényképek kezelése

A HP all-in-one készülékkel többféleképpen is áttöltheti, szerkesztheti, megoszthatja és kinyomtathatja fényképeit. Ez a fejezet röviden áttekinti az ezekhez a feladatokhoz tartozó lehetőségek széles választékát, a kívánt beállításoktól és a számítógéptől függően. Az egyes feladatok részletesebb leírása a jelen útmutató egyéb fejezeteiben és a szoftverhez tartozó képernyőn megjelenő **HP Image Zone Súgóban** található.

### Fényképek áttöltése

A fényképek többféleképpen is áttölthetők A fényképek áttölthetők a HP all-in-one készülékre, számítógépre és memóriakártyára. További tudnivalókat az alábbi, a használt operációs rendszernek megfelelő részben talál.

#### Fényképek áttöltése Windows-számítógép segítségével

Az alábbi ábrán több módszer is látható a fényképek Windows-számítógépre, HP allin-one készülékre és memóriakártyára való áttöltésére. További tudnivalók az ábra alatti listában olvashatók.

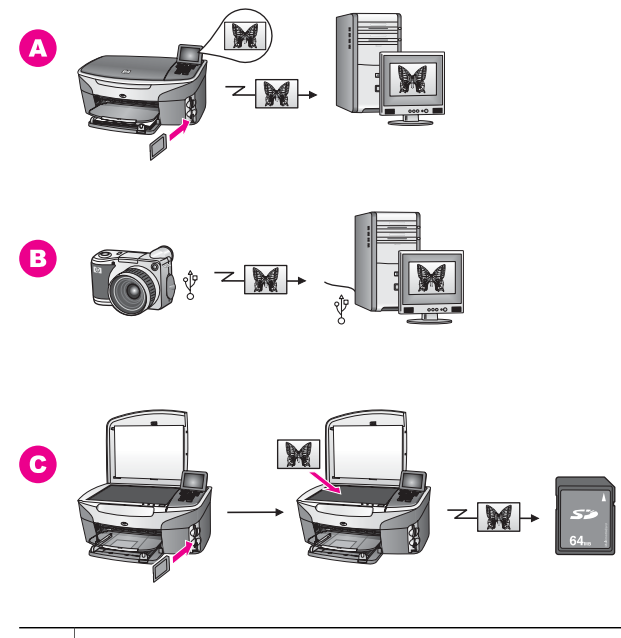

| Α | Fénykép áttöltése a HP all-in-one készülékbe helyezett memóriakártyáról<br>Windows-számítógépre.                 |
|---|----------------------------------------------------------------------------------------------------|
| в | Fénykép áttöltése HP digitális fényképezőgépről Windows-számítógépre.                                            |
| С | Fénykép áttöltése a fénykép közvetlenül a HP all-in-one készülékbe helyezett memóriakártyára való beolvasásával. |

#### Fényképek áttöltése Macintosh-számítógéppel

Az alábbi ábrán több módszer is látható a fényképek Macintosh-számítógépre, HP allin-one készülékre és memóriakártyára való áttöltésére. További tudnivalók az ábra alatti listában olvashatók.

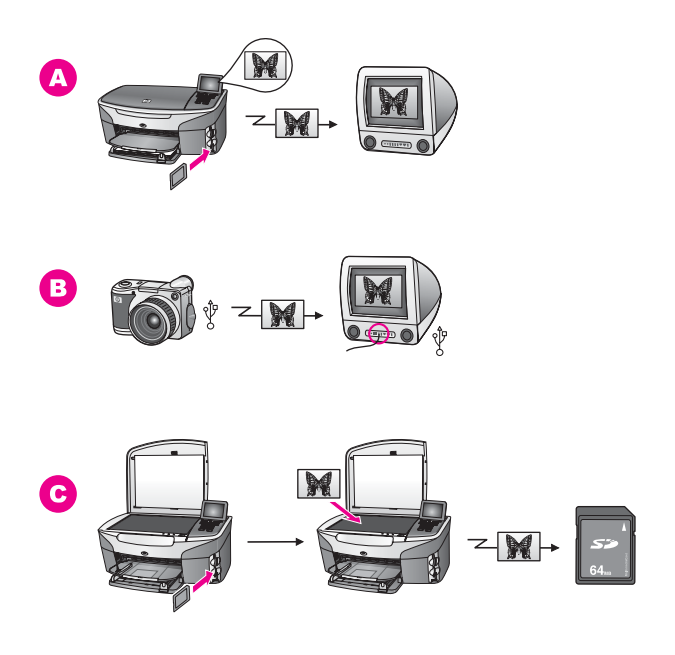

| Α | Fénykép áttöltése a HP all-in-one készülékbe helyezett memóriakártyáról<br>Macintosh-számítógépre.              |
|---|----------------------------------------------------------------------------------------------------|
| в | Fénykép áttöltése HP digitális fényképezőgépről Macintosh-számítógépre.                                         |
| С | Fénykép áttöltése a fénykép közvetlenül a HP all-in-one készülékbe helyezet memóriakártyára való beolvasásával. |

### Fényképek szerkesztése

A fényképek többféleképpen is szerkeszthetők. További tudnivalókat az alábbi, a használt operációs rendszernek megfelelő részben talál.

#### Fényképek szerkesztése Windows-számítógépen

Az alábbi ábrán két módszer látható a fényképek Windows-számítógépes környezetben való szerkesztésére. További tudnivalók az ábra alatti listában olvashatók.

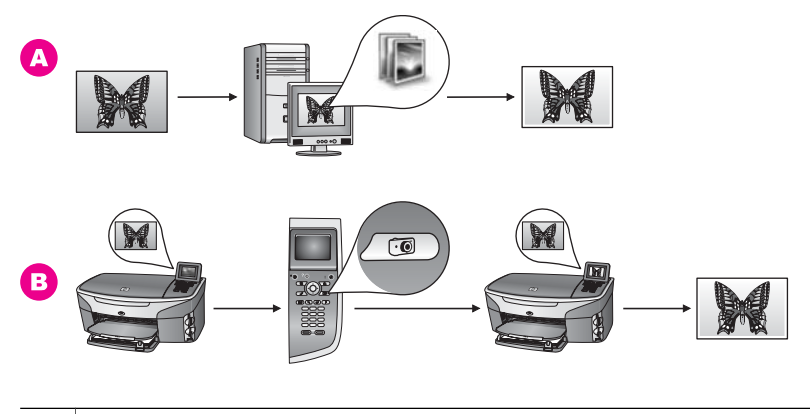

| Α | Fénykép szerkesztése Windows-számítógépen a HP Image Zone szoftverrel. |
|---|------------------------------------------------------------------------|
| в | Fénykép szerkesztése a HP all-in-one vezérlőpultjának használatával.   |

#### Fénykép szerkesztése Macintosh-számítógéppel

Az alábbi ábrán két módszer is látható a fényképek Macintosh-környezetben való szerkesztésére. További tudnivalók az ábra alatti listában olvashatók.

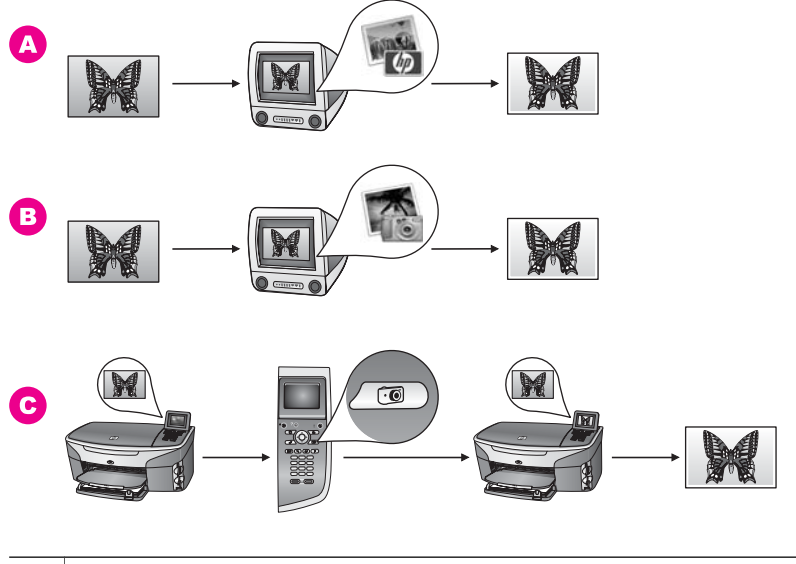

| Α | Fénykép szerkesztése Macintosh-számítógépen a HP Image Zone szoftverrel. |
|---|--------------------------------------------------------------------------|
| в | Fénykép szerkesztése Macintosh-számítógépen az iPhoto szoftverrel.       |
| С | Fénykép szerkesztése a HP all-in-one vezérlőpultjának használatával.     |
|   |                                                                          |

## Fényképek megosztása

Fényképeit számos különböző módon oszthatja meg barátaival és rokonaival. További tudnivalókat az alábbi, a használt operációs rendszernek megfelelő részben talál.

#### Fényképek megosztása Windows-számítógép segítségével

Az alábbi ábrán több módszer is látható a fényképek Windows-számítógép segítségével való megosztására. További tudnivalók az ábra alatti listában olvashatók.

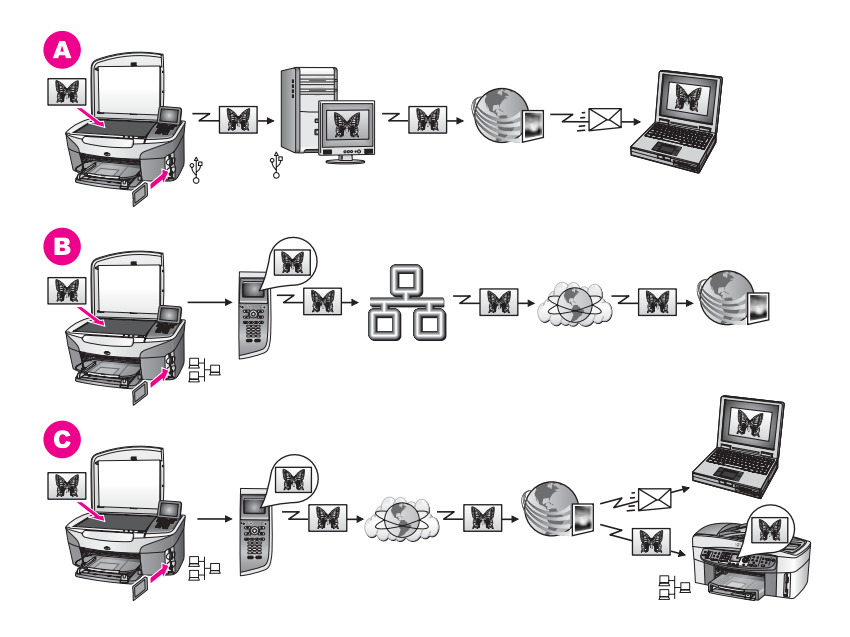

| Α | Fényképek megosztása az USB-kábellel csatlakoztatott HP all-in-one<br>készüléken a HP Instant Share szolgáltatással. Az USB-kábellel csatlakoztatott<br>HP all-in-one készülékről töltse át a számítógépre a fényképeket, és itt a<br>HP Instant Share szoftver HP Instant Share szolgáltatásával e-mail üzenetben<br>küldheti el azokat barátainak, rokonainak. |
|---|----------------------------------------------------------------------------------------------------|
| В | Fényképek megosztása a hálózatba csatlakoztatott HP all-in-one készüléken az<br>Interneten át a HP Instant Share szolgáltatásba, ahol azok on-line<br>fényképalbumban tárolhatók.                                                                                                    |
| С | Fényképek megosztása a hálózatba csatlakoztatott HP all-in-one készüléken az                                                                                                    |

C Fényképek megosztása a hálózatba csatlakoztatott HP all-in-one készüléken az Interneten át a HP Instant Share szolgáltatásba. Innen aztán a HP Instant Share szolgáltatással e-mail üzenetben küldheti el azokat barátainak, rokonainak vagy egy másik, szintén a hálózatba csatlakoztatott HP all-in-one készülékre küldheti a fényképeket.

#### Fényképek megosztása Macintosh-számítógéppel

Az alábbi ábrán több módszer is látható a fényképek Macintosh környezetben való megosztására. További tudnivalók az ábra alatti listában olvashatók.

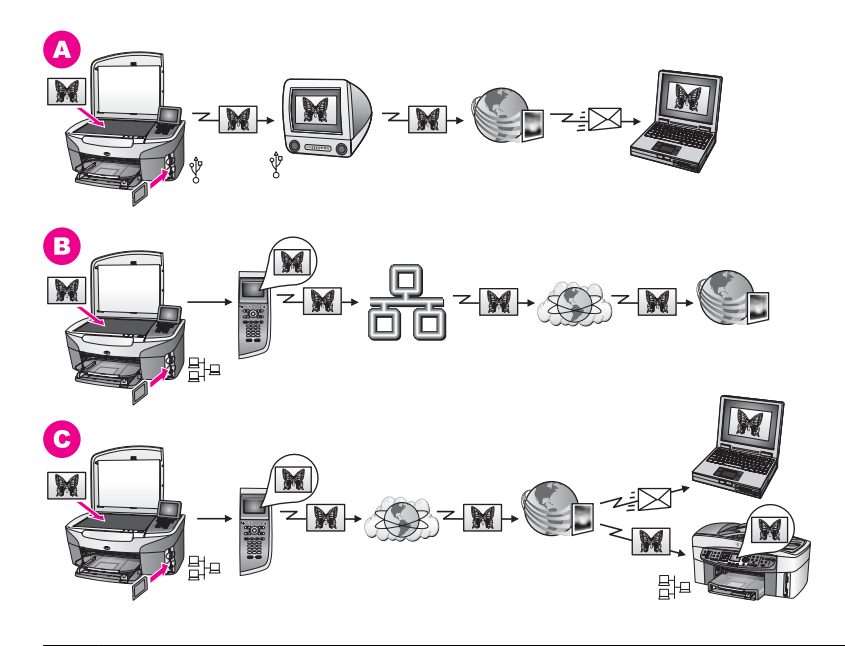

| Α | Fényképek megosztása az USB-kábellel csatlakoztatott HP all-in-one<br>készüléken a HP Instant Share szolgáltatással. Az USB-kábellel csatlakoztatott<br>HP all-in-one készülékről töltse át a számítógépre a fényképeket, és itt a<br>HP Instant Share szoftver HP Instant Share szolgáltatásával e-mail üzenetben<br>küldheti el azokat barátainak, rokonainak. |
|---|----------------------------------------------------------------------------------------------------|
| В | Fényképek megosztása a hálózatba csatlakoztatott HP all-in-one készüléken az<br>Interneten át a HP Instant Share szolgáltatásba, ahol azok on-line<br>fényképalbumban tárolhatók.                                                                                                    |
| С | Fényképek megosztása a hálózatba csatlakoztatott HP all-in-one készüléken az<br>Interneten át a HP Instant Share szolgáltatásba. Innen aztán a HP Instant Share<br>szolgáltatással e-mail üzenetben küldheti el azokat barátainak, rokonainak vagy<br>egy másik, szintén a hálózatba csatlakoztatott HP all-in-one készülékre küldheti<br>a fényképeket.         |

## Fényképek nyomtatása

A fényképek többféleképpen is kinyomtathatók. További tudnivalókat az alábbi, a használt operációs rendszernek megfelelő részben talál.

#### Fényképek nyomtatása Windows-számítógép segítségével

Az alábbi ábrán több módszer is látható a fényképek Windows-számítógéppel való nyomtatására. További tudnivalók az ábra alatti listában olvashatók.

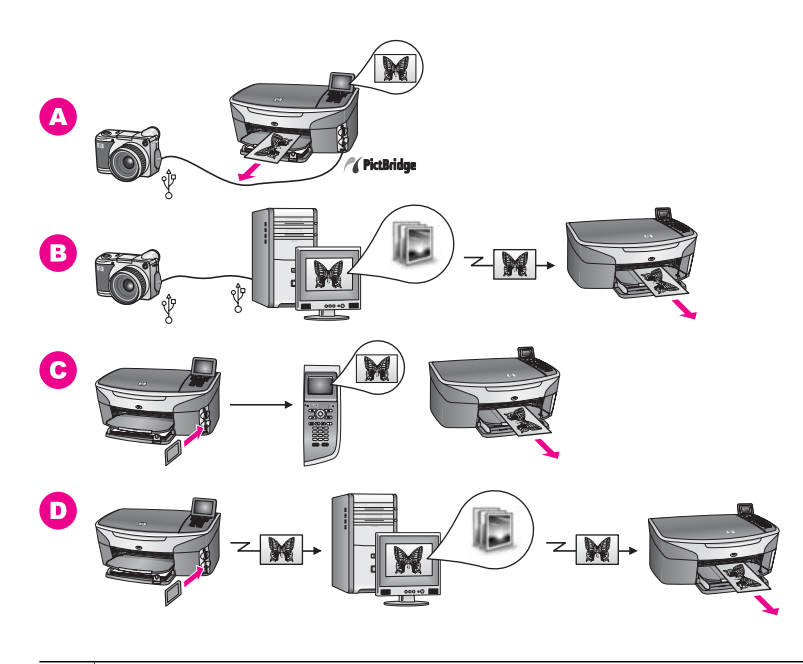

| Α | Fényképek nyomtatása digitális PictBridge fényképezőgépről a PictBridge<br>használatával.                                                                                |                                                                                                    |  |
|---|----------------------------------------------------------------------------------------------------|----------------------------------------------------------------------------------------------------|--|
|   | Megjegyzés                                                                                                    | Akkor is tud közvetlenül a HP all-in-one készülékre nyomtatni, ha<br>a PictBridge szabványt nem támogató HP fényképezőgépe van.<br>Ilyenkor ne a fényképezőgépporthoz csatlakoztassa a<br>fényképezőgépet, hanem a HP all-in-one hátoldalán található<br>USB-porthoz. Ez csak HP digitális fényképezőgépek esetén<br>működik. |  |
| в | Fényképek nyomtatása a fényképezőgépről a számítógép valamelyik szoftveralkalmazásával.                                                                                  |                                                                                                    |  |
| С | Fényképek nyomtatása memóriakártyáról a HP all-in-one vezérlőpultjának használatával.                                                                                    |                                                                                                    |  |
| D | Fényképek nyomtatása memóriakártyáról a fényképek Windows-számítógépre való áttöltésével, majd onnan a <b>HP Image Zone</b> szoftver segítségével történő nyomtatásával. |                                                                                                    |  |

#### Fényképek nyomtatása Macintosh-számítógéppel

Az alábbi ábrán több módszer is látható a fényképek Macintosh környezetben való nyomtatására. További tudnivalók az ábra alatti listában olvashatók.

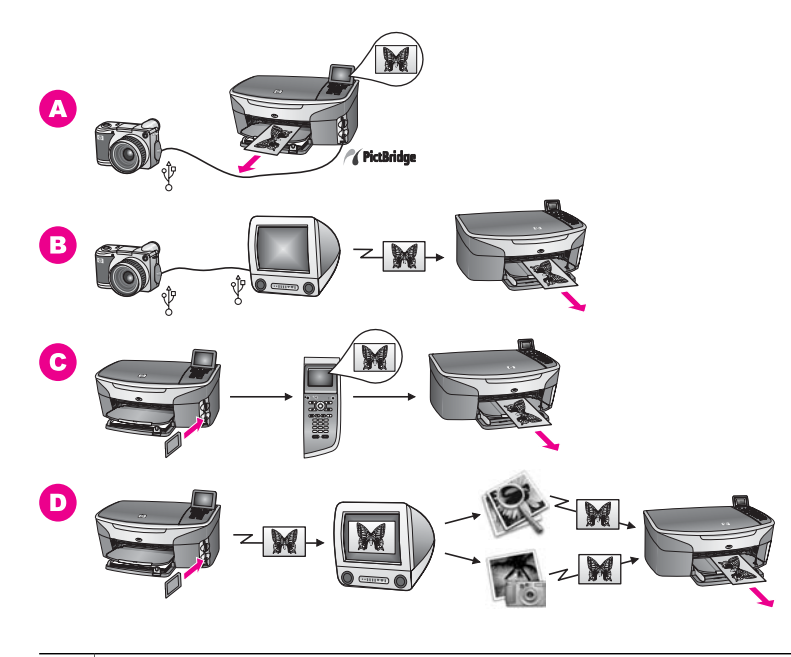

| Α | Fényképek nyomtatása digitális PictBridge fényképezőgépről a PictBridge használatával.                                                                                                    |                                                                                                    |  |
|---|----------------------------------------------------------------------------------------------------|----------------------------------------------------------------------------------------------------|--|
|   | Megjegyzés                                                                                                    | Akkor is tud közvetlenül a HP all-in-one készülékre nyomtatni, ha<br>a PictBridge szabványt nem támogató HP fényképezőgépe van.<br>Ilyenkor ne a fényképezőgépporthoz csatlakoztassa a<br>fényképezőgépet, hanem a HP all-in-one hátoldalán található<br>USB-porthoz. Ez csak HP digitális fényképezőgépek esetén<br>működik. |  |
| В | Fényképek nyomtatása a fényképezőgépről a számítógép valamelyik szoftveralkalmazásával.                                                                                                    |                                                                                                    |  |
| С | Fényképek nyomtatása memóriakártyáról a HP all-in-one vezérlőpultjának használatával.                                                                                                    |                                                                                                    |  |
| D | Fényképek nyomtatása memóriakártyáról a fényképek Macintosh-számítógépre való áttöltésével, majd onnan a <b>HP Gallery</b> szoftver vagy a <b>HP Irányító</b> szoftver segítségével történő nyomtatásával. |                                                                                                    |  |
Fejezet 4

## 5 Az eredeti példány és a papír behelyezése

Ez a fejezet az eredeti dokumentumok másolás, beolvasás vagy faxolás céljából üveglapra helyezésére, az adott nyomtatási feladathoz legalkalmasabb papírtípus kiválasztására, a papír adagolótálcába való töltésére valamint a papírelakadások elkerülésére vonatkozó tudnivalókat tartalmazza.

## Az eredeti példány betöltése

Akár letter vagy A4 méretű eredetiket is másolhat, olvashat be és faxolhat, ha az eredetit az itt ismertetett módon behelyezi az üvegre. Ha fényképnyomtatás céljából indexképet helyez az üvegre, mindig az itt leírtak szerint járjon el.

Megjegyzés Ha az üveg vagy a fedél hátlapja nem tiszta, a legtöbb különleges szolgáltatás helytelenül működik. További tudnivalók: A HP all-in-one tisztítása.

#### Eredeti példány üvegre helyezése

- Nyissa fel a fedelet, és helyezze az eredeti példányt nyomtatott oldallal lefelé az üvegre a jobb első sarokhoz igazítva.
   Ha indexképet helyez az üvegre, ügyeljen rá, hogy az indexkép felső éle az üveg jobb széléhez illeszkedjen.
  - **Tipp** Az eredeti példány üvegre helyezésével kapcsolatban további segítséget nyújtanak az üveglap elülső és jobb oldali szélén látható vezetők.

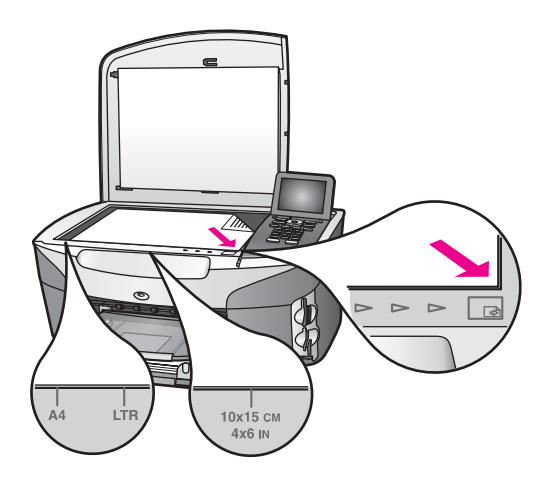

- 2 Csukja le a fedelet.
  - Tipp Nagyobb méretű eredetit is beolvashat vagy másolhat, ha teljesen eltávolítja a fedelet a HP all-in-one készülékről. Ehhez nyissa fel a fedelet, majd oldalánál fogva emelje ki azt. A HP all-in-one eltávolított fedéllel is

Fejezet 5

megfelelően működik. A fedél visszaszerelésekor helyezze a csuklós pánt füleit a megfelelő nyílásokba.

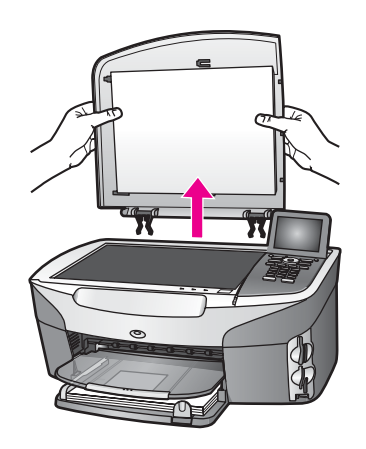

## Papírválasztás a nyomtatáshoz és másoláshoz

A HP all-in-one készülékbe számos különböző típusú és méretű papírt betölthet. A legjobb minőségű nyomtatáshoz és másoláshoz tekintse át az alábbi javaslatokat: A papírtípus vagy -méret módosításakor ne felejtse el módosítani az erre vonatkozó beállításokat.

#### Javasolt papírtípusok

A legjobb nyomtatási minőség eléréséhez a HP a speciálisan az adott feladatra kifejlesztett HP papírok használatát javasolja. Fényképek nyomtatásához például fényes vagy matt fotópapírt helyezzen az adagolótálcába. Prospektus vagy prezentáció nyomtatásához speciálisan erre a feladatra kifejlesztett papírtípust használjon.

További tudnivalókat a HP papírokról a **HP Image Zone Súgóban** olvashat, vagy a következő a webhelyen találhat: www.hp.com/support.

#### Kerülendő papírtípusok

A túl vékony, simított vagy könnyen nyújtható papír használata a papír elakadását okozhatja. Az egyenetlen felületű vagy az olyan papír használata, amely nem szívja be a tintát, a nyomtatott képek elmosódását, szétfolyását vagy nem megfelelő kitöltését eredményezheti.

#### Nyomtatáshoz nem javasoljuk az alábbi papírtípusokat:

- Kivágott vagy perforált papírok (hacsak azokat nem kifejezetten HP tintasugaras termékekhez tervezték).
- Erősen erezett hordozók, például vászon. Lehet, hogy a nyomtatás ezen nem lesz egyenletes, és a festék elfolyik rajta.
- Nagymértékben sima, fényes vagy bevont felületű papírok, melyeket nem a HP all-in-one készülékhez terveztek. Ezek elakadhatnak a HP all-in-one készülékben, illetve a tinta lepereghet a papír felületről.

- Többoldalas nyomtatványok (például a két-, illetve háromoldalas űrlapok). Az ilyen típusú papírok összegyűrődhetnek vagy beszorulhatnak, és a festék is könnyebben elkenődik rajtuk.
- Borítékok, amelyeken kapcsok vagy nyílások vannak.

Másoláshoz nem javasoljuk az alábbi papírtípusokat:

- Az alábbiaktól eltérő méretű papír: A4, 10 x 15 cm , 5 x 7 hüvelyk, Hagaki vagy L. Egyes papírtípusok nem minden országban/térségben kaphatók.
- Kivágott vagy perforált papírok (hacsak azokat nem kifejezetten HP tintasugaras termékekhez tervezték).
- Fotópapírok a HP prémium fotópapír és a HP prémium plusz fotópapír kivételével.
- Borítékok.
- Szalagcímpapír.
- Írásvetítő-fóliák a HP prémium tintasugaras írásvetítő-fólia és a HP prémium plusz tintasugaras írásvetítő-fólia kivételével.
- Többoldalas nyomtatványok vagy címkekötegek

### Papír betöltése

Ez a rész a különböző típusú és méretű papírok HP all-in-one készülékbe töltésének módját ismerteti.

**Tipp** Megakadályozhatja a papír szakadását, gyűrődését és egyéb deformációját, ha azt visszazárható tasakban tárolja. Nem megfelelő tároláskor a papír a hőmérséklet és a páratartalom jelentős változása miatt deformálódhat, és emiatt a HP all-in-one készülékben sem működik jól.

#### Teljes méretű papír betöltése

A HP all-in-one készülék fő adagolótálcájába számos letter, A4 vagy legal méretű papírt betölthet.

Tipp Ha az opcionális HP 250-lapos sima papírtálca telepítve van, további 250 lap sima letter vagy A4 papírt helyezhet az alsó tálcába. Az opcionális alsó tálcába helyezett papírra csak nyomtatni lehet a számítógépre telepített szoftveralkalmazásokból. Nem lehet vele másolni és kinyomtatni a beérkező faxokat.

#### Teljes méretű papír betöltése a fő adagolótálcába

1 Távolítsa el a kimeneti tálcát, majd húzza a papírhosszúság- és papírszélességbeállítókat a legszélső helyzetükbe.

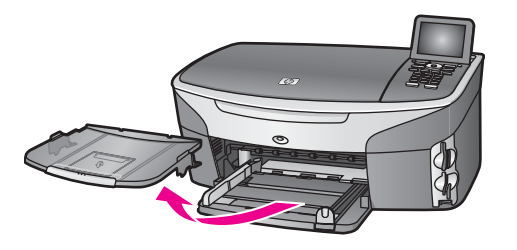

- 2 Vízszintes felületen igazítsa el a papíradag széleit, majd ellenőrizze a következőket:
  - Nem poros a papír, és nincs elszakadva, szegélyei nincsenek meggyűrődve.
  - Minden papír azonos méretű és típusú.
- 3 A rövidebb oldala mentén a nyomtatandó oldallal lefelé csúsztassa be a köteget a bemeneti tálcába. A köteget ütközésig tolja be.
  - Tipp Ha a papíron fejléc van, az kerüljön előre, nyomtatott oldalával lefelé. A teljes méretű és a fejléces papírok betöltésével kapcsolatban további segítséget nyújt a bemeneti tálcába vésett ábra.

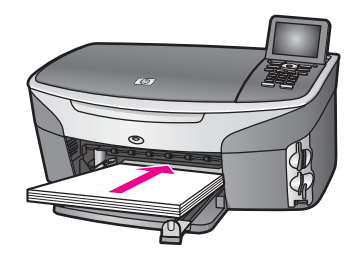

4 Tolja a papírszélesség- és a papírhosszúság-beállítót egészen a papír széléig. Ne tegyen be túl sok papírt: a köteg teljesen simuljon a bemeneti tálcába, és ne legyen magasabb a papírszélesség-beállító tetejénél.

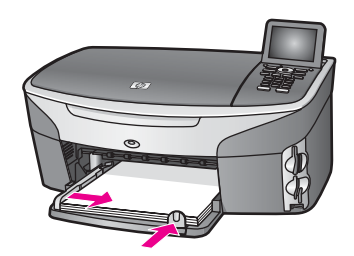

5 Helyezze vissza a kimeneti tálcát.

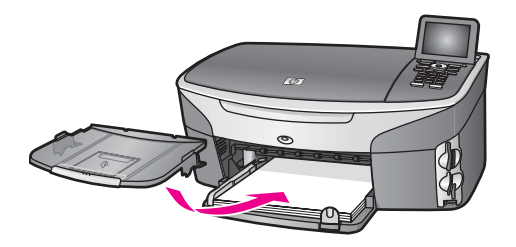

6 Húzza ki teljesen a kimeneti tálca hosszabbítóját, hogy a másoláskor, nyomtatáskor vagy faxoláskor nyomtatott lapok ne hulljanak le a tálcáról.

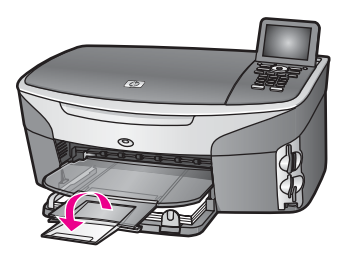

#### Teljes méretű sima papír betöltése az opcionális alsó tálcába

A HP 250-lapos sima papírtálca a készülék kiegészítéseként vásárolható meg. A papírt ebbe a kiegészítő tartozékba a mellékelt felhasználói kézikönyv utasításai szerint helyezheti be.

#### 10 x 15 cm (4 x 6 hüvelyk) méretű fotópapír betöltése

10 x 15 cm méretű fotópapírokat betöltheti a HP all-in-one fő adagolótálcájába, illetve egy opcionális hátsó tálcába. (Japánban ezt a kiegészítő tartozékot Automatikus kétoldalas nyomtatási modullal rendelkező Hagaki tálcának nevezik. Másutt

kisméretű papírtálcával rendelkező HP Automatikus kétoldalas nyomtatás modul néven ismert.)

A legjobb eredmény elérése érdekében valamelyik 10 x 15 cm méretű javasolt fotópapírt használja, és adja meg a nyomtatási vagy másolási feladatnak megfelelő papírtípust és -méretet. További tudnivalókat a képernyőn megjelenő **HP Image Zone Súgóban** olvashat.

Tipp Megakadályozhatja a papír szakadását, gyűrődését és egyéb deformációját, ha azt visszazárható tasakban tárolja. Nem megfelelő tároláskor a papír a hőmérséklet és a páratartalom jelentős változása miatt deformálódhat, és emiatt a HP all-in-one készülékben sem működik jól.

#### 10 x 15 cm méretű fotópapír betöltése a fő adagolótálcába

- 1 Távolítsa el a kimeneti tálcát.
- 2 Vegye ki az összes papírt a kimeneti tálcából.
- 3 A rövidebb oldala mentén a fényes oldalával lefelé csúsztassa be a köteg fotópapírt a bemeneti tálca jobb oldalára. A köteget ütközésig tolja be.

Ha a fotópapír letéphető fülekkel rendelkezik, a papírt úgy helyezze be, hogy a fülek kifelé nézzenek.

- Tipp A kisméretű fotópapírok betöltésével kapcsolatban további segítséget nyújtanak az adagolótálcába vésett – fotópapírok betöltésére vonatkozó – ikonok (ezek egy papírt és egy fényképezőgépet ábrázolnak). A fotópapírok megfelelő elhelyezéséről a bemeneti tálcába vésett pontozott vonalak tájékoztatnak. Ezek jelzik, hogy meddig kell betolni a fotópapírt.
- 4 Tolja a papírhosszúság- és papírszélesség-beállítót a fotópapírig. Ne tegyen be túl sok fotópapírt: a köteg teljesen simuljon a bemeneti tálcába, és ne legyen magasabb a papírszélesség-beállító tetejénél.

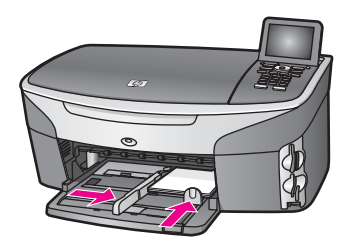

5 Helyezze vissza a kimeneti tálcát.

#### 10 x 15 cm méretű fotópapír betöltése az opcionális hátsó tálcába

#### A termékhez kapható

kisméretű papírtálcával rendelkező HP automatikus kétoldalas nyomtatás modul és Automatikus kétoldalas nyomtatási modullal rendelkező Hagaki tálca. A papírt ezen kiegészítő tartozékok valamelyikébe a mellékelt felhasználói kézikönyv utasításai szerint tudja behelyezni.

#### Levelezőlap vagy Hagaki kártya betöltése

A levelezőlapokat és Hagaki kártyákat betöltheti a HP all-in-one fő adagolótálcájába, illetve egy opcionális hátsó tálcába. (Japánban ezt a kiegészítő tartozékot Automatikus kétoldalas nyomtatási modullal rendelkező Hagaki tálcának nevezik. Másutt

kisméretű papírtálcával rendelkező HP Automatikus kétoldalas nyomtatás modul néven ismert.)

A nyomtatás megkezdése előtt a legjobb eredmény érdekében adja meg a nyomtatási vagy másolási feladatnak megfelelő papírtípust és -méretet. További tudnivalókat a képernyőn megjelenő **HP Image Zone Súgóban** olvashat.

#### Levelezőlapok vagy Hagaki kártyák betöltése a fő adagolótálcába

- 1 Távolítsa el a kimeneti tálcát.
- 2 Vegye ki az összes papírt a kimeneti tálcából.
- 3 A rövidebb oldala mentén a nyomtatandó oldallal lefelé csúsztassa be a kártyaköteget a bemeneti tálca jobb oldalára. A köteget ütközésig tolja be.

- Tipp A levelezőlapok vagy Hagaki kártyák betöltésével kapcsolatban további segítséget nyújtanak a bemeneti tálcába vésett - fotópapírok betöltésére vonatkozó - ikonok (ezek egy papírt és egy fényképezőgépet ábrázolnak).
- 4 Tolja a papírhosszúság- és papírszélesség-beállítót ütközésig. Ne tegyen be túl sok levelezőlapot: a köteg teljesen simuljon a bemeneti tálcába, és ne legyen magasabb a papírszélesség-beállító tetejénél.

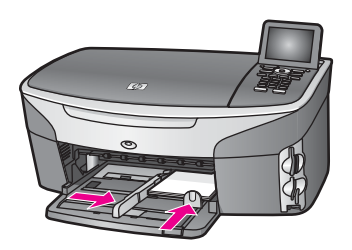

5 Helyezze vissza a kimeneti tálcát.

#### Levelezőlapok vagy Hagaki kártyák betöltése az opcionális hátsó tálcába

#### A termékhez kapható

kisméretű papírtálcával rendelkező HP automatikus kétoldalas nyomtatás modul és Automatikus kétoldalas nyomtatási modullal rendelkező Hagaki tálca. A papírt ezen kiegészítő tartozékok valamelyikébe a mellékelt felhasználói kézikönyv utasításai szerint tudja behelyezni.

#### Borítékok betöltése

A HP all-in-one adagolótálcájába egy vagy több borítékokat tölthet be. Ne használjon fényes vagy domború mintás borítékot, vagy olyat, amelyen kapcsok vagy ablakok vannak.

Megjegyzés A borítékra nyomtatáshoz olvassa el a szövegszerkesztő program súgójában a szövegformázásokkal kapcsolatos tudnivalókat. A legjobb eredmény elérése érdekében vegyen számításba egy válaszcímhez tartozó címkét a borítékokon.

#### Borítékok betöltése

- 1 Távolítsa el a kimeneti tálcát.
- 2 Vegye ki az összes papírt a kimeneti tálcából.
- 3 Helyezzen egy vagy több borítékot a bemeneti tálca jobb oldalára úgy, hogy a borítékok nyitható oldala felfelé és balra nézzen. Csúsztassa be a borítékköteget ütközésig.

Tipp A borítékok betöltésével kapcsolatban további segítséget nyújt a bemeneti tálcába vésett ábra.

4 Tolja a papírhosszúság- és papírszélesség-beállítót a borítékokig. Ne tegyen be túl sok borítékot: a borítékköteg teljesen simuljon a bemeneti tálcába, és ne legyen magasabb a papírszélesség-beállító tetejénél.

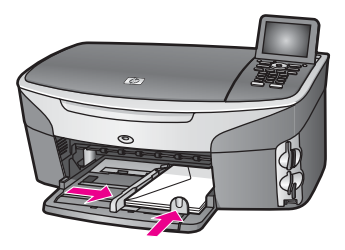

5 Helyezze vissza a kimeneti tálcát.

#### Más típusú papírok betöltése

A következő táblázat az egyes papírtípusok betöltéséhez nyújt segítséget. Ha más méretű vagy típusú papírt tölt be, a legjobb eredmény érdekében mindig módosítsa ennek megfelelően a papírbeállítást. A papírméretek módosítására vonatkozó tudnivalókat a képernyőn megjelenő **HP Image Zone Súgóban** olvashatja.

Megjegyzés Nem minden papírméret és -típus használható a HP all-in-one minden funkciójával. Egyes papírméretek és -típusok csak akkor használhatók, ha a nyomtatási feladatot valamelyik szoftveralkalmazás Nyomtatás párbeszédpaneléről indítja. Memóriakártyáról vagy digitális fényképezőgépről indított másolásra, faxolásra és nyomtatásra nem használhatók. Az alábbi táblázatba megjelöltük a csak szoftveralkalmazásból indított feladathoz használható papírokat.

| Papír      | Tippek                                                                                                    |  |
|------------|----------------------------------------------------------------------------------------------------|--|
| HP papírok | <ul> <li>HP prémium papír: Keresse meg a szürke nyilat a papír hátoldalán, és a nyíllal fölfelé helyezze be a tálcába a papírt.</li> <li>HP prémium tintasugaras írásvetítő fólia: úgy helyezze be a fóliát, hogy a fehér sáv a nyilakkal és a HP emblémával fölül és elöl legyen.</li> </ul>                                                                                                    |  |
|            | Megjegyzés Ha az írásvetítő fólia nem megfelelően van<br>behelyezve, illetve ha nem HP írásvetítő fóliát<br>használ, lehet, hogy a HP all-in-one nem képes az<br>írásvetítő fólia automatikus érzékelésére. Írásvetítő<br>fóliára nyomtatás és másolás megkezdése előtt a<br>legjobb eredmény érdekében a papírtípust állítsa<br>írásvetítő fóliára.                                                                                                    |  |
|            | <ul> <li>HP rávasalható matrica: használat előtt teljesen simítsa ki a matricát. Soha ne töltsön be feltekeredett matricát. (A feltekeredés megelőzése érdekében a felhasználásig tárolja eredeti, lezárt csomagban a fóliákat.) A fólia hátoldalán keresse meg a kék sávot, majd kézzel, laponként töltse be a fóliát a nyomtatási oldalával lefelé (a kék sáv legyen fölül).</li> <li>HP matt üdvözlőlapok, HP fotó üdvözlőkártyák és HP mintás üdvözlőkártyák: helyezzen be ütközésig egy kis köteg HP üdvözlőkártya papírt a bemeneti tálcába, nyomtatandó oldalával lefelé.</li> </ul> |  |

(folytatás)

| Papír                                                                  | Tippek                                                                                                    |  |
|------------------------------------------------------------------------|----------------------------------------------------------------------------------------------------|--|
| Címkék<br>(csak<br>szoftveralkalmazásb<br>ól indított<br>nyomtatáshoz) | <ul> <li>Mindig letter vagy A4 méretű címkeíveket használjon, amelyeket<br/>HP inkjet tintasugaras termékekhez terveztek (például Avery inkjet<br/>tintasugaras címkék), és ellenőrizze, hogy a címkék két évesnél nem<br/>régebbiek-e. A régebbi lapok címkéi a papír HP all-in-one készüléken<br/>áthaladása közben leválhatnak, és papírelakadást okozhatnak.</li> <li>A címkeíveket átpörgetve ellenőrizze, hogy azok nem ragadtak-e<br/>össze.</li> <li>Helyezzen egy köteg címkelapot a papírtálcába egy teljes méretű<br/>sima papírlap tetejére, címkés oldalával lefelé. Ne egyenként<br/>helyezze be a címkeíveket!</li> </ul> |  |
| Egybefüggő<br>szalagcímpapír                                           | Az egybefüggő szalagcímpapírt számítógépes vagy hajtogatott papírnak is nevezik.                                                                                                    |  |
| (csak<br>szoftveralkalmazásb<br>ól indított<br>nyomtatáshoz)           | Távolítsa el a kimeneti tálcát.<br>Vegye ki az összes papírt a kimeneti tálcából.                                                                                                    |  |
|                                                                        | Megjegyzés A papírszakadás elkerülése érdekében a kimeneti<br>tálcát a nyomtatás alatt se helyezze vissza a HP all-<br>in-one készülékre.                                                                                                    |  |
|                                                                        | 3 Ellenőrizze, hogy a papírköteg tartalmaz-e legalább öt lapot.                                                                                                    |  |
|                                                                        | Megjegyzés HP szalagcímpapír hiányában 75 g-os papírt<br>használjon.                                                                                                    |  |
|                                                                        | <ul> <li>Óvatosan tépje le a perforált széleket (ha vannak) mindkét oldalon,<br/>és hajtogassa szét, majd vissza a lapokat, hogy azok ne tapadjanak<br/>össze.</li> <li>Úgy helyezze be a papírt a bemeneti tálcába, hogy a szabad éle a<br/>köteg tetején legyen.</li> <li>Az első élt az alábbi ábrán jelöltek szerint csúsztassa be ütközésig a<br/>bemeneti tálcába.</li> </ul>                                                                                                    |  |
|                                                                        |                                                                                                    |  |

## A papírelakadás elkerülése

A papírelakadás elkerülése érdekében tartsa be a következő szabályokat:

- A papír szakadását, gyűrődését és egyéb deformációját elkerülheti, ha a használaton kívüli papírt visszazárható tasakban tárolja.
- Rendszeresen ürítse a kimeneti tálcát.

#### Fejezet 5

- Egyszerre mindig csak azonos típusú és méretű papírt tegyen a bemeneti tálcába.
- Minden papírtípushoz és papírmérethez gondosan állítsa be a bemeneti tálca papírvezetőit. Ügyeljen arra, hogy a papírvezetők ne gyűrjék meg a papírt a bemeneti tálcában.
- Ne tolja túlságosan előre a papírt a bemeneti tálcában.
- Mindig a HP all-in-one készülékhez javasolt papírtípust használjon. További tudnivalók: Papírválasztás a nyomtatáshoz és másoláshoz.

További tudnivalók a papírelakadások elhárításáról: Papír hibaelhárítás.

## 6 Memóriakártya vagy PictBridge fényképezőgép használata

A HP all-in-one képes fogadni szinte az összes, digitális fényképezőgépben használatos memóriakártyát, így Ön a fényképeket kinyomtathatja, tárolhatja, kezelheti és megoszthatja másokkal. A memóriakártyát behelyezheti a HP all-in-one készülékbe, de a fényképezőgépet közvetlenül is csatlakoztathatja, ekkor a HP all-in-one úgy olvassa be a memóriakártya tartalmát, hogy a memóriakártya a fényképezőgépben marad.

Ez a fejezet a memóriakártyák és a PictBridge fényképezőgép HP all-in-one készülékkel való használatára vonatkozó tudnivalókat tartalmazza. Ebben a fejezetben olvashat a fényképek számítógépre való áttöltésének, a fényképnyomtatási beállítások megadásának, a fényképek nyomtatásának, a fényképek szerkesztésének, a diavetítések megtekintésének, valamint a fényképek rokonokkal, barátokkal való megosztásának módjáról.

## A memóriakártya-bővítőhelyek és a fényképezőgépport

Ha digitális fényképezőgépe memóriakártyát használ a fényképek tárolásához, a memóriakártyát behelyezheti a HP all-in-one készülékbe, és kinyomtathatja vagy mentheti a fényképeket.

Lehetőség van indexkép nyomtatására, amely több oldalnyi hosszúságú is lehet, és a memóriakártyán tárolt fényképek miniatűr változatát tartalmazza, de kinyomtathatja az egyes fényképeket is, és ehhez nem szükséges, hogy a HP all-in-one a számítógéphez legyen csatlakoztatva. A HP all-in-one készülékhez a fényképezőgépporton keresztül PictBridge szabványt támogató digitális fényképezőgépet is csatlakoztathat, ekkor közvetlenül a fényképezőgépről is tud nyomtatni.

A HP all-in-one az alábbi memóriakártyákról képes olvasni: CompactFlash (I, II), Memory Sticks, MultiMediaCard (MMC), Secure Digital, SmartMedia és xD-Picture Card.

Megjegyzés Beolvashat egy dokumentumot, és annak képét a behelyezett memóriakártyára küldheti. További tudnivalók: Beolvasott anyag memóriakártyára küldése.

A HP all-in-one készüléken négy kártyafogadó nyílás található. Az alábbi ábra bemutatja, hogy melyik nyíláshoz melyik típusú memóriakártya tartozik.

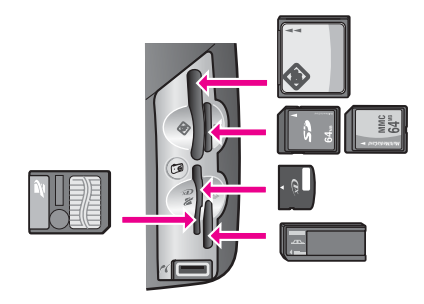

A nyílások elrendezése a következő:

- Bal felső nyílás: CompactFlash (I, II)
- Jobb felső nyílás: Secure Digital, MultiMediaCard (MMC)
- Bal alsó nyílás: SmartMedia, xD-Picture Card (a nyílás jobb felső részébe)
- Jobb alsó nyílás: Memory Stick, Magic Gate Memory Stick, Memory Stick Duo (a felhasználó által külön beszerzett adapterrel) és Memory Stick Pro
- PictBridge fényképezőgépport (a memóriakártya nyílások alatt): kompatibilis bármely, a PictBridge szabványt támogató, USB-csatlakozásra alkalmas digitális fényképezőgéppel
- Megjegyzés A fényképezőgépporthoz csak PictBridge szabványt támogató, USBcsatlakozásra alkalmas digitális fényképezőgép csatlakoztatható. Ha a fényképezőgépporthoz kompatibilis digitális fényképezőgéptől (vagy Bluetooth adaptertől) eltérő USB-eszközt csatlakoztat, a színes grafikus kijelzőn megjelenik egy hibaüzenet. Ha régebbi HP digitális fényképezőgépe van, az ahhoz mellékelt USB-kábellel próbálja meg a csatlakoztatást. A kábelt ne a memóriakártya-nyílások közelében található fényképezőgépportba, hanem a HP all-in-one hátoldalán található USB-porthoz csatlakoztassa. Ez csak HP digitális fényképezőgépek esetén működik.
- Tipp A Windows XP alapértelmezés szerint a 8 MB vagy kisebb méretű és a 64 MB vagy nagyobb méretű memóriakártyát FAT32 formátumra formázza. A digitális fényképezőgépek és az egyéb eszközök a FAT (FAT16 vagy FAT12) formátumot használják, és nem tudják kezelni a FAT32 formátumú kártyákat. Ezért célszerű a memóriakártyát a fényképezőgépben formázni, vagy a Windows XP rendszeren a FAT formátumot választani.

## A memóriakártya biztonsága hálózati környezetben

A hálózatba kötött HP all-in-one a hálózati számítógépek számára elérhetővé teszi a memóriakártyák tartalmát. Olyan vezeték nélküli hálózaton, amelyen a vezeték nélküli titkosítás nincs engedélyezve, bárki, aki a tartományon belül ismeri a hálózat nevét és a HP all-in-one hálózati azonosítóját, hozzáférhet a HP all-in-one készülékbe helyezett memóriakártya tartalmához.

A memóriakártyán lévő adatok védelme növelhető, ha a vezeték nélküli hálózaton WEP (Wired Equivalent Privacy) vagy WPA/PSK (Wi-Fi Protected Access/Pre-Shared Key) kulcsot állít be, illetve ha a HP all-in-one készüléket úgy állítja be, hogy a sem a vezetékes, sem a vezeték nélküli hálózatba kötött számítógépek számára ne ossza meg a memóriakártyát. Ekkor a hálózatba kötött többi számítógép sem férhet hozzá a memóriakártyán tárolt fájlokhoz.

További tudnivalókat a vezeték nélküli hálózatok titkosításáról a Hálózati útmutatóban olvashat.

Megjegyzés A HP all-in-one készülék az olyan digitális fényképezőgépben található memóriakártya tartalmát soha nem osztja meg, amely a HP all-in-one fényképezőgépportján keresztül van csatlakoztatva.

- 1 Nyomja meg a Beállítások gombot.
- 2 Nyomja meg a 8, majd a 3 gombot.
  - Ez megjeleníti a Hálózat menüt, és kiválasztja a Speciális beállítás parancsot.
- 3 A 3 gomb megnyomásával válassza a **Memóriakártya-biztonság** parancsot.
- 4 Nyomja meg a kívánt biztonsági beállítás melletti számot:
  - 1. Fájlok megosztása
  - 2. Ne ossza meg a fájlokat

### Fényképek áttöltése számítógépre

A digitális fényképezőgéppel készített felvételeket azonnal kinyomtathatja, de közvetlenül a számítógépre is mentheti. A számítógépre történő mentéshez vegye ki a memóriakártyát a fényképezőgépből, majd helyezze be a HP all-in-one megfelelő memóriakártya nyílásába.

Megjegyzés Egyidejűleg csak egy memóriakártyát használhat a HP all-in-one készülékkel.

1 Helyezze be a memóriakártyát a HP all-in-one megfelelő nyílásába. A memóriakártya megfelelő behelyezésekor a vezérlőpulton a Fotó gomb villogni kezd. A színes grafikus kijelzőn a Fényképek olvasása... felirat jelenik meg. A kártya olvasásakor a memóriakártya-nyílás melletti, állapotot jelző fény zölden villog.

Ha fordítva helyezi be memóriakártyát, a nyílás melletti, állapotot jelző fény sárgán villog, és a színes grafikus kijelzőn megjelenik egy hibaüzenet: A kártya fordítva van betéve vagy A kártya nincs teljesen betéve.

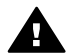

**Figyelem!** A olvasási művelet alatt ne próbálja meg kivenni a memóriakártyát. Ez károsíthatja a kártyán lévő fájlokat A kártyát csak akkor távolíthatja el biztonságosan, amikor a kártyanyílás melletti, állapotot jelző fény nem villog.

2 Ha a memóriakártyán olyan fájlok vannak, amelyeket korábban még nem töltött át a számítógépre, a számítógépen megjelenő párbeszédpanel megkérdezi, hogy át szeretné-e a számítógépre tölteni a fényképeket. Ha a HP all-in-one hálózathoz csatlakozik, a Fotó gomb megnyomásával jelenítse meg a Fotó menü lehetőséget, a 3 gombot megnyomva válassza az Átvitel a számítógépre parancsot, és az ekkor megjelenő listában jelölje ki a számítógépét.

Kövesse a számítógépen megjelenő utasításokat.

3 Kattintson a mentésnek megfelelő gombra.

Ezzel a művelettel a számítógépre menti a memóriakártyán lévő új fényképeket. **Windows rendszeren**: a fájlok alapértelmezés szerint a felvétel készítésének évszáma és hónapja szerint külön mappákba kerülnek. Ezek a mappák a **C**:

\Dokumentumok és beállítások\felhasználónév\Saját dokumentumok\Saját képek mappában jönnek létre Windows XP és Windows 2000 rendszeren. Macintosh rendszeren: a fájlok alapértelmezés szerint tárolási mappája a Merevlemez:Documentumok:HP All-in-One Adat:Fényképek (OS 9), illetve a Merevlemez:Felhasználók:Felhasználónév:Képek:HP Fényképek (OS X).

Tipp A memóriakártyán lévő fájlokat a vezérlőpult segítségével is áttöltheti a csatlakoztatott számítógépre. Nyomja meg a Fotó, majd az Átvitel a számítógépre parancs kiválasztásához a 3 gombot. Kövesse a képernyőn megjelenő utasításokat. Emellett a memóriakártya meghajtóként megjelenik a számítógépen, Így a memóriakártya fényképfájljait a számítógép asztalára másolhatja.

Amikor a HP all-in-one befejezte a kártya olvasását és nincsenek újabb fájlok, a Fotó gomb villogásról folyamatos világításra vált, és a memóriakártya-nyílások melletti állapotjelző fény is folyamatosan világít. A memóriakártya első fényképe megjelenik a színes grafikus kijelzőn.

A memóriakártyán lévő képek között a ◀ és a ▶ gombbal mozoghat. Ha lenyomva tartja a ◀ vagy a ▶ gombot, gyorsabban lépkedhet a fényképek között.

Megjegyzés A képeket a Macintosh Image Capture (Képbeolvasó) alkalmazással töltheti át. További tudnivalók a Macintosh dokumentációjában találhatók.

## Fényképek nyomtatása indexképről

Az indexkép egyszerű és könnyen kezelhető módja a fényképek kijelölésének és nyomtatásának közvetlenül a memóriakártyáról számítógép igénybevétele nélkül. Az indexképen, amely több oldalas is lehet, a memóriakártyán tárolt képek miniatűr változata látható. Mindegyik kis kép alatt a fájlnév, az indexszám és a dátum jelenik meg. Az indexkép segítségével a fényképek nyomtatott katalógusa is gyorsan elkészíthető. Fényképek indexképről történő nyomtatásához ki kell nyomtatnia, ki kell töltenie, majd be kell olvasnia az indexképet.

Megjegyzés Indexkép csak a HP all-in-one készülékbe helyezett memóriakártyához nyomtatható. A PictBridge fényképezőgépporthoz csatlakoztatott PictBridge fényképezőgépről nem lehet fényképet nyomtatni.

A fényképek indexképről nyomtatása három lépésben történik: indexkép nyomtatása, indexkép kitöltése és indexkép beolvasása Ez a rész ennek a három lépésnek a részletes leírását tartalmazza.

Tipp Tovább javítható a minőség, ha a HP all-in-one készülékhez fotónyomtatópatront vagy szürke fotó-nyomtatópatront vásárol. A háromszínű és a fotó-nyomtatópatron beszerelése után egy hattintás rendszer áll a rendelkezésére, amellyel jobb nyomtatási minőségű színes fényképeket nyomtathat. A háromszínű és a szürke fotó-nyomtatópatron beszerelése után teljes skálájú szürkeárnyalatos képeket nyomtathat, mely jobb nyomtatási minőségű fekete-fehér képeket biztosít. További tudnivalók a fotónyomtatópatronról: Fotó-nyomtatópatron használata. További tudnivalók a szürke fotó-nyomtatópatronokról: Szürke fotó-nyomtatópatron használata.

#### Indexkép nyomtatása

Az indexképek használatának első lépéseként az indexképet ki kell nyomtatni a HP allin-one készülékkel.

- 1 Helyezze be a memóriakártyát a HP all-in-one megfelelő nyílásába.
- 2 Nyomja meg az Indexkép, majd az 1 gombot. Ez megjeleníti az Indexkép menüt, és kiválasztja az Indexkép nyomtatása parancsot.

Megjegyzés Az indexkép nyomtatásához szükséges idő a memóriakártyán lévő fényképek számától függ.

- 3 Ha 20 fényképnél több van a kártyán, a Fotók kijelölése menü jelenik meg. Válassza a megfelelő beállítást:
  - 1. Mind
  - 2. Utolsó 20
  - 3. Egyéni tartomány
  - Megjegyzés Egyéni tartománynál a nyomtatandó képeket az indexszámmal adhatja meg. Az indexszám eltérhet attól a számtól, amelyet a digitális fényképezőgép adott a képnek. Ha a memóriakártyára új fényképet készít vagy töröl a meglévők közül, az újraszámozás miatt újra ki kell nyomtatnia az indexképet.
- 4 Ha az Egyéni tartomány beállítást választotta, adja meg az első és az utolsó nyomtatandó fénykép indexszámát.

Megjegyzés Számokat a **4** gombbal törölhet.

#### Az indexkép kitöltése

Miután kinyomtatta az indexképet, egyedi képeket is kijelölhet nyomtatásra.

Megjegyzés A csúcsminőségű nyomtatáshoz érdemes a fotó-nyomtatópatront használni. A háromszínű nyomtatópatron és a fotó-nyomtatópatron beszerelése után egy hatszínű rendszer áll a rendelkezésére. További tudnivalók: Fotó-nyomtatópatron használata.

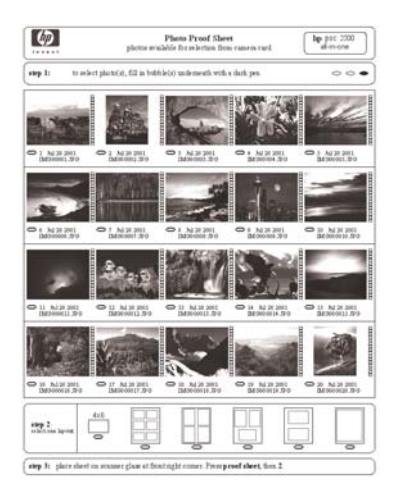

- 1 Az indexképen a képkockák alatti körök besatírozásával (használjon sötét színű tollat) jelölheti ki a nyomtatni kívánt képeket.
- 2 Második lépésként, szintén a megfelelő kör besatírozásával, válasszon elrendezési stílust.

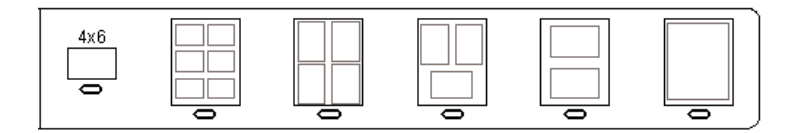

Megjegyzés Ha az indexkép nyújtotta nyomtatási beállításoknál több beállítási lehetőséget szeretne, a fényképeket közvetlenül a vezérlőpultról is kinyomtathatja. További tudnivalók: Fényképek nyomtatása közvetlenül a memóriakártyáról.

#### Indexképek beolvasása

Az indexképekkel végzett műveletsor utolsó lépéseként be kell olvasnia a beolvasó üveglapjára helyezett kitöltött indexképet.

- **Tipp** Ellenőrizze a HP all-in-one üvegének megfelelő tisztaságát, mert piszkos üvegnél hibás lesz a beolvasás. További tudnivalók: Az üveg tisztítása.
- 1 Helyezze az indexképet képeket tartalmazó felével lefelé az üvegre a jobb első sarokhoz igazítva. Az indexkép oldalai igazodjanak az üveg jobb és elülső széléhez. Csukja le a fedelet.

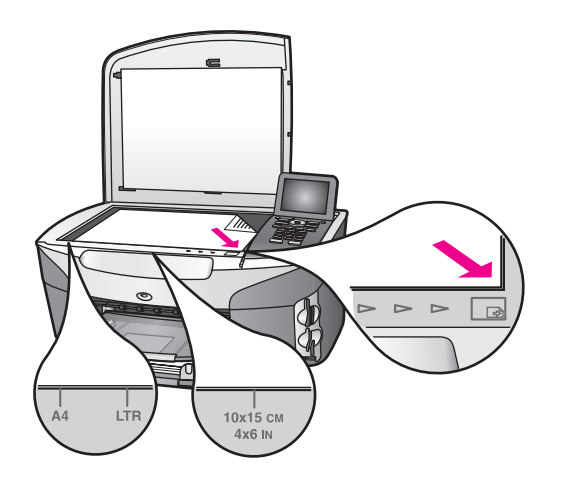

- 2 Helyezzen 10 x 15 cm méretű fotópapírt az adagolótálcába. Ellenőrizze, hogy az indexkép beolvasása alatt az indexkép készítéséhez használt memóriakártya van-e a nyílásban.
- 3 Nyomja meg az Indexkép, majd a 2 gombot.

Ez megjeleníti az Indexkép menüt, és kiválasztja az Indexkép beolvasása parancsot.

A HP all-in-one beolvassa az indexképet, és kinyomtatja a kijelölt fényképeket.

### Fényképnyomtatási beállítások megadása

A HP all-in-one vezérlőpultján megadhatja, hogy a készülék hogyan nyomtassa ki a fényképeket, beleértve a papírtípust, a papírméretet, az elrendezést és egyéb beállításokat.

Ez a rész a következő témaköröket tárgyalja: fényképnyomtatási beállítások megadása, nyomtatási beállítások módosítása és új fényképnyomtatási alapértelmezések megadása.

A fényképnyomtatási beállításokat a HP all-in-one vezérlőpultjának Fotó menüjében érheti el, illetve módosíthatja.

**Tipp** A fényképnyomtatási beállításokat a **HP Image Zone** szoftverrel is megadhatja. További tudnivalókat a **HP Image Zone Súgóban** olvashat.

## A fényképnyomtatási beállítások megadása a nyomtatási beállítások menüben

A Nyomtatási beállítások menü számos beállítási lehetőséget kínál a digitális fényképek nyomtatási módjának megadására, ilyen lehetőség többek között a példányszám és a papírtípus megadása. Az alapértelmezett mértékegységek és méretek országonként változhatnak.

- 1 Helyezzen be egy memóriakártyát a HP all-in-one megfelelő nyílásába.
- 2 Nyomja meg a Fotó gombot. A Fotó menü jelenik meg.
- 3 Az 1 gomb megnyomásával nyissa meg a Nyomtatási beállítások menüt, majd nyomja meg a módosítani kívánt beállítás melletti számot.

| Beállítás             | Leírás                                                                                                    |
|-----------------------|----------------------------------------------------------------------------------------------------|
| 1. Példányszám        | A nyomtatandó példányszám megadása.                                                                                                    |
| 2. Képméret           | A kép nyomtatási méretének megadása. Bár többségük<br>magától értetődő, két lehetőség bővebb magyarázatot<br>igényel, ezek a Teljes oldal kitöltése és az Oldalhoz<br>igazítás.<br>A Teljes oldal kitöltése beállítás úgy méretezi át a<br>képet, hogy az a papír teljes nyomtatható területét<br>kitöltse. Ha az adagolótálcában fotópapír van, a fénykép<br>körül nem lesz fehér szegély. Ilyen esetben előfordulhat<br>vágás. Az Oldalhoz igazítás használatakor a kép az<br>oldal lehető legtöbb részét lefedi, de az eredeti<br>méretarány megmarad és a képből nem lesznek<br>levágva részek. Az oldal közepére igazított képet fehér<br>keret veszi körül. |
| 3. Tálca kiválasztása | Itt választhatja ki a HP all-in-one által használatos (első<br>vagy hátsó) adagolótálcát. Ez a beállítás csak akkor<br>választható, ha a HP all-in-one készülék<br>bekapcsoláskor érzékeli egy hátsó tálca jelenlétét.                                                                                                    |
| 4. Papírméret         | Ezzel a beállítással az aktuális nyomtatási feladat<br>papírmérete adható meg. Az Automatikus beállítás<br>alapértelmezettként egy nagy (letter vagy A4 méretű) és<br>egy kicsi 10 x 15 cm méretű papírt feltételez; ez<br>országonként/térségenként változik. Ha mind a<br><b>Papírméret</b> , mind a <b>Papírtípus Automatikus</b> értékre<br>van állítva, a HP all-in-one a legoptimálisabb<br>nyomtatási beállításokat választja az aktuális<br>nyomtatási feladathoz. A többi <b>Papírméret</b> beállítással<br>felülbírálhatja az automatikus beállításokat.                                                                                                |
| 5. Papírtípus         | Ezzel a beállítással az aktuális nyomtatási feladathoz<br>legalkalmasabb papírtípus adható meg. Az<br><b>Automatikus</b> beállításkor a HP all-in-one<br>automatikusan érzékeli és beállítja a papírtípust. Ha<br>mind a <b>Papírméret</b> , mind a <b>Papírtípus Automatikus</b><br>értékre van állítva, a HP all-in-one a legoptimálisabb<br>nyomtatási beállításokat választja az aktuális<br>nyomtatási feladathoz. A többi <b>Papírtípus</b> beállítása<br>felülbírálhatja az automatikus beállításokat.                                                                                                    |
| 6. Elrendezés stílusa | Három elrendezési stílusból választhat az aktuális<br>nyomtatási feladathoz.<br>A <b>Papírtakarékos</b> beállításnál a lehető legtöbb fénykép<br>kerül egy lapra, szükség szerint elforgatva vagy vágva.<br>Az <b>Album</b> elrendezési stílus megtartja a fényképek<br>eredeti tájolását. Némi vágás itt is előfordulhat.                                                                                                    |

| Beállítás                     | Leírás                                                                                                    |
|-------------------------------|----------------------------------------------------------------------------------------------------|
| 7. Intelligens fókusz         | Ezzel kapcsolhatja be vagy ki a fényképek automatikus<br>digitális élesítését. Az Intelligens fókusz csak a<br>kinyomtatott fényképekre van hatással. A fényképek<br>színes grafikus kijelzőn megjelenését és magát a<br>memóriakártyán tárolt képfájlt nem módosítja. Az<br>Intelligens fókusz alapértelmezés szerint be van<br>kapcsolva. |
| 8. Digitális vaku             | A sötét fényképeket világosíthatja vele. A Digitális vaku<br>csak a kinyomtatott fényképekre van hatással. A<br>fényképek színes grafikus kijelzőn megjelenését és<br>magát a memóriakártyán tárolt képfájlt nem módosítja. A<br>Digitális vaku alapértelmezés szerint be van<br>kapcsolva.                                                 |
| 9. Új alapérték<br>beállítása | Új alapértelmezett beállításokként mentheti az aktuális nyomtatási beállításokat.                                                                                                    |

#### Nyomtatási beállítások módosítása

A Nyomtatási beállítások menü egyes nyomtatási beállításait azonos módon változtathatja meg.

1 Nyomja meg a Fotó gombot, az 1 gombot, majd a módosítani kívánt beállítás melletti számot. A Nyomtatási beállítások parancsait a ▼ gomb megnyomásával nézheti végig.

Az aktuálisan kijelölt parancs kiemelten látható, és alapértelmezett beállítása (ha van ilyen) megjelenik a színes grafikus kijelzőn alján.

2 Módosítsa a beállítást, majd nyomja meg az **OK** gombot.

Megjegyzés A Fotó gomb ismételt megnyomásával kiléphet a Nyomtatási beállítások menüből, és visszatérhet a fénykép megjelenítéséhez.

#### Új alapértelmezett fénykép nyomtatási beállítások megadása

A fényképek nyomtatási alapbeállításait a vezérlőpulton módosíthatja.

- Nyomja meg a Fotó, majd az 1 gombot.
   Megjelenik a Nyomtatási beállítások párbeszédpanel.
- 2 Hajtsa végre a kívánt módosításokat. Amikor valamelyik beállításnál jóváhagy egy új értéket, ismét a Nyomtatási beállítások menü jelenik meg.
- 3 Amikor a Nyomtatási beállítások menü látható, nyomja meg a 9 gombot, majd az új alapértékek beállításához az OK gombot.

Ekkor az aktuális beállítások válnak alapértékekké.

### A szerkesztési funkciók használata

A HP all-in-one számos alapvető szerkesztési lehetőséget kínál a színes grafikus kijelzőn megjelenített kép módosítására. Ilyen lehetőség többek között a fényerő-szabályozás és a speciális színhatások.

Ez a rész a következő témaköröket tárgyalja: képek szerkesztése a HP all-in-one készüléken, valamint a Zoom és az Elforgatás funkció használata.

#### Képszerkesztés a HP all-in-one készüléken

Ezeket a lehetőségeket az aktuálisan megjelenített kép módosítására használhatja. A módosítások csak a nyomtatást és a megjelenítést befolyásolják, az eredeti kép nem módosul.

- 1 Nyomja meg a Fotó, majd a 2 gombot. Megjelenik a Szerkesztés menü.
- 2 A hozzá tartozó számmal jelölje ki a használni kívánt Szerkesztés lehetőséget.

| Szerkesztés<br>lehetőség  | Leírás                                                                                                    |
|---------------------------|----------------------------------------------------------------------------------------------------|
| 1. Fénykép<br>világossága | A megjelenített kép világosítása/sötétítése. A képet a<br>◀ gombbal sötétítheti. A képet a ▶ gombbal<br>világosíthatja.                                                                                                    |
| 2. Színhatás              | A kép módosításához megjelenít egy speciális<br>színhatás menüt. A Nincs színhatás opció<br>választásával a kép nem változik. A Szépia az1900-as<br>évekből származó fényképekre jellemző barna tónust ad<br>a képhez. Az Antik a Szépia hatáshoz hasonló, de itt a<br>kép a halvány színek hozzáadásának eredményeként<br>olyan lesz, mintha kézzel színezték volna. A Fekete-<br>fehér hatása megegyezik az Indítás - fekete gomb<br>megnyomásával. |
| 3. Keret                  | Keret és keretszín adása a megjelenített képhez.                                                                                                    |
| 4. Vörösszem              | A vörösszem-effektus eltávolítása a fényképről. A Be<br>aktiválja a vörösszem-effektus eltávolítást. A Ki<br>kikapcsolja a vörösszem-effektus eltávolítást. Az<br>alapértelmezett beállítás a Ki.                                                                                                    |

#### A Zoom és az Elforgatás funkció használata

Nyomtatás előtt kicsinyítheti, nagyíthatja és elforgathatja a képet. A Zoom és az Elforgatás funkció beállításai csak az aktuális nyomtatási feladatot befolyásolják. A beállítások nem írják felül az eredeti fénykép adatait.

#### A Zoom funkció használata

- 1 Jelenítsen meg egy fényképet a színes grafikus kijelzőn.
- 2 A fénykép különböző méretű megtekintéséhez nyomja meg a Zoom gombot, majd kicsinyítse vagy növelje meg az 1, illetve a 3 gombbal. A fényképet a nyílgombokkal mozgathatja, hogy megtekinthesse a fénykép körülbelüli nyomtatásra kerülő részét.
- 3 A fénykép kinyomtatásához nyomja meg az Indítás színes vagy az Indítás fekete gombot.
- 4 A Mégse gombbal lépjen ki a Zoom menüből, és térjen vissza a fénykép eredeti méretű megjelenítéséhez.

#### Az Elforgatás funkció használata

- 1 Jelenítsen meg egy fényképet a színes grafikus kijelzőn.
- 2 A fénykép egyszeri 90 fokos jobbra forgatásához nyomja meg az Elforgatás gombot.
- 3 A fénykép kinyomtatásához nyomja meg az Indítás színes vagy az Indítás fekete gombot.
- 4 Nyomja meg többször az Elforgatás gombot, amíg a fénykép eredeti állapotában nem látszik ismét.

## Fényképek nyomtatása közvetlenül a memóriakártyáról

A HP all-in-one készülékbe helyezett memóriakártya fényképeit a vezérlőpultról nyomtathatja ki. A PictBridge kompatibilis fényképezőgép fényképeinek a HP all-in-one készüléken történő nyomtatásával kapcsolatban további tudnivalókat itt olvashat: Fényképek nyomtatása PictBridge kompatibilis digitális fényképezőgépről.

Ez a rész a következő témaköröket tárgyalja: egyedi fényképek nyomtatása, szegély nélküli fényképek készítése és fényképek kijelölésének megszüntetése.

Megjegyzés Fényképek nyomtatásakor válassza a papírtípusnak és a minőségjavításnak megfelelő beállításokat. További tudnivalókat lásd: Fényképnyomtatási beállítások megadása. A csúcsminőségű nyomtatáshoz érdemes a a fotó-nyomtatópatront használnia. További tudnivalók: Fotó-nyomtatópatron használata.

A **HP Image Zone** szoftver használatával a fényképek egyszerű nyomtatásánál összetettebb feladatokat is végrehajthat. A program a fényképek számos különleges felhasználását teszi lehetővé, például rávasalható matrica, poszter és szalagcím készítése. További tudnivalókat a képernyőn megjelenő **HP Image Zone Súgóban** olvashat.

#### Egyedi fényképek nyomtatása

A fényképeket kinyomtathatja közvetlenül a vezérlőpultról is indexkép használata nélkül.

- Helyezze be a memóriakártyát a HP all-in-one megfelelő nyílásába. A Fotó gomb lámpája világít.
- 2 Jelenítsen meg egy fényképet a színes grafikus kijelzőn, és nyomtatásra kijelöléséhez nyomja meg az OK gombot. A kijelölt fénykép mellé pipa kerül. A 
   és a ▶ gombbal egyenként végignézheti a fényképeket. ha lenyomva tartja a 
   vagy a ▶ gombot, gyorsabban lépkedhet a fényképek között.
  - Megjegyzés A fényképeket indexszámuk megadásával is kijelölheti nyomtatásra. A # gombbal adhat meg tartományt: például 21–30. A fénykép indexszámok megadása után nyomja meg az OK gombot. Ha nem ismeri a kívánt fényképek indexszámát, kinyomathatja az indexképet, és arról leolvashatja.
- 3 A Fotó gomb megnyomásával jelenítse meg a Fotó menü lehetőséget, és adja meg a kívánt nyomtatási beállításokat. A nyomtatási feladat befejezése után a nyomtatási beállítások az alapértelmezett értékekre állnak vissza.

4 A kijelölt fényképek nyomtatásához nyomja meg az Indítás - fekete vagy az Indítás - színes gombot.

#### Szegély nélküli nyomatok készítése

A HP all-in-one különleges szolgáltatása, hogy lehetővé teszi a memóriakártyán lévő fényképek professzionális, szegély nélküli nyomtatását.

- Helyezze be a memóriakártyát a HP all-in-one megfelelő nyílásába. A Fotó gomb lámpája világít.
- 2 Jelenítsen meg egy fényképet a színes grafikus kijelzőn, és nyomtatásra kijelöléséhez nyomja meg az OK gombot. A kijelölt fénykép mellé pipa kerül. A 
   és a ▶ gombbal egyenként végignézheti a fényképeket. ha lenyomva tartja a 
   vagy a ▶ gombot, gyorsabban lépkedhet a fényképek között.

Megjegyzés A fényképeket indexszámuk megadásával is kijelölheti nyomtatásra. A # gombbal adhat meg tartományt: például 21-30. A fénykép indexszámok megadása után nyomja meg az OK gombot.

- 3 Helyezzen fotópapírt nyomtatásra alkalmas oldalával lefelé az adagolótálca jobb hátsó sarkához igazítva, majd állítsa be a papírvezetőket.
  - **Tipp** Ha a fotópapír letéphető fülekkel rendelkezik, a papírt úgy helyezze be, hogy a fülek kifelé nézzenek.
- 4 A kijelölt fényképek szegély nélküli nyomtatásához nyomja meg az Indítás fekete vagy az Indítás színes gombot.

#### Fényképek kijelölésének megszüntetése

A vezérlőpulton megszüntetheti a fényképek kijelölését.

Hajtsa végre a megfelelő műveletet:

- A kijelzőn látható fénykép kijelölésének megszüntetéséhez nyomja meg az OK gombot.
- Az összes fénykép kijelölésének megszüntetéséhez, és a normál képernyőhöz történő visszatéréshez nyomja meg a Mégse gombot.

# Fényképek nyomtatása PictBridge kompatibilis digitális fényképezőgépről

A HP all-in-one támogatja a PictBridge szabványt, amelynek segítségével bármilyen PictBridge kompatibilis fényképezőgépet csatlakoztathat a fényképezőgépporthoz, és kinyomtathatja a fényképezőgép memóriakártyáján tárolt fényképeket.

- 1 A fényképezőgéppel együtt szállított USB-kábellel csatlakoztassa a PictBridgekompatibilis digitális fényképezőgépet a HP all-in-one előoldalán található fényképezőgépporthoz.
- 2 Kapcsolja be a fényképezőgépet, és győződjön meg róla, hogy PictBridge üzemmódban van.
- Megjegyzés Ha a fényképezőgép megfelelően csatlakozik, a memóriakártya-nyílás melletti, állapotjelző fény világít. A fényképezőgépről történő nyomtatáskor az állapotjelző fény zölden villog.

Ha a fényképezőgép nem felel meg a PictBridge szabványnak vagy nem PictBridge üzemmódban van, az állapotjelző fény sárgán villog és a számítógép monitoron megjelenik egy hibaüzenet (ha a HP all-in-one szoftver telepítve van). A fényképezőgépet válassza le a készülékről, szüntesse meg a fényképezőgéppel kapcsolatos problémát, majd csatlakoztassa újra a fényképezőgépet. További tudnivalók a PictBridge fényképezőgépport hibaelhárításáról a **HP Image Zone** szoftverhez kapott, képernyőn megjelenő **Hibaelhárító súgóban** olvashatók.

A PictBridge szabványnak megfelelő fényképezőgép HP all-in-one készülékhez csatlakoztatása után kinyomtathatja a fényképezőgép fényképeit. Győződjön meg arról, hogy a HP all-in-one készülékbe helyezett papír mérete megegyezik a fényképezőgép beállításaival. Ha a fényképezőgép papírméret beállítása alapértelmezésre van állítva, a HP all-in-one az éppen az adagolótálcában található papírt használja. A fényképezőgépről történő nyomtatással kapcsolatos részletes tudnivalókat a fényképezőgéphez mellékelt felhasználói kézikönyv tartalmazza.

Tipp Akkor is tud közvetlenül a HP all-in-one készülékre nyomtatni, ha a PictBridge szabványt nem támogató HP fényképezőgépe van. Ilyenkor ne a fényképezőgépporthoz csatlakoztassa a fényképezőgépet, hanem a HP all-in-one hátoldalán található USB-porthoz. Ez csak HP digitális fényképezőgépek esetén működik.

# A gyorsnyomtatás használata az aktuális fénykép nyomtatásához

A **Gyorsnyomtatás** szolgáltatással kinyomtathatja a színes grafikus kijelzőn látható fényképet.

- 1 Helyezze be a memóriakártyát a HP all-in-one megfelelő nyílásába.
- 2 Keresse meg a nyomtatni kívánt fényképet.
- 3 A fénykép kinyomtatásához az aktuális beállításokkal nyomja meg az Indítás fekete vagy az Indítás - színes gombot.

## DPOF fájl nyomtatása

A Digital Print Order Format (DPOF) olyan szabványos fájl, amelyet egyes digitális fényképezőgépek hoznak létre. A fényképezőgéppel kijelölt fényképek azok, amelyeket a digitális fényképezőgéppel jelölt ki nyomtatásra. Ha a digitális fényképezőgéppel jelöl ki fényképeket, a fényképezőgép létrehoz egy DPOF fájlt, amely a nyomtatásra szánt fényképeket azonosítja. A HP all-in-one tudja olvasni a memóriakártyán lévő DPOF fájlt, így nem kell újból megadni a nyomtatni kívánt fényképeket.

Megjegyzés Nem minden digitális fényképezőgéppel lehet megjelölni a nyomtatásra szánt fényképeket. A digitális fényképezőgép dokumentációjában megnézheti, hogy fényképezőgépe támogatja-e a DPOF fájlformátumot. A HP all-in-one a DPOF 1.1-es fájlformátumot ismeri fel.

Amikor fényképezőgéppel kijelölt fényképeket nyomtat, a HP all-in-one nyomtatási beállításai nem érvényesülnek: a DPOF fájl elrendezésre és példányszámra vonatkozó beállításai felülírják a HP all-in-one megfelelő beállításait.

A digitális fényképezőgéppel memóriakártyára mentett DPOF fájl a következő adatokat tartalmazza:

- A nyomtatandó felvételek
- Az egyes fényképről készíteni kívánt nyomatok száma
- Fényképek elforgatása
- Fényképek vágása
- Indexnyomtatás (a kijelölt fényképek miniatűr változata)

A fényképezőgéppel kijelölt fényképek nyomtatása

- 1 Helyezze be a memóriakártyát a HP all-in-one megfelelő nyílásába. Ha a kártyán vannak DPOF-címkézéssel nyomtatásra jelölt fényképek, a Kinyomtatja a DPOFfotókat? felirat jelenik meg a színes grafikus kijelzőn.
- 2 Hajtsa végre a megfelelő műveletet:
  - Az 1 gomb megnyomásával nyomtassa ki a megjelölt fényképeket.
  - A 2 gomb megnyomásával kihagyhatja a nyomtatást.

## A diavetítés funkció használata

A Fotó menü Diavetítés parancsával a memóriakártyán lévő összes fénykép megjeleníthető diavetítésként.

#### Diavetítés fényképeinek megtekintése és nyomtatása

A HP all-in-one **Diavetítés** funkciójával megtekintheti és kinyomtathatja a diavetítés fényképeit.

#### Diavetítés megtekintése

- 1 Helyezze be a memóriakártyát a HP all-in-one megfelelő nyílásába.
- 2 A Fotó gomb megnyomásával jelenítse meg a Fotó menü opciót.
- 3 A diavetítés indításához nyomja meg a 4 gombot.
- 4 A diavetítés leállításához nyomja meg a Visszavonás gombot.

#### Diavetítés aktuálisan megjelenített fényképének nyomtatása

- 1 Amikor a színes grafikus kijelzőn a nyomtatni kívánt fénykép látható, a Visszavonás gombbal állítsa le a diavetítést.
- 2 A fénykép kinyomtatásához az aktuális beállításokkal nyomja meg az Indítás fekete vagy az Indítás - színes gombot.

## Fényképek megosztása a HP Instant Share segítségével

A HP all-in-one és szoftvere segítségével a fényképeket a HP Instant Share technológiával oszthatja meg a rokonokkal és a barátokkal. A HP Instant Share segítségével a következők állnak rendelkezésére:

- E-mail üzenetben oszthatja meg fényképeit a rokonokkal és a barátokkal.
- On-line albumokat készíthet.
- On-line fényképnyomtatást rendelhet.

Megjegyzés On-line fényképnyomtatás nem minden országban/térségben rendelhető.

A HP all-in-one vezérlőpultján elérhető HP Instant Share funkciókat csak akkor tudja teljes körűen kihasználni, ha a HP all-in-one készüléken telepíti a HP Instant Share szoftvert. További tudnivalók a HP Instant Share HP all-in-one készüléken való telepítéséről: A HP Instant Share használata (USB) és A HP Instant Share használata (hálózatba csatlakoztatva).

**Megjegyzés** Ha a HP Instant Share szoftvert hálózaton telepíti, a HP Instant Share USB-kábellel csatlakoztatott készüléken nem lesz használható.

## Memóriakártyán tárolt fényképek megosztása barátokkal és rokonokkal (USB-kábellel csatlakoztatott készüléken)

A HP all-in-one készülékkel memóriakártya behelyezése után azonnal megoszthatók a fényképek. Ehhez egyszerűen helyezze be a memóriakártyát a megfelelő kártyanyílásba, jelöljön ki egy vagy több fényképet, majd nyomja meg a Fotó gombot a vezérlőpulton.

**Megjegyzés** Ha a HP Instant Share szoftvert előzőleg hálózaton telepíti, a HP Instant Share USB-kábellel csatlakoztatott készüléken nem lesz használható.

- 1 Helyezze a memóriakártyát a HP all-in-one megfelelő nyílásába.
- 2 Jelöljön ki egy vagy több fényképet.
- 3 A HP all-in-one vezérlőpultján nyomja meg a Fotó gombot. A színes grafikus kijelzőn megjelenik a Fotó menü.
- 4 Nyomja meg az 5 gombot: ez a HP Instant Share parancsot választja ki.

Windows felhasználók: a **HP Image Zone** szoftver megnyílik a számítógépen. Megjelenik a **HP Instant Share** lap. A Kiválasztott elemek tálcáján megjelennek a fényképek miniatűrjei. További tudnivalókat a képernyőn megjelenő **HP Image Zone Súgóban** olvashat.

Macintosh felhasználók: a **HP Instant Share** kliensalkalmazás szoftver megnyílik a számítógépen. A fényképek miniatűrjei megjelennek a **HP Instant Share** ablakban.

Megjegyzés Ha Macintosh OS X 0.1.5 (beleértve az OS 9-et is) verziónál korábbi operációs rendszert használ, a fényképek a Macintosh-on kerülnek feltöltésre a HP Gallery alkalmazásba. Kattintson az E-mail gombra. Küldje el a fényképeket e-mail mellékleteként a számítógép képernyőjén megjelenő utasításokat követve.

A HP Instant Share alkalmazással a számítógép képernyőjén megjelenő utasításokat követve oszthatja meg a fényképeket.

## Memóriakártyán tárolt fényképek megosztása barátokkal és rokonokkal (hálózatba csatlakoztatott készüléken)

A HP all-in-one készülékkel memóriakártya behelyezése után azonnal megoszthatók a fényképek. Ehhez egyszerűen helyezze be a memóriakártyát a megfelelő kártyanyílásba, jelöljön ki egy vagy több fényképet, majd nyomja meg a Fotó gombot a vezérlőpulton.

Ahhoz, hogy hálózatba csatlakoztatott HP all-in-one készüléken megoszthassa a memóriakártyán tárolt fényképeket, a HP Instant Share alkalmazást telepítenie kell a készüléken. További tudnivalók a HP Instant Share telepítéséről: Indítás.

1 Helyezze a memóriakártyát a HP all-in-one megfelelő nyílásába.

- 2 Jelöljön ki egy vagy több fényképet.
- A vezérlőpulton nyomja meg a Fotó gombot.
   A színes grafikus kijelzőn megjelenik a Fotó menü.
- 4 Nyomja meg az 5 gombot: ez a HP Instant Share parancsot választja ki. Megjelenik a Megosztás menü.
- 5 A ▲ és ▼ nyilak segítségével jelölje ki a célhelyet, ahová küldeni kívánja a fényképeket.
- 6 A célhely kijelöléséhez és a fényképek elküldéséhez nyomja meg az OK gombot.

## A HP Image Zone használata

A **HP Image Zone** képfájlok megtekintésére és szerkesztésére szolgáló program. Segítségével a képeket kinyomtathatja, elektronikus levélben vagy faxon elküldheti barátainak és rokonainak, feltöltheti a webre, vagy saját alkotásaihoz kreatívan is felhasználhatja. A HP szoftver mindezek mellett még számos további szolgáltatással is rendelkezik. Érdemes alaposan megismerkedni a szoftverrel, mert így tudja a legteljesebben kihasználni a HP all-in-one szolgáltatásait.

További tudnivalókat a szoftverrel együtt szállított, a képernyőn megjelenő **HP Image Zone súgóban** olvashat.

Windows rendszeren: Ha a HP Image Zone programot később szeretné megnyitni, nyissa meg a HP Irányító programot, és kattintson a HP Image Zone ikonra.

**Macintosh rendszeren**: If you want to open the **HP Gallery** component of the **HP Image Zone** at a later time, open the **HP Irányító** and click **HP Gallery** (OS 9), or click **HP Irányító** in the Dock and select **HP Gallery** from the **Manage and Share** section of the **HP Irányító** menu (OS X).

## 7 A másolási szolgáltatások használata

A HP all-in-one segítségével kiváló minőségű színes és fekete-fehér másolatokat készíthet számos papírtípusra, beleértve az írásvetítő-fóliákat is. Az eredeti példány méretének növelésével vagy csökkentésével a képet adott papírmérethez igazíthatja, világosabb vagy sötétebb másolatot készíthet, valamint a különleges szolgáltatásokkal kiváló minőségű fénykép másolatokat készíthet, beleértve a 10 x15 cm méretű szegély nélküli másolatokat is.

Ebben a fejezetben a másolás sebességének növelésére, a másolati minőség javítására, a nyomtatandó másolatok példányszámának megadására, az adott feladatnak legjobban megfelelő papírtípus és -méret kiválasztására valamint a poszterek és rávasalható matricák létrehozására vonatkozó tudnivalókról olvashat.

Tipp Normál másolási feladatoknál a legjobb másolási eredmény eléréséhez állítsa a papírméretet Letter vagy A4 méretűre, a papírtípust Sima papír lehetőségre, a másolási minőséget pedig Gyors értékre.

Tudnivalók a papírméret beállításáról: A másolópapír méretének beállítása.

Tudnivalók a papírtípus beállításáról: A másolópapír típusának beállítása.

Tudnivalók a másolási minőség beállításáról: a másolás sebességének növelése vagy minőségének javítása.

Az alábbiakban elsajátíthatja a fényképek másolatának – fényképek szegély nélküli másolatainak készítése, fényképek méretének kívánt méretűre növelése, csökkentése, több fénykép másolatának készítése egy oldalra, kifakult fényképek másolása - módját.

Fénykép szegély nélküli másolása 10 x 15 cm-es (4 x 6 hüvelyk) méretben.

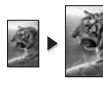

10 x 15 hüvelyk (4 x 6 cm) méretű fénykép másolása teljes oldalra.

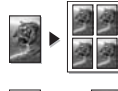

Fénykép másolása több példányban egy oldalra.

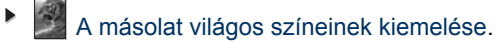

## A másolópapír méretének beállítása

A HP all-in-one készüléken megadhatja a papír méretét. A kijelölt papírméretnek meg kell egyeznie az adagolótálcában lévő papír méretével. A papírméret alapértelmezett beállítása az Automatikus, amelynél a HP all-in-one érzékeli az adagolótálcába helyezett papír méretét.

| Papírtípus                          | Javasolt papírméret beállítások |  |
|-------------------------------------|---------------------------------|--|
| Másoló-, többcélú vagy sima papírok | Letter vagy A4                  |  |
| Tintasugaras papírok                | Letter vagy A4                  |  |

| (folytatás)         |                                            |  |  |
|---------------------|--------------------------------------------|--|--|
| Papírtípus          | Javasolt papírméret beállítások            |  |  |
| Rávasalható matrica | Letter vagy A4                             |  |  |
| Fejléces            | Letter vagy A4                             |  |  |
| Fotópapírok         | 10x15 cm vagy 10x15 cm szegély<br>nélküli  |  |  |
|                     | 4x6 hüvelyk vagy 4x6 cm szegély<br>nélküli |  |  |
|                     | 5x7 hüvelyk vagy 5x7 szegély nélküli       |  |  |
|                     | Letter vagy Letter szegély nélküli         |  |  |
|                     | A4 vagy A4 szegély nélküli                 |  |  |
|                     | L méretű vagy L méretű szegély nélküli     |  |  |
| Hagaki kártyák      | Hagaki vagy Hagaki szegély nélküli         |  |  |
| Írásvetítő-fóliák   | Letter vagy A4                             |  |  |

- 1 Nyomja meg a Másolás, majd a 4 gombot.
- Ezzel megjeleníti a Másolás menü Papírméret beállítását.
- 2 A ▼ gomb ismételt megnyomásával keresse meg a kívánt papírméretet.
- 3 A megjelenített papírméret kiválasztásához nyomja meg az OK gombot.

## A másolópapír típusának beállítása

A HP all-in-one készüléken megadhatja a papír típusát. A papírtípus alapértelmezett beállítása az **Automatikus**, amelynél a HP all-in-one érzékeli az adagolótálcába helyezett papír típusát.

Amikor különleges papírra nyomtat, illetve ha az Automatikus beállítás használatakor nem elégedett a nyomtatás minőségével, akkor a Másolás menüben manuálisan is megadhatja a papírtípust.

- Nyomja meg a Másolás, majd az 5 gombot.
   Ezzel megjeleníti a Másolás menü Papírtípus beállítását.
- 2 A **v** gombbal jelölje ki a kívánt beállítást, majd nyomja meg az **OK** gombot.

Az adagolótálcába helyezett papírnak megfelelő papírtípus kiválasztáshoz tanulmányozza az alábbi táblázatot.

| Papirtipus                               | A vezérlőpult beállítása |
|------------------------------------------|--------------------------|
| Másolópapír vagy fejléces papír          | Sima papír               |
| HP fényes fehér papír                    | Sima papír               |
| HP prémium plusz fotópapír, fényes       | Prémium fotó             |
| HP prémium plusz fotópapír, matt         | Prémium fotó             |
| HP prémium plusz 4 x 6 hüvelyk fotópapír | Prémium fotó             |

(folytatás) Papírtípus A vezérlőpult beállítása HP fotópapír Fotópapír HP mindennapi fotópapír Mindennapi fotópapír HP mindennapi fotópapír, félfényű mindennapi matt Egyéb fotópapír Egyéb fotópapír A HP rávasalható matrica (színes szövetű Rávasalható anyagokhoz) A HP rávasalható matrica (világos vagy fehér Rávasalható minta tükörképe szövetű anyagokhoz) HP prémium papír Prémium tintasugaras Egyéb tintasugaras papír Prémium tintasugaras HP professzionális prospektus és szórólap-papír, Fényes prospektuspapír fényes HP professzionális prospektus és szórólap-papír, Matt prospektuspapír matt HP prémium vagy prémium plusz tintasugaras Fólia írásvetítő-fólia Egyéb írásvetítő-fóliák Fólia Sima Hagaki Sima papír Prémium fotó Fényes Hagaki L (csak Japán) Prémium fotó

## a másolás sebességének növelése vagy minőségének javítása

A másolási sebesség és minőség megválasztásához a HP all-in-one háromféle beállítási lehetőséget nyújt:

- A Normál beállítás jó minőségű másolatot eredményez. Többnyire ez a beállítás ajánlott a másoláshoz. Normál minőségben gyorsabb a másolás, mint a Kiváló minőségben.
- A Kiváló bármilyen típusú papír esetén kifogástalan minőséget biztosít. Az egyszínű területek egyenletesek, csíkmentesek lesznek. A művelet azonban a Kiváló beállításnál lassabb lesz.
- A Gyors beállítás a Normál minőségnél gyorsabbá teszi a másolást. A szöveg minősége megközelíti a Normál minőséget, a grafikáké azonban ettől elmaradhat. A Gyors beállítás kevesebb tintát használ, ezért használatával megnövelhető a nyomtatópatronok élettartama.
- 1 Győződjön meg arról, hogy van papír betöltve az adagolótálcába.

- 2 Helyezze az eredeti példányt nyomtatott oldallal lefelé az üvegre a jobb első sarokhoz igazítva.
- Nyomja meg a Másolás, majd a 6 gombot.
   Ez megjeleníti a Másolás menü Másolási minőség beállítását.
- 4 A ▼ gomb megnyomásával jelöljön ki egy minőségi beállítást, majd nyomja meg az OK gombot.
- 5 Nyomja meg az Indítás fekete vagy az Indítás színes gombot.

## Adagolótálca kiválasztása

Ha a HP all-in-one egynél több adagolótálcával rendelkezik, a vezérlőpulton megadhatja a használandó adagolótálcát.

- Nyomja meg a Másolás, majd a 3 gombot.
   Ezzel megjeleníti a Másolás menü Tálca kiválasztása beállítását.
- 2 A ▼ gombbal jelölje ki valamelyik adagolótálcát.
- 3 A kijelölt papírtálca kiválasztásához nyomja meg az OK gombot.

## A másolás alapértelmezett beállításainak módosítása

Amikor a vezérlőpulton megváltoztatja a másolási beállításokat, ezek csak az aktuális másolási feladatra lesznek érvényesek. Ha az összes későbbi másolási feladatnál is ezeket szeretné alkalmazni, akkor alapértelmezettként kell elmentenie a beállításokat.

Amikor megváltoztatja a kezelőpanel a vagy a **HP Irányító** másolási beállításait, ezek csak az aktuális másolási feladatra lesznek érvényesek. Ha az összes későbbi másolási feladatnál is ezeket szeretné alkalmazni, akkor alapértelmezettként kell elmentenie a beállításokat.

- 1 Hajtsa végre a kívánt beállításokat a Másolás menüben.
- 2 A 0 gombbal válassza ki a Másolás menü Új alapértékek beállítása parancsát.
- 3 Az új alapértékek elfogadásához nyomja meg az OK gombot.

Az itt megadott beállítások csak a HP all-in-one készülékben tárolódnak, és nem érintik a szoftver beállításait. Ha a **HP Irányító** szoftvert használja a másolási beállítások megadásához, a leggyakrabban használt beállításokat alapértelmezettként kell megadnia a **HP Másolás** párbeszédpanelen. Ennek módját a képernyőn megjelenő **HP Image Zone Súgóban** olvashatja.

## Több másolat készítése ugyanarról az eredetiről

A nyomtatandó példányszámot a Másolás menü Példányszám lehetőségénél adhatja meg.

- 1 Győződjön meg arról, hogy van papír betöltve az adagolótálcába.
- 2 Helyezze az eredeti példányt nyomtatott oldallal lefelé az üvegre a jobb első sarokhoz igazítva.
- 3 Nyomja meg a Másolás, majd az 1 gombot. Ezzel megjeleníti a Másolás menü Példányszám beállítását.
- A ▶ gomb megnyomásával vagy a billentyűzet használatával adja meg a példányszámot, majd nyomja meg az OK gombot.
   (A megadható legnagyobb példányszám a készülék típusától függ.)

- **Tipp** Ha lenyomva tartja valamelyik nyílgombot, a példányszám ötösével változik, így egyszerűbb a nagyobb számok beállítása.
- 5 Nyomja meg az Indítás fekete vagy az Indítás színes gombot.

A példában a HP all-in-one három másolatot készít az eredeti, 10 x 15 cm méretű fényképről.

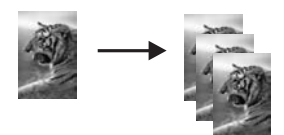

## Kétoldalas fekete-fehér dokumentum másolása

A HP all-in-one használatával elkészítheti az egy vagy több oldalból álló dokumentum színes vagy fekete-fehér másolatát. Ebben a példában a HP all-in-one segítségével egy kétoldalas dokumentum fekete-fehér másolatát készítjük el.

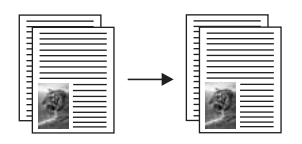

- 1 Győződjön meg arról, hogy van papír betöltve az adagolótálcába.
- 2 Helyezze az eredeti példány első lapját másolandó oldalával lefelé az üvegre a jobb első sarokhoz igazítva.
- 3 Ha nem világít, nyomja meg a Másolás gombot.
- 4 Nyomja meg az Indítás fekete gombot.
- 5 Vegye le az első oldalt az üvegről, és helyezze rá a második oldalt.
- 6 Nyomja meg az Indítás fekete gombot.

# Fénykép szegély nélküli másolása 10 x 15 cm-es (4 x 6 hüvelyk) méretben

Fénykép másolásakor a legjobb minőség eléréséhez helyezzen fotópapírt az adagolótálcába és válassza ki a papírtípusnak illetve a legjobb fotóminőségnek megfelelő beállításokat. A csúcsminőségű nyomtatáshoz használhatja a fotónyomtatópatront is. A háromszínű nyomtatópatron és a fotó-nyomtatópatron beszerelése után egy hatszínű rendszer áll a rendelkezésére. További tudnivalók: Fotó-nyomtatópatron használata.

- 1 Helyezzen 10 x 15 cm méretű fotópapírt az adagolótálcába.
- 2 Helyezze az eredeti fényképet másolandó oldalával lefelé az üvegre a jobb első sarokhoz igazítva.

Úgy helyezze el a fényképet az üvegen, hogy annak hosszabbik oldala legyen párhuzamos az üveg elülső végével.

3 Nyomja meg az Indítás - színes gombot.

A HP all-in-one az alább látottaknak megfelelően elkészíti az eredeti fénykép 10 x 15 cm-es méretű szegély nélküli másolatát.

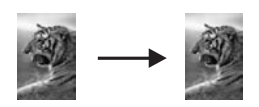

Tipp Ha a kimenet nem szegély nélküli, állítsa a papírméretet 10x15 cm szegély nélküli vagy 4x6 szegély nélküli értékre, a papírtípust Fotópapírra, válassza a Fotó minőségjavítás beállítást, majd próbálja újra.

További tudnivalók a papírméret beállításáról: A másolópapír méretének beállítása.

Tudnivalók a papírtípus beállításáról: A másolópapír típusának beállítása. Tudnivalók a Fotó minőségjavítás beállításáról: A másolat világos színeinek kiemelése.

## 10 x 15 hüvelyk (4 x 6 cm) méretű fénykép másolása teljes oldalra

A **Teljes oldal kitöltése** lehetőséggel automatikusan növelheti vagy csökkentheti a méretet, hogy a másolat teljesen kitöltse az adagolótálcába helyezett papír nyomtatható területét. Ebben a példában úgy készítünk teljes méretű, szegély nélküli másolatot, hogy a **Teljes oldal kitöltése** beállítással megnöveljük egy 10 x 15 cm méretű fénykép méretét. A csúcsminőségű nyomtatáshoz érdemes fotó-nyomtatópatront használnia. A háromszínű nyomtatópatron és a fotó-nyomtatópatron beszerelése után egy hatszínű rendszer áll a rendelkezésére. További tudnivalók: Fotó-nyomtatópatron használata.

Megjegyzés A szegély nélküli másoláskor az eredeti méretarányok fenntartása érdekében a HP all-in-one a nyomtatott oldalon levághatja a kép egy részét. A legtöbb esetben ez nem jelent észrevehető változást.

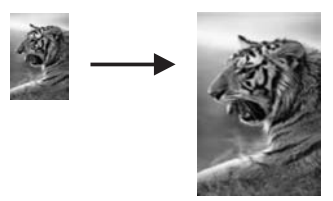

- 1 Tegyen letter vagy A4 méretű fotópapírt az adagolótálcába.
- 2 Helyezze az eredeti fényképet másolandó oldalával lefelé az üvegre a jobb első sarokhoz igazítva. Úgy helyezze el a fényképet az üvegen, hogy annak hosszabbik oldala legyen párhuzamos az üveg elülső végével.
- 3 A Másolás gombbal jelenítse meg a Másolás menüt.
- 4 Nyomja meg a 2, majd a 3 gombot. Ezzel megjeleníti a Kicsinyítés/nagyítás menü Teljes oldal kitöltése beállítását.
- 5 Nyomja meg az Indítás színes gombot.

Tipp Ha a kimenet nem szegély nélküli, állítsa a papírméretet Letter szegély nélküli vagy A4 szegély nélküli értékre, a papírtípust Fotópapírra, válassza a Fotó minőségjavítás beállítást, majd próbálja újra.

Tudnivalók a papírméret beállításáról: A másolópapír méretének beállítása.

Tudnivalók a papírtípus beállításáról: A másolópapír típusának beállítása.

Tudnivalók a Fotó minőségjavítás beállításáról: A másolat világos színeinek kiemelése.

## Fénykép másolása több példányban egy oldalra

Az eredeti képet több példányban másolhatja egy oldalra. Ehhez válasszon megfelelő képméretet a Kicsinyítés/nagyítás beállításnál a Másolás menüben.

Miután kiválasztott egyet a rendelkezésre álló méretbeállítások közül, üzenet kérdezi meg, hogy ki szeretné-e tölteni az adagolótálcába helyezett papírt a fénykép több példányával.

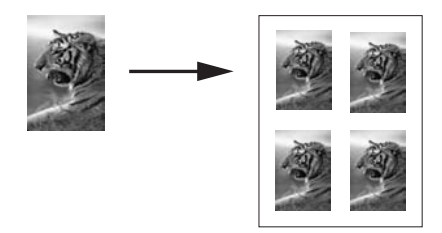

- 1 Győződjön meg arról, hogy van papír betöltve az adagolótálcába.
- 2 Helyezze az eredeti fényképet másolandó oldalával lefelé az üvegre a jobb első sarokhoz igazítva.

Úgy helyezze el a fényképet az üvegen, hogy annak hosszabbik oldala legyen párhuzamos az üveg elülső végével.

- 3 A Másolás gombbal jelenítse meg a Másolás menüt.
- 4 Nyomja meg a 2, majd az 5 gombot. Ezzel megjeleníti a Kicsinyítés/nagyítás menü Képméretek beállítását.
- 5 A ▼ gombbal adja meg, hogy milyen méretben szeretné másolni a fényképet, majd nyomja meg az OK gombot.

A választott mérettől függően megjelenhet a **Többet egy oldalra?** kérdés: az erre adott válaszban határozhatja meg, hogy a fénykép több példányával szeretné-e kitölteni az adagolótálcába helyezett papírt vagy csak egyetlen példányt kíván-e a papírra nyomtatni.

Nagyobb képméret választásakor a kérdés nem jelenik meg, és ekkor csak egy példányban másolható a kép.

- 6 Ha megjelenik A Többet egy oldalra? szövegű kérdés, válassza az Igen vagy a Nem lehetőséget, majd nyomja az OK gombot.
- 7 Nyomja meg az Indítás fekete vagy az Indítás színes gombot.

# Az eredeti dokumentum átméretezése, hogy elférjen letter vagy A4 méretű papíron

Ha az eredeti kép vagy szöveg másolata margó nélkül teljesen kitöltené a lapot, az Oldalhoz igazítás lehetőséggel csökkentheti annak méretet, így elkerülheti a kép szélének levágását.

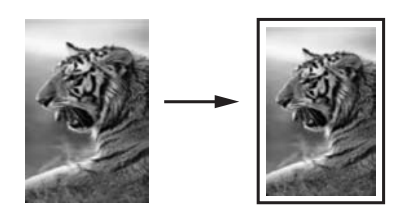

- Tipp Az Oldalhoz igazítás lehetőség használható kisebb fényképeknél is, így azok teljesen kitölthetik az oldal nyomtatható területét. Az eredeti kép méretarányának fenntartása, illetve a szélek levágásának elkerülése érdekében a HP all-in-one nem biztos, hogy egyforma méretű margót hagy a papír szegélyein.
- 1 Győződjön meg arról, hogy van papír betöltve az adagolótálcába.
- 2 Helyezze az eredeti példányt nyomtatott oldallal lefelé az üvegre a jobb első sarokhoz igazítva.
- Nyomja meg a Másolás, majd a 4 gombot.
   Ezzel megjeleníti a Másolás menü Papírméret beállítását.
- 4 A **▼** gombbal jelölje ki a Letter méretet, majd nyomja meg az OK gombot.
- 5 Az 1 gomb megnyomásával válassza ki a Kicsinyítés/nagyítás lehetőséget a Másolás menüben.
- 6 A ▼ gombbal jelölje ki az Oldalhoz igazítás lehetőséget, majd nyomja meg az OK gombot.
- 7 Nyomja meg az Indítás fekete vagy az Indítás színes gombot.

## Fakó eredeti dokumentum másolása

A Világosítás/sötétítés beállítással világosabb vagy sötétebb másolatot készíthet. Emellett a színintenzitás változtatásával a másolat színei élénkebbé vagy árnyaltabbá tehetők.

- 1 Győződjön meg arról, hogy van papír betöltve az adagolótálcába.
- 2 Helyezze az eredeti példányt nyomtatott oldallal lefelé az üvegre a jobb első sarokhoz igazítva.
- 3 Nyomja meg a Másolás, majd a 7 gombot. Ezzel megjeleníti a Másolás menü Világosítás/sötétítés beállítását. A Világosítás/sötétítés értékeinek tartománya egy skálán látható a színes grafikus kijelzőn.
- 4 A ▶ gombot, majd az OK gombot.

5 A 9 gomb megnyomásával válassza ki a Másolás menü Színintenzitás beállítását. A színintenzitás értékeinek tartománya egy skálán látható a színes grafikus kijelzőn.

6 A ▶ gombot, majd az OK gombot.

7 Nyomja meg az Indítás - fekete vagy az Indítás - színes gombot.

## Többször faxolt dokumentum másolása

A **Minőségjavítás** szolgáltatással automatikusan javíthatja a szöveges dokumentumok minőségét a fekete szöveg széleinek élesítésével, illetve módosíthatja a fényképeket az egyébként fehérként megjelenő világos színek fokozásával.

Az alapértelmezett beállítás a Vegyes. A Vegyes minőségjavítással élesíthetők az élek a legtöbb eredeti dokumentumban.

#### Életlen dokumentum másolása a vezérlőpulton

- 1 Győződjön meg arról, hogy van papír betöltve az adagolótálcába.
- 2 Helyezze az eredeti példányt nyomtatott oldallal lefelé az üvegre a jobb első sarokhoz igazítva.
- 3 Nyomja meg a Másolás, majd a 8 gombot. Ezzel megjeleníti a Másolás menü Minőségjavítás beállítását.
- 4 A ▼ gombbal válassza a Szöveg minőségjavító lehetőséget, majd nyomja meg az OK gombot.
- 5 Nyomja meg az Indítás fekete vagy az Indítás színes gombot.
- Tipp Ha a következők valamelyike fordul elő, kapcsolja ki a Szöveg minőségjavító beállítást a Fotó vagy a Nincs lehetőség kiválasztásával
- A másolatokon színes pontok látszanak a szöveg körül
- A nagyméretű, fekete betűk elmosódottak
- A keskeny, színes objektumok vagy vonalak helyenként feketék
- A világosszürke vagy középszürke területeken vízszintes, szemcsés vagy fehér csíkok jelennek meg.

## A másolat világos színeinek kiemelése

A Fotó minőségjavító beállításokkal az egyébként fehérnek látszó, világos színek emelhetők ki. Akkor is használhatja a Fotó minőségjavító beállítást, ha másoláskor a Szöveg minőségjavító beállítással a következő hibák valamelyike fordul elő:

- A másolatokon színes pontok látszanak a szöveg körül
- A nagyméretű, fekete betűk elmosódottak
- A keskeny, színes objektumok vagy vonalak helyenként feketék
- A világosszürke vagy középszürke területeken vízszintes, szemcsés vagy fehér csíkok jelennek meg.

#### Túlexponált fénykép nyomtatása a vezérlőpulton

- 1 Győződjön meg arról, hogy van papír betöltve az adagolótálcába.
- 2 Helyezze az eredeti fényképet másolandó oldalával lefelé az üvegre a jobb első sarokhoz igazítva.
Úgy helyezze el a fényképet az üvegen, hogy annak hosszabbik oldala legyen párhuzamos az üveg elülső végével.

- 3 Nyomja meg a Másolás, majd a 8 gombot. Ezzel megjeleníti a Másolás menü Minőségjavítás beállítását.
- 4 A ▼ gombbal válassza ki a Fotó minőségjavító beállítást, majd nyomja meg az OK gombot.
- 5 Nyomja meg az Indítás színes gombot.

Fényképek és más dokumentumok másolásánál egyszerűen megadhatók a **Minőségjavítás** beállításai a HP all-in-one készülékhez mellékelt **HP Image Zone** szoftver használatával. Egyetlen egérkattintással beállítható a **Fotó** minőségjavítás fénykép másolásakor, a **Szöveg** minőségjavítás szöveges dokumentum másolásakor, illetve a **Fotó** és a **Szöveg** minőségjavítás, ha a dokumentum képeket és szöveget is tartalmaz. A további tudnivalókat a képernyőn megjelenő **HP Image Zone Súgóban** olvashatja.

## Poszter készítése

A **Poszter** szolgáltatással részenként nagyított másolatokat készíthet az eredeti dokumentumból, és ezekből posztert állíthat össze.

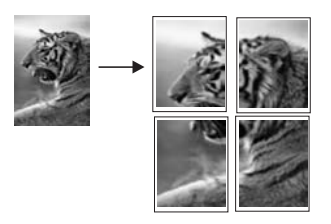

- 1 Győződjön meg arról, hogy van papír betöltve az adagolótálcába.
- Helyezze az eredeti példányt nyomtatott oldallal lefelé az üvegre a jobb első sarokhoz igazítva.
   Ha fényképet mésel, úgy belyezze el a fényképet az üvegen, begy annak

Ha fényképet másol, úgy helyezze el a fényképet az üvegen, hogy annak hosszabbik oldala legyen párhuzamos az üveg elülső végével.

- 3 A Másolás gombbal jelenítse meg a Másolás menüt.
- 4 Nyomja meg a 2, majd a 6 gombot. Ezzel megjeleníti a Kicsinyítés/nagyítás menü Poszter beállítását.
- 5 A ▼ gombbal jelölje ki a poszter oldalszélességét, majd nyomja meg az OK gombot.

A poszter alapértelmezett szélessége két oldal.

6 Nyomja meg az Indítás - fekete vagy az Indítás - színes gombot.

A választott szélességhez igazodva a HP all-in-one automatikusan beállítja a hosszúságot az eredeti arányok megtartása érdekében.

**Tipp** Ha az eredetit nem lehet a megadott poszterméretre nagyítani, mivel az meghaladná a megengedett legnagyobb nagyítási százalékot, egy hibaüzenet jelenik meg, amely kisebb méret használatára figyelmezteti. Válasszon kisebb méretet, majd próbálja újra a másolást.

A HP all-in-one készülékhez mellékelt **HP Image Zone** szoftverrel még hatékonyabban kezelheti a fényképeket. A további tudnivalókat a képernyőn megjelenő **HP Image Zone súgóban** olvashatja el.

## Színes rávasalható matrica készítése

Rávasalható matricára másolhat képet vagy szöveget, amelyet aztán pólóra, párnahuzatra, tányéralátétre és más szövetre vasalhat.

Tipp A műveletet tanácsos először egy régi ruhadarabon kipróbálni.

- 1 Helyezze a vasalható pólómatrica papírját az adagolótálcába.
- Helyezze az eredeti példányt nyomtatott oldallal lefelé az üvegre a jobb első sarokhoz igazítva.
   Ha fényképet másol, úgy helyezze el a fényképet az üvegen, hogy annak

hosszabbik oldala legyen párhuzamos az üveg elülső végével.

- 3 Nyomja meg a Másolás, majd az 5 gombot. Ezzel megjeleníti a Másolás menü Papírtípus beállítását.
- 4 A ▼ gombbal jelölje ki a Rávasalható fólia vagy a Rávasalható minta tükörképe lehetőséget, majd nyomja meg az OK gombot.

Megjegyzés A Rávasalható fólia beállítást a sötét szövetű anyagokhoz, míg Rávasalható minta tükörképe beállítást a világos vagy fehér szövetű anyagokhoz válassza.

- 5 Nyomja meg az Indítás fekete vagy az Indítás színes gombot.
  - Megjegyzés A Rávasalható minta tükörképe lehetőség választásakor a HP allin-one automatikusan az eredeti minta tükörképét másolja, így az megfelelően fog megjelenni, amikor a szövetre vasalja.

## A másolás leállítása

A másolás leállításához a vezérlőpulton nyomja meg a Visszavonás gombot.

#### Fejezet 7

## 8 A lapolvasási szolgáltatások használata

Ez a fejezet az alkalmazásba, HP Instant Share célhelyre és memóriakártyára történő beolvasásra vonatkozó tudnivalókat tartamazza.

A lapolvasás az az eljárás, amelynek során szöveget és képet alakítunk át elektronikus formátumba számítógépes felhasználás céljából. Szinte bármi beolvasható: fénykép, újságcikk, szöveges dokumentum vagy akár térbeli tárgy is (itt ügyelni kell arra, nehogy megkarcolódjon a HP all-in-one üvege). A beolvasott képek még könnyebben hordozhatókká válnak, ha memóriakártyára olvassa be őket.

A HP all-in-one lapolvasási funkciói a következőkre használhatók:

- Egy újságcikk szövegét beolvashatja, átviheti a szövegszerkesztőbe, és ott belefoglalhatja saját jelentésébe.
- Névjegyek és prospektusok készítéséhez beolvashatja a vállalat emblémáját, és felhasználhatja a kiadványszerkesztő programban.
- Kedvenc nyomatait beolvasva, e-mail üzenetben küldhet fényképeket barátainak és rokonainak.
- Fényképes leltárt készíthet otthonáról vagy irodájáról.
- Elektronikus albumban archiválhatja értékes fényképeit.
- Megjegyzés A lapolvasással (melyet optikai karakterfelismerésnek, OCR-nek is neveznek) tetszőlegesen szerkeszthető szövegként viheti át az újságcikkek, könyvek és egyéb nyomtatványok tartalmát kedvenc szövegszerkesztőjébe és sok más alkalmazásba. A legjobb eredmény elérése érdekében érdemes jobban megismerni az OCR használatát. Ha egy dokumentumot először olvas be az OCR szoftverrel, ne várjon betű szerinti egyezést az eredeti szöveggel. Az OCR szoftver használata csak gyakorlás és időráfordítás után sajátítható el. A dokumentumok beolvasására, elsősorban a szöveget és grafikát egyaránt tartalmazó dokumentum beolvasására vonatkozó további tudnivalókat az OCR szoftver dokumentációjában olvashatja el.

A lapolvasási funkciók használatához a HP all-in-one készüléket és a számítógépet össze kell kapcsolni, és üzembe kell helyezni. A lapolvasás előtt a HP all-in-one szoftvert telepíteni és futtatni kell a számítógépen. Windows rendszeren a HP all-in-one szoftver futását a HP all-in-one ikon megjelenése jelzi a tálca jobb oldalán, az óra mellett. Macintosh rendszeren a HP all-in-one szoftver folyamatosan fut.

Megjegyzés Ha bezárja a HP Windows tálca ikont, a HP all-in-one egyes lapolvasási funkciói nem működnek, és megjelenhet a Nincs kapcsolat. hibaüzenet. Ebben az esetben a számítógép újraindításával vagy a HP Image Zone szoftver elindításával állíthatja vissza a teljes körű lapolvasási szolgáltatást.

A számítógépről végrehajtható lapolvasásról és az egyéb műveletekről, például igazítás, átméretezés, vágás és képjavítás, a **HP Image Zone súgóban** olvashat.

## Beolvasás alkalmazásba

A vezérlőpulton közvetlenül beolvashatja az üvegre helyezett eredeti dokumentumokat.

Megjegyzés Az ebben a részben látható menük tartalma a számítógép operációs rendszerétől és a HP Image Zone szoftverben lapolvasási célhelyként megadott alkalmazásoktól függően változik.

#### Eredeti beolvasása (USB-csatlakoztatáskor)

Ha a HP all-in-one közvetlenül USB-kábellel csatlakozik a számítógéphez, a következő lépéseket hajtsa végre.

- Helyezze az eredeti példányt másolandó oldalával lefelé az üvegre a jobb első sarokhoz igazítva.
- 2 Nyomja meg a Beolvasás gombot, ha az még nem világít. Megjelenik a Lapolvasás menü a lehetséges célhelyek – akár alkalmazások – listájával. Az alapbeállítás az lesz, amelyet a menü legutóbbi használatakor választott. A Lapolvasás menüben megjelenítenő alkalmazásokat és egyéb célhelyeket a HP Image Zone segítségével adhatja meg a számítógépen.
- 3 A beolvasás eredményét fogadó alkalmazás kijelöléséhez a vezérlőpulton nyomja meg az ahhoz tartozó számot, vagy a nyílgombokkal jelölje azt ki, majd nyomja meg az OK vagy az Indítás - színes gombot. Ha mindenképpen fekete-fehérként szeretne beolvasni, az OK helyett az Indítás - fekete gombot nyomja meg. A számítógépen HP Scan (HP Lapolvasás) ablakban megjelenik a beolvasás előnézeti képe, ahol szerkesztheti azt.

Az előnézeti kép szerkesztéséről a további tudnivalókat a **HP Image Zone súgó** megfelelő részében olvashatja el.

4 A **HP Lapolvasás** ablakban hajtsa végre az előnézeti képen a kívánt szerkesztési műveleteket. Ha befejezte, kattintson az **Accept** (Elfogadás) gombra.

A HP all-in-one elküldi a beolvasott anyagot a kiválasztott alkalmazásba. Ha a **HP Image Zone** van kiválasztva, az automatikusan megnyílik, és megjeleníti a képet.

#### Eredeti beolvasása (hálózati csatlakoztatáskor)

Ha a HP all-in-one egy vagy több, hálózatba kapcsolt számítógéphez csatlakozik, a következő lépéseket hajtsa végre.

- 1 Helyezze az eredeti példányt másolandó oldalával lefelé az üvegre a jobb első sarokhoz igazítva.
- 2 Nyomja meg a Beolvasás gombot, ha az még nem világít. Megjelenik a Beolvasás menü a különféle lehetőségek listájával.
- 3 Az 1 gombbal válassza a Számítógép kijelölése lehetőséget, vagy a nyílgombokkal jelölje azt ki, majd nyomja meg az OK gombot. Megjelenik a Számítógép kijelölése menü, amelyen a HP all-in-one készülékhez kapcsolódó számítógépek listája látható.

Megjegyzés A Számítógép kijelölése menü a hálózaton keresztül csatlakozó gépek mellett az USB-kábellel kapcsolódó számítógépeket is megjelenítheti.

4 Az alapértelmezett számítógép használatához nyomja meg az OK gombot. Másik számítógép kiválasztásához a vezérlőpulton nyomja meg az ahhoz tartozó számot, vagy a nyílgombokkal jelölje azt ki, majd nyomja meg az OK gombot. Ha a

beolvasott anyagot számítógépe valamelyik alkalmazásba szeretné küldeni, a menüben jelölje ki saját számítógépét.

Megjelenik a Lapolvasás menü a lehetséges célhelyek – akár alkalmazások – listájával. Az alapbeállítás az lesz, amelyet a menü legutóbbi használatakor választott. A Beolvasás menüben megjelenítenő célhelyeket a HP Image Zone segítségéval adhatja meg a számítógépen. A további tudnivalókat a HP Image Zone súgójában olvashatja el.

- 5 A beolvasás eredményét fogadó alkalmazás kijelöléséhez a vezérlőpulton nyomja meg az ahhoz tartozó számot, vagy a nyílgombokkal jelölje azt ki, majd nyomja meg az OK vagy az Indítás színes gombot. Ha mindenképpen fekete-fehérként szeretne beolvasni, az OK helyett az Indítás fekete gombot nyomja meg. Ha a HP Image Zone van kijelölve, a beolvasás előnézeti képe a HP Beolvasás ablakban jelenik meg képe, ahol szerkesztheti azt.
- 6 A **HP Lapolvasás** ablakban hajtsa végre az előnézeti képen a kívánt szerkesztési műveleteket. Ha befejezte, kattintson a **Rendben** gombra.

A HP all-in-one elküldi a beolvasott anyagot a kiválasztott alkalmazásba. Ha a **HP Image Zone** van kiválasztva, az automatikusan megnyílik, és megjeleníti a képet.

## Beolvasott anyag küldése HP Instant Share célhelyre

A HP Instant Share lehetővé teszi a fényképek megosztását a rokonokkal és a barátokkal e-mail üzenetek, on-line fényképalbumok, valamint a kiváló minőségű nyomatok segítségével. A HP all-in-one vezérlőpultján elérhető HP Instant Share funkciókat csak akkor tudja teljes körűen kihasználni, ha a HP all-in-one készüléken telepíti a HP Instant Share szoftvert.

További tudnivalók a HP Instant Share HP all-in-one készülékre telepítéséről: A HP Instant Share használata (hálózatba csatlakoztatva).

A HP Instant Share használatára vonatkozó tudnivalókat a képernyőn megjelenő **HP Image Zone Súgóban** olvashatja.

**Megjegyzés** Ha a HP Instant Share szoftvert hálózaton telepíti, a HP Instant Share USB-kábellel csatlakoztatott készüléken nem lesz használható.

## Beolvasott kép megosztása barátokkal és rokonokkal (USB-kábellel csatlakoztatott készüléken)

A beolvasott képet a vezérlőpulton található Lapolvasás gombbal oszthatja meg. A Lapolvasás gomb használatához helyezze a képet képpel lefelé az üvegre, válassza ki a célhelyet, ahová küldeni kívánja a képet, majd indítsa el a lapolvasást.

**Megjegyzés** Ha a HP Instant Share szoftvert előzőleg hálózaton telepíti, a HP Instant Share USB-kábellel csatlakoztatott készüléken nem lesz használható.

- 1 Helyezze az eredeti példányt nyomtatott oldallal lefelé az üvegre a jobb első sarokhoz igazítva.
- Nyomja meg a Lapolvasás gombot.
   A színes grafikus kijelzőn megjelenik a Beolvasás helye menü.
- 3 A ▲ és ▼ nyíllal jelölje ki a HP Instant Share elemet.
- 4 A célhely kijelöléséhez és a kép beolvasásához nyomja meg az OK gombot.

A készülék beolvassa a képet és feltölti a számítógépre.

Windows felhasználók: a **HP Image Zone** szoftver megnyílik a számítógépen. Megjelenik a **HP Instant Share** lap. A beolvasott kép miniatűrje megjelenik a Kiválasztott elemek tálcán. További tudnivalókat a képernyőn megjelenő **HP Image Zone Súgóban** olvashat.

Macintosh felhasználók: A **HP Instant Share** kliensalkalmazás szoftver megnyílik a számítógépen. A beolvasott kép miniatűrje megjelenik a **HP Instant Share** ablakában.

Megjegyzés Ha Macintosh OS X 10.1.5 (beleértve az OS 9-et is) verziónál korábbi operációs rendszert használ, a beolvasott kép a Macintoshon kerül feltöltésre a HP Gallery alkalmazásba. Kattintson az Email gombra. Küldje el a képet e-mail mellékleteként a számítógép képernyőjén megjelenő utasításokat követve.

A HP Instant Share alkalmazással a számítógép képernyőjén megjelenő utasításokat követve oszthatja meg a beolvasott képeket.

## Beolvasott kép megosztása barátokkal és rokonokkal (hálózatba csatlakoztatott készüléken)

A beolvasott képet a vezérlőpulton található Lapolvasás gombbal oszthatja meg. A Lapolvasás gomb használatához helyezze a képet képpel lefelé az üvegre, válassza ki a célhelyet, ahová küldeni kívánja a képet, majd indítsa el a lapolvasást.

Ahhoz, hogy hálózatba csatlakoztatott HP all-in-one készüléken megoszthassa a beolvasott képeket, a **HP Image Zone** alkalmazást telepítenie kell a számítógépen. További tudnivalókat a **HP Image Zone** számítógépre telepítésével kapcsolatban a HP all-in-one készülékhez kapott Üzembe helyezési útmutatóban olvashat.

- Helyezze az eredeti példányt nyomtatott oldallal lefelé az üvegre a jobb első sarokhoz igazítva.
- 2 Nyomja meg a **Beolvasás** gombot.

A színes grafikus kijelzőn megjelenik a Lapolvasás menü.

- 3 Nyomja meg a 2 gombot: ez a HP Instant Share parancsot választja ki. Megjelenik a Megosztás menü.
- 4 A ▲ és ▼ nyilak segítségével jelölje ki a célhelyet, ahová küldeni kívánja a képet.
- 5 A célhely kijelöléséhez és a kép beolvasásához nyomja meg az OK gombot.

A készülék beolvassa a képet és elküldi a kijelölt célhelyre.

## Beolvasott anyag memóriakártyára küldése

A beolvasott képet JPEG fájlként elküldheti a HP all-in-one valamelyik nyílásába helyezett memóriakártyára. Így a beolvasott képnél a memóriakártya szolgáltatásait használhatja, ilyen például a szegély nélküli nyomtatás és az albumkészítés. Emellett a beolvasott képet a memóriakártyát használó egyéb eszközökről is elérheti.

## Beolvasott anyag HP all-in-one készülékbe helyezett memóriakártyára küldése (USB-kábellel csatlakoztatva)

A beolvasott képet JPEG fájlként memóriakártyára küldheti. Ez a rész azt az eljárást ismerteti, amikor a HP all-in-one közvetlenül USB-kábellel csatlakozik a számítógéphez. Ellenőrizze, hogy van-e memóriakártya a HP all-in-one készülékben.

- 1 Helyezze az eredeti példányt másolandó oldalával lefelé az üvegre a jobb első sarokhoz igazítva.
- 2 Nyomja meg a Beolvasás gombot, ha az még nem világít. Megjelenik a Beolvasás menü különféle beállítások vagy célhelyek listájával. Az alapbeállítás az lesz, amelyet a menü legutóbbi használatakor választott.
- 3 Nyomja addig a ▼ gombot, amíg a Memóriakártya opció nincs kijelölve, majd nyomja meg az OK gombot.

A HP all-in-one beolvassa a képet, és a memóriakártyán egy JPEG fájlba menti.

## Beolvasott anyag HP all-in-one készülékbe helyezett memóriakártyára küldése (hálózati csatlakoztatáskor)

A beolvasott képet JPEG fájlként memóriakártyára küldheti. Ez a rész azt az eljárást ismerteti, amikor a HP all-in-one hálózathoz csatlakozik.

Megjegyzés Beolvasott anyagot akkor tud memóriakártyára küldeni, ha a memóriakártya megosztott a hálózatban. További tudnivalók: A memóriakártya biztonsága hálózati környezetben.

- 1 Helyezze az eredeti példányt másolandó oldalával lefelé az üvegre a jobb első sarokhoz igazítva.
- 2 Nyomja meg a Beolvasás gombot, ha az még nem világít. Megjelenik a Beolvasás menü különféle beállítások vagy célhelyek listájával.
- 3 A 3 gombbal válassza a Memóriakártya lehetőséget, vagy a nyílgombokkal jelölje azt ki, majd nyomja meg az OK gombot.

A HP all-in-one beolvassa a képet, és a memóriakártyán egy JPEG fájlba menti.

### Lapolvasás leállítása

A beolvasás megszakításához nyomja meg a vezérlőpult Mégse gombját.

Fejezet 8

# 9 Nyomtatás a számítógépről

A HP all-in-one készülék bármely, a nyomtatást lehetővé tevő alkalmazással használható. Az utasítások Windows PC és Macintosh számítógépről való nyomtatáskor kissé eltérnek. Ügyeljen arra, hogy a fejezetben a használt operációs rendszernek megfelelő utasításokat használja.

A jelen fejezetben ismertetett nyomtatási módokon kívül speciális nyomtatási feladatok is végrehajthatók, nyomtathatók például szegély nélküli képek, hírlevelek, szalagcímek stb., lehetőség van képek közvetlen kinyomtatására fénykép-memóriakártyáról vagy a PictBridge szabványt támogató digitális fényképezőgépről, nyomtathat valamilyen támogatott Bluetooth eszközről – fényképezőgéppel ellátott telefonról, digitális személyi aszisztensről (PDA-ról) stb.– és a beolvasott képek felhasználhatók a **HP Image Zone** nyomtatási projektjeiben.

- További tudnivalók a memóriakártyáról vagy digitális fényképezőgépről való nyomtatásról: Memóriakártya vagy PictBridge fényképezőgép használata.
- További tudnivalók a HP all-in-one készülék beállításáról Bluetooth eszközről való nyomtatásra: A készülék csatlakoztatására vonatkozó tudnivalók.
- További tudnivalókat különleges nyomtatási feladatok végrehajtásáról és képek nyomtatásáról a HP Image Zone szoftverben a képernyőn megjelenő HP Image Zone Súgóban olvashat.

## Nyomtatás szoftveralkalmazásból

A legtöbb nyomtatási beállítást automatikusan kezeli az az alkalmazás, amelyből nyomtat, illetve a HP ColorSmart technológia. A beállításokat csak akkor kell kézzel módosítani, ha más nyomtatási minőségbeállítást használ, különleges típusú papírra vagy írásvetítő fóliára nyomtat, vagy ha különleges szolgáltatásokat vesz igénybe.

#### A dokumentum létrehozására használt alkalmazásból való nyomtatás (Windowsfelhasználók)

- 1 Győződjön meg arról, hogy van papír betöltve az adagolótálcába.
- 2 Az alkalmazás Fájl menüjében kattintson a Nyomtatás parancsra.
- 3 Jelölje ki HP all-in-one készüléket nyomtatóként.
- Ha módosítania kell a beállításokat, kattintson a Tulajdonságok párbeszédpanelt megnyitó gombra.
   Az alkalmazástól függően ez a gomb lehet a Tulajdonságok, a Beállítások, a Nyomtatóbeállítások, vagy a Nyomtató.
- Adja meg a nyomtatási feladathoz megfelelő beállításokat a Papír/Minőség, Kivitelezés, Effektusok, Alapbeállítások és Szín lapokon.
  - Tipp A nyomtatási feladatot egyszerűen elvégezheti a nyomtatási feladat típusán alapuló számos alapértelmezett beállítás segítségével. A Nyomtatási parancsikonok lapon kattintson a nyomtatási feladat típusára a Mit kíván tenni? listában. Az adott nyomtatási feladattípusra vonatkozó alapértelmezett beállítások be vannak állítva, és a Nyomtatási parancsikonok lapon rövid tájékoztató olvasható róluk. Szükség esetén itt

teheti meg a beállításokat, vagy módosításokat végezhet a **Tulajdonságok** párbeszédpanel többi lapján.

- 6 A **Tulajdonságok** párbeszédpanel bezárásához kattintson az **OK** gombra.
- 7 A nyomtatás elindításához kattintson a Nyomtatás vagy az OK gombra.

A dokumentum létrehozására használt alkalmazásból való nyomtatáshoz (Macintosh-felhasználók)

- 1 Győződjön meg arról, hogy van papír betöltve az adagolótálcába.
- 2 A nyomtatás indítása előtt a Chooserben (Választó) (OS 9), Print Centerben (Nyomtatóközpont) (OS 10.2 és korábbi) vagy Printer Setup Utility (Nyomatóbeállítási segédprogram) (OS 10.3 és későbbi) válassza ki a HP all-inone készüléket.
- 3 A szoftveralkalmazás Fájl menüjében válassza az Oldalbeállítás elemet. Megjelenik a Oldalbeállítás párbeszédpanel, amely segítségével megadhatja a papírméretet, a tájolást és a méretezést.
- 4 Adja meg az oldal beállításait:
  - Válassza meg a papírméretet.
  - a tájolást,
  - a méretezést.

Megjegyzés OS 9 rendszeren az Oldalbeállítás párbeszédpanelen emellett beállíthatja a kép tükrözött (vagy fordított) változatának nyomtatását, valamint az oldalmargókat a kétoldalas nyomtatáshoz.

- 5 Kattintson az **OK** gombra.
- A szoftveralkalmazás Fájl menüjében válassza a Nyomtatás parancsot.
   A Nyomtatás párbeszédpanel jelenik meg. OS 9 rendszeren a General (Általános) panellap jelenik meg. OS X rendszeren a Copies & Pages (Példányok & oldalak) panellap jelenik meg.
- 7 Az előreugró menüben a feladatnak megfelelően módosíthatja az egyes opciók nyomtatási beállításait.
- 8 A nyomtatás elindításához kattintson a **Print** (Nyomtatás) gombra.

## Nyomtatási beállítások módosítása

A HP all-in-one nyomtatási beállításait megadhatja úgy, hogy ezek a lehető legtöbb nyomtatási feladathoz alkalmasak legyenek.

#### Windows rendszeren

A nyomtatási beállítások módosítása előtt el kell döntenie, hogy a beállításokat csak az aktuális feladatnál szeretné módosítani, vagy azokat vagy a későbbi nyomtatási feladatok alapértelmezett beállításaiként kívánja alkalmazni. A nyomtatási beállítások megjelenítésének módja attól függ, hogy a módosítást az összes későbbi vagy csak az aktuális nyomtatási feladatnál kívánja-e alkalmazni.

#### Nyomtatási beállítások módosítása az összes jövőbeli feladathoz

- 1 A **HP Irányító** programban kattintson a **Beállítások**, majd a **Nyomtatási beállítások** pontra, és válassza a **Nyomtatóbeállítások** lehetőséget.
- 2 Módosítsa a nyomtatási beállításokat, és kattintson az **OK** gombra.

#### Nyomtatási beállítások módosítása az aktuális nyomtatási feladathoz

- 1 Az alkalmazás **Fájl** menüjében kattintson a **Nyomtatás** parancsra.
- 2 Győződjön meg arról, hogy a HP all-in-one legyen a kijelölt nyomtató.
- 3 Kattintson a Tulajdonságok párbeszédpanelt megnyitó gombra. Az alkalmazástól függően ez a gomb lehet a Tulajdonságok, a Beállítások, a Nyomtatóbeállítások, vagy a Nyomtató.
- 4 Módosítsa a nyomtatási beállításokat, és kattintson az **OK** gombra.
- 5 A nyomtatási feladat elindításához kattintson a **Nyomtatás** vagy az **OK** gombra a **Nyomtatás** párbeszédpanelen.

#### Macintosh felhasználók

A nyomtatási feladatnak megfelelő beállításokat az **Oldalbeállítás** és a **Nyomtatás** párbeszédpanelen adhatja meg. A használandó párbeszédpanel az adott beállítástól függ.

#### A papírméret, tájolás vagy méretezési százalékarány módosítása

- A nyomtatás indítása előtt a Chooserben (Választó) (OS 9), Print Centerben (Nyomtatóközpont) (OS 10.2 és korábbi) vagy Printer Setup Utility (Nyomatóbeállítási segédprogram) (OS 10.3 és későbbi) válassza ki a HP all-inone készüléket.
- 2 A szoftveralkalmazás Fájl menüjében válassza az Oldalbeállítás elemet.
- 3 Adja meg a papírméret, a tájolás és az átméretezés (%) értékét, majd kattintson az OK gombra.

#### Az összes egyéb nyomtatási beállítás módosítása

- A nyomtatás indítása előtt a Chooserben (Választó) (OS 9), Print Centerben (Nyomtatóközpont) (OS 10.2 és korábbi) vagy Printer Setup Utility (Nyomatóbeállítási segédprogram) (OS 10.3 és későbbi) válassza ki a HP all-inone készüléket.
- 2 A szoftveralkalmazás Fájl menüjében válassza a Nyomtatás parancsot.
- 3 Adja meg a nyomtatási beállításokat, majd a nyomtatási feladat indításához kattintson a **Nyomtatás** parancsra.

### A nyomtatási feladat leállítása

Bár a nyomtatási feladat a HP all-in-one készülékről és a számítógépről is leállítható, a hibák elkerülése érdekében ajánlott a HP all-in-one készüléken leállítani.

#### Nyomtatási feladat leállítása a HP all-in-one készülékről

A vezérlőpulton nyomja meg a Mégse gombot. Várjon a Nyomtatás megszakítva üzenet megjelenésére a színes grafikus kijelzőn. Ha az üzenet nem jelenik meg, nyomja meg újra a Mégse gombot.

# **10** Faxbeállítás

Az Üzembe helyezési útmutató lépéseinek végrehajtása után a faxolás végleges beállításához kövesse az ebben a fejezetben ismertetett utasításokat. Az Üzembe helyezési útmutatót őrizze meg, később még szükség lehet rá.

Ebben a fejezetben megtudhatja, hogyan kell a HP all-in-one készüléket úgy beállítani, hogy a faxolás megfelelően működjön minden olyan berendezéssel és szolgáltatással, amely a HP all-in-one készülékkel azonos telefonvonalra csatlakozik.

A HP all-in-one faxolásra való beállítása előtt állapítsa meg, hogy milyen berendezések és szolgáltatások vannak a készülékkel azonos telefonvonalon. A következő táblázat első oszlopában keresse ki a berendezések és szolgáltatások otthonában vagy irodájában érvényes kombinációját. Ezután nézze meg a második oszlopban ehhez tartozó esetet. A fejezet további részeiben minden esethez részletes utasításokat talál.

| A faxvonalon lévő egyéb<br>berendezések/szolgáltatások                                                                                                    | Javasolt faxbeállítás                                                               |
|----------------------------------------------------------------------------------------------------|-------------------------------------------------------------------------------------|
| Nincs.<br>A faxoláshoz külön telefonvonallal<br>rendelkezik.                                                                                                    | A) eset: Különálló faxvonal (nem fogad hanghívásokat)                               |
| Digitális előfizetői vonal (DSL) a telefontársaságnál.                                                                                                    | B eset: A HP all-in-one beállítása DSL-<br>vonalon                                  |
| Alközponti (PBX) telefonrendszer vagy<br>integrált szolgáltatású digitális hálózat<br>(ISDN) rendszer.                                                                                            | C eset: A HP all-in-one beállítása a PBX-<br>telefonrendszer vagy ISDN-vonal esetén |
| Megkülönböztető csengetési szolgáltatás<br>a telefontársaságnál.                                                                                                    | D eset: Faxolás megkülönböztető<br>csengetési szolgáltatással azonos<br>vonalon     |
| Hanghívások.<br>Ezen a vonalon fogadja a hanghívásokat<br>és a faxhívásokat is.                                                                                                    | E eset: Közös hang- és faxvonal                                                     |
| Hanghívások és hangposta-szolgáltatás.<br>Ezen a vonalon fogadja a hanghívásokat<br>és a faxhívásokat, valamint ezen a<br>vonalon fizetett elő hangposta-<br>szolgáltatásra a telefontársaságnál. | F eset: Közös hang- és faxvonal<br>hangpostával                                     |

## A) eset: Különálló faxvonal (nem fogad hanghívásokat)

Ha különálló telefonvonallal rendelkezik, amelyen nem fogad hanghívásokat, és más berendezés nem kapcsolódik erre a telefonvonalra, a HP all-in-one készüléket az itt leírt módon állítsa be.

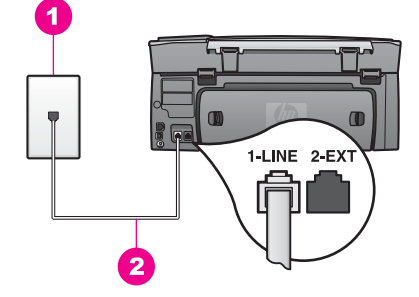

#### A HP all-in-one hátoldala

- 1 Fali telefonaljzat
- 2 A HP all-in-one készülékhez kapott telefonkábel az "1-LINE" feliratú porthoz csatlakoztatva

#### A HP all-in-one beállítása különálló faxvonalon

1 A HP all-in-one készülékkel kapott telefonkábellel kösse össze a telefonvonal fali csatlakozóját a HP all-in-one hátoldalán található "1-LINE" feliratú porttal.

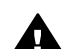

Vigyázat! Ha a fali csatlakozó és a HP all-in-one között nem a készülékhez kapott telefonkábelt használja, sikertelen lehet a faxolás. Ez a kétvezetékes kábel eltér a szokásos négyvezetékes telefonkábelektől, melyekkel esetleg már rendelkezik otthonában, irodájában. Amennyiben a mellékelt telefonkábel nem elég hosszú, az A HP all-in-one készülékkel együtt szállított telefonkábel nem elég hosszú c. részben tájékozódhat annak hosszabbításáról.

- 2 Állítsa be a HP all-in-one készüléket automatikus faxfogadásra.
  - a Nyomja meg a Beállítások, a 4, majd a 3 gombot.

Ezzel kiválasztja a Fax alapbeállításai menü Automatikus válasz elemét.

- b Nyomja meg az 1 gombot a Be érték kiválasztásához.
- c A beállítás elfogadásához nyomja meg az OK gombot.
- 3 (Választható) Módosítsa a Csengetés válaszig beállítást egy vagy kettő csengetésre. További tudnivalók a beállítás módosításáról: A hívás fogadása előtti csen

További tudnivalók a beállítás módosításáról: A hívás fogadása előtti csengetések számának beállítása.

4 Futtasson egy faxtesztet. További tudnivalók: A faxbeállítások tesztelése.

Amikor hívás érkezik, a HP all-in-one a Csengetés válaszig beállításban megadott számú csengetés után automatikusan fogadja azt. Ezután a küldő faxkészüléknek kiadja a faxfogadási hangot, és fogadja a faxot.

### B eset: A HP all-in-one beállítása DSL-vonalon

Ha a telefontársaságnál DSL szolgáltatással rendelkezik, az itt bemutatott eljárással csatlakoztasson egy DSL-szűrőt a telefonvonal fali csatlakozója és a HP all-in-one készülék közé. A DSL-szűrő eltávolítja azokat a digitális jeleket, amelyek megakadályozzák a HP all-in-one készülék megfelelő kommunikációját a telefonvonallal. (Az Ön országában/térségében ADSL-nek is nevezhetik a DSL-t.)

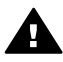

Vigyázat! Ha DSL-vonalat használ és nem csatlakoztatja a DSL-szűrőt, nem fog tudni faxokat fogadni és küldeni a HP all-in-one készülékkel.

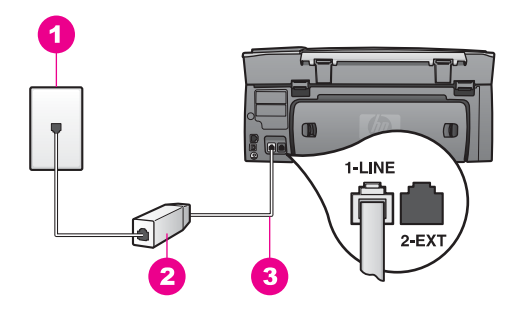

#### A HP all-in-one hátoldala

| 1 | Fali telefonaljzat                                                                          |  |
|---|---------------------------------------------------------------------------------------------|--|
| 2 | 2 DSL-szűrő és -kábel, a DSL szolgáltató adja                                               |  |
| 3 | A HP all-in-one készülékhez kapott telefonkábel az "1-LINE" feliratú porthoz csatlakoztatva |  |

#### A HP all-in-one beállítása DSL-vonalon

- 1 Szerezze be a DSL-szűrőt a szolgáltatótól.
- 2 A HP all-in-one készülékhez kapott telefonkábellel kösse össze DSL-szűrő szabad portját a HP all-in-one hátoldalán található "1-LINE" feliratú porttal.

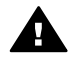

**Vigyázat!** Ha a fali csatlakozó és a HP all-in-one között nem a készülékhez kapott telefonkábelt használja, sikertelen lehet a faxolás. Ez a kétvezetékes kábel eltér a szokásos négyvezetékes telefonkábelektől, melyekkel esetleg már rendelkezik otthonában, irodájában.

- 3 Csatlakoztassa a DSL-szűrő kábelét a telefonvonal fali csatlakozójába.
- 4 Futtasson egy faxtesztet. További tudnivalók: A faxbeállítások tesztelése.

# C eset: A HP all-in-one beállítása a PBX-telefonrendszer vagy ISDN-vonal esetén

PBX-telefonrendszer vagy ISDN konverter/végponti adapter használatakor az alábbiak szerint járjon el:

 Ha PBX- vagy ISDN-konvertert/végponti adaptert használ, ügyeljen arra, hogy a HP all-in-one készülék a fax és telefon számára kijelölt portra csatlakozzon.
 Ezenkívül ellenőrizze azt is, hogy amennyiben létezik ilyen, a végponti adapter az Ön országának/térségének megfelelő állásban van-e.

- Megjegyzés Vannak olyan ISDN-rendszerek, amelyekben adott telefonkészülékhez konfigurálhatja a portokat. Előfordulhat például, hogy az egyik port telefonhoz és Group 3 faxhoz van rendelve, míg egy másik port többcélú felhasználásra. Ha az ISDN-konverter fax/ telefon portjának használatakor problémák jelentkeznek, próbálja meg a többcélú port használatát (felirata "multi-combi" vagy hasonló lehet).
- PBX-telefonrendszer használatakor állítsa a hívásvárakoztatást "ki" (off) állásba.

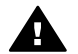

Vigyázat! Számos digitális-telefonrendszerbe be van építve a hívásvárakoztatás, amely gyárilag "be" (on) állásban van, azaz be van kapcsolva. A hívásvárakoztatás hangja megzavarja a faxok átvitelét, ezért a HP all-in-one készülék nem lesz képes faxok fogadására és küldésére. A hívásvárakoztatás hangjának kikapcsolását a PBX-rendszer dokumentációja ismerteti.

- PBX-alközpont használatakor a faxszám előtt a külső vonal eléréséhez szükséges számot is tárcsázza.
- A fali csatlakozó és a HP all-in-one csatlakoztatásához a készülékhez kapott telefonkábelt használja, különben sikertelen lehet a faxolás. Ez a kétvezetékes kábel eltér a szokásos négyvezetékes telefonkábelektől, melyekkel esetleg már rendelkezik otthonában, irodájában. Amennyiben a mellékelt telefonkábel nem elég hosszú, az A HP all-in-one készülékkel együtt szállított telefonkábel nem elég hosszú c. részben tájékozódhat annak hosszabbításáról.

# D eset: Faxolás megkülönböztető csengetési szolgáltatással azonos vonalon

Ha a telefontársaságnál előfizetett a megkülönböztető csengetési szolgáltatásra, amelynél egy telefonvonalhoz több telefonszám, és minden számhoz különböző csengetésminta tartozik, a HP all-in-one készüléket az itt leírt módon állítsa be.

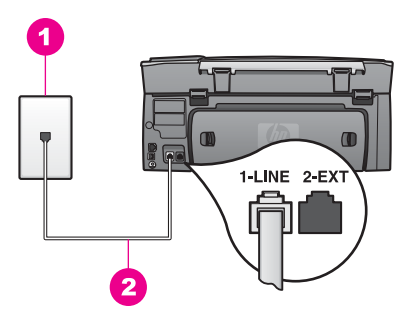

#### A HP all-in-one hátoldala

- 1 Fali telefonaljzat
- 2 A HP all-in-one készülékhez kapott telefonkábel az "1-LINE" feliratú porthoz csatlakoztatva

Faxbeállítás

#### A HP all-in-one beállítása megkülönböztető csengetési szolgáltatás esetén

1 A HP all-in-one készülékkel kapott telefonkábellel kösse össze a telefonvonal fali csatlakozóját a HP all-in-one hátoldalán található "1-LINE" feliratú porttal.

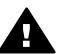

Vigyázat! Ha a fali csatlakozó és a HP all-in-one között nem a készülékhez kapott telefonkábelt használja, sikertelen lehet a faxolás. Ez a kétvezetékes kábel eltér a szokásos négyvezetékes telefonkábelektől. melyekkel esetleg már rendelkezik otthonában, irodájában. Amennyiben a mellékelt telefonkábel nem elég hosszú, az A HP all-in-one készülékkel együtt szállított telefonkábel nem elég hosszú c. részben táiékozódhat annak hosszabbításáról.

- 2 Állítsa be a HP all-in-one készüléket automatikus faxfogadásra.
  - Nyomja meg a Beállítások, a 4, majd a 3 gombot. а

Ezzel kiválasztia a Fax alapbeállításai menü Automatikus válasz elemét.

- b Nyomja meg az 1 gombot a Be érték kiválasztásához.
- A beállítás elfogadásához nyomja meg az OK gombot. С
- 3 A Válaszcsengetés-minta beállítást módosítsa arra az értékre (például dupla vagy tripla csengetés), amelyet a telefontársaság rendelt a faxszámhoz. További tudnivalók a beállítás módosításáról: A válaszcsengetés-minta módosítása (megkülönböztető csengetés).
  - Megjegyzés A HP all-in-one a gyári beállítások szerint az összes csengetésmintát fogadja. Ha nem a telefontársaság által a faxszámhoz rendelt válaszcsengetés-mintát állítja be, a HP all-inone a hang- és a faxhívásokat is fogadni fogja, illetve előfordulhat, hoay eaviket sem.
- 4 (Választható) Módosítsa a Csengetés válaszig beállítást egy vagy kettő csenaetésre. További tudnivalók a beállítás módosításáról: A hívás fogadása előtti csengetések
- számának beállítása. 5 Futtasson egy faxtesztet. További tudnivalók: A faxbeállítások tesztelése.

A HP all-in-one a Csengetés válaszig beállításban megadott számú csengetés után automatikusan fogadni fogja az olyan hívásokat, amelyek csengetési mintája megegyezik a Válaszcsengetés-minta beállításban megadottal. Ezután a küldő faxkészüléknek kiadja a faxfogadási hangot, és fogadja a faxot.

### E eset: Közös hang- és faxvonal

Ha ugyanazon a telefonszámon fogadja a hang- és a faxhívásokat, és más berendezés nem kapcsolódik erre a telefonvonalra, a HP all-in-one készüléket az itt leírt módon állítsa be.

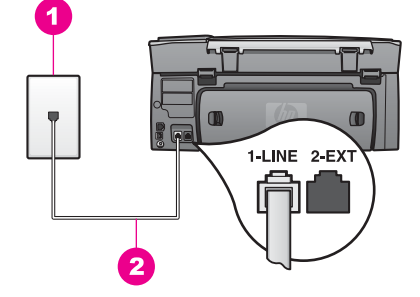

#### A HP all-in-one hátoldala

- 1 Fali telefonaljzat
- 2 A HP all-in-one készülékhez kapott telefonkábel az "1-LINE" feliratú porthoz csatlakoztatva

#### A HP all-in-one beállítása közös hang- és faxvonalon

1 A HP all-in-one készülékkel kapott telefonkábellel kösse össze a telefonvonal fali csatlakozóját a HP all-in-one hátoldalán található "1-LINE" feliratú porttal.

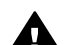

- Vigyázat! Ha a fali csatlakozó és a HP all-in-one között nem a készülékhez kapott telefonkábelt használja, sikertelen lehet a faxolás. Ez a kétvezetékes kábel eltér a szokásos négyvezetékes telefonkábelektől, melyekkel esetleg már rendelkezik otthonában, irodájában. Amennyiben a mellékelt telefonkábel nem elég hosszú, az A HP all-in-one készülékkel együtt szállított telefonkábel nem elég hosszú c. részben tájékozódhat annak hosszabbításáról.
- 2 Ezután el kell döntenie, hogyan szeretné a HP all-in-one készülékkel fogadni a hívásokat, automatikusan vagy kézzel:
  - Ha a HP all-in-one készüléket a hívások automatikus fogadására állítja be, akkor az válaszol az összes hívásra és fogadja a faxokat. Ebben az esetben azonban a HP all-in-one nem tudja megkülönböztetni a fax- és a hanghívásokat, ezért, a hanghívás-gyanús hívásoknál fel kell vennie a telefont, mielőtt a HP all-in-one fogadná a hívást.
  - Ha a HP all-in-one készüléket a faxok kézi fogadására állítja be, akkor közelben kell lennie, hogy személyesen válaszolhasson a bejövő faxhívásokra, különben a HP all-in-one készülék nem tudja fogadni a faxokat.
  - Nyomja meg a Beállítások, a 4, majd a 3 gombot.
     Ezzel kiválasztja a Fax alapbeállításai menü Automatikus válasz elemét.
  - b Az 1 gombbal válassza a Be (automatikus) vagy a 2 gombbal a Ki (kézi) lehetőséget.
  - c A beállítás elfogadásához nyomja meg az **OK** gombot.
- 3 Hajtson végre egy faxtesztet. További tudnivalók: A faxbeállítások tesztelése.

Ha az előtt veszi fel a telefont, mielőtt a HP all-in-one fogadná a hívást, és faxhangot hall, kézzel kell fogadnia a faxhívást. További tudnivalók: Fax kézi fogadása.

## F eset: Közös hang- és faxvonal hangpostával

Ha ugyanazon a telefonszámon fogadja a hang- és a faxhívásokat, és ezen a vonalon előfizetett hangposta-szolgáltatásra, a HP all-in-one készüléket az itt leírt módon állítsa be.

Megjegyzés Ha hangposta-szolgáltatásra fizetett elő azon a telefonszámon, amelyet a faxoláshoz használ, a készülék nem tud automatikusan faxot fogadni. A faxok kézi fogadásához személyesen kell közreműködnie; ez azt jelenti, hogy a helyszínen kell tartózkodnia, amikor fax érkezik. Ha automatikusan szeretné fogadni a faxokat, fizessen elő a megkülönböztető csengetési szolgáltatásra a telefontársaságnál, vagy a faxoláshoz használjon külön telefonvonalat.

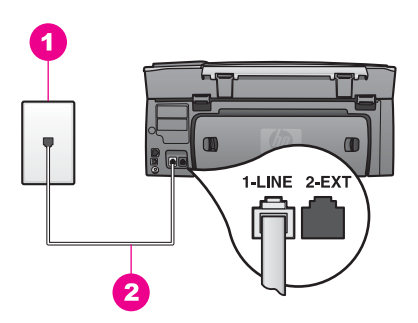

#### A HP all-in-one hátoldala

- 1 Fali telefonaljzat
- 2 A HP all-in-one készülékhez kapott telefonkábel az "1-LINE" feliratú porthoz csatlakoztatva

#### A HP all-in-one beállítása hangpostához

1 A HP all-in-one készülékkel kapott telefonkábellel kösse össze a telefonvonal fali csatlakozóját a HP all-in-one hátoldalán található "1-LINE" feliratú aljzattal.

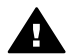

Vigyázat! Ha a fali csatlakozó és a HP all-in-one között nem a készülékhez kapott telefonkábelt használja, sikertelen lehet a faxolás. Ez a kétvezetékes kábel eltér a szokásos négyvezetékes telefonkábelektől, melyekkel esetleg már rendelkezik otthonában, irodájában. Amennyiben a mellékelt telefonkábel nem elég hosszú, az A HP all-in-one készülékkel együtt szállított telefonkábel nem elég hosszú c. részben tájékozódhat annak hosszabbításáról.

- 2 Állítsa be a HP all-in-one készüléket a bejövő hívások kézi fogadására.
  - a Nyomja meg a **Beállítások**, a **4**, majd a **3** gombot.

Ezzel kiválasztja a Fax alapbeállításai menü Automatikus válasz elemét.

- b A 2 gombbal válassza a Ki lehetőséget.
- c A beállítás elfogadásához nyomja meg az OK gombot.
- 3 Futtasson egy faxtesztet. További tudnivalók: A faxbeállítások tesztelése.

A faxok kézi fogadásánál személyesen kell közreműködnie, mert különben a HP all-inone nem tudja fogadni a faxhívásokat. Tudnivalók a faxok kézi fogadásáról: Fax kézi fogadása.

## A faxbeállítások tesztelése

Tesztelheti a faxbeállítást a HP all-in-one készülék állapotának és annak ellenőrzésére, hogy a készülék megfelelően van beállítva a faxoláshoz. Azt követően végezze el ezt a tesztet, miután beállította HP all-in-one készülékén a faxküldést és -fogadást. A teszt a következőt hajtja végre:

- Ellenőrzi a fax-hardvert
- Ellenőrzi, hogy a telefonkábel a megfelelő portba van-e csatlakoztatva
- Tárcsahangot keres
- Aktív telefonvonalat keres
- Ellenőrzi a telefonvonali kapcsolat állapotát

A HP all-in-one a teszt eredményeiről jelentést nyomtat. Ha a teszt nem sikerül, nézze át a jelentést, hogy információhoz jusson a probléma megoldására vonatkozóan és futtassa újra a tesztet.

#### A faxbeállítások tesztelése a vezérlőpulton

- 1 A HP all-in-one készüléket ennek a fejezetnek a beállítási utasításai szerint állítsa be faxolásra.
- 2 Ügyeljen arra, hogy a teszt indítása előtt töltsön be papírt, és behelyezze a nyomtatópatronokat is.
  - Bővebben lásd: Nyomtatópatronok cseréje, illetve Teljes méretű papír betöltése.
- 3 Nyomja meg a Beállítások gombot.
- 4 Nyomja meg a 6, majd az 5 gombot.
   Ekkor az Eszközök menü Faxteszt futtatása pontja jelenik meg.
   A HP all-in-one készülék a színes grafikus kijelzőn megjeleníti a teszt állapotát és jelentést nyomtat.
- 5 Tekintse át a jelentést.
  - Ha a teszt sikeres és még mindig gondjai vannak a faxolással, ellenőrizze a jelentésben felsorolt faxbeállításokat, hogy ellenőrizze a beállítások helyességét. Az üresen hagyott vagy helytelen faxbeállítások faxolási problémákat okozhatnak.
  - Ha a teszt nem sikerül, nézze át a jelentést, hogy információhoz jusson a talált problémák megoldására vonatkozóan.
- 6 Miután a HP all-in-one készülék kinyomtatta a tesztjelentést, nyomja meg az OK gombot.

Ha szükséges oldja meg a talált problémákat és futtassa újra a tesztet. A teszt során talált problémák megoldásával kapcsolatos további tudnivalók: A faxteszt sikertelen.

Faxbeállí<u>tás</u>

## **11** A faxszolgáltatások használata

A HP all-in-one készüléket használhatja faxok küldésére és fogadására, beleértve a színes faxokat is. A gyakran használt számokhoz a faxok gyors és egyszerű elküldéséhez gyorstárcsázást állíthat be. A vezérlőpulton számos faxbeállítást megadhat, például a felbontást.

Az összes szolgáltatás megfelelő használatához érdemes megismerkedni a **HP Irányító** programmal, amelyet a **HP Image Zone** szoftverhez mellékeltünk. A **HP Irányító** használatával küldhet faxot a számítógépről, mellékelhet hozzá a számítógépen elkészített fedőlapot, és emellett beállíthat gyorstárcsázást is. További tudnivalókat a képernyőn megjelenő **HP Image Zone Súgóban** olvashat.

További tudnivalók a **HP Irányító** és a képernyőn megjelenő súgó eléréséről: A HP Image Zone optimális használata a HP all-in-one készülékkel.

## A HP all-in-one készülék beállítása faxok fogadására

A HP all-in-one készülék beállítható a faxok automatikus vagy kézi fogadására, az otthoni vagy irodai beállítástól függően. Ha a HP all-in-one készüléket a faxok automatikus fogadására állítja be, akkor a készülék válaszol az összes hívásra és fogadja a faxokat. Ha a HP all-in-one készüléket a faxok kézi fogadására állítja be, akkor közelben kell lennie, hogy személyesen válaszolhasson a bejövő faxhívásra, különben a HP all-in-one készülék nem tudja fogadni a faxokat. További tudnivalók a faxok kézi fogadásáról: Fax kézi fogadása.

Bizonyos helyzetekben előfordulhat, hogy a faxokat kézzel szeretné fogadni. Ha például a HP all-in-one készülék és a telefon azonos vonalat használ, és nincs megkülönböztető csengetés vagy üzenetrögzítő, a HP all-in-one készüléket a faxok kézi fogadására kell beállítani. Ha előfizet hangposta szolgáltatásra, akkor szintén a faxhívások kézi fogadását kell beállítani. Ennek oka az, hogy ekkor a HP all-in-one nem tud különbséget tenni a fax- és a telefonhívások között.

További tudnivalók az irodai berendezések HP all-in-one készülékhez való csatlakoztatásáról: Faxbeállítás.

#### Válassza ki a javasolt válasz üzemmódot a beállításhoz

Az alábbi táblázatból állapítsa meg, hogy az otthoni vagy irodai beállítástól függően milyen fogadási módot kell beállítania a bejövő faxhívásokra. A táblázat első oszlopában keresse ki az irodai beállításnak megfelelő berendezés- és szolgáltatástípust. Ezután nézze meg a második oszlopban az ehhez tartozó beállítást. A harmadik oszlopban megtalálja, hogyan fogadja a bejövő hívásokat a HP all-in-one.

Miután megállapította, melyik a javasolt válasz üzemmód beállítás az otthoni vagy irodai beállításhoz további tudnivalókat itt olvashat: Válasz üzemmód beállítása.

| A faxvonalon lévő<br>egyéb berendezések/<br>szolgáltatások.                                                                                           | <mark>Ajánlott</mark><br>Automatikus<br>válasz <mark>beállítás</mark> | Leírás                                                                                                    |
|----------------------------------------------------------------------------------------------------|-----------------------------------------------------------------------|----------------------------------------------------------------------------------------------------|
| Nincs.<br>(Külön faxvonala van,<br>amelyiken csak<br>faxhívásokat fogad.)                                                                             | Be                                                                    | A HP all-in-one automatikusan fogadja a bejövő<br>hívásokat a <b>Csengetés válaszig</b> beállítás<br>használatával. További tudnivalók a<br>csengetések számának beállításáról: A hívás<br>fogadása előtti csengetések számának<br>beállítása.                                                                                                    |
| Közös hang- és faxvonal,<br>üzenetrögzítő nélkül.<br>(Közös telefonvonallal<br>rendelkezik, és ezen<br>fogadja mind a hang-,<br>mind a faxhívásokat.) | Ki                                                                    | A HP all-in-one nem fogadja automatikusan a<br>hívásokat. A faxokat kézzel kell fogadnia, az<br>Indítás - fekete vagy Indítás - színes gomb<br>megnyomásával. Tudnivalók a faxok kézi<br>fogadásáról: Fax kézi fogadása.<br>Akkor célszerű ezt a beállítást használni, ha a<br>telefonvonalra többnyire hanghívások<br>érkeznek, és csak ritkán fogad faxot.                                                                                                    |
| A telefontársaság által<br>kínált hangposta-<br>szolgáltatás.                                                                                         | Ki                                                                    | A HP all-in-one nem fogadja automatikusan a<br>hívásokat. A faxokat kézzel kell fogadnia, az<br>Indítás - fekete vagy Indítás - színes gomb<br>megnyomásával. Tudnivalók a faxok kézi<br>fogadásáról: Fax kézi fogadása.                                                                                                    |
| Üzenetrögzítő és közös<br>hang- és faxvonal.                                                                                                    | Be                                                                    | Ehelyett az üzenetrögzítő fogadja a hívást, míg<br>a HP all-in-one ellenőrzi a vonalat. Ha a<br>HP all-in-one faxhangot észlel, a HP all-in-one<br>fogadja a faxot.<br>Állítsa be a HP all-in-one készüléket úgy, hogy<br>az üzenetrögzítő után fogadja a hívást. A<br>fogadás előtti csengetések számának a HP all-<br>in-one készüléknél nagyobbnak kell lennie,<br>mint az üzenetrögzítőnél. Érdemes a beállítást<br>úgy megadni, hogy az üzenetrögzítő előbb<br>fogadja a hívást, mint a HP all-in-one. További<br>tudnivalók a válasz előtti csengetések<br>számáról: A hívás fogadása előtti csengetések<br>számának beállítása. |
| Megkülönböztető<br>csengetési szolgáltatás.                                                                                                    | Be                                                                    | A HP all-in-one automatikusan fogadja az<br>összes bejövő hívást.<br>Győződjön meg arról, hogy a telefontársaság<br>által a faxvonalra beállított csengetésminta<br>megfelel a HP all-in-one készülékre beállított<br>Válaszcsengés-mintának. További<br>tudnivalók: A válaszcsengetés-minta<br>módosítása (megkülönböztető csengetés).                                                                                                    |

#### Válasz üzemmód beállítása

A válasz üzemmód meghatározza, hogy a HP all-in-one készülék fogadja-e a bejövő hívásokat. Ha a HP all-in-one készüléket a faxok automatikus fogadására állítja be (az Automatikus válasz beállítás Igen), akkor a készülék válaszol az összes bejövő hívásra és fogadja a faxokat. Ha a HP all-in-one készüléket a faxok kézi fogadására állítja be (az Automatikus válasz beállítás Ki), akkor közelben kell lennie, hogy személyesen válaszolhasson a bejövő faxhívásra, különben a HP all-in-one készülék nem fogadja a faxokat. További tudnivalók a faxok kézi fogadásáról: Fax kézi fogadása.

Ha nem tudja, melyik válasz üzemmódot használja, olvassa el a következőt: Válassza ki a javasolt válasz üzemmódot a beállításhoz.

- 1 Nyomja meg a Beállítások gombot.
- 2 Nyomja meg a 4, majd a 3 gombot. Ezzel kiválasztja a Fax alapbeállításai menü Automatikus válasz elemét.
- Nyomja meg az 1 gombot a Be, vagy a 2 gombot a Ki opció kiválasztásához.
- 4 A beállítás elfogadásához nyomja meg az OK gombot.

### Fax küldése

Faxot számos módon küldhet. A vezérlőpult segítségével fekete-fehér vagy színes faxot küldhet el a HP all-in-one készülékről. Kézzel is küldhet faxot a készülékhez csatlakoztatott telefonról. Ez lehetővé teszi, hogy a fax elküldése előtt beszéljen a fogadóval.

Ha gyakran küld faxokat ugyanazokra a számokra, beállíthat gyorstárcsázásokat. Ebben a részben további tudnivalókat olvashat a faxok különböző küldési módjairól.

#### Egyszerű fax küldése

A vezérlőpult segítségével többoldalas egyszerű faxot küldhet.

- Megjegyzés Ha nyomtatott visszaigazolásra van szüksége a faxok sikeres elküldéséről, a fax elküldése **előtt** kérjen fax-visszaigazolást. További tudnivalók: Fax visszaigazolásának kérése.
- Tipp Faxot küldhet tárcsázásfigyelés segítségével is. Ez lehetővé teszi a tárcsázás sebességének ellenőrzését. Ez a funkció hasznos lehet, amikor hívókártyát kíván használni a hívás kiegyenlítésére, és tárcsázás közben hangfrekvenciás kérdésekre kell válaszolnia. További tudnivalók: Fax küldése tárcsázásfigyelés segítségével.
- 1 Helyezze az első oldalt írással lefelé az üvegre a jobb első sarokhoz igazítva.
- 2 Nyomja meg a Faxolás gombot.
  - A Faxszám képernyő jelenik meg.
- 3 Adja meg a faxszámot a billentyűzet segítségével.

Tipp Ha a számok közé szünetet szeretne beiktatni, nyomja meg a Szóköz (#) gombot többször, amíg egy kötőjel nem jelenik meg a színes grafikus kijelzőn.

- 4 Nyomja meg az Indítás fekete gombot.
- 5 Ha a legutoljára elküldött fekete-fehér fax el van tárolva a memóriában, akkor megjelenik a Fax üzemmód képernyő. Új fax küldéséhez nyomja meg az 1 gombot.

- 6 Nyomja meg újra az Indítás fekete gombot.
- 7 Ha szeretne egy további oldalt is faxolni, amikor a készülék kéri, nyomja meg az 1 gombot. Helyezze a következő oldalt írással lefelé az üvegre a jobb elülső sarokhoz igazítva, majd nyomja meg az Indítás - fekete gombot. Ha nem kíván több oldalt faxolni, nyomja meg a 2 gombot.

Miután minden oldal beolvasása megtörtént, a HP all-in-one készülék elküldi a faxot.

Tipp Faxot küldhet színesben is, például egy fényképet, a HP all-in-one készülékről. Ekkor az Indítás-színes gombot kell megnyomnia az Indítás-fekete gomb helyett.

Tudta, hogy a számítógépről a **HP Image Zone** szoftverrel együtt szállított **HP Irányító** szoftver segítségével faxot is küldhet? Emellett a számítógépen elkészített fedőlapot is mellékelheti a faxüzenethez. Nagyon egyszerű az egész. További tudnivalókat a **HP Image Zone** szoftverrel együtt szállított, a képernyőn megjelenő **HP Image Zone** súgóban olvashat.

#### Fax visszaigazolásának kérése

Ha nyomtatott visszaigazolásra van szüksége a faxok sikeres elküldéséről, kövesse az alábbi utasításokat, hogy fax-visszaigazolást kérjen a fax küldése **előtt**.

Az alapértelmezett fax-visszaigazolási beállítás a **Minden hiba**. Ez azt jelenti, hogy a HP all-in-one készülék csak akkor nyomtat jelentést, ha a fax küldésekor vagy fogadásakor hiba történt. A fax sikeres küldéséről a színes grafikus kijelzőn olvasható visszaigazoló üzenet az egyes műveletek után. További tudnivalók a jelentések nyomtatása.

- 1 Nyomja meg a Beállítások gombot.
- 2 Nyomja meg a 2, majd az 1 gombot. Ez megjeleníti a Jelentés nyomtatása menüt, majd kiválasztja a Faxjelentések beállításai opciót.
- 3 Nyomja meg az 5, majd az OK gombot.

Ez a Csak küldés beállítást jelöli ki.

Minden alkalommal, amikor faxot küld, a HP all-in-one visszaigazolási jelentést nyomtat, hogy tájékoztassa, hogy sikeres volt-e a fax küldése.

Megjegyzés Ha a Csak küldés opciót választja, akkor nem kap nyomtatott jelentést a HP all-in-one készüléknél a faxok fogadása közben fellépő hibákról. A fogadási hibák megtekintéséhez nyomtassa ki a Faxnaplót. További tudnivalók a Faxnapló nyomtatásáról: Jelentések kézi készítése.

#### Fax kézi küldése telefonról

Felhívhatja telefonon a fogadó félt, és a fax elküldése előtt beszélhet vele. Ezt a faxküldési módszert a fax kézi küldésének nevezik. A fax kézi küldése akkor lehet hasznos, ha a fax küldése előtt meg kíván róla győződni, hogy a címzett tudja fogadni a faxot.

Megjegyzés Ha a faxot közvetlenül a másik faxkészülékre küldi, anélkül, hogy a küldése előtt beszélne a címzettel, azt javasoljuk, hogy közvetlenül a vezérlőpultról küldje a faxot. Ha egy faxot kézi úton küld telefonról, az átvitel tovább tarthat. A másik faxkészülék esetleg időtúllépés miatt megszakítja a kapcsolatot, így az átvitel sikertelen lesz. Ebben az esetben küldje a faxot a vezérlőpultról, vagy tárcsázásfigyeléssel. További tudnivalók: Egyszerű fax küldése vagy Fax küldése tárcsázásfigyelés segítségével.

A telefonról fekete-fehér vagy színes faxot küldhet; az alábbi részben a faxok feketefehérben történő küldésére vonatkozó utasításokat olvashat.

#### Fax kézi küldése telefonról

- 1 Helyezze az első oldalt írással lefelé az üvegre a jobb első sarokhoz igazítva.
- 2 Tárcsázza a számot a HP all-in-one készülékhez csatlakoztatott telefonkészülék billentyűzete segítségével.

Megjegyzés A szám tárcsázásához a telefon billentyűzetét kell használnia. Ne a HP all-in-one vezérlőpultján található billentyűzetet használja.

- 3 Amikor készen áll a fax küldésére, nyomja meg a Faxolás gombot. Megjelenik a Fax üzemmód képernyő.
- 4 Új fax küldéséhez nyomja meg az 1 gombot.
- 5 Nyomja meg az Indítás fekete gombot. Ha a fogadó felveszi a telefont, a fax küldése előtt beszélgetést folytathat vele. Tudassa a fogadó féllel, hogy a faxkészülékén meg kell nyomnia az Indítás gombot, miután faxhangot hall.
- 6 Ha szeretne egy további oldalt is faxolni, amikor a készülék kéri, nyomja meg az 1 gombot. Helyezze a következő oldalt faxolni kívánt oldalávall lefelé az üvegre úgy, hogy az üveg jobb elülső sarkához igazodjon, majd nyomja meg az OK gombot. Ha nem kíván több oldalt faxolni, nyomja meg a 2 gombot.

Megjegyzés Ha 30 másodpercen belül nem reagál, a HP all-in-one készülék automatikusan elküldi a faxot.

A fax átvitele alatt a telefonvonal elnémul. Ekkor leteheti a telefont. Ha folytatni kívánja a beszélgetést a fogadó féllel, maradjon vonalban, amíg a fax átvitele lezajlik.

#### Fax ismételt elküldése több címzettnek

A legutoljára elküldött fekete-fehér fax el van tárolva a memóriában, így gyorsan elküldheti újból más címzetteknek is anélkül, hogy újból be kéne olvasnia az eredeti példányokat. A HP all-in-one készülék színes faxokat nem tárol a memóriájában.

A készülék a faxot 5 percig tárolja a memóriájában, amíg a Faxszám képernyőn marad. Ha olyan gombot nyom meg, amely révén kilép a Faxolás menüből (mint például a Visszavonás gomb) vagy színes faxot küld, a fax törlődik a memóriából.

- 1 Fekete-fehér fax küldése További tudnivalók: Egyszerű fax küldése.
- 2 Adja meg a következő faxszámot a billentyűzet segítségével.
- 3 Nyomja meg az Indítás fekete gombot.
- 4 Ha a legutoljára elküldött fekete-fehér fax még mindig el van tárolva a memóriában, akkor megjelenik a Fax üzemmód képernyő.

5 A memóriában tárolt legutolsó fax elküldéséhez nyomja meg a 2 gombot.

A HP all-in-one készülék tárcsázza a faxszámot és elküldi a faxot. A lépések ismételt végrehajtásával másik címzettnek is elküldheti a memóriában tárolt faxot.

#### Fax küldése újratárcsázással

Az újratárcsázás segítségével faxot küldhet a legutoljára tárcsázott faxszámra. Küldhet fekete-fehér vagy színes faxot az újratárcsázás segítségével. Az alábbi részben a faxok fekete-fehérben történő küldésére vonatkozó utasításokat olvashat.

- 1 Helyezze az első oldalt írással lefelé az üvegre a jobb első sarokhoz igazítva.
- Nyomja meg a Faxolás gombot. A Faxszám képernyő jelenik meg.
- 3 A legutoljára tárcsázott szám újrahívásához nyomja meg a 🛦 gombot.
- 4 Nyomja meg az Indítás fekete gombot.
- 5 Ha a legutoljára elküldött fekete-fehér fax el van tárolva a memóriában, akkor megjelenik a Fax üzemmód képernyő. Új fax küldéséhez nyomja meg az 1 gombot.
- 6 Nyomja meg az Indítás fekete gombot.
- 7 Ha szeretne egy további oldalt is faxolni, amikor a készülék kéri, nyomja meg az 1 gombot. Helyezze a következő oldalt faxolni kívánt oldalávall lefelé az üvegre úgy, hogy az üveg jobb elülső sarkához igazodjon, majd nyomja meg az OK gombot. Ha nem kíván több oldalt faxolni, nyomja meg a 2 gombot.

A HP all-in-one készülék elküldi a faxot.

#### Fax küldése gyorstárcsázással

A faxokat gyorsan elküldheti a HP all-in-one készülékről a gyorstárcsázás használatával. A gyorstárcsázás segítségével fekete-fehér vagy színes faxot küldhet; az alábbi részben a faxok fekete-fehérben történő küldésére vonatkozó utasításokat olvashat.

A gyorstárcsázási bejegyzések csak akkor jelennek meg, ha beállította őket. További tudnivalók: Gyorstárcsázás beállítása.

- 1 Helyezze az első oldalt írással lefelé az üvegre a jobb első sarokhoz igazítva.
- Nyomja meg a Faxolás gombot. A Faxszám képernyő jelenik meg.
- 3 A gyorstárcsázási számok eléréséhez nyomja meg a ▼ gombot.
- 4 A ▼ gomb ismételt megnyomásával keresse meg a kívánt számot.

Megjegyzés A gyorstárcsázási kódot a vezérlőpult billentyűzete segítségével is megadhatja.

- 5 A gyorstárcsázási bejegyzés kiválasztásához nyomja meg az OK gombot.
- 6 Nyomja meg az Indítás fekete gombot.
- 7 Ha a legutoljára elküldött fekete-fehér fax el van tárolva a memóriában, akkor megjelenik a Fax üzemmód képernyő. Új fax küldéséhez nyomja meg az 1 gombot.
- 8 Nyomja meg az Indítás fekete gombot.
- 9 Ha szeretne egy további oldalt is faxolni, amikor a készülék kéri, nyomja meg az 1 gombot. Helyezze a következő oldalt írással lefelé az üvegre a jobb elülső sarokhoz igazítva, majd nyomja meg az OK gombot. Ha nem kíván több oldalt faxolni, nyomja meg a 2 gombot.

#### Fax küldése tárcsázásfigyelés segítségével

A tárcsázásfigyelés lehetővé teszi, hogy a vezérlőpulton tárcsázza a számot, ahogyan normál telefonról tenné. Ez a funkció hasznos lehet, amikor hívókártyát kíván használni a hívás kiegyenlítésére, és tárcsázás közben hangfrekvenciás kérdésekre kell válaszolnia. Emellett szükség esetén lehetővé teszi, hogy a kívánt sebességgel tárcsázza a számot.

A tárcsázásfigyelés segítségével fekete-fehér vagy színes faxot küldhet; az alábbi részben a faxok fekete-fehérben történő küldésére vonatkozó utasításokat olvashat.

Megjegyzés Győződjön meg róla, hogy a hang nincs kikapcsolva, ellenkező esetben nem fogja hallani a tárcsázási hangot. További tudnivalók: A hangerő beállítása.

#### Fax küldése a vezérlőpultról tárcsázásfigyelés segítségével

- 1 Helyezze az első oldalt írással lefelé az üvegre a jobb első sarokhoz igazítva.
- Nyomja meg a Faxolás gombot.
   A Faxszám képernyő jelenik meg.
- 3 Nyomja meg az Indítás fekete gombot.
- 4 Nyomja meg újra az Indítás fekete gombot. A HP all-in-one készülék a lapot beolvassa a memóriába.
- 5 Ha szeretne egy további oldalt is faxolni, amikor a készülék kéri, nyomja meg az 1 gombot. Helyezze a következő oldalt írással lefelé az üvegre a jobb elülső sarokhoz igazítva, majd nyomja meg az OK gombot. Ha nem kíván több oldalt faxolni, nyomja meg a 2 gombot.

A Faxszám képernyő jelenik meg.

- 6 Amikor hallja a tárcsázási hangot, adja meg a számot a vezérlőpult billentyűzete segítségével.
- 7 Kövesse az esetlegesen megjelenő utasításokat.

A fax küldésére akkor kerül sor, amikor a hívott faxkészülék válaszol.

### Fax fogadása

Az Automatikus válasz beállítástól függően a faxot a HP all-in-one készülékkel automatikusan vagy kézi üzemmódban is fogadhatja. Ha az Automatikus válasz funkciót Ki állapotba kapcsolta, a faxokat kézzel kell fogadnia. Ha az Automatikus válasz funkció Be állapotban van, a HP all-in-one készülék automatikusan fogadja a bejövő hívásokat és a faxokat. További tudnivalók az Automatikus válasz funkcióról: A HP all-in-one készülék beállítása faxok fogadására.

Megjegyzés Ha a fényképek nyomtatásához fotó-nyomtatópatront vagy szürke fotónyomtatópatront telepített, ezt a faxok fogadásánál érdemes fekete nyomtatópatronra cserélni. Lásd: A nyomtatópatronok kezelése.

#### A hívás fogadása előtti csengetések számának beállítása

Megadhatja, hogy hány csengetés után fogadja automatikusan a HP all-in-one a beérkező hívásokat.

Megjegyzés Ez a beállítás csak akkor érvényes, ha az Automatikus válasz Be állapotban van.

A Csengetés válaszig beállítás akkor fontos, ha a HP all-in-one készülékkel azonos vonalon üzenetrögzítő is van. Érdemes a beállítást úgy megadni, hogy az üzenetrögzítő előbb fogadja a hívást, mint a HP all-in-one. A fogadás előtti csengetések számának a HP all-in-one készülék esetén nagyobbnak kell lennie, mint az üzenetrögzítő esetén.

Például állítsa be az üzenetrögzítőt úgy, hogy 4 csengetés után válaszoljon, a HP allin-one készüléket pedig úgy, hogy a készülék által támogatott maximális számú csengetés után válaszoljon. (A csengetések maximális száma országonként/ térségenként változik.) E beállítás esetén az üzenetrögzítő válaszol majd a hívásra, míg a HP all-in-one figyeli a vonalat. Ha a HP all-in-one faxhangot észlel, a HP all-in-one fogadja a faxot. Ha a bejövő hívás hanghívás, az üzenetrögzítő rögzíti az üzenetet.

A válaszcsengések számának beállítása, mielőtt fogadná a hívást a vezérlőpultról

- 1 Nyomja meg a Beállítások gombot.
- 2 Nyomja meg a 4, majd ismét a 4 gombot. Ez megjeleníti a Fax alapbeállításai menüt, majd kiválasztja a Csengetés válaszig parancsot.
- 3 Adja meg a megfelelő csengésszámot a billentyűzet segítségével.
- 4 A beállítás elfogadásához nyomja meg az **OK** gombot.

#### Fax kézi fogadása

Ha a HP all-in-one készüléket faxok kézi fogadására állította be (az Automatikus válasz beállítás Ki) vagy felveszi a telefont és faxhangokat hall, kövesse az ebben a részben leírt utasításokat a faxok fogadásához.

Kézzel olyan telefonról fogadhat faxot, amely:

- Közvetlenül csatlakoztatva van a HP all-in-one készülékhez (a "2-EXT" porton)
- Azonos telefonvonalon van, de nincs közvetlenül csatlakoztatva a HP all-in-one készülékhez.
- 1 Ellenőrizze, hogy a HP all-in-one készülék be van-e kapcsolva, és van-e papír az adagolótálcában.
- 2 Az üvegről távolítsa el az esetleg ott lévő eredeti példányt.
- 3 Állítsa a Csengetés válaszig beállítást nagy számra, hogy fogadhassa a bejövő hívást mielőtt azt a HP all-in-one fogadná. Ehelyett megteheti azt is, hogy Ki helyzetbe állítja az Automatikus válasz beállítást, hogy a HP all-in-one ne fogadja automatikusan a bejövő hívásokat.

További információk a Csengetés válaszig számának beállításáról: A hívás fogadása előtti csengetések számának beállítása. További információk az Automatikus válasz beállításáról: Válasz üzemmód beállítása.

- 4 Hajtsa végre a megfelelő műveletet:
  - Ha a telefon ugyanazon a telefonvonalon van (de nincs csatlakoztatva a HP all-in-one hátsó részéhez), és Ön faxhangot hall a küldő faxkészülékről, várjon 5-10 másodpercet mielőtt a telefonon megnyomja az 1 2 3 gombokat. Ha a HP all-in-one készülék nem kezdi meg a fax fogadását, várjon még néhány másodpercet, majd nyomja meg újra az 1 2 3 gombokat.
    - Megjegyzés Ha a HP all-in-one bejövő hívást fogad, a színes grafikus kijelzőn megjelenik a Csengés üzenet. Ha felveszi a telefon, pár másodperc múlva megjelenik A telefon fel van véve üzenet. Mielőtt megnyomja a telefon 1 2 3 gombját meg kell

- Ha éppen telefonkapcsolatban van a küldővel a HP all-in-one készülékhez csatlakoztatott telefon segítségével, kérje meg, hogy először nyomja meg az Indítás gombot a faxkészülékén. Amikor hallja a küldő faxkészülék faxhangját, nyomja meg a Faxolás gombot a vezérlőpulton. Nyomja addig a ▼ gombot, amíg meg a Fax kézi fogadása opció nincs kijelölve, majd nyomja meg az OK gombot. A vezérlőpulton nyomja meg az Indítás - fekete vagy Indítás - színes gombot, és tegye le a kagylót.
  - Megjegyzés Ha az Indítás-színes gombot nyomja meg, de a küldő a faxot fekete-fehérben küldi, a HP all-in-one fekete-fehérben nyomtatja ki a faxot.

## A dátum és az idő beállítása

A vezérlőpulton beállíthatja a dátumot és az időt. Faxok átvitelekor a fejléc mellett megjelenik az aktuális dátum és idő is. A dátum és az idő formátuma a nyelv és az ország/térség beállítástól függ.

Megjegyzés Ha megszűnik a HP all-in-one tápellátása, újra be kell állítani a dátumot és az időt.

- 1 Nyomja meg a **Beállítások** gombot.
- 2 Nyomja meg a 4, majd az 1 gombot. Ez megjeleníti a Fax alapbeállításai menüt, majd kiválasztja a Dátum és idő parancsot.
- 3 Adja meg a hónapot, a napot és az évet a megfelelő számok lenyomásával a billentyűzeten. Az ország/térség beállításaitól függően a dátum különböző sorrenben adható meg.

A kurzort jelző aláhúzás kezdetben az első számjegy alatt látható; minden újabb gombnyomásra automatikusan továbblép a következő számjegyre. Az időpont beírására szolgáló mező automatikusan megjelenik a dátum utolsó számjegyének megadása után.

- Írja be az óra és a perc értékét.
   Ha az idő 12-órás formátumban van feltüntetve, az AM vagy PM kérdés automatikusan megjelenik az utolsó számjegy bevitele után.
- 5 Az üzenet megjelenésekor az AM kiválasztásához nyomja meg az 1, a PM kiválasztásához a 2 gombot.

Az új dátum- és időbeállítások megjelennek a színes grafikus kijelzőn.

## A faxfejléc beállítása

A faxfejléc a nevét és a telefonszámát nyomtatja ki minden elküldött fax tetején. Célszerű a faxfejlécet a **Faxtelepítő varázsló** (Windows-felhasználók) vagy a **Setup Assistant** (Macintosh-felhasználók) segítségével beállítani a **HP Image Zone** szoftver telepítése során. A faxfejlécet a vezérlőpultról is beállíthatja.

A faxfejléc használatát számos országban törvény írja elő.

- 1 Nyomja meg a Beállítások gombot.
- 2 Nyomja meg a 4, majd a 2 gombot.

Ez megjeleníti a Fax alapbeállításai menüt, majd kiválasztja a Faxfejléc parancsot.

- 3 Adja meg a saját vagy a vállalata nevét. További tudnivalók szöveg beviteléről a vezérlőpulton: Szöveg és szimbólumok bevitele.
- 4 Amikor végzett a saját neve vagy a vállalat neve bevitelével, a vizuális billentyűzeten válassza a Kész gombot, majd nyomja meg az OK gombot.
- 5 Adja meg a faxszámát a számbillentyűzet segítségével.
- 6 Nyomja meg az OK gombot.

A faxfejléc megadása általában egyszerűbben végrehajtható a **HP Image Zone** szoftverrel együtt szállított **HP Irányító** szoftver segítségével. A faxfejléc-informácók megadása mellett megadhatja a fedőlap adatait is, amely használatára akkor kerül sor, amikor a számítógépről küld faxot, és fedőlapot is csatol. További tudnivalókat a **HP Image Zone** szoftverrel együtt szállított, a képernyőn megjelenő **HP Image Zone** súgóban olvashat.

## Szöveg és szimbólumok bevitele

Szöveget és szimbólumokat a vezérlőpulton a faxfejléc-adatok vagy gyorstárcsázási bejegyzések beállításakor a színes grafikus kijelzőn automatikusan megjelenő vizuális billentyűzet segítségével vihet be. Szöveg és szimbólumok beviteléhez a vezérlőpult billentyűzetét is használhatja.

A billentyűzeten fax- vagy telefonszám tárcsázásakor is bevihet szimbólumokat. Amikor a HP all-in-one készülék tárcsázza az adott számot, értelmezi a szimbólumot, és annak megfelelően válaszol. Például, ha a kötőjelet szúr be a faxszámba, a HP all-in-one szünetet tart a szám következő részének tárcsázása előtt. A szünet akkor lehet hasznos, ha a faxszám tárcsázása előtt egy külső vonalhoz kell csatlakoznia.

Megjegyzés Ha a faxszámba egy szimbólumot kíván beszúrni, például kötőjelet, a szimbólumot a billentyűzet segítségével kell megadnia.

#### Szöveg megadása a vizuális billentyűzet segítségével

Szöveget vagy szimbólumokat megadhat vizuális billentyűzet segítségével, amely akkor jelenik meg a színes grafikus kijelzőn, amikor szöveget kell megadnia. Például a vizuális billentyűzet automatikusan megjelenik, amikor a faxfejléc-adatokat vagy a gyorstárcsázási bejegyzéseket állítja be.

- Betű, szám vagy szimbólum kiválasztásához a vizuális billentyűzeten nyomja meg a ◀, ▶, ▲ és a ▼ gombot a megfelelő kiválasztás kijelöléséhez.
- Miután kijelölte a megfelelő betűt, számot vagy szimbólumot, nyomja meg az OK gombot a vezérlőpulton annak kiválasztásához.

A kiválasztás megjelenik a színes grafikus kijelzőn.

- Kisbetűk beviteléhez válassza ki az abc gombot a vizuális billentyűzeten, majd nyomja meg az OK gombot.
- Nagybetűk beviteléhez válassza ki az ABC gombot a vizuális billentyűzeten, majd nyomja meg az OK gombot.
- Számok és szimbólumok beviteléhez válassza ki az 123 gombot a vizuális billentyűzeten, majd nyomja meg az OK gombot.
- Betű, szám vagy szimbólum törléséhez, válassza a Törlés gombot a vizuális billentyűzeten, majd nyomja meg az OK gombot.

 Szóköz hozzáadásához nyomja meg a > gombot a vizuális billentyűzeten, majd nyomja meg az OK gombot.

Megjegyzés Győződjön meg arról, hogy használja a vizuális billentyűzet ► gombját szóköz hozzáadásához. A vezérlőpult nyílgombjai segítségével nem lehet szóközt hozzáadni.

 Amikor végzett a szöveg, a számok vagy a szimbólumok bevitelével, a vizuális billentyűzeten válassza a Kész gombot, majd nyomja meg az OK gombot.

#### Szöveg bevitele a vezérlőpult billentyűzete segítségével

A vezérlőpult billentyűzete segítségével is bevihet szöveget vagy szimbólumokat. A kiválasztások megjelennek a színes grafikus kijelző vizuális billentyűzetén is.

 Nyomja meg a név betűinek megfelelő számbillentyűket. Például, az a, b, és c betűk a 2-es számnak felelnek meg, ahogy azt az alábbi gomb mutatja.

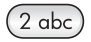

• A gomb többszöri megnyomására megjelennek a rendelkezésre álló karakterek.

Megjegyzés A nyelvi és ország/térség beállítástól függően, egyéb karakterek is rendelkezésre állhatnak.

 A megfelelő betű megjelenése után várjon, amíg a kurzor automatikusan jobbra lép, vagy nyomja meg a > gombot. Nyomja meg azt a számot, amely a név következő betűjének felel meg. A megfelelő betű megjelenítéséhez többször nyomja meg a gombot. A szavak automatikusan nagy kezdőbetűt kapnak.

Tipp Pár másodperc elteltével a kurzor automatikusan jobbra lép.

- Szóköz beszúrásához nyomja meg a Szóköz (#) gombot.
- Szünet beszúrásához nyomja meg a Szimbólumok (\*) gombot. A számok között egy kötőjel jelenik meg.
- Olyan szimbólumok megadásához, mint például a @, nyomja meg a Szimbólumok
  (\*) gombot többször, hogy áttekinthesse a rendelkezésre álló szimbólumokat:
  csillag (\*), kötőjel (-), és-jel (&), pont (.), ferde törtvonal (/), zárójel (), aposztróf (\*),
  egyenlőségjel (=), kettős kereszt (#), kukac (@), alulvonás (\_), összeadásjel (+),
  felkiáltójel (!), pontosvessző (;), kérdőjel (?), vessző (,), kettőspont (:), százalékjel
  (%), és körülbelül (~).
- Ha hibát vétett, nyomja meg valamelyik nyílgombot a Törlés kiválasztásához a vizuális billentyűzeten, majd nyomja meg az OK gombot.
- Amikor végzett a szöveg, a számok vagy a szimbólumok bevitelével, nyomja meg valamelyik nyílgombot a Kész kiválasztásához a vizuális billentyűzeten, majd nyomja meg az OK gombot.

#### Jelentések nyomtatása

A HP all-in-one készüléket beállíthatja úgy, hogy minden elküldött és fogadott faxról automatikusan hiba-, illetve visszaigazolási jelentést nyomtasson. Emellett kézzel rendszerjelentéseket is nyomtathat, amelyek hasznos adatokat tartalmaznak HP all-inone készülékről. Alapértelmezés szerint a HP all-in-one csak akkor nyomtat jelentést, ha a fax küldésekor vagy fogadásakor hiba történt. A küldés sikeres végrehajtásáról a színes grafikus kijelzőn olvasható visszaigazoló üzenet az egyes műveletek után.

#### Jelentések automatikus készítése

A HP all-in-one készüléket beállíthatja úgy, hogy automatikusan kinyomtassa a hiba- és visszaigazolási jelentéseket.

Megjegyzés Ha nyomtatott visszaigazolásra van szüksége az egyes faxok elküldéséről, kövesse az alábbi utasításokat a fax elküldése előtt és válassza a Csak küldés opciót.

- 1 Nyomja meg a Beállítások gombot.
- 2 Nyomja meg a 2, majd az 1 gombot. Ez megjeleníti a Jelentés nyomtatása menüt, majd kiválasztja a Faxjelentések beállításai opciót.
- 3 A ▼ gombbal a következő jelentéstípusok közül választhat:
  - 1. Minden hiba: bármilyen hibánál elkészül (alapértelmezett).
  - 2. Küldési hiba: a fax átvitele során fellépő hibákról készül.
  - 3. Fogadási hiba: a fax fogadása során fellépő hibákról készül.
  - 4. Minden fax: minden elküldött vagy fogadott faxot visszaigazol.
  - 5. Csak küldés: minden faxküldés alkalmával kinyomtatódik, és jelzi, hogy a fax sikeres volt-e vagy sem.
  - 6. Ki: nem nyomtat hiba- vagy visszaigazolási jelentést.
- 4 A kívánt beállítás kijelölése után nyomja meg az **OK** gombot.

#### Jelentések kézi készítése

A HP all-in-one készülékről kézzel is készíthet jelentéseket, például a legutóbb elküldött fax állapota, a programozott gyorstárcsázási bejegyzések listája vagy diagnosztikai célú önteszt.

- 1 Nyomja meg a Beállítás gombot, majd a 2 gombot. Ez megjeleníti a Jelentés nyomtatása menüt.
- 2 A ▼ gombbal a következő jelentéstípusok közül választhat:
  - 1. Faxjelentések beállításai: az automatikus faxjelentéseket nyomtatja ki, lásd: Jelentések automatikus készítése.
  - 2. Utolsó művelet: az utolsó faxművelet részletes adatait nyomtatja ki.
  - **3. Faxnapló**: kinyomtatja a legutóbbi, kb. 30 faxműveletet.
  - 4. Gyorstárcsázási lista: kinyomtatja a programozott gyorstárcsázási bejegyzéseket.
  - 5. Önteszt-jelentés: a nyomtatási vagy igazítási problémák elhárításánál hasznos jelentés nyomtatása. További tudnivalók: Önteszt-jelentés nyomtatása.
- 3 A kívánt beállítás kijelölése után nyomja meg az OK gombot.

## Gyorstárcsázás beállítása

A gyakran használt számokhoz gyorstárcsázási bejegyzéseket rendelhet. Így ezeket a számokat egyszerűen és gyorsan hívhatja a vezérlőpultról.

További tudnivalók faxok küldéséről a gyorstárcsázás használatával: Fax küldése gyorstárcsázással.

A HP Image Zone szoftverrel együtt szállított HP Irányító segítségével a számítógépen egyszerűen és gyorsan megadhatja a gyorstárcsázás beállításait. További tudnivalókat a HP Image Zone szoftverrel együtt szállított, a képernyőn megjelenő HP Image Zone súgóban olvashat.

#### Gyorstárcsázási bejegyzések létrehozása

A gyakran használt faxszámokhoz gyorstárcsázási bejegyzéseket rendelhet.

- 1 Nyomja meg a Beállítások gombot.
- 2 Nyomja meg a 3, majd az 1 gombot. Ez megjeleníti a Gyorstárcsázási beállítások menüt, majd kiválasztja az Egyedi gyorstárcsázás parancsot. A színes grafikus kijelzőn az első, még hozzárendelés nélküli gyorstárcsázási bejegyzés jelenik meg.
- A megjelenített bejegyzés kiválasztásához nyomja meg az OK gombot. A ▼ vagy
   ▲ gombbal másik üres bejegyzést is választhat, majd nyomja meg az OK gombot.
- 4 Írja be az ehhez a bejegyzéshez rendelni kívánt faxszámot, majd nyomja meg az OK gombot.
  - Tipp Ha a számok közé szünetet szeretne beiktatni, nyomja meg a Szóköz (#) gombot többször, amíg egy kötőjel nem jelenik meg a színes grafikus kijelzőn.

A vizuális billentyűzet automatikusan megjelenik a színes grafikus kijelzőn.

- 5 Adja meg a nevet. Miután befejezte a név bevitelét, a vizuális billentyűzeten válassza a Kész gombot, majd nyomja meg az OK gombot. További tudnivalók szöveg beviteléről a vizuális billentyűzet segítségével: Szöveg és szimbólumok bevitele.
- 6 Nyomja meg az 1 gombot, ha másik számot is be kíván állítani, vagy a Gyorstárcsázási beállítások menüből való kilépéshez nyomja meg a Visszavonás gombot.

#### Gyorstárcsázási bejegyzések frissítése

Módosíthatja valamely egyéni gyorstárcsázási bejegyzésben szereplő telefonszámot vagy nevet.

- 1 Nyomja meg a **Beállítások** gombot.
- 2 Nyomja meg a 3, majd az 1 gombot. Ez megjeleníti a Gyorstárcsázási beállítások menüt, majd kiválasztja az Egyedi gyorstárcsázás parancsot.
- 3 Nyomja meg a ▼ vagy ▲ gombokat a gyorstárcsázási bejegyzések léptetéséhez, majd nyomja meg az OK gombot a megfelelő bejegyzés kiválasztásához.
- 4 Amikor megjelenik az aktuális faxszám, a törléséhez nyomja meg a **4** gombot.
- 5 Adja meg az új faxszámot.
- Az új szám mentéséhez nyomja meg az OK gombot.
   A vizuális billentyűzet automatikusan megjelenik a színes grafikus kijelzőn.
- 7 A név módosításához használja a vizuális billentyűzetet. További tudnivalók a vizuális billentyűzet használatáról: Szöveg és szimbólumok bevitele.

- 8 Nyomja meg az OK gombot.
- 9 Nyomja meg az 1 gombot másik bejegyzés módosításához, vagy nyomja meg a Mégse gombot a kilépéshez.

#### Gyorstárcsázási bejegyzések törlése

Törölheti valamelyik egyéni gyorstárcsázási beállítást vagy azok egy csoportját.

- 1 Nyomja meg a **Beállítások** gombot.
- 2 Nyomja meg a 3, majd a 2 gombot. Ez megjeleníti a Gyorstárcsázási beállítások menüt, majd kiválasztja a Gyorstárcsázás törlése parancsot.
- 3 Nyomja meg a ▼ vagy ▲ gombot annyiszor, míg a törölni kívánt gyorstárcsázási bejegyzés meg nem jelenik, majd a törléséhez nyomja meg az OK gombot. A gyorstárcsázási kódot a vezérlőpult billentyűzete segítségével is megadhatja.
- 4 Nyomja meg az 1 gombot másik gyorstárcsázási bejegyzés törléséhez, vagy nyomja meg a Mégse gombot a kilépéshez.

# A fax felbontása és a világosítás/sötétítés beállítások módosítása

Módosíthatja az éppen faxolt dokumentumok Felbontás és Világosítás/Sötétítés beállításait.

#### Fax felbontásának módosítása

A **Felbontás** beállítás befolyásolja az átviteli sebességet és a faxolt fekete-fehér dokumentumok minőségét. A HP all-in-one készülék a fogadó faxkészülék által támogatott legnagyobb felbontásban küldi el a faxokat. Csak a fekete-fehérben küldött faxok esetében módosítható a felbontás. A színes faxok küldése mindig a **Finom** felbontásban történik. Az alábbi felbontási beállítások állnak rendelkezésre:

- Finom: a legtöbb dokumentumnál jó minőségű szöveget biztosít. Ez az alapértelmezés szerinti beállítás.
- Fotó: a legjobb minőségű faxot nyújtja fényképek küldésekor. A Fotó választásakor hosszabb átviteli idővel kell számolnia. Fényképek küldéséhez a Fotó beállítás ajánlott.
- Normál: a lehető leggyorsabb átvitelt kínálja, de a fax minősége ebben az esetben a leggyengébb.

Ha nem a módosításokat nem állítja be alapértelmezettként, ez a beállítás a feladat elvégzése után öt perccel visszaáll az alapértelmezett beállításra. További tudnivalók: Új alapértelmezett beállítások megadása.

#### Felbontás módosítása a vezérlőpultról

- 1 Helyezze az első oldalt írással lefelé az üvegre a jobb első sarokhoz igazítva.
- Nyomja meg a Faxolás gombot. Megjelenik a Faxszám képernyő.
- 3 Adja meg a faxszámot a billentyűzet segítségével.
- Nyomja meg újra a Faxolás, majd az 1 gombot.
   Ez megjeleníti a Faxolás menüt, majd kiválasztja a Felbontás parancsot.
- 5 A ▼ gomb megnyomásával jelöljön ki egy felbontási beállítást, majd nyomja meg az OK gombot.

6 Nyomja meg az Indítás - fekete gombot.

Megjegyzés Ha megnyomja az Indítás - színes gombot, a készülék a Finom beállítás használatával küldi el a faxot.

- 7 Ha a legutoljára elküldött fekete-fehér fax el van tárolva a memóriában, akkor megjelenik a Fax üzemmód képernyő. Új fax küldéséhez nyomja meg az 1 gombot.
- 8 Nyomja meg az Indítás fekete gombot.
- 9 Ha szeretne egy további oldalt is faxolni, amikor a készülék kéri, nyomja meg az 1 gombot. Helyezze a következő oldalt írással lefelé az üvegre a jobb elülső sarokhoz igazítva, majd nyomja meg az OK gombot. Ha nem kíván több oldalt faxolni, nyomja meg a 2 gombot.

#### Világosítás/Sötétítés beállítás módosítása

Módosíthatja a fax kontrasztját, hogy az eredetinél sötétebb vagy világosabb legyen. Ez a funkció hasznos lehet halvány, kifakult vagy kézírásos dokumentum küldésekor. A kontraszt állításával sötétebbre állíthatja az eredeti dokumentumot.

Ha nem a módosításokat nem állítja be alapértelmezettként, ez a beállítás a feladat elvégzése után öt perccel visszaáll az alapértelmezett beállításra. További tudnivalók: Új alapértelmezett beállítások megadása.

- 1 Helyezze az első oldalt írással lefelé az üvegre a jobb első sarokhoz igazítva.
- Nyomja meg a Faxolás gombot. Megjelenik a Faxszám képernyő.
- 3 Adja meg a faxszámot a billentyűzet segítségével.
- 4 Nyomja meg újra a Faxolás, majd a 2 gombot. Ez megjeleníti a Faxolás menüt, és kiválasztja a Világosítás/sötétítés menüt.

A jelző a nyíl megnyomásával együtt balra vagy jobbra mozdul el.

- 6 Nyomja meg az Indítás fekete gombot.
- 7 Ha a legutoljára elküldött fekete-fehér fax el van tárolva a memóriában, akkor megjelenik a Fax üzemmód képernyő. Új fax küldéséhez nyomja meg az 1 gombot.
- 8 Nyomja meg az Indítás fekete gombot.
- 9 Ha szeretne egy további oldalt is faxolni, amikor a készülék kéri, nyomja meg az 1 gombot. Helyezze a következő oldalt írással lefelé az üvegre a jobb elülső sarokhoz igazítva, majd nyomja meg az OK gombot. Ha nem kíván több oldalt faxolni, nyomja meg a 2 gombot.

#### Új alapértelmezett beállítások megadása

A vezérlőpultról módosíthatja a Felbontás és a Világosítás/sötétítés alapértékeit.

- 1 Állítsa be a Felbontás és a Világosítás/sötétítés kívánt értékét.
- 2 Ha még nem lépett be a Faxolás menübe, nyomja meg a Faxolás gombot kétszer.
  - Ezzel kiválasztja a Faxolás menüt.
- Nyomja meg a 3-as gombot.
   Ezzel kiválasztja az Új alapértelmezés beállítása lehetőséget.
- 4 Nyomja meg az OK gombot.
# Faxbeállítások megadása

A faxolás számos beállítását megadja, így például meghatározhatja, hogy a HP all-inone automatikusan újrahívja-e a foglalt számot. Amikor az alábbi opciókat módosítja, az új beállítás válik alapértelmezetté. Ebben a témakörben ezekkel a beállításokkal ismerkedhet meg.

#### Papírméret beállítása a beérkező faxokhoz

Megadhatja a beérkező faxokhoz tartozó papírméretet. Az itt beállított értéknek meg kell egyeznie az adagolótálcában lévő papír méretével. A faxok csak letter, A4 vagy legal méretű papírra nyomtathatók.

- Megjegyzés Ha nem megfelelő méretű papír van az adagolótálcában a fax fogadásakor, akkor azt nem nyomtatja ki a készülék, és hibaüzenet jelenik meg a színes grafikus kijelzőn. Töltsön be letter, A4 vagy legal méretű papírt, és a fax nyomtatásához nyomja meg az OK gombot.
- 1 Nyomja meg a Beállítások gombot.
- 2 Nyomja meg a 4, majd az 5 gombot. Ez megjeleníti a Fax alapbeállításai menüt, majd kiválasztja a Faxpapír mérete opciót.
- 3 A ▼ gombbal jelölje ki a kívánt értéket, majd nyomja meg az OK gombot.

#### Hangfrekvenciás vagy impulzusos tárcsázás beállítása

A HP all-in-one készülék tárcsázási üzemmódját állíthatja hangfrekvenciás vagy impulzusos tárcsázásra. A legtöbb telefonrendszer mindkét tárcsázási típussal működik. Ha a telefonrendszer nem teszi szükségessé az impulzusos tárcsázást, akkor a hangfrekvenciás tárcsázás használata javasolt. Ha nyilvános telefonrendszerrel vagy alközponti (PBX) rendszerrel rendelkezik, az **Impulzusos tárcsázás** beállítást kell választania. A megfelelő beállítás választásáról a helyi telefontársaság nyújt felvilágosítást.

Megjegyzés Ha az Impulzusos tárcsázás beállítást választja, lehet, hogy a telefonhálózat egyes szolgáltatásai nem lesznek elérhetők. Tovább a fax- vagy telefonszám tárcsázása is hosszabb időt vehet igénybe.

- 1 Nyomja meg a Beállítások gombot.
- 2 Nyomja meg a 4, majd a 6 gombot. Ez megjeleníti a Fax alapbeállításai menüt, majd kiválasztja a Hangfrekv./ impulz. tárcs. parancsot.
- 3 A **v** gombbal jelölje ki a kívánt értéket, majd nyomja meg az OK gombot.

#### A hangerő beállítása

A HP all-in-one három fokozatot biztosít a csengetés és a hangszóró hangerejének szabályozásához. A csengetés hangereje a telefoncsengetésre vonatkozik, a hangszóró hangereje pedig minden másra, így a tárcsahangra és a faxjelre. Az alapértelmezett beállítás a Halk.

- 1 Nyomja meg a **Beállítások** gombot.
- 2 Nyomja meg a 4, majd a 7 gombot.

Ez megjeleníti a Fax alapbeállításai menüt, majd kiválasztja a Csengés, sípolás hangereje parancsot. 3 A ▼ gombbal a következő beállítások közül választhat: Halk, Hangos, vagy Ki.

Megjegyzés Ha a Ki beállítást választja, nem fogja hallani a tárcsázási hangot, a faxhangot vagy a bejövő hívások csengetési hangját.

4 Nyomja meg az OK gombot.

#### A válaszcsengetés-minta módosítása (megkülönböztető csengetés)

Számos telefontársaság lehetővé teszi, hogy több telefonszám szerepeljen egyetlen telefonvonalon. Ha előfizet erre a szolgáltatásra, minden telefonszámhoz különböző csengetésminta fog tartozni. Például egyszeres, dupla vagy tripla csengetés a különböző számokhoz. A HP all-in-one készüléket beállíthatja úgy, hogy egyedi csengetésmintát használjon.

Ha a HP all-in-one készüléket megkülönböztető csengetést alkalmazó telefonvonalra csatlakoztatja, kérje meg a telefontársaságot, hogy rendeljen más-más csengetésmintát a telefon- és a faxhívásokhoz. Kérjen dupla vagy tripla csengetést a faxszámhoz. Ha a HP all-in-one érzékeli az adott csengetésmintát, fogadja a hívást és fogadja a faxot.

Például, beállítathatja a telefontársasággal, hogy a faxszámához dupla csengetés, a telefonszámához pedig egyszeres csengetést rendeljen hozzá. Ebben a beállításban állítsa a HP all-in-one készülék Válaszcsengetés-minta értékét Dupla csengetésre. A Csengetés válaszig értéket pedig beállíthatja 3-ra. Amikor egy dupla csengetéssel rendelkező hívás érkezik, a HP all-in-one készülék három csengetés után fogadja a hívást, majd fogadja a faxot.

Ha nem veszi igénybe ezt a szolgáltatást, használja az alapértelmezés szerinti Minden csengetés beállítást.

#### A válaszcsengetés-minta módosítása a vezérlőpulton

- Állítsa be a HP all-in-one készüléket úgy, hogy automatikusan fogadja a faxhívásokat. További tudnivalók: A HP all-in-one készülék beállítása faxok fogadására.
- 2 Nyomja meg a **Beállítások** gombot.
- 3 Nyomja meg az 5, majd az 1 gombot. Ezzel kiválasztja a További faxbeállítások menü Válaszcsengetés-minta elemét.
- 4 A ▼ gombbal jelölje ki a kívánt értéket, majd nyomja meg az OK gombot.

Ha a telefon a faxvonalhoz rendelt csengetési minta szerint cseng ki, a HP all-inone készülék fogadja a hívást és fogadja a faxot.

#### Automatikus újrahívás foglalt számnál vagy nem fogadott hívásnál

A HP all-in-one készüléket beállíthatja úgy, hogy automatikusan újratárcsázza a számot, ha a hívott állomás foglalt vagy nem felel. Az Újrahívás, ha foglalt alapértelmezett beállítása Újratárcsázás. Az Újrahívás, ha nem válaszol alapértelmezett beállítása Nincs újratárcsázás.

- 1 Nyomja meg a Beállítások gombot.
- 2 Hajtsa végre a megfelelő műveletet:
  - Az Újrahívás, ha foglalt beállítás módosításához nyomja meg az 5, majd a 2 gombot.

Ez megjeleníti a További faxbeállítások menüt, majd kiválasztja az Újrahívás, ha foglalt parancsot.

 Az Újrahívás, ha nem válaszol beállítás módosításához nyomja meg az 5, majd a 3 gombot.

Ez megjeleníti a További faxbeállítások menüt, majd kiválasztja az Újrahívás, ha nem válaszol parancsot.

- 3 A ▼ gombbal jelölje ki az Újratárcsázás vagy a Nincs újratárcsázás beállítást.
- 4 Nyomja meg az OK gombot.

#### Az automatikus kicsinyítés beállítása fogadott faxokhoz

Ezzel a beállítással adható meg, hogy mit tegyen a HP all-in-one, ha olyan faxot kap, amely nem fér el az alapértelmezés szerinti papíron. Ha a beállítás be van kapcsolva (ez az alapértelmezés), a készülék automatikusan olyan méretűre kicsinyíti a bejövő fax képét, hogy az lehetőség szerint ráférjen egy lapra. Ha ki van kapcsolva, az első lapról lemaradó adatok a második lapra kerülnek. Az **Automatikus kicsinyítés** hasznos lehet, ha legal méretű dokumentum érkezik, és az adagolótálcába letter méretű papír van betöltve.

- 1 Nyomja meg a **Beállítások** gombot.
- 2 Nyomja meg az 5, majd a 4 gombot. Ez megjeleníti a További faxbeállítások menüt, majd kiválasztja az Automatikus kicsinyítés parancsot.
- 3 A ▼ gombbal jelölje ki a Ki vagy a Be beállítást.
- 4 Nyomja meg az OK gombot.

#### Fogadott fax mentése beállítása

A HP all-in-one készülék az összes beérkezett faxot tárolja a memóriájában. Ha olyan hibahelyzet áll elő, amely megakadályozza, hogy a HP all-in-one kinyomtassa a faxokat, a **Fogadott fax mentése** opció lehetővé teszi a faxok további fogadását. Hiba esetén, ha a **Fogadott fax mentése** opció engedélyezve van, a faxok a memóriában tárolódnak.

Például, ha a HP all-in-one készülékből kifogyott a papír és a **Fogadott fax mentése** opció engedélyezve van, a készülék az összes beérkezett faxot eltárolja a memóriában. Miután betölti a papírt, kinyomtathatja a faxokat. Ha letiltja ezt a funkciót, a HP all-in-one készülék nem válaszol addig, amíg a hibát nem hárítják el.

A hibahelyzetek, mint például az alábbiak, nem engedik, hogy a HP all-in-one készülék faxokat nyomtasson ki:

- Nincs papír betöltve az adagolótálcába
- Papírelakadás
- A patrontartó fedele nyitva van
- A nyomtatópatron lejárt

Normál működés során (függetlenül attól, hogy a **Fogadott fax mentése** opció **Be** vagy **Ki** értékre van állítva), a HP all-in-one készülék minden faxot tárol a memóriában. Ha megtelik a memória, új faxok fogadásakor a HP all-in-one felülírja a legrégebbi, már kinyomtatott faxokat. Ha törölni szeretné a memóriában tárolt összes faxot, kapcsolja ki a HP all-in-one készüléket a **Be** gomb lenyomásával.

Megjegyzés Ha a Fogadott fax mentése opció Be értéken van és hibahelyzet áll elő, a HP all-in-one az összes fogadott faxot elmenti a memóriába, mint "még nem nyomtatott" fax. Az összes, még nem nyomtatott fax a nyomtatásig vagy a törlésig a memóriában marad. Ha a memória nem nyomtatott faxokkal telik meg, a HP all-in-one mindaddig nem fogad újabb faxokat, míg a meglévők közül ki nem nyomtat vagy töröl néhányat. További tudnivalók a faxok memóriából való kinyomtatásáról vagy törléséről: Memóriában tárolt faxok újranyomtatása vagy törlése.

Az alapértelmezett Fogadott fax mentése beállítás a Be.

#### Fogadott fax mentésének beállítása a vezérlőpulton

- 1 Nyomja meg a Beállítások gombot.
- 2 Nyomja meg az 5, majd újra az 5 gombot. Ez megjeleníti a További faxbeállítások menüt, majd kiválasztja a Fogadott fax mentése parancsot.
- 3 A ▼ gombbal jelölje ki a Be vagy a Ki beállítást.
- 4 Nyomja meg az OK gombot.

#### Hibajavítás üzemmód használata

A Hibajavítás üzemmód (ECM) küszöböli a gyenge telefonvonalak miatt bekövetkező adatvesztést, felderíti az adatátvitel során történt hibákat, és automatikusan kezdeményezi a hibás részek újbóli átvitelét. Ha jó a telefonvonal, a költségek változatlanok maradnak, sőt még csökkenhetnek is. Gyenge telefonvonalaknál a hibajavítás üzemmód növeli ugyan a telefonköltségeket, de megbízhatóbbá teszi az adatátvitelt. Alapértelmezett beállításként be van kapcsolva. Csak akkor kapcsolja ki a hibajavítást, ha jelentős mértékben növeli telefonköltségeit, és takarékossági okokból a gyengébb minőséggel is megelégszik.

Az alábbi szabályok vonatkoznak az ECM-re:

- Ha kikapcsolja az ECM-et, ez csak a küldött faxokra vonatkozik. A fogadott faxokra nem vonatkozik.
- Ha kikapcsolja az ECM-et, a Faxküldési/fogadási sebességet állítsa Közepes értékre. Ha a Faxküldési/fogadási sebesség Gyors értékre van állítva, a faxot a készülék automatikusan bekapcsolt ECM mellett küldi el. További tudnivalók a Faxküldési/fogadási sebesség módosításáról: A faxküldési/fogadási sebesség beállítása.
- Ha színes faxot küld, a készülék a faxot bekapcsolt ECM mellett küldi el, függetlenül az aktuális beállítástól.

#### A ECM beállítás módosítása a vezérlőpultról

- 1 Nyomja meg a Beállítások gombot.
- 2 Nyomja meg az 5, majd a 6 gombot. Ez megjeleníti a További faxbeállítások menüt, majd kiválasztja a Hibajavítás üzemmód parancsot.
- 3 A ▼ gombbal jelölje ki a Ki vagy a Be beállítást.
- 4 Nyomja meg az OK gombot.

#### A faxküldési/fogadási sebesség beállítása

Beállíthatja a HP all-in-one készülék és más faxkészülékek közötti kommunikációban a faxok küldése és fogadása során használt faxküldési/fogadási sebességet. Az alapértelmezett faxküldési/fogadási sebesség a **Gyors**.

Ha az alábbiak egyikét használja, szükséges lehet alacsonyabb sebesség beállítása:

- Internetes telefonszolgáltatás
- PBX-rendszer
- Faxolás Internet Protocol szolgáltatáson keresztül (FoIP)
- Integrált szolgáltatású digitális hálózat (ISDN)

Ha problémákat tapasztal a faxok küldése és fogadása során, érdemes megpróbálkozni a **Faxküldési/fogadási sebesség Közepes** vagy **Lassú** értékre állításával. Az alábbi táblázat feltünteti a rendelkezésre álló faxküldési/fogadási sebesség beállításokat.

| Faxküldési/fogadási sebesség<br>beállítása | Faxküldési/fogadási sebesség |
|--------------------------------------------|------------------------------|
| Gyors                                      | v.34 (33600 baud)            |
| Közepes                                    | v.17 (14400 baud)            |
| Lassú                                      | v.29 (9600 baud)             |

#### A faxküldési/fogadási sebesség beállítása a vezérlőpulton

- 1 Nyomja meg a Beállítások gombot.
- 2 Nyomja meg az 5, majd a 7 gombot. Ezzel megjeleníti a További faxbeállítások menü Faxsebesség elemét.
- 3 A ▼ gombbal jelölje ki a kívánt értéket, majd nyomja meg az OK gombot.

# Memóriában tárolt faxok újranyomtatása vagy törlése

A memóriában tárolt faxokat újra kinyomtathatja vagy törölheti. A memóriában tárolt fax újranyomtatására akkor lehet szüksége, ha a HP all-in-one készülékből fax fogadása közben kifogy a papír. Vagy, ha a HP all-in-one készülék memóriája megtelik, lehet, hogy azt ki kell ürítenie, hogy továbbra is tudjon faxot fogadni.

Megjegyzés A HP all-in-one az összes beérkezett faxot tárolja a memóriájában, még a már kinyomtatott faxokat is. Így a faxokat később, ha szükséges, újra kinyomtathatja. Ha megtelik a memória, új faxok fogadásakor a HP allin-one felülírja a legrégebbi, már kinyomtatott faxot.

#### Memóriában tárolt faxok újranyomtatása a vezérlőpultról

- 1 Győződjön meg arról, hogy van papír betöltve az adagolótálcába.
- 2 Nyomja meg a **Beállítások** gombot.
- 3 Nyomja meg a 6, majd a 4 gombot. Ezzel kiválasztja az Eszközök menüt, majd a Tárolt faxok újranyomtatása parancsot.

A faxok nyomtatása a fogadásuk szerint, időrendben visszafelé történik, a legutoljára fogadott faxszal kezdve.

4 Ha nincs szüksége az éppen nyomtatott faxra, nyomja meg a Mégse gombot.

A HP all-in-one ekkor a következő fax nyomtatását kezdi meg. Megjegyzés A Visszavonás gombot kell megnyomnia minden olyan tárolt faxnál, amelyet nem kíván nyomtatni.

#### A memóriában tárolt összes fax törlése a vezérlőpultról

A memóriában tárolt összes fax törléséhez kapcsolja ki a HP all-in-one készüléket a Be gomb lenyomásával.

A memóriában tárolt összes fax törlődik, miután kikapcsolta a HP all-in-one készüléket.

# Faxolás az Interneten keresztül

Előfizethet olyan alacsony költségű telefonszolgáltatásra, amely lehetővé teszi, hogy a HP all-in-one készülékével az Interneten keresztül küldjön és fogadjon faxokat. A módszer neve faxolás Internet Protocol szolgáltatáson keresztül (FoIP). Valószínű, hogy (a telefontársaság által nyújtott) FoIP-szolgáltatást használ, ha

- A faxszámmal együtt egy speciális hozzáférési kódot is tárcsáz, vagy
- Rendelkezik egy IP-átalakító dobozzal, amely a Internetre csatlakozik, és analóg telefonportokkal rendelkezik a faxkapcsolathoz.
- Megjegyzés Csak úgy tud faxot küldeni, ha a HP all-in-one készülék "1-LINE" feliratú portjába csatlakoztat telefonkábelt, és nem az Ethernet portról. Ez azt jelenti, hogy az internetes csatlakozást vagy átalakító dobozon (amely szabványos analóg telefoncsatlakozót kínál a faxkapcsolatokhoz), vagy a telefontársaságon keresztül kell megvalósítani.

Előfordulhat, hogy a FoIP-szolgáltatás nem működik megfelelően, ha a HP all-in-one készülék nagy sebességgel (33600bps) küld vagy fogad faxokat. Ha problémák lépnek fel a faxok küldése vagy fogadása során, használjon alacsonyabb faxküldési/fogadási sebességet. Ezt megteheti, ha a **Faxküldési/fogadási sebesség** beállítást a **Magas** értékről (ez az alapértelmezett) **Közepes** értékre módosítja. További tudnivalók a beállítás módosításáról: A faxküldési/fogadási sebesség beállítása.

Továbbá egyeztetnie kell a telefontársasággal, hogy az internetes telefonszolgáltatás támogatja-e a faxolást. Ha nem támogatja a faxolást, akkor nem tud faxokat küldeni és fogadni az Interneten keresztül.

# Faxolás leállítása

A küldött vagy fogadott faxot bármikor leállíthatja.

#### Faxolás leállítása a vezérlőpultról

A vezérlőpulton nyomja meg a Mégse gombot az éppen küldött vagy fogadott fax leállításához. Várjon a Faxolás megszakítva üzenet megjelenésére a színes grafikus kijelzőn. Ha nem jelenik meg, nyomja meg újra a Mégse gombot.

A HP all-in-one a folyamatban lévő lapot még kinyomtatja, a fax többi részét pedig törli. Ez hosszabb ideig is eltarthat.

#### Tárcsázott szám törlése

Az éppen tárcsázott szám törléséhez nyomja meg a Mégse gombot.

# **12** A HP Instant Share használata (USB)

A HP Instant Share segítségével könnyen megoszthatja fényképeit a családtagokkal és a barátokkal. Csupán be kell olvasnia egy fényképet, vagy be kell helyeznie egy memóriakártyát a HP all-in-one megfelelő nyílásába, ki kell választania a fényképek célhelyeit és el kell azokat indítania. A fényképeket feltöltheti egy on-line fotóalbumba, és igénybe veheti a fényképkidolgozási szolgáltatásokat is. Az elérhető szolgáltatások országonként/térségenként változhatnak.

A **HP Instant Share E-mail** használatakor a család és a barátok mindig megtekinthető fényképeket kapnak – vége a hosszú letöltéseknek és a megnyithatatlanul nagyméretű képeknek. Az elküldött elektronikus levélben a fényképek indexképei szerepelnek, valamint egy hivatkozás egy biztonságos weblapra, amelyen családja és barátai egyszerűen megtekinthetik, megoszthatják, kinyomtathatják és menthetik a fényképeket.

Megjegyzés Ha a HP all-in-one készülék hálózatra van csatlakoztatva, és telepítve van rá a HP Instant Share, használja az alábbi információt: A HP Instant Share használata (hálózatba csatlakoztatva). Az ebben a fejezetben található információ csak olyan készülékre vonatkozik, amely a számítógéphez USB-kábellel csatlakozik, és korábban még nem volt hálózatra csatlakoztatva, vagy nem volt telepítve rá a HP Instant Share.

# Áttekintés

Ha a HP all-in-one készülék USB-kábellel van csatlakoztatva, a készülék és a számítógépre telepített HP szoftver segítségével fényképeket oszthat meg barátaival és rokonaival. Ha Windows-alapú számítógéppel rendelkezik, akkor használja a **HP Image Zone** szoftvert; ha Macintosh rendszert használ, használja a **HP Instant Share** kliensalkalmazási szoftvert.

Megjegyzés Az USB-kábellel csatlakoztatott készülék a HP All-in-One, amely USBkábel segítségével van csatlakoztatva a számítógéphez, és Internethozzáférés tekintetében a számítógéptől függ.

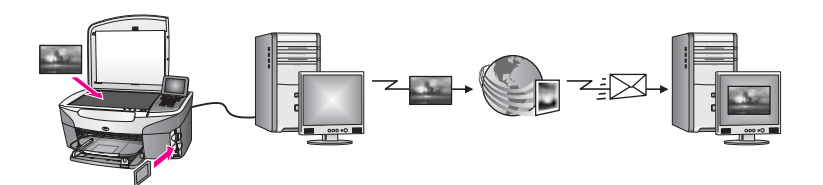

Képek küldéséhez a HP all-in-one készülékről tetszőleges célhelyre használja a HP Instant Share szoftvert. A célhely lehet például e-mail cím, on-line fotóalbum vagy on-line fényképkidolgozási szolgáltatás is. Az elérhető szolgáltatások országonként/ térségenként változhatnak.

Megjegyzés Emellett barátai vagy rokonai hálózatba csatlakoztatott HP All-in-One készülékére vagy fotónyomtatójára is küldhet képeket. Készülékre való küldéshez rendelkeznie kell HP Passport felhasználónévvel és jelszóval. A fogadó készüléken telepítve és regisztrálva kell lennie a HP Instant Share szoftvernek. Ezen kívül meg kell tudnia a fogadó által a fogadó készülékhez hozzárendelt nevet. További utasításokat a Képek küldése a HP all-in-one segítségével c. rész 5. lépésében talál.

## Indítás

Ha a HP all-in-one készülékkel a HP Instant Share programot szeretné használni, a következőkre van szükség:

- HP all-in-one készülék USB-kábellel számítógéphez csatlakoztatva
- Hozzáférés az Internethez a számítógépen keresztül, amelyhez a HP all-in-one készülék csatlakoztatva van
- Az operációs rendszer alapján:
  - Windows: HP Image Zone szoftver a számítógépre telepítve
  - Macintosh: HP Image Zone szoftver a számítógépre telepítve, beleértve a HP Instant Share kliensalkalmazási szoftvert

További tudnivalókat a készülékkel együtt szállított Üzembe helyezési útmutatóban olvashat.

Miután beállította a HP all-in-one készüléket és telepítette a **HP Image Zone** szoftvert, készen áll a fényképek megosztására a HP Instant Share használatával.

# Képek küldése a HP all-in-one segítségével

A kép lehet fénykép vagy beolvasott dokumentum. A HP all-in-one és HP Instant Share a segítségével megoszthatók barátokkal vagy rokonokkal. Válassza ki a fényképeket memóriakártyáról vagy olvasson be egy képet, nyomja meg a HP all-in-one készülék vezérlőpultján a HP Instant Share gombot, és küldje el a képeket a tetszőleges célhelyre. Részletes utasításokat az alábbi témakörökben olvashat.

#### Fényképek küldése memóriakártyáról

Használja a HP all-in-one készüléket fényképeknek a memóriakártya behelyezése utáni azonnali megosztására, vagy helyezze be a memóriakártyát és a fényképeket később ossza meg. A fényképek azonnali megosztásához helyezze be a memóriakártyát a megfelelő kártyanyílásba, jelöljön ki egy vagy több fényképet, majd nyomja meg a HP Instant Share gombot a vezérlőpulton.

Ha behelyezi a memóriakártyát, majd úgy dönt, hogy egy későbbi időpontban küldi el a fényképeket, amikor visszatér a HP all-in-one készülékhez, az üresjáratba állt vissza. Csak nyomja meg a HP Instant Share gombot és kövesse az utasításokat a fényképek kiválasztásához és megosztásához.

Megjegyzés További tudnivalók a memóriakártya használatáról: Memóriakártya vagy PictBridge fényképezőgép használata.

#### Fényképek azonnali küldése a memóriakártya behelyezésekor

- 1 Helyezze a memóriakártyát a HP all-in-one megfelelő nyílásába.
- 2 Jelöljön ki egy vagy több fényképet.

A HP Instant Share használata (USB)

További tudnivalók a fényképek kijelöléséről: Memóriakártya vagy PictBridge fényképezőgép használata.

Megjegyzés Előfordulhat, hogy a HP Instant Share szolgáltatás nem támogatja a videofájl-típusokat.

3 Nyomja meg a HP Instant Share gombot a HP all-in-one kezelőpaneljén. Windows felhasználók: a HP Image Zone szoftver megnyílik a számítógépen. Megjelenik a HP Instant Share lap. A Kiválasztott elemek tálcáján megjelennek a fényképek miniatűrjei. További tudnivalókat a HP Image Zone szoftverről a súgó az HP Image Zone használata részében olvashat.

Macintosh felhasználók: a **HP Instant Share** kliensalkalmazás szoftver megnyílik a számítógépen. A fényképek miniatűrjei megjelennek a **HP Instant Share** ablakban.

- Megjegyzés Ha X 10.1.5 verziónál korábbi Macintosh operációs rendszert használ (beleértve az OS 9 9.1.5 verziót), a fényképek a Macintosh-on kerülnek feltöltésre a HP Gallery alkalmazásba. Kattintson az E-mail gombra. Küldje el a fényképeket e-mail mellékleteként a számítógép képernyőjén megjelenő utasításokat követve.
- 4 Kövesse az operációs rendszernek megfelelő lépéseket:

#### Ha Windows-alapú számítógépet használ:

- A HP Instant Share lap Vezérlési vagy Munka területén kattintson a fényképek küldéséhez használni kívánt szolgáltatás hivatkozására vagy ikonjára.
  - Megjegyzés Ha az Összes szolgáltatás megtekintése opcióra kattint, az adott országban/térségben rendelkezésre álló összes szolgáltatásból választhat, például: HP Instant Share E-mail és On-line albumok létrehozása. Kövesse a képernyőn megjelenő utasításokat.

A Munkaterületen a Csatlakozás képernyő jelenik meg.

b Kattintson a **Tovább** gombra, és kövesse a képernyőn megjelenő utasításokat.

#### Macintosh használata esetén:

a Győződjön meg róla, hogy a megosztani kívánt képek megjelennek a **HP** Instant Share ablakban.

A - gomb segítségével távolítson el, a + gomb segítségével adjon további képeket az ablakhoz.

- b Kattintson a Folytatás gombra, és kövesse a képernyőn megjelenő utasításokat.
- A HP Instant Share szolgáltatások listáról válassza ki a fényképek küldéséhez használni kívánt szolgáltatást.
- d Kövesse a képernyőn megjelenő utasításokat.

- 5 A HP Instant Share E-mail szolgáltatás segítségével:
  - E-mail üzenetet küldhet a fényképek indexképeivel, amelyek megtekinthetők, kinyomtathatók és elmenthetők a weben keresztül.
  - E-mail címjegyzéket nyithat meg és tarthat karban. Kattintson a Címjegyzék gombra, hajtsa végre a regisztrálást a HP Instant Share programmal, és hozzon létre egy HP Passport fiókot.
  - E-mail üzenet küldhet több címre. Kattintson a több cím hivatkozásra.
  - Képgyűjteményt küldhet barátja vagy rokona hálózatba csatlakoztatott készülékére. Az E-mail cím mezőben adja meg a fogadó által a készülékhez hozzárendelt nevet, és utána írja be a következőt: @send.hp.com. A rendszer kérni fogja, hogy jelentkezzen be a HP Instant Share programba a HP Passport felhasználóneve és jelszava segítségével.
    - Megjegyzés Ha korábban még nem állította be a HP Instant Share programot, akkor a Bejelentkezés a HP Passport használatával képernyőn kattintson az I need an HP Passport account (HP Passport fiókot szeretnék) opcióra. HP Passport felhasználónév és jelszó létrehozása.
- Megjegyzés Kép küldéséhez a memóriakártyáról használhatja a Fotó gombot is. További tudnivalók: Memóriakártya vagy PictBridge fényképezőgép használata.

#### Memóriakártya behelyezése és a fényképek küldése egy későbbi időpontban

- 1 Helyezze be a memóriakártyát a HP all-in-one megfelelő nyílásába. Egy idő után a HP all-in-one készülék üresjáratba áll vissza. A HP all-in-one készülék üresjáratban van, amikor az üresjárati képernyő megjelenik a színes grafikus kijelzőn.
- 2 Nyomja meg a HP Instant Share gombot a HP all-in-one vezérlőpultján. A színes grafikus kijelzőn megjelenik a Honnan küld? menü.
- 3 Nyomja meg az 1 gombot a Memóriakártya kiválasztásához. A memóriakártya első fényképe megjelenik a színes grafikus kijelzőn.
- 4 Jelöljön ki egy vagy több fényképet.

Megjegyzés További tudnivalók a fényképek kijelöléséről: Memóriakártya vagy PictBridge fényképezőgép használata.

5 Kövesse a Fényképek azonnali küldése a memóriakártya behelyezésekor lépéseit (a 3. lépéssel kezdve).

#### Beolvasott kép küldése

A beolvasott képet megoszthatja a vezérlőpult HP Instant Share gombjának megnyomásával. A HP Instant Share gomb használatához helyezze a képet az üvegre, jelölje ki a lapolvasót a kép küldéséhez használt módszerként, jelölje ki a célhelyet és indítsa el a beolvasást.

Megjegyzés További tudnivalók képek beolvasásáról: A lapolvasási szolgáltatások használata.

#### Beolvasott kép küldése a HP all-in-one készülékről

- Helyezze az eredeti példányt nyomtatott oldallal lefelé az üvegre a jobb első sarokhoz igazítva.
- 2 Nyomja meg a HP Instant Share gombot a HP all-in-one vezérlőpultján. A színes grafikus kijelzőn megjelenik a Honnan küld? menü.
- 3 A Lapolvasó kiválasztásához nyomja meg a 2 gombot.

A készülék beolvassa a képet és feltölti a számítógépre.

Windows felhasználók: a **HP Image Zone** szoftver megnyílik a számítógépen. Megjelenik a **HP Instant Share** lap. A beolvasott kép miniatűrje megjelenik a Kiválasztott elemek tálcán. További tudnivalókat a **HP Image Zone** szoftverről a súgó az **HP Image Zone** használata részében olvashat.

Macintosh felhasználók: a **HP Instant Share** kliensalkalmazás szoftver megnyílik a számítógépen. A beolvasott kép miniatűrje megjelenik a **HP Instant Share** ablakban.

Megjegyzés Ha X 10.1.5 verziónál korábbi Macintosh operációs rendszert használ (beleértve az OS 9 9.1.5 verziót), a fényképek a Macintosh-on kerülnek feltöltésre a HP Gallery alkalmazásba. Kattintson az E-mail gombra. Küldje el a beolvasott képet e-mail mellékleteként a számítógép képernyőjén megjelenő utasításokat követve.

4 Kövesse az operációs rendszernek megfelelő lépéseket:

#### Ha Windows-alapú számítógépet használ:

- A HP Instant Share lap Vezérlési vagy Munka területén kattintson a beolvasott képek küldéséhez használni kívánt szolgáltatás hivatkozására vagy ikonjára.
  - Megjegyzés Ha az Összes szolgáltatás megtekintése opcióra kattint, az adott országban/térségben rendelkezésre álló összes szolgáltatásból választhat, például: HP Instant Share E-mail és On-line albumok létrehozása. Kövesse a képernyőn megjelenő utasításokat.

A Munkaterületen a Csatlakozás képernyő jelenik meg.

b Kattintson a **Tovább** gombra, és kövesse a képernyőn megjelenő utasításokat.

#### Macintosh használata esetén:

a Győződjön meg róla, hogy a megosztani kívánt beolvasott kép megjelenik a **HP Instant Share** ablakban.

A - gomb segítségével távolítson el, a + gomb segítségével adjon további képeket az ablakhoz.

- b Kattintson a Folytatás gombra, és kövesse a képernyőn megjelenő utasításokat.
- c A HP Instant Share szolgáltatások listáról válassza ki a beolvasott képek küldéséhez használni kívánt szolgáltatást.
- d Kövesse a képernyőn megjelenő utasításokat.

- 5 A HP Instant Share E-mail szolgáltatás segítségével:
  - E-mail üzenetet küldhet a fényképek indexképeivel, amelyek megtekinthetők, kinyomtathatók és elmenthetők a weben keresztül.
  - E-mail címjegyzéket nyithat meg és tarthat karban. Kattintson a Címjegyzék gombra, hajtsa végre a regisztrálást a HP Instant Share programmal, és hozzon létre egy HP Passport fiókot.
  - E-mail üzenet küldhet több címre. Kattintson a több cím hivatkozásra.
  - Képgyűjteményt küldhet barátja vagy rokona hálózatba csatlakoztatott készülékére. Az E-mail cím mezőben adja meg a fogadó által a készülékhez hozzárendelt nevet, és utána írja be a következőt: @send.hp.com. A rendszer kérni fogja, hogy jelentkezzen be a HP Instant Share programba a HP Passport felhasználóneve és jelszava segítségével.
    - Megjegyzés Ha korábban még nem állította be a HP Instant Share programot, akkor a Bejelentkezés a HP Passport használatával képernyőn kattintson az I need an HP Passport account (HP Passport fiókot szeretnék) opcióra. Hozzon létre HP Passport felhasználónevet és jelszót.

**Megjegyzés** Beolvasott kép küldéséhez használhatja a Lapolvasás gombot is. További tudnivalók: A lapolvasási szolgáltatások használata.

# Képek küldése a számítógép segítségével

Nemcsak a HP all-in-one készüléket használhatja képek küldésére - a HP Instant Share programon keresztül -, hanem a számítógépére telepített **HP Image Zone** szoftvert is. A **HP Image Zone** szoftver lehetővé teszi, hogy egy vagy több képet kiválasszon és szerkesszen, majd a HP Instant Share segítségével válasszon egy szolgáltatást (például, **HP Instant Share E-mail**) és elküldje a képeket. A következők minden esetben rendelkezésre állnak a képek megosztásához:

- HP Instant Share E-mail (küldés e-mail címre)
- HP Instant Share E-mail (küldés készülékre)
- On-line albumok
- On-line fényképkidolgozási szolgáltatás (a rendelkezésre állás országonként/ térségenként változhat)

#### Képek küldése a HP Image Zone szoftverből (Windows)

Képek megosztásához barátokkal és rokonokkal használja a **HP Image Zone** szoftvert. Csak nyissa meg a **HP Image Zone** szoftvert, jelölje ki a megosztani kívánt képeket, és továbbítsa a képeket az HP Instant Share **e-mail** szolgáltatás segítségével.

Megjegyzés További tudnivalókat a HP Image Zone szoftver használatáról a HP Image Zone Súgó alatt olvashat.

#### A HP Image Zone szoftver használata

- Kattintson duplán a HP Image Zone ikonra az asztalon.
  A HP Image Zone ablak megnyílik a számítógépen. Az ablakban megjelenik a Saját képek lap.
- 2 Válasszon ki egy vagy több, mappá(k)ban elmentett képet. A további tudnivalókat a képernyőn megjelenő HP Image Zone Súgóban olvashatja.

- Megjegyzés Használja HP Image Zone a képszerkesztési eszközeit a képek szerkesztéséhez és a kívánt eredmény eléréséhez. A további tudnivalókat a képernyőn megjelenő HP Image Zone Súgóban olvashatja.
- 3 Kattintson a **HP Instant Share** fülre.
  - A HP Instant Share lap megjelenik a HP Image Zone ablakban.
- 4 A **HP Instant Share** lap **Vezérlési** vagy **Munka** területén kattintson a beolvasott kép küldéséhez használni kívánt szolgáltatás hivatkozására vagy ikonjára.
  - Megjegyzés Ha az Összes szolgáltatás megtekintése opcióra kattint, az adott országban rendelkezésre álló összes szolgáltatásból választhat -például HP Instant Share E-mail és On-line albumok létrehozása opciókból. Kövesse a képernyőn megjelenő utasításokat.

#### A HP Instant Share Munkaterületén megjelenik a Csatlakozás képernyő.

- 5 Kattintson a **Tovább** gombra, és kövesse a képernyőn megjelenő utasításokat.
- 6 A HP Instant Share E-mail szolgáltatás segítségével:
  - E-mail üzenetet küldhet a fényképek indexképeivel, amelyek megtekinthetők, kinyomtathatók és elmenthetők a weben keresztül.
  - E-mail címjegyzéket nyithat meg és tarthat karban. Kattintson a Címjegyzék gombra, hajtsa végre a regisztrálást a HP Instant Share programmal, és hozzon létre egy HP Passport fiókot.
  - E-mail üzenet küldhet több címre. Kattintson a több cím hivatkozásra.
  - Képgyűjteményt küldhet barátja vagy rokona hálózatba csatlakoztatott készülékére. Az E-mail cím mezőben adja meg a fogadó által a készülékhez hozzárendelt nevet, és utána írja be a következőt: HP Instant Share HP Passport felhasználónevével és jelszavával.
    - Megjegyzés Ha korábban még nem állította be a HP Instant Share programot, akkor a Bejelentkezés a HP Passport használatával képernyőn kattintson az I need an HP Passport account (HP Passport fiókot szeretnék) opcióra. HP Passport felhasználónév és jelszó létrehozása.

# Képek küldése a HP Instant Share kliensalkalmazás szoftver segítségével (Macintosh OS X v101.5. és újabb verzió használata esetén)

Megjegyzés A rendszer a Macintosh OS X 10.2.1 és 10.2.2 verziót nem támogatja.

Ossza meg képeit családjával és barátaival a HP Instant Share kliensalkalmazás szoftver segítségével. Csak nyissa meg a HP Instant Share ablakot, jelölje ki a megosztani kívánt képeket, és továbbítsa a képeket az **HP Instant Share e-mail** szolgáltatás segítségével.

Megjegyzés További tudnivalókat a HP Instant Share kliensalkalmazás szoftver használatáról a képernyőn megjelenő HP Image Zone Súgó alatt olvashat.

#### A HP Instant Share kliensalkalmazás használata

1 A Dokk lehetőségnél válassza ki a **HP Image Zone** ikont.

A HP Image Zone megnyílik az asztalon.

2 A **HP Image Zone** szoftverben kattintson az ablak tetején lévő **Szolgáltatások** gombra.

Az alkalmazások listája a HP Image Zone alsó részén látható.

- 3 Az alkalmazások listájáról válassza ki a HP Instant Share szoftvert. A HP Instant Share kliensalkalmazás szoftver megnyílik a számítógépen.
- 4 A + gomb segítségével adjon további képet, a gomb segítségével távolítson el képeket az ablakból.

Megjegyzés További tudnivalókat a HP Instant Share kliensalkalmazás szoftver használatáról a képernyőn megjelenő HP Image Zone Súgó alatt olvashat.

- 5 Győződjön meg róla, hogy a megosztani kívánt képek megjelennek a **HP Instant Share** ablakban.
- 6 Kattintson a Folytatás gombra, és kövesse a képernyőn megjelenő utasításokat.
- 7 A HP Instant Share szolgáltatások listáról válassza ki a beolvasott képek küldéséhez használni kívánt szolgáltatást.
- 8 Kövesse a képernyőn megjelenő utasításokat.
- 9 A HP Instant Share E-mail szolgáltatás segítségével:
  - E-mail üzenetet küldhet a fényképek indexképeivel, amelyek megtekinthetők, kinyomtathatók és elmenthetők a weben keresztül.
  - E-mail címjegyzéket nyithat meg és tarthat karban. Kattintson a Címjegyzék gombra, hajtsa végre a regisztrálást a HP Instant Share programmal, és hozzon létre egy HP Passport fiókot.
  - E-mail üzenet küldhet több címre. Kattintson a több cím hivatkozásra.
  - Képgyűjteményt küldhet barátja vagy rokona hálózatba csatlakoztatott készülékére. Az E-mail cím mezőben adja meg a fogadó által a készülékhez hozzárendelt nevet, és utána írja be a következőt: HP Instant Share HP Passport felhasználónevével és jelszavával.

Megjegyzés Ha korábban még nem állította be a HP Instant Share programot, akkor a Bejelentkezés a HP Passport használatával képernyőn kattintson az I need an HP Passport account (HP Passport fiókot szeretnék) opcióra. HP Passport felhasználónév és jelszó létrehozása.

#### Képek megosztása a HP Irányító segítségével (Xv10.1.5-nél korábbi Macintosh operációs rendszer esetén)

Megjegyzés A rendszer a Macintosh OS 9 9.1.5 és attól későbbi, illetve a 9.2.6 és későbbi verziókat támogatja. A Macintosh OS X 10.0 és 10.0.4 verzió nem támogatott.

Ossza meg képeit bárkivel, aki rendelkezik e-mail címmel. Egyszerűen indítsa el a **HP Irányító** szoftvert, és nyissa meg a **HP Gallery** alkalmazást. Ezt követően hozzon létre egy új e-mail üzenetet a számítógép levelezőprogramjának segítségével.

Megjegyzés További információt a HP Photo and Imaging Súgó képernyőn megjelenő HP Imaging Gallery c. részében talál.

#### Az e-mail opció használata a HP Irányító segítségével

- 1 AHP Irányító menü megjelenítése:
  - OS X esetén válassza a dokkon a HP lrányító ikont.
  - OS 9 esetén kattintson duplán a HP Irányító parancsikonra a számítógép asztalán.
- 2 Nyissa meg a HP Photo and Imaging Gallery elemet:
  - OS X esetén válassza a HP Gallery elemet a HP Irányító menü Kezelés és megosztás részében.
  - OS 9 esetén kattintson a HP Gallery sorra.
- 3 Válasszon ki egy vagy több, megosztani kívánt képet. További tudnivalókat lásd a HP Photo and Imaging Súgó képernyőn megjelenő menüjében.
- 4 Kattintson az **E-mail** gombra.

Megnyílik a Macintosh levelezőprogramja. A képernyőn megjelenő utasításokat követve ossza meg képeit e-mail mellékletben. Fejezet 12

# **13** A HP Instant Share használata (hálózatba csatlakoztatva)

A HP Instant Share segítségével könnyen megoszthatja fényképeit a családtagokkal és a barátokkal. Csupán be kell olvasnia egy fényképet, vagy be kell helyeznie egy memóriakártyát a HP all-in-one megfelelő nyílásába, ki kell választania a fényképek célhelyeit és el kell azokat indítania. A fényképeket feltöltheti egy on-line fotóalbumba, és igénybe veheti a fényképkidolgozási szolgáltatásokat is. Az elérhető szolgáltatások országonként/térségenként változhatnak.

# **Áttekintés**

Ha a HP all-in-one készülék hálózathoz van csatlakoztatva és közvetlen internethozzáféréssel rendelkezik (azaz az internetes kapcsolat tekintetében nem függ a számítógéptől), akkor Ön teljes körű hozzáféréssel rendelkezik a készüléken keresztül kínált HP Instant Share szolgáltatásokhoz. Ilyen funkció például a képek küldése és fogadása, valamint a távoli nyomtatás a HP all-in-one készülékre. Az alábbiakban található az egyes funkciók leírása.

Megjegyzés A kép lehet fénykép vagy beolvasott szöveg. Mindkét típust megoszthatja barátokkal vagy rokonokkal a HP all-in-one készülék és a HP Instant Share segítségével.

#### HP Instant Share küldés

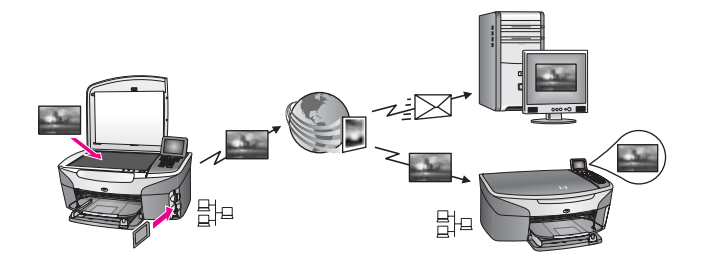

A HP Instant Share Küldés lehetővé teszi, hogy a HP all-in-one készülékről képeket küldjön tetszőleges célhelyre a HP Instant Share szolgáltatás segítségével. (A számítógépére telepített **HP Image Zone** szoftver segítségével és küldhet képeket.) A beállított célhely lehet e-mail cím, barát vagy rokon hálózatba csatlakoztatott készüléke, on-line fotóalbum vagy online fényképkidolgozási szolgáltatás. Az elérhető szolgáltatások országonként/térségenként változhatnak. További tudnivalók: Képek küldése közvetlenül a HP all-in-one készülékről.

Megjegyzés A hálózatba csatlakoztatott készülék a HP All-in-One, amely HP Instant Share szolgáltatást kínál, és a helyi hálózaton vagy egyéb, a hozzáféréshez számítógépet nem igénylő konfiguráción keresztül hozzáfér az internethez. Ha a készülék a hálózatba van csatlakoztatva, és USB-kábel segítségével egy számítógéphez csatlakozik, akkor a hálózati kapcsolat élvez elsőbbséget. A hálózati kapcsolat szimbóluma az 🛱 -.

#### HP Instant Share Fogadás

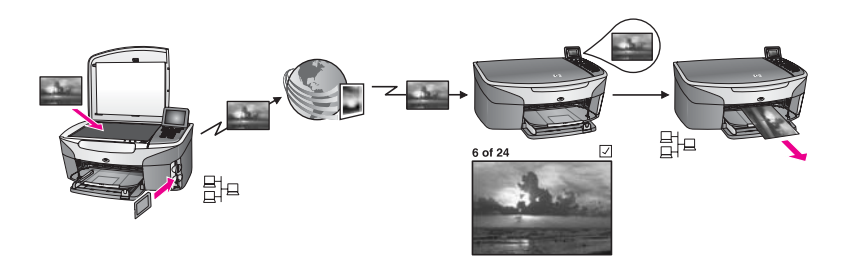

A HP Instant Share Fogadás lehetővé teszi képek fogadását barátoktól vagy rokonoktól, akik elérik a HP Instant Share szolgáltatást és rendelkeznek HP Passport felhasználónévvel és jelszóval.

#### Képek fogadása bárkitől vagy feladók egy meghatározott csoportjától

Képeket bármely, HP Passport fiókkal rendelkező feladótól (Nyitott üzemmód), vagy a feladók egy meghatározott csoportjától kaphat (Zárt üzemmód).

 Ha azt választja, hogy bárkitől fogad, adja meg a HP all-in-one készüléke nevét azoknak a küldőknek, akiktől képeket kíván fogadni. A készülékéhez akkor rendeli hozzá a nevet, amikor beállítja a HP all-in-one készüléket a HP Instant Share szolgáltatásra. A készülék nevének megadásakor nincs különbség a nagy- és kisbetűk között.

A Nyitott üzemmód (fogadás bármely küldőtől) az alapértelmezett beállítás. További tudnivalók a Nyitott üzemmódban történő fogadásáról: Fogadás bárkitől (Nyitott üzemmód).

Dönthet úgy is, hogy bizonyos személyeket blokkol a HP Instant Share hozzáférési listában a HP all-in-one készülékére való küldés vonatkozásában. További tudnivalókat a hozzáférési lista használatáról a HP Instant Share szolgáltatás képernyőn megjelenő Súgójában olvashat.

 Ha feladók egy meghatározott csoportjától kíván fogadni, adja hozzá az egyes feladókat, akiktől képeket kíván fogadni a HP Instant Share hozzáférési listához, majd rendeljen hozzájuk engedélyeket. További tudnivalókat a hozzáférési engedélyek hozzárendeléséről a HP Instant Share szolgáltatás képernyőn megjelenő Súgójában olvashat

#### Beérkezett képek előnézetének megtekintése vagy automatikus nyomtatása

A HP Instant Share lehetőséget nyújt a képgyűjtemény megtekintésére a kinyomtatás előtt, vagy a kollekciók kézi kinyomtatására a HP all-in-one készüléken. Az automatikus nyomtatási engedélyek feladókként külön történik a HP Instant Sharehozzáférési listában.

Csak azok a képgyűjtemények nyomtatódnak ki automatikusan a készülékre, amelyeket olyan feladóktól kapott, akik automatikus nyomtatási engedéllyel rendelkeznek. Az összes többi gyűjteményt előnézet módban fogadja a készülék.

Megjegyzés További tudnivalók a HP Instant Share Fogadásról: Képek fogadása.

#### HP távoli nyomtatás

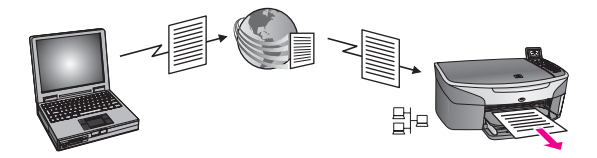

A HP távoli nyomtatás lehetővé teszi, hogy valamely Windows alkalmazásból egy eltérő helyen lévő, hálózatba csatlakoztatott készülékre nyomtasson. Például a HP távoli nyomtató-illesztőprogram segítségével a laptopjával egy kávézóban ülve nyomtathat az otthoni HP all-in-one készülékére. Otthon dolgozva is nyomtathat a készülékre virtuális zárt hálózaton (VPN) keresztül. További tudnivalók: Távoli nyomtatási dokumentumok.

Emellett barátja vagy rokona, aki nem rendelkezik hálózatba csatlakoztatott készülékkel, letöltheti a távoli nyomtató-illesztőprogramot a számítógépére és nyomtathat az Ön HP all-in-one készülékére (miután megadta neki a készülék nevét). További tudnivalók: Távoli nyomtatási dokumentumok.

### Indítás

Ha a HP all-in-one készülékkel a HP Instant Share programot szeretné használni, a következőkre van szükség:

- Működő helyi hálózat (LAN)
- A helyi hálózathoz csatlakoztatott HP all-in-one készülék.
- Közvetlen hozzáférés az internethez megfelelő internetszolgáltatón (ISP) keresztül.
- HP Passport felhasználónév és jelszó
- HP Instant Share a készülékre telepítve

A HP Instant Share szoftvert telepítése és HP Passport felhasználónév és jelszó létrehozása:

- A HP Image Zone szoftverből a számítógépen.
- A HP Instant Share gomb megnyomásával a HP all-in-one vezérlőpultján.
- Amikor a szoftvertelepítés végén a rendszer felajánlja ezt a lehetőséget (csak Macintosh)

További tudnivalókat a **HP Instant Share telepítő varázsló** képernyőn megjelenő Súgójában olvashat.

Megjegyzés Ügyeljen arra, hogy a HP all-in-one szoftver telepítése során a Szokásos telepítést választja. A HP Instant Share **nem** működik minimális telepítésű készüléken.

Miután megkapta a HP Passport felhasználónevét és jelszavát, egyedi nevet hozott létre a HP all-in-one készülékére, és regisztrálta a készüléket, lehetősége van feladókat hozzáadni a hozzáférési listához és célhelyeket létrehozni. Ha úgy dönt, hogy a hozzáférési lista használatát és a célhelyek létrehozását egy későbbi időpontra halasztja, kövesse az alábbi témákban szereplő utasításokat. Megjegyzés Amikor bejelentkezik a HP Instant Share programba és regisztrálja a HP all-in-one készülékét, automatikusan hozzáadódik a készülék hozzáférési listájához és engedélyt kap az automatikus nyomtatásra. További tudnivalók a HP Instant Share taggá válásról és a készülék regisztrálásáról: Indítás.

#### Célhelyek létrehozása

Hozzon létre célhelyeket azon helyek meghatározásához, amelyekre Ön (a feladó) képeket kíván küldeni. A célhely lehet például e-mail cím, barát vagy rokon hálózatba csatlakoztatott készüléke, on-line fotóalbum vagy online fényképkidolgozási szolgáltatás. Az elérhető szolgáltatások országonként/térségenként változhatnak.

**Megjegyzés** Bár a célhelyeket a HP Instant Share szolgáltatásban hozza létre, azokat a HP all-in-one készüléken keresztül érheti el.

#### Célhelyek létrehozása

- 1 A HP all-in-one vezérlőpultján nyomja meg a HP Instant Share gombot. A színes grafikus kijelzőn megjelenik a HP Instant Share menü.
- 2 A 3 gombbal válassza ki az Add New Destination (Új célhely hozzáadása) opciót. Megjelenik a Számítógép kijelölése menü, amelyen a hálózathoz kapcsolódó számítógépek listája látható.
- 3 Válasszon ki egy számítógépet a listáról.

Megjegyzés A HP Image Zone szoftvernek telepítve kell lennie a kiválasztott számítógépen és a számítógépnek el kell érnie a HP Instant Share szolgáltatást.

A HP Instant Share szolgáltatás képernyői egy ablakban jelennek meg a számítógépen.

4 Jelentkezzen be a HP Instant Share programba a HP Passport **felhasználónévvel** és **jelszóval**.

Megjelenik a HP Instant Share manager.

- Megjegyzés A rendszer nem kéri a HP Passport felhasználónevét és jelszavát, ha korábban úgy állította be a HP Instant Share szolgáltatást, hogy emlékezzen a felhasználónevére és jelszavára.
- 5 Válassza ki a **Share** (Megosztás) lapot és új célhely létrehozásához kövesse a képernyőn megjelenő utasításokat.

További tudnivalókat a képernyőn megjelenő súgóban olvashat. Ha barátja vagy rokona hálózatba csatlakoztatott készülékére képgyűjteményt kíván küldeni, jelölje ki a **HP Instant Share E-mail** opciót. Az **E-mail cím** mezőben adja meg a készülék nevét, és utána írja be a következőt: HP Instant Share.)

Megjegyzés Küldés készülékre: 1) mind a feladónak, mind a fogadónak rendelkeznie kell HP Passport felhasználónévvel és jelszóval; 2) a készüléknek, amelyre a képet küldi regisztrálva kell lennie a HP Instant Share szolgáltatásnál; és 3) a képet HP Instant Share E-mail vagy HP távoli nyomtatás segítségével kell elküldeni.

> A készülék célhely **HP Instant Share E-mailben** történő beállítása előtt vagy nyomtató hozzáadása előtt a HP távoli nyomtatáshoz való használatra kérdezze meg a címzettől a hálózatba csatlakoztatott

készülékhez hozzárendelt nevet. A készüléknév létrehozására akkor kerül sor, amikor a felhasználó feliratkozik a HP Instant Share szolgáltatásra és regisztrálja a készüléket. További tudnivalók: Indítás.

#### A HP Instant Share hozzáférési lista használata

A hozzáférési lista akkor használatos, ha a HP all-in-one készüléket Nyitott és Zárt üzemmódban való fogadásra állítja be.

 Nyitott üzemmódban bármely feladótól fogadhat képgyűjteményt, aki rendelkezik HP Passport fiókkal és ismeri az Ön által a készülékhez hozzárendelt nevet. A Nyitott üzemmódban való fogadás választásával engedélyezi a feladó számára, hogy képeket küldjön a készülékére.

Használja a hozzáférési listát automatikus nyomtatási engedélyek hozzárendelésére. Emellett használhatja azon feladók blokkolására, akiktől **nem** kíván képeket fogadni.

 Zárt üzemmódban csak azoktól a feladóktól fogad a rendszer képeket, akiket megad a hozzáférési listán. A listához hozzáadott személyeknek rendelkezniük kell HP Passport felhasználónévvel és jelszóval.

Amikor hozzáad egy feladót a listához, adja meg az alábbi hozzáférési engedélyek egyikét.

- Engedélyezés: Lehetővé teszi a feladótól érkező képek előnézetének megtekintését a nyomtatás előtt.
- Automatikus nyomtatás: Lehetővé teszi a feladótól érkező képek automatikus kinyomtatását a készülékre.
- Blokkolás: Biztosítja, hogy a feladótól ne kapjon nem kívánt képeket.

#### A hozzáférési lista használata

- 1 A HP all-in-one vezérlőpultján nyomja meg a HP Instant Share gombot. A színes grafikus kijelzőn megjelenik a HP Instant Share menü.
- 2 Nyomja meg a 3, majd az 5 gombot. Ez megjeleníti az Azonnali megosztás beállítások menüt, majd kiválasztja a Fiók kezelése parancsot. Megjelenik a Számítógép kijelölése menü, amelyen a hálózathoz kapcsolódó számítógépek listája látható.
- 3 Válasszon ki egy számítógépet a listáról.

Megjegyzés A HP Image Zone szoftvernek telepítve kell lennie a kiválasztott számítógépen és a számítógépnek el kell érnie a HP Instant Share szolgáltatást.

A HP Instant Share szolgáltatás képernyői egy ablakban jelennek meg a számítógépen.

4 A rendszer kérésére jelentkezzen be a HP Instant Share programba a HP Passport **felhasználónévvel** és **jelszóval**. Megjelenik a HP Instant Share manager. 5 Kövesse a képernyőn megjelenő utasításokat a feladók hozzáadásához vagy eltávolításához, valamint az engedélyek módosításához a hozzáférési lista segítségével.

További tudnivalókat a képernyőn megjelenő súgóban olvashat.

Megjegyzés Meg kell tudnia minden egyes, a hozzáférési listához hozzáadni kívánt feladó HP Passport felhasználónevét. Y A felhasználónév szükséges ahhoz, hogy hozzáadja a feladót a listához. Miután hozzáadott egy felhasználót a listához, és számára hozzáférési engedélyeket adott, a hozzáférési lista az alábbiak szerint jeleníti meg a feladóra vonatkozó információkat: adott hozzáférési engedélyek, keresztnév, vezetéknév és HP Passport felhasználónév.

# Képek küldése közvetlenül a HP all-in-one készülékről

A kép lehet fénykép vagy beolvasott dokumentum. Mindkét típust megoszthatja barátokkal vagy rokonokkal a HP all-in-one készülék és a HP Instant Share segítségével. Válassza ki a fényképeket memóriakártyáról vagy olvasson be egy képet, nyomja meg a HP all-in-one készülék vezérlőpultjának HP Instant Share gombját, és küldje el a képeket a tetszőleges célhelyre. Részletes utasításokat az alábbi témakörökben olvashat.

Megjegyzés Ha hálózatba csatlakoztatott készülékre küld, a fogadó készüléknek regisztrálva kell lennie a HP Instant Share szolgáltatásra.

#### Fényképek küldése memóriakártyáról

A HP all-in-one készülék lehetővé teszi, hogy a fényképek elküldését a memóriakártya behelyezése után azonnal elvégezze, vagy hogy behelyezze a memóriakártyát és a fényképeket egy későbbi időpontban küldje el. A fényképek azonnali küldéséhez helyezze be a memóriakártyát a megfelelő kártyanyílásba, jelöljön ki egy vagy több fényképet, majd nyomja meg a HP Instant Share gombot a vezérlőpulton.

Ha behelyezi a memóriakártyát, majd úgy dönt, hogy egy későbbi időpontban küldi el a fényképeket, amikor visszatér a HP all-in-one készülékhez, az üresjáratba állt vissza. Csak nyomja meg a HP Instant Share gombot és kövesse az utasításokat a fényképek kiválasztásához és megosztásához.

**Megjegyzés** További tudnivalók a memóriakártya használatáról: Memóriakártya vagy PictBridge fényképezőgép használata.

#### Fénykép küldése barát vagy rokon hálózatba csatlakoztatott készülékére

1 Kérdezze meg a batárjától, rokonától (a fogadótól) a hálózatba csatlakoztatott készülékhez hozzárendelt nevet.

- Megjegyzés A készülék nevének hozzárendelése akkor történik meg, amikor beállítja a HP Instant Share fiókot és regisztrálja a HP all-in-one készülékét. A készülék nevének megadásakor nincs különbség a nagy- és kisbetűk között.
- 2 Ellenőrizze, hogy a címzett Nyitott üzemmódban fogad-e vagy felvette-e az Ön HP Passport felhasználónevét a fogadó készülék hozzáférési listájára. Bővebben lásd: Fogadás bárkitől (Nyitott üzemmód), illetve A HP Instant Share hozzáférési lista használata.
- 3 Hozzon létre egy célhelyet a fogadótól kapott készüléknév használatával. További tudnivalók: Célhelyek létrehozása.
- 4 A fényképek elküldéséhez nyomja meg a HP Instant Share gombot. További tudnivalókat a következő eljárásnál olvashat.

Fényképek azonnali küldése a memóriakártya behelyezésekor

- 1 Helyezze a memóriakártyát a HP all-in-one megfelelő nyílásába.
- 2 Jelöljön ki egy vagy több fényképet. További tudnivalók a fényképek kijelöléséről: Memóriakártya vagy PictBridge fényképezőgép használata.

Megjegyzés Előfordulhat, hogy a HP Instant Share szolgáltatás nem támogatja a videofájl-típusokat.

- A HP all-in-one vezérlőpultján nyomja meg a HP Instant Share gombot.
  A színes grafikus kijelzőn megjelenik a Share menü.
  A Share menü megjeleníti a HP Instant Share szolgáltatás segítségével létrehozott célhelyeket. További tudnivalók: Célhelyek létrehozása.
- 4 A ▲ és ▼ nyilak segítségével jelölje ki a célhelyet, ahová küldeni kívánja a fényképeket.
- 5 A célhely kijelöléséhez és a fényképek elküldéséhez nyomja meg az OK gombot.

Megjegyzés Kép küldéséhez a memóriakártyáról használhatja a Fotó gombot is. További tudnivalók: Memóriakártya vagy PictBridge fényképezőgép használata.

#### Memóriakártya behelyezése és a fényképek küldése egy későbbi időpontban

- 1 Helyezze be a memóriakártyát a HP all-in-one megfelelő nyílásába. Egy idő után a HP all-in-one készülék üresjáratba áll vissza. A HP all-in-one készülék üresjáratban van, amikor az üresjárati képernyő megjelenik a színes grafikus kijelzőn.
- 2 Ha készen áll a fényképek küldésére, nyomja meg a HP Instant Share gombot a HP all-in-one készülék vezérlőpultján.
  - A színes grafikus kijelzőn megjelenik a HP Instant Share menü.
- 3 Nyomja meg az 1 gombot a Küldés kiválasztásához. Megjelenik a Küldés adott helyről menü.
- 4 Nyomja meg az 1 gombot a Memóriakártya kiválasztásához.
  A memóriakártya első fényképe megjelenik a színes grafikus kijelzőn.
- 5 Jelöljön ki egy vagy több fényképet. További tudnivalók a fényképek kijelöléséről: Memóriakártya vagy PictBridge fényképezőgép használata.
- 6 A vezérlőpulton nyomja meg a Fotó gombot.

Megjelenik a Megosztás menü.

A Share menü megjeleníti a HP Instant Share szolgáltatás segítségével létrehozott célhelyeket. További tudnivalók: Célhelyek létrehozása.

- 7 A ▲ és ▼ nyilak segítségével jelölje ki a célhelyet, ahová küldeni kívánja a fényképeket.
- 8 A célhely kijelöléséhez és a fényképek elküldéséhez nyomja meg az OK gombot.

#### Fényképek küldése célfájlból

Ha a HP digitális fényképezőgépe támogatja a HP Instant Share szolgáltatást, akkor a memóriakártyán az egyes fényképeket különböző célhelyekhez rendelheti hozzá. A hozzárendelt fényképeket a rendszer egy célfájlban tárolja. Amikor eltávolítja a memóriakártyát a fényképezőgépből, és a HP all-in-one megfelelő nyílásába helyezi, a HP all-in-one beolvassa a memóriakártyát, és a fényképeket a hozzájuk rendelt célhelyekre továbbítja.

# Fényképek küldése a HP digitális fényképezőgép segítségével hozzárendelt célhelyekre

- Helyezze a memóriakártyát a HP all-in-one megfelelő nyílásába.
  További tudnivalók: Memóriakártya vagy PictBridge fényképezőgép használata.
  A színes grafikus kijelzőn megjelenik a Célhelyekre küld? párbeszédpanel.
- 2 Nyomja meg az 1 gombot a Igen, küldjön fényképeket a HP Instant Share célhelyekre kiválasztásához.

A fényképeket a rendszer elküldi a hozzájuk rendelt célhelyekre.

Megjegyzés Ha a fényképeket nagy számú célhelyre kívánja elküldeni, az eltarthat egy ideig, és meg is haladhatja a célhelyek maximális számát, amelyekre a HP all-in-one egy műveleten belül küldeni képes. A memóriakártya újbóli behelyezésével a rendszer a fennmaradó fényképeket is elküldi a célhelyeikre.

#### Beolvasott kép küldése

A beolvasott képet megoszthatja a vezérlőpult HP Instant Share gombjának megnyomásával. A HP Instant Share gomb használatához helyezze a képet az üvegre, jelölje ki a lapolvasót a kép küldéséhez használt módszerként, jelölje ki a célhelyet és indítsa el a beolvasást.

Megjegyzés További tudnivalók képek beolvasásáról: A lapolvasási szolgáltatások használata.

#### Beolvasott kép küldése barát vagy rokon hálózatba csatlakoztatott készülékére

- 1 Kérdezze meg a batárjától, rokonától (a fogadótól) a hálózatba csatlakoztatott készülékhez hozzárendelt nevet.
  - Megjegyzés A készülék nevének hozzárendelése akkor történik meg, amikor beállítja a HP Instant Share fiókot és regisztrálja a HP all-in-one készülékét. A készülék nevének megadásakor nincs különbség a nagy- és kisbetűk között.
- 2 Ellenőrizze, hogy a címzett Nyitott üzemmódban fogad-e vagy felvette-e az Ön HP Passport felhasználónevét a fogadó készülék hozzáférési listájára.

Bővebben lásd: Fogadás bárkitől (Nyitott üzemmód), illetve A HP Instant Share hozzáférési lista használata.

3 Hozzon létre egy célhelyet a barátjától vagy rokonától kapott készüléknév használatával.

További tudnivalók: Célhelyek létrehozása.

4 A fényképek elküldéséhez nyomja meg a HP Instant Share gombot. További tudnivalókat a következő eljárásnál olvashat.

#### Beolvasott kép küldése a HP all-in-one készülékről

- 1 Helyezze az eredeti példányt nyomtatott oldallal lefelé az üvegre a jobb első sarokhoz igazítva.
- 2 A vezérlőpulton nyomja meg a HP Instant Share gombot. A színes grafikus kijelzőn megjelenik a HP Instant Share menü.
- 3 Nyomja meg az 1 gombot a Küldés kiválasztásához. Megjelenik a Küldés adott helyről menü.
- A Lapolvasó kiválasztásához nyomja meg a 2 gombot.
  Megjelenik a Megosztás menü.
  A Share menü megjeleníti a HP Instant Share szolgáltatás segítségével létrehozott célhelyeket. További tudnivalók: Célhelyek létrehozása.
- 5 A ▲ és ▼ nyilak segítségével jelölje ki a célhelyet, ahová küldeni kívánja a képet.
- 6 A célhely kijelöléséhez és a beolvasás megkezdéséhez nyomja meg az OK gombot.

A készülék beolvassa a képet és elküldi a kijelölt célhelyre.

**Megjegyzés** Beolvasott kép küldéséhez használhatja a Lapolvasás gombot is. További tudnivalók: A lapolvasási szolgáltatások használata.

#### Képek küldésének visszavonása

A képek küldése valamely célhelyre vagy célhelyekre bármikor visszavonható a vezérlőpult Visszavonás gombjának megnyomásával. A visszavonás hatása attól függ, hogy a képgyűjtemény már fel van-e töltve a HP Instant Share szolgáltatásra.

- Ha a gyűjtemény már teljes egészében fel van töltve a HP Instant Share szolgáltatásra, akkor el lesz küldve a célhelyre.
- Ha a gyűjtemény feltöltése a HP Instant Share szolgáltatásra folyamatban van, akkor nem lesz elküldve a célhelyre.

# Képek küldése a számítógép segítségével

Nemcsak a HP all-in-one készüléket használhatja képek küldésére - a HP Instant Share programon keresztül -, hanem a számítógépére telepített **HP Image Zone** szoftvert is. A **HP Image Zone** szoftver lehetővé teszi, hogy egy vagy több képet kiválasszon és szerkesszen, majd a HP Instant Share segítségével válasszon egy szolgáltatást (például, **HP Instant Share E-mail**) és elküldje a képeket. A következők minden esetben rendelkezésre állnak a képek megosztásához:

- HP Instant Share E-mail (küldés e-mail címre)
- HP Instant Share E-mail (küldés készülékre)

- On-line albumok
- On-line fényképkidolgozási szolgáltatás (a rendelkezésre állás országonként/ térségenként változhat)

Megjegyzés A HP Image Zone szoftver segítségével nem fogadható képgyűjtemény.

Ha a HP Instant Share E-mail (küldés készülékre) segítségével kíván képeket megosztani, akkor hajtsa végre az alábbi pontokban felsorolt műveleteket:

 Kérdezze meg a címzettől a hálózatba csatlakoztatott készülékhez hozzárendelt nevet.

Megjegyzés A készülék nevének hozzárendelése akkor történik meg, amikor beállítja a HP Instant Share fiókot és regisztrálja a HP all-in-one készülékét. További tudnivalók: Indítás.

- Ellenőrizze, hogy a címzett Nyitott üzemmódban fogad-e vagy felvette-e az Ön HP Passport felhasználónevét a fogadó készülék hozzáférési listájára.
   Bővebben lásd: Fogadás bárkitől (Nyitott üzemmód), illetve A HP Instant Share hozzáférési lista használata.
- Hajtsa végre a következő operációsrendszer-specifikus utasításokat.

#### Képek küldése a HP Image Zone szoftverből (Windows-felhasználók)

- Kattintson duplán a HP Image Zone ikonra az asztalon.
  A HP Image Zone ablak megnyílik a számítógépen. Az ablakban megjelenik a Saját képek lap.
- 2 Válasszon ki egy vagy több, mappá(k)ban elmentett képet. A további tudnivalókat a képernyőn megjelenő HP Image Zone Súgóban olvashatja.

Megjegyzés Használja HP Image Zone a képszerkesztési eszközeit a képek szerkesztéséhez és a kívánt eredmény eléréséhez. A további tudnivalókat a képernyőn megjelenő HP Image Zone Súgóban olvashatja.

- Kattintson a HP Instant Share fülre.
  A HP Image Zone ablakban megjelenik a HP Instant Share fül.
- 4 A Vezérlési területen kattintson az Összes szolgáltatás megtekintése gombra. A HP Instant Share fül Munka területén megjelenik a Csatlakozás lehetőség.
- 5 Kattintson a **Tovább** gombra.
- 6 A szolgáltatások listáról válassza ki a képek küldéséhez használni kívánt szolgáltatást.
- 7 Kövesse a képernyőn megjelenő utasításokat.

További tudnivalókat a képernyőn megjelenő súgóban olvashat. Ha barátja vagy rokona hálózatba csatlakoztatott készülékére képgyűjteményt kíván küldeni, jelölje ki a **HP Instant Share E-mail** opciót. Az **E-mail cím** mezőben adja meg a készülék nevét, és utána írja be a következőt: @send.hp.com. A rendszer kérni fogja, hogy jelentkezzen be a HP Instant Share programba a HP Passport **felhasználóneve** és **jelszava** segítségével. Megjegyzés Ha korábban még nem állította be a HP Instant Share programot, akkor a Bejelentkezés a HP Passport használatával képernyőn kattintson az I need an HP Passport account (HP Passport fiókot szeretnék) opcióra. Hozzon létre HP Passport felhasználónevet és jelszót. A Területi információ és a felhasználás feltételei képernyőn jelölje ki az országot/térséget, és fogadja el a Felhasználás feltételeit.

# Képek küldése a HP Image Zone szoftverből (Macintosh OS X 10.1.5 és későbbi verziók felhasználói)

Megjegyzés A Macintosh OS X 10.2.1 és 10.2.2 verzió nem támogatott

- 1 A Dokk lehetőségnél válassza ki a **HP Image Zone** ikont. A **HP Image Zone** megnyílik az asztalon.
- 2 A **HP Image Zone** szoftverben kattintson az ablak tetején lévő **Szolgáltatások** gombra.

Az alkalmazások listája a HP Image Zone alsó részén látható.

- 3 Az alkalmazások listájáról válassza a HP Instant Share szoftvert. A számítógépen megnyílik a HP Instant Share kliensalkalmazás szoftver.
- 4 Adja hozzá a HP Instant Share ablakhoz a megosztani kívánt képeket. A további tudnivalók a HP Image Zone Súgó HP Instant Share részében olvashatók.
- 5 Amikor hozzáadta az összes képet, kattintson a Folytatás gombra.
- 6 Kövesse a képernyőn megjelenő utasításokat.
- 7 A szolgáltatások listáról válassza ki a képek küldéséhez használni kívánt szolgáltatást.
- 8 Kövesse a képernyőn megjelenő utasításokat.

További tudnivalókat a képernyőn megjelenő súgóban olvashat. Ha barátja vagy rokona hálózatba csatlakoztatott készülékére képgyűjteményt kíván küldeni, jelölje ki a **HP Instant Share E-mail** opciót. Az **E-mail cím** mezőben adja meg a készülék nevét, és utána írja be a következőt: @send.hp.com. A rendszer kérni fogja, hogy jelentkezzen be a HP Instant Share programba a HP Passport **felhasználóneve** és **jelszava** segítségével.

Megjegyzés Ha korábban még nem állította be a HP Instant Share programot, akkor a Bejelentkezés a HP Passport használatával képernyőn kattintson az I need an HP Passport account (HP Passport fiókot szeretnék) opcióra. HP Passport felhasználónév és jelszó létrehozása. A Területi információ és a felhasználás feltételei képernyőn jelölje ki az országot/térséget, és fogadja el a Felhasználás feltételeit.

# Képek fogadása

Lehetőség van képek küldésére hálózatba csatlakoztatott készülékek között. Képgyűjteményt bármely, HP Passport felhasználónévvel és jelszóval rendelkező feladótól (Nyitott üzemmód), vagy a feladók egy meghatározott csoportjától kaphat (Zárt üzemmód). Az alapértelmezett fogadási üzemmód a Nyitott. További tudnivalók: HP Instant Share Fogadás.

#### Fogadás bárkitől (Nyitott üzemmód)

Alapértelmezésként a HP all-in-one készülék Nyitott fogadási üzemmódra van beállítva Bármely, érvényes HP Passport fiókkal rendelkező barát vagy rokon, aki ismeri a készüléke nevét, küldhet képgyűjteményt. A gyűjtemény **nem** nyomtatódik ki automatikusan, csak abban az esetben, ha a feladóhoz a HP Instant Share hozzáférési listájában automatikus nyomtatási engedélyt rendel hozzá. További tudnivalók: A HP Instant Share hozzáférési lista használata.

Megjegyzés Ha a HP all-in-one készülék fogadás bárkitől értékre van beállítva, akkor is letilthatja bizonyos feladóktól érkező képek fogadását. Egyszerűen csak blokkolja ezeket a feladókat a hozzáférési lista segítségével. További tudnivalók: A HP Instant Share hozzáférési lista használata.

> A HP Instant Share szolgáltatás nyomtatási feladatok listája elérésével is blokkolhatja a készülékére küldött képeket.

#### Képek fogadása bárkitől

- 1 A HP all-in-one vezérlőpultján nyomja meg a HP Instant Share gombot. A színes grafikus kijelzőn megjelenik a HP Instant Share menü.
- 2 Nyomja meg a 3 gombot: ez a HP Instant Share beállítások parancsot választja ki.
  - Megjelenik az Instant Share beállítások menü.
- 3 Nyomja meg az 1 gombot a Fogadási beállítások kiválasztásához. Megjelenik a Fogadási beállítások menü.
- 4 Nyomja meg a 2 gombot a Nyitott, fogadás bárkitől opció kiválasztásához.

Alapértelmezettként a HP all-in-one készülék úgy van beállítva, hogy a nyomtatás előtt lehetőség legyen a gyűjtemény képei nyomtatási képének megtekintésére. A beérkezett képek automatikus nyomtatását lásd: Beérkezett képek automatikus nyomtatása.

#### Fogadás feladók egy meghatározott csoportjától (Zárt üzemmód)

Amikor a HP all-in-one készüléket Zárt üzemmódban való fogadásra állítja be, az képgyűjteményeket csak az engedélyezett feladók olyan meghatározott csoportjától fogad, amelynek minden tagja rendelkezik HP Passport fiókkal. Ezt az egyes tagok hozzáférési listára való felvételével érheti el. Amikor hozzáad egy feladót a listához, hozzáférési engedélyt is ad. További tudnivalók: A HP Instant Share hozzáférési lista használata.

Megjegyzés Zárt üzemmódban csak olyan feladóktól fogad a készülék képgyűjteményeket, akik rendelkeznek HP Passport fiókkal, és akiknek engedélyezett vagy automatikus nyomtatási engedélyt adott.

A Zárt üzemmódban a beérkezett képek kinyomtatása kézi úton történik, kivéve, ha a hozzáférési listában automatikus nyomtatási engedélyt adott. További tudnivalók: Beérkezett képek nyomtatása.

#### Képek fogadása engedélyezett feladók egy meghatározott csoportjától

1 Adja hozzá a feladókat a HP Instant Share hozzáférési listájához és adjon engedélyeket. További tudnivalók: A HP Instant Share hozzáférési lista használata.

- 2 Miután elkészítette a listát, nyomja meg a HP Instant Share gombot a HP all-inone vezérlőpultján.
  - A színes grafikus kijelzőn megjelenik aHP Instant Share menü.
- 3 Nyomja meg a 3, majd az 1 gombot. Ez megjeleníti az Instant Share beállítások menüt, majd kiválasztja a Fogadási beállítások parancsot. Megjelenik a Fogadási beállítások menü.
- 4 Nyomja meg az 1 gombot a Zárt, fogadás engedélyezett feladóktól opció kiválasztásához.
- 5 Állítsa be a HP all-in-one készüléket úgy, hogy a nyomtatás előtt lehetőség legyen a gyűjtemény nyomtatási képeinek megtekintésére, vagy a fogadott képek automatikus kinyomtatására.

További tudnivalók: Beérkezett képek nyomtatása.

### Beérkezett képek nyomtatása

A HP Instant Share szolgáltatás fogadja a készülékre küldött képgyűjteményeket és (gyűjteményenként) jelzi a feladóhoz hozzárendelt hozzáférési engedélyeket. A HP allin-one készülék két módon ellenőrzi a beérkezett képek HP Instant Share szolgáltatását:

 Ha a HP all-in-one készülék hálózatba csatlakoztatott és be van állítva rajta a HP Instant Share program, akkor a készülék meghatározott időközönként (például 20 percenként) automatikusan ellenőrzi, hogy érkezett-e új képgyűjtemény. Ez a folyamat az automatikus ellenőrzés, és alapértelmezés szerint engedélyezve van a készüléken.

Ha a HP all-in-one készülék érzékeli, hogy gyűjtemény érkezett a HP Instant Share szolgáltatásba, a színes grafikus kijelzőn megjelenik egy ikon annak jelzésére, hogy egy vagy több gyűjtemény érkezett. Ha a beérkezett gyűjtemény automatikus nyomtatási engedéllyel rendelkező engedélyezett feladótól érkezett, akkor automatikusan kinyomtatódik a készüléken. Ha a beérkezett gyűjtemény automatikus nyomtatási engedéllyel **nem** rendelkező engedélyezett feladótól érkezett feladótól érkezett, akkor a gyűjteményre vonatkozó információk a HP all-in-one készülék **Beérkezett** gyűjtemények listájában jelennek meg.

 Ha az automatikus ellenőrzés nincs engedélyezve, vagy ha ellenőrizni szeretné, hogy érkezett-e gyűjtemény a beállított ellenőrzések között, nyomja meg a HP Instant Share gombot, és a HP Instant Share menüből válassza a Fogadás opciót. A Fogadás kiválasztása esetén a HP all-in-one készülék ellenőrzi, hogy érkezett-e új képgyűjtemény, és az információkat letölti a készülék Beérkezett gyűjtemények listájára.

Ha a beérkezett gyűjtemény automatikus nyomtatási engedéllyel rendelkező engedélyezett feladótól érkezett, akkor választhat a Nyomtatás most vagy Nyomtatás később opciók között. Ha a Nyomtatás most opciót választja, a gyűjtemény képei kinyomtatódnak. Ha a Nyomtatás később opciót választja, akkor a gyűjteményre vonatkozó információkat a készülék a Beérkezett gyűjtemények listában jeleníti meg.

Az alábbi szakaszokban leírás található a beérkezett képek kinyomtatására, a nyomtatási méret és a kapcsolódó nyomtatási beállítások beállítására, és a nyomtatási feladatok visszavonására vonatkozóan.

#### Beérkezett képek automatikus nyomtatása

Automatikus nyomtatási engedéllyel rendelkező engedélyezett feladótól érkezett képgyűjtemények automatikusan kinyomtatódnak a HP all-in-one készüléken, ha az automatikus ellenőrzés engedélyezve van a készüléken.

#### Beérkezett képek automatikus nyomtatása

- Adja hozzá a feladót a HP Instant Share hozzáférési listához és adjon számára automatikus nyomtatási engedélyt. További tudnivalók: A HP Instant Share hozzáférési lista használata.
- A HP all-in-one vezérlőpultján nyomja meg a HP Instant Share gombot.
  A színes grafikus kijelzőn megjelenik a HP Instant Share menü.
- Nyomja meg a 3, majd a 2 gombot.
  Ez megjeleníti az Instant Share beállítások menüt, majd kiválasztja az Automatikus ellenőrzés parancsot.
   Megjelenik az Automatikus ellenőrzés menü.
- 4 Nyomja meg az 1 gombot a Be érték kiválasztásához.

Ha az Automatikus ellenőrzés "Be" állásban van, a HP all-in-one készülék meghatározott időközönként ellenőrzi a HP Instant Share szolgáltatást, hogy érkezett-e képgyűjtemény. Ha gyűjteményt érzékel, és az automatikus nyomtatási engedéllyel rendelkező feladótól érkezett, a gyűjtemény letöltődik a készülékre, és a készülék kinyomtatja azt.

Megjegyzés A HP Instant Share szolgáltatás kézi lekérdezéséhez nyomja meg a HP Instant Share gombot, majd nyomja meg a 2 gombot, hogy kijelölje a Fogadás lehetőséget a HP Instant Share menüből. A HP all-in-one készülék most lekérdezi az adatokat a HP Instant Share szolgáltatásból. Ha egy vagy több, automatikus nyomtatásra váró gyűjteményt talál, akkor megjelenik a Nyomtatási munka kész képernyő a színes grafikus kijelzőn. Ha az 1 gombot nyomja meg a Nyomtatás most opció kijelölésére, a készülék kinyomtatja a gyűjteményt és hozzáadja a Beérkezett gyűjtemények listájához. Ha a 2 gombot nyomja meg a Nyomtatás később opció kijelölésére, a gyűjteményt csak hozzáadja a Beérkezett gyűjtemények listájához.

#### Beérkezett képek kézi nyomtatása

Ha olyan feladótól érkezik képgyűjtemény, aki rendelkezik engedéllyel a készülékre való küldésre, de nem rendelkezik automatikus nyomtatási engedéllyel, a képgyűjteményt a készülék a HP Instant Share szolgáltatásban tartja mindaddig, amíg dönt úgy, hogy feldolgozza a képeket a HP all-in-one készülékkel. Nyomtatás előtt megtekintheti a gyűjtemény képeinek előnézetét vagy kinyomtathatja a teljes gyűjteményt a képek előnézetének megtekintése nélkül.

#### A képek előnézetének megtekintése a nyomtatás előtt

- 1 A HP all-in-one vezérlőpultján nyomja meg a HP Instant Share gombot. A színes grafikus kijelzőn megjelenik a HP Instant Share menü.
- 2 Nyomja meg a 2 gombot a Fogadás opció kiválasztásához. A HP all-in-one ellenőrzi a HP Instant Share szolgáltatást, hogy érkezett-e képgyűjtemény. Ha talál gyűjteményt, akkor azt letölti a készülékre. A Beérkezett kollekciók lista megjelenik a színes grafikus kijelzőn.
- 3 Használja a ▲ és a ▼ nyilakat a megtekinteni kívánt gyűjtemény kijelöléséhez.

- 4 Nyomja meg az OK gombot.
- 5 A gyűjteményből válasszon ki egy vagy több képet.
- 6 Nyomja meg az Indítás színes, az Indítás fekete vagy a Fotó gombot.
  - Ha az Indítás-színes gombot nyomja meg, a kiválasztott képek az alapértelmezett beállítások szerint lesznek kinyomtatva (azaz egy példány, 10 x 15 cm méretű nyomat)
  - Ha az Indítás-fekete gombot nyomja meg, a kiválasztott képek feketefehérben, az alapértelmezett beállítások szerint lesznek kinyomtatva (azaz egy példány 10 x 15 cm méretű nyomat)
  - Ha a Fotó gombot nyomja meg, a nyomtatás előtt a nyomtatási beállítások listájáról választhat (például példányszám, képméret, papírméret és papírtípus). Miután kiválasztotta a kívánt beállításokat, nyomja meg az Indítás-színes vagy Indítás-fekete gombot.

Megjegyzés További tudnivalók a nyomtatási beállításokról: Fényképnyomtatási beállítások megadása.

#### Képgyűjtemény nyomtatása előzetes megtekintés nélkül

- 1 A HP all-in-one vezérlőpultján nyomja meg a HP Instant Share gombot. A színes grafikus kijelzőn megjelenik a HP Instant Share menü.
- 2 Nyomja meg a 2 gombot a Fogadás opció kiválasztásához. A HP all-in-one ellenőrzi a HP Instant Share szolgáltatást, hogy érkezett-e képgyűjtemény. Ha talál gyűjteményt, akkor azt letölti a készülékre. Megjelenik a Beérkezett kollekciók listája.
- 3 Használja a ▲ és a ▼ nyilakat a kinyomtatni kívánt gyűjtemény kijelöléséhez.
- 4 Nyomja meg az Indítás színes vagy az Indítás fekete gombot.

A képek kinyomtatása a hozzájuk rendelt nyomtatási információk alapján történik. Ha nem rendelkeznek hozzárendelt nyomtatási információkkal, akkor a képek az Instant Share beállítások menüben megadott távoli nyomtatási beállítások szerint lesznek kinyomtatva.

#### Nyomtatási beállítások megadása

A HP All-in-One készülékkel beolvasott képek a fogadó készülékre kerülnek, meghatározott nyomtatási mérettel. Ennek megfelelően a HP távoli nyomtatóillesztő által továbbított dokumentumok fogadása is meghatározott nyomtatási mérettel történik. Amikor egy dokumentum vagy képgyűjtemény meghatározott nyomtatási mérettel érkezik, a tételek kinyomtatása az alábbi szabályok szerint történik:

- Ha a gyűjtemény vagy dokumentum automatikus nyomtatásra van állítva, a HP all-in-one készülék a meghatározott nyomtatási méretet használja.
- Ha a gyűjtemény vagy dokumentum előnézeti képét a nyomtatás előtt megtekinti, akkor a HP all-in-one készülék a Nyomtatási beállítások menüben megadott beállításokat használja (vagy az alapértelmezett beállításokat, vagy a felhasználó által kijelölt beállításokat).
- Ha a gyűjtemény vagy dokumentum az előnézeti kép megtekintése nélkül kerül kinyomtatásra, a HP all-in-one készülék a meghatározott nyomtatási méretet használja.

Fényképezőgépről vagy memóriakártyáról küldött képek nyomtatási információk **nélkül** kerülnek továbbításra a fogadó készülékre. Ha egy kép vagy képgyűjtemény

- Ha a kép vagy gyűjtemény automatikus nyomtatásra van állítva, a HP all-in-one készülék az Instant Share beállítások menüben megadott távoli nyomtatási beállításokat használja.
- Ha a kép vagy gyűjtemény előnézeti képét a nyomtatás előtt megtekinti, akkor a HP all-in-one készülék a Nyomtatási beállítások menüben megadott beállításokat használja (vagy az alapértelmezett beállításokat, vagy a felhasználó által kijelölt beállításokat).
- Ha a kép vagy gyűjtemény az előnézeti kép megtekintése nélkül kerül kinyomtatásra, a HP all-in-one készülék az Instant Share beállítások menüben megadott távoli nyomtatási beállításokat használja.

A fenti szabályok részletezését lásd a következő feladatokban.

Távoli nyomtatási beállítások megadása automatikus nyomtatásra beállított gyűjtemény esetében

- 1 A HP all-in-one vezérlőpultján nyomja meg a HP Instant Share gombot. A színes grafikus kijelzőn megjelenik a HP Instant Share menü.
- 2 Nyomja meg a 3, majd a 6 gombot. Ez megjeleníti az Instant Share beállítások menüt, majd kiválasztja a Távoli nyomtatási méret opciót. Megjelenik a Képméret menü.
- Használja a ▲ és a ▼ nyilakat a megfelelő képméret kiválasztásához. Az alapértelmezett beállítás az Oldalhoz igazítás.

További tudnivalók: Fényképnyomtatási beállítások megadása.

#### Nyomtatási beállítások megadása olyan gyűjteményre, amelynek az előnézeti képét megtekinti nyomtatás előtt

- 1 A HP all-in-one vezérlőpultján nyomja meg a HP Instant Share gombot. A színes grafikus kijelzőn megjelenik a HP Instant Share menü.
- 2 Nyomja meg a 2 gombot a Fogadás opció kiválasztásához. A HP all-in-one ellenőrzi a HP Instant Share szolgáltatást, hogy érkezett-e képgyűjtemény. Ha talál gyűjteményt, akkor azt letölti a készülékre. A Beérkezett kollekciók lista megjelenik a színes grafikus kijelzőn.
- 3 Használja a ▲ és a ▼ nyilakat a megtekinteni kívánt gyűjtemény kijelöléséhez.
- 4 Nyomja meg az OK gombot.
- 5 A gyűjteményből válasszon ki egy vagy több képet.
- 6 A vezérlőpulton nyomja meg a Fotó gombot. Megjelenik a Nyomtatási beállítások párbeszédpanel.
- 7 Jelölje ki a konfigurálni kívánt elemet (például: példányszám, képméret, papírméret és papírtípus), majd válassza ki a beállítást.

Megjegyzés További tudnivalók a nyomtatási beállításokról: Fényképnyomtatási beállítások megadása.

8 A nyomtatáshoz nyomja meg az Indítás - fekete vagy az Indítás - színes gombot.

#### Távoli nyomtatási beállítások megadása olyan gyűjteményre, amelyet az előnézeti kép megtekintése nélkül nyomtat ki

Kövesse a Távoli nyomtatási beállítások megadása automatikus nyomtatásra beállított gyűjtemény esetében utasításait.

#### Nyomtatási feladatok visszavonása

A HP all-in-one lehetővé teszi, hogy bármely műveletet bármikor visszavonjon. Csak nyomja meg a Visszavonás gombot a vétel, az előnézet vagy a nyomtatási feladatok leállításához.

- Ha a HP Instant Share menüben kiválasztja a Fogadás opciót, majd megnyomja a Visszavonás gombot, a készülék leáll annak ellenőrzésével, hogy a HP Instant Share szolgáltatásra érkeztek-e új képgyűjtemények. Visszajut a HP Instant Share menübe.
- Ha képgyűjtemények előnézetének megtekintése közben nyomja meg a Visszavonás gombot, a nyomtatásra kijelölt képek kijelölése megszűnik. Visszajut a Beérkezett gyűjtemények listára.
- Ha megkezdte a képgyűjtemény nyomtatását, és megnyomja a Visszavonás gombot, a nyomtatási feladat leáll. Az éppen nyomtatásban lévő kép és a fennmaradó képek nem lesznek kinyomtatva. AHP all-in-one készülék üresjáratba áll vissza.

Megjegyzés A visszavont nyomtatási feladatok nem nyomtatódnak ki újra automatikusan.

# Beérkezett képek eltávolítása

A HP all-in-one készüléken megjelenített **Beérkezett** gyűjtemények listán a képgyűjtemények úgy jelennek meg, hogy a legújabb gyűjtemény szerepel az első helyen. A régebbi gyűjtemények 30 nap után lejárnak. (A megadott napok száma megváltozhat. A legfrissebb információt a HP Instant Share szolgáltatásra vonatkozó Szolgáltatási feltételekben olvashatja.)

Ha nagy számú gyűjtemény érkezik be, előfordulhat, hogy csökkenteni kívánja a megjelenített gyűjtemények számát. A HP all-in-one lehetőséget nyújt a képgyűjtemények eltávolítására a **Beérkezett** gyűjtemények listájáról.

#### A képgyűjtemények eltávolítása

- 1 A HP all-in-one vezérlőpultján nyomja meg a HP Instant Share gombot. A színes grafikus kijelzőn megjelenik a HP Instant Share menü.
- 2 Nyomja meg a 3 gombot: ez a HP Instant Share beállítások parancsot választja ki.

Megjelenik az Instant Share beállítások menü.

- 3 Nyomja meg a 3 gombot a Gyűjtemények eltávolítása opció kijelölésére. Megjelenik a Gyűjtemények eltávolítása lista.
- 4 Használja a ▲ és a ▼ nyilakat az eltávolítani kívánt gyűjtemény kijelöléséhez.
- 5 Az eltávolítani kívánt gyűjtemény kiválasztásához nyomja meg az OK gombot. Az OK gomb újabb megnyomásával megszüntetheti a gyűjtemény kijelölését.
- 6 Jelölje ki az eltávolítani kívánt összes gyűjteményt.
- 7 Ha ezzel végzett jelölje ki a Kiválasztás kész címkét, majd nyomja meg az OK gombot.

A kijelölt tételeket a rendszer eltávolítja a Beérkezett gyűjtemények listáról.

# Távoli nyomtatási dokumentumok

A HP távoli nyomató-illesztőprogram lehetővé teszi, hogy Windows alkalmazásokból távoli, hálózatba csatlakoztatott nyomtatókészülékekre nyomtatási feladatokat küldjön. Például, távoli nyomtatást végezhet a laptopjáról (vagy egyéb számítógépről) a HP allin-one készülékre, hozzáférhet a munkahelyi számítógépéhez VPN-en keresztül és nyomtathat a készülékre, vagy nyomtatási feladatot küldhet a HP All-in-One készülékre bármely más távoli, hálózatba csatlakoztatott készülékről. Minden egyes, nyomtatási feladatot küldő egységen telepíteni kell a HP távoli nyomtató-illesztőprogramot.

A HP távoli nyomtató-illesztőprogram arra a számítógépre (vagy laptopra) van telepítve, amelyikre a készülékhez szükséges szoftvert telepítette. Ha egy másik laptopra szeretné telepíteni a HP távoli nyomtató-illesztőprogramot, telepítse a készülékhez szükséges szoftvert vagy töltse le az illesztőprogramot a HP weboldaláról.

Megjegyzés A HP távoli nyomtató-illesztőprogramnak a HP webhelyéről való letöltéséhez győződjön meg róla, hogy szélessávú kapcsolatot használ. Ne használjon betárcsázásos kapcsolatot. Szélessávú kapcsolat használatával az illesztőprogram letöltése körülbelül 3-5 percig tart.

#### A HP távoli nyomtató-illesztőprogram használata

- 1 Windows alkalmazásban válassza a **Fájl** menü **Nyomtatás** parancsát. A **Nyomtatás** ablak megjelenik a számítógép képernyőjén.
- 2 Jelölje ki a HP távoli nyomtatók elnevezésű nyomtatót.
- 3 Kattintson a nyomtató Tulajdonságok opcióra és adja meg a beállításokat.
- 4 Nyomtatáshoz kattintson az OK gombra. A számítógépen egy ablakban megjelenik a HP Instant Share Üdvözlő képernyő. Az Üdvözlő képernyő csak akkor jelenik meg, ha korábban nem jelölte be a Ne jelenjen meg többé ez a képernyő lehetőséget.
- 5 Kövesse a képernyőn megjelenő utasításokat.
- 6 A kérésre írja be a HP Passport **felhasználónevét** és **jelszavát**, majd kattintson a **Tovább** gombra.
  - **Tipp** A rendszer csak akkor kéri a HP Passport felhasználónevét és jelszavát, ha korábban nem állította be úgy a szolgáltatást, hogy emlékezzen a felhasználónevére és jelszavára.
  - Megjegyzés Ha korábban még nem állította be a HP Instant Share programot, akkor a Bejelentkezés a HP Passport használatával képernyőn kattintson az I need an HP Passport account (HP Passport fiókot szeretnék) opcióra. HP Passport felhasználónév és jelszó létrehozása. A Területi információ és a felhasználás feltételei képernyőn jelölje ki az országot/térséget, és fogadja el a Felhasználás feltételeit.

Megjelenik a Válasszon távoli nyomtatót képernyő.

7 Ha a saját HP all-in-one készülékére nyomtat, válassza ki a nyomtatót a nyomtatók listájából. Megjegyzés A nyomtatók a HP Instant Share programmal való beállításukkor és regisztrálásukkor hozzájuk rendelt egyedi néven szerepelnek a listában. A listán minden olyan nyomtató megjelenik, amelyhez hozzáféréssel rendelkezik.

Ha nem a saját, hanem más, hálózatba csatlakozatott nyomtatóra nyomtat, válassza ki a nyomtató nevét a nyomtatók listájából. Ha ez az első alkalom, hogy az adott készülékre nyomtat, a készüléknek a listára való felvételéhez kattintson a **Nyomtató hozzáadása** lehetőségre. További tudnivalókat a küldésről a Fénykép küldése barát vagy rokon hálózatba csatlakoztatott készülékére feladat 1. és 2. lépésében olvashat.

8 Kövesse a képernyőn megjelenő utasításokat.

Megjegyzés További tudnivalók távoli nyomtatási feladatok fogadásáról: Képek fogadása.

# HP Instant Share opciók beállítása

A HP all-in-one segítségével

- Választhat, hogy a képgyűjteményeket Nyitott vagy Zárt üzemmódban kívánja fogadni
- Engedélyezheti vagy letilthatja az automatikus ellenőrzést
- A Beérkezett gyűjtemények listáról eltávolíthatja a már kinyomtatott vagy a nem kívánt képgyűjteményeket
- A hozzáférési listához hozzáadhat feladókat vagy törölheti onnan törölheti őket, és hozzáférési engedélyeket rendelhet hozzájuk
- Megtekintheti az egyedi nevet, amelyet a készülékéhez rendelt hozzá
- A HP Instant Share készülékbeállításokat a gyári alapértékre állíthatja vissza

#### A HP Instant Share opciók beállításához

- 1 A HP all-in-one vezérlőpultján nyomja meg a HP Instant Share gombot. A színes grafikus kijelzőn megjelenik a HP Instant Share menü.
- 2 Nyomja meg a 3 gombot: ez a HP Instant Share beállítások parancsot választja ki.
  - A színes grafikus kijelzőn megjelenik az Instant Share beállítások menü.
- 3 Használja a ▲ és a ▼ nyilakat az elérni kívánt beállítás kijelöléséhez.

A beállításokat az alábbi táblázat mutatja be.

| Fogadási beállítások | A Fogadási beállítások kiválasztásával meghatározhatja,<br>hogy a HP all-in-one készülék képgyűjteményt bármelyik,<br>érvényes HP Passport fiókkal rendelkező feladótól (Nyitott<br>üzemmód) vagy a feladóknak csak egy meghatározott<br>csoportjától (Zárt üzemmód) fogadjon. Az alapértelmezett<br>beállítás a Nyitott, fogadás bárkitől. Bővebben lásd:<br>Fogadás feladók egy meghatározott csoportjától (Zárt<br>üzemmód), illetve Fogadás bárkitől (Nyitott üzemmód). |
|----------------------|----------------------------------------------------------------------------------------------------|
|----------------------|----------------------------------------------------------------------------------------------------|

#### Instant Share beállítások
Fejezet 13

| 10 1    |       | <br>     |          |
|---------|-------|----------|----------|
| 110     | 11    | <br>to r | <u>م</u> |
| U U     | I V I |          | 51       |
| · · · · |       | <br>     | -,       |

A HP Instant Share használata (hálózatba csatlakoztatva)

| Instant Share beállítások                     |                                                                                                    |  |  |
|-----------------------------------------------|----------------------------------------------------------------------------------------------------|--|--|
| Automatikus<br>ellenőrzés                     | Az Automatikus ellenőrzés kiválasztásával<br>meghatározhatja, hogy a HP all-in-one készülék ellenőrizze-e<br>előre meghatározott időközönként a HP Instant Share<br>szolgáltatásban, hogy érkeztek-e új üzenetek. Ha az<br>automatikus ellenőrzés <b>Be</b> értékre van állítva, a színes<br>grafikus kijelzőn egy ikon jelzi a képgyűjtemények érkezését.<br>(Az ikon leírását a HP all-in-one – áttekintés részben találja.<br>További tudnivalók: A képek előnézetének megtekintése a<br>nyomtatás előtt és Beérkezett képek automatikus nyomtatása. |  |  |
|                                               | Megjegyzés Ha soha nem küld vagy fogad képeket, vagy ha szívesen ellenőrzi kézzel az új üzeneteket a HP Instant Share gomb megnyomásával, akkor az automatikus ellenőrzést állítsa Ki értékre.                                                                                                    |  |  |
| Gyűjtemények<br>eltávolítása                  | A Gyűjtemények eltávolítása kiválasztásával eltávolíthat<br>képgyűjteményeket a Beérkezett gyűjtemények listáról.<br>További tudnivalók: Beérkezett képek eltávolítása.                                                                                                    |  |  |
| Készüléknév<br>kijelzése                      | A Készüléknév kijelzése kiválasztásával megtekintheti a<br>HP all-in-one készülékhez a HP Instant Share beállítása és a<br>készülék regisztrálása során hozzárendelt nevet. A<br>készüléknevet mások használják a készülékére történő<br>küldéshez. További tudnivalók: Fénykép küldése barát vagy<br>rokon hálózatba csatlakoztatott készülékére.                                                                                                    |  |  |
| Fiók kezelése                                 | Ha a HP all-in-one készülék nem nincs beállítva a HP Instant<br>Share szolgáltatásra, a <b>Fiók kezelése</b> lehetőség<br>kiválasztásával elindíthatja a <b>HP Instant Share telepítő</b><br>varázslót.                                                                                                    |  |  |
|                                               | Ha a készüléke már be van állítva, a <b>Fiók kezelése</b> lehetőség<br>kiválasztásával a számítógépéről kezelheti a HP Instant Share<br>fiókját. Miután bejelentkezik a HP Passport<br><b>felhasználónevével</b> és <b>jelszavával</b> , a HP Instant Share<br>manager képernyőt látja. Lehetősége van, többek között,<br>célhely létrehozására és küldők hozzáadására a hozzáférési<br>listához. A további tudnivalókat a Indítás alatt olvashat.                                                                                                    |  |  |
| Távoli nyomtatási<br>méret                    | A Távoli nyomtatási méret kiválasztásával beállíthatja a<br>beérkezett képek nyomtatási méretét. További tudnivalók:<br>Nyomtatási beállítások megadása.                                                                                                    |  |  |
| HP Instant Share<br>alaphelyzetbe<br>állítása | A HP Instant Share alaphelyzetbe állítása kiválasztásával a<br>HP Instant Share készülékbeállításokat a gyári alapértékekre<br>állíthatja vissza. Ez azt jelenti, hogy a HP all-in-one készülék a<br>továbbiakban nincs regisztrálva a HP Instant Share<br>lehetőséggel.                                                                                                    |  |  |

#### Instant Share beállítások

| Megjegyzés                                      | Ha a HP Instant Share készülékbeállításokat<br>alapértékre állítja vissza, a HP all-in-one<br>készülék nem tud képeket küldeni vagy<br>fogadni, amíg újból be nem állítja a HP Instant<br>Share programot. |
|-------------------------------------------------|----------------------------------------------------------------------------------------------------|
| Akkor válassz<br>másnak kívár<br>hálózati kapcs | za ezt a lehetőséget, ha a készüléket valaki<br>nja odaadni, vagy ha a HP all-in-one készülékét<br>solatról USB-kapcsolatra kívánja átállítani.                                                            |

# A HP Instant Share használata (hálózatba csatlakoztatva)

#### Fejezet 13

# 14 Kiegészítők rendelése

A HP weboldalról on-line rendelhet javasolt HP-papírtípusokat, nyomtatópatronokat és HP all-in-one tartozékokat.

# Papír, írásvetítő fólia vagy egyéb média rendelése

HP prémium papír, HP prémium plusz fotópapír,

HP prémium tintasugaras írásvetítő-fólia, vagy HP rávasalható fólia rendeléséhez látogasson el az alábbi weboldalra www.hp.com. Az üzenet megjelenésekor válassza ki az országot/térséget, kövesse az utasításokat a termék kiválasztásához, majd kattintson az oldalon található valamelyik értékesítési hivatkozásra.

## Nyomtatópatronok rendelése

Nyomtatópatron rendeléséhez a HP all-in-one készülékhez látogasson el az alábbi weboldalra www.hp.com. Az üzenet megjelenésekor válassza ki az országot/térséget, kövesse az utasításokat a termék kiválasztásához, majd kattintson az oldalon található valamelyik értékesítési hivatkozásra.

A HP all-in-one készüléke az alábbi nyomtatópatronokat támogatja:

| Nyomtatópatronok                               | HP utánrendelési szám                                                                 |
|------------------------------------------------|---------------------------------------------------------------------------------------|
| HP fekete tintasugaras nyomtatópatron          | #339, 21 ml fekete nyomtatópatron                                                     |
| HP háromszínű tintasugaras<br>nyomtatópatron   | <b>#344</b> , 14 ml színes nyomtatópatron<br><b>#343</b> , 7 ml színes nyomtatópatron |
| HP tintasugaras fotó-nyomtatópatron            | #348, 13 ml színes nyomtatópatron                                                     |
| HP tintasugaras szürke fotó-<br>nyomtatópatron | <b>#100</b> , 15 ml szürke nyomtatópatron                                             |

Megjegyzés A nyomtatópatron utánrendelési számok országonként/térségenként változnak. Ha az ebben az útmutatóban felsorolt utánrendelési számok nem egyeznek meg a jelenleg a HP all-in-one készülékében lévő nyomtatópatronokon található számokkal, az új nyomtatópatronokat ugyanazokon a számokon rendelje meg, amelyek a jelenleg a készülékben lévő patronokon fel vannak tüntetve.

A készüléke által támogatott nyomtatópatronok utánrendelési számait a Nyomtatási eszközkészlet opció segítségével tudhatja meg. A HP Irányító programban kattintson a Beállítások, majd a Nyomtatási beállítások pontra, és válassza a Nyomtatási eszközkészlet parancsot. Kattintson a Becsült tintaszintek fülre, majd kattintson a Nyomtatópatron rendelési információk opcióra.

Kapcsolatba léphet valamelyik helyi HP viszonteladóval is, vagy ellátogathat a következő webhelyre www.hp.com/support az országára/

térségére érvényes megfelelő nyomtatópatron utánrendelési számok ellenőrzése érdekében.

# Kiegészítők rendelése

Kiegészítők rendeléshez a HP all-in-one készülékhez, pl. kiegészítő papírtálca vagy kétoldalas nyomtatómodul a kétoldalas nyomtatáshoz, látogasson el az alábbi webhelyre www.hp.com. Az üzenet megjelenésekor válassza ki az országot/térséget, kövesse az utasításokat a termék kiválasztásához, majd kattintson az oldalon található valamelyik értékesítési hivatkozásra.

Az országtól/térségtől függően a HP all-in-one készüléke a következő kiegészítőket támogathatja:

| Kiegészítő és HP típusszám                                                                                                    | Leírás                                                                                                    |
|----------------------------------------------------------------------------------------------------|----------------------------------------------------------------------------------------------------|
| HP automatikus kétoldalas<br>nyomtatási modul<br>ph5712                                                                                                    | Lehetővé teszi az automatikus kétoldalas nyomtatást. Ha<br>telepítve van ez a kiegészítő, a papír mindkét oldalára<br>nyomtathat, anélkül, hogy a nyomtatási feladat felénél ki kellene<br>vennie és vissza kellene töltenie a papírt.                                                                                                    |
| HP Automatikus kétoldalas<br>nyomtatási modul kisméretű<br>papíradagoló tálcával<br>(más néven Hagaki tálca<br>automatikus kétoldalas<br>nyomtatási modullal)<br>ph3032 | Külön papírtálca a kis papírméretekhez és borítékokhoz, amely a<br>HP all-in-one készülék hátuljára szerelhető fel, és amely<br>lehetővé teszi az automatikus kétoldalas nyomtatást mind<br>teljes-, mind kisméretű papírtípusok esetében. Ha telepítve van<br>ez a kiegészítő, a teljes méretű papírt a fő adagolótálcába, míg a<br>kisebb papírtípusokat, mint például Hagaki-kártya a hátsó<br>adagolótálcába töltheti be. Ezzel időt takarít meg, amikor vált a<br>különböző papírméretet igénylő nyomtatási munkák között,<br>mivel nem kell minden egyes alkalommal eltávolítania és újra<br>betöltenie a papírt. |
| HP 250 lapos sima papírtálca<br>pt3447                                                                                                    | Különálló maximálisan 250 teljes méretű papírlap befogadására<br>alkalmas papírtálca a HP all-in-one készülékhez. Ha telepítve<br>van ez a kiegészítő, az alsó adagolótálcába sima papírt, a felső<br>adagolótálcába pedig különleges papírtípusokat tölthet be. Ezzel<br>időt takarít meg, amikor vált a különböző papírtípust igénylő<br>nyomtatási munkák között, mivel nem kell minden egyes<br>alkalommal eltávolítania és újra betöltenie a papírt.                                                                                                    |
| HP bt300 Bluetooth® vezeték<br>nélküli nyomtatóadapter<br>bt300                                                                                                    | Lehetővé teszi, hogy Bluetooth készülékről nyomtasson a<br>HP all-in-one készülékre. Ez a kiegészítő a HP all-in-one<br>készülék elején található fényképezőgép-portba csatlakozik, és<br>fogadja az olyan támogatott Bluetooth-készülékek által küldött<br>nyomtatási feladatokat, mint például digitális fényképezőgéppel<br>ellátott telefon, vagy digitális személyi asszisztens (PDA). Nem<br>támogatja a nyomtatást Bluetooth funkcióval ellátott PC-ről vagy<br>Macintosh számítógépről.                                                                                                    |

# Egyéb kiegészítők rendelése

Ha egyéb kiegészítőket, például a HP all-in-one szoftvert, a kézikönyv nyomtatott példányát, telepítési útmutatót vagy felhasználó által cserélhető alkatrészt szeretne rendelni, hívja az alábbi számok közül a megfelelőt:

- Az Egyesült Államokban vagy Kanadában: 1-800-474-6836 (1-800-HP invent).
- Európában: +49 180 5 290220 (Németország) vagy +44 870 606 9081 (Egyesült Királyság).

Ha HP all-in-one szoftvert szeretne rendelni másonnan, hívja az országának/ térségének megfelelő telefonszámot. Az alábbi telefonszámok az útmutató készítésének idején érvényesek voltak. Az aktuális rendelési számok listáját lásd a következő weboldalon: www.hp.com/support. Az üzenet megjelenésekor válassza ki az országot/térséget, majd kattintson a Lépjen kapcsolatba a HP-vel opcióra a műszaki támogatás hívására vonatkozó információkért.

| Ország/térség                                           | Telefonszám a rendeléshez                                               |
|---------------------------------------------------------|-------------------------------------------------------------------------|
| Ázsia és a Csendes-<br>óceáni térség (Japánt<br>kivéve) | 65 272 5300                                                             |
| Ausztrália                                              | 131047                                                                  |
| Európa                                                  | +49 180 5 290220 (Németország)<br>+44 870 606 9081 (Egyesült Királyság) |
| Új-Zéland                                               | 0800 441 147                                                            |
| Dél-Afrika                                              | +27 (0)11 8061030                                                       |
| Egyesült Államok és<br>Kanada                           | 1-800-HP-INVENT (1-800-474-6836)                                        |

Fejezet 14

# 15 A HP all-in-one karbantartása

A HP all-in-one készülék csak csekély karbantartást igényel. Időnként meg kell tisztítani az üveget és a fedél belső oldalát, hogy a másolás és a beolvasás hibamentesen működjön. Ugyanígy időnként ki kell cserélni, be kell igazítani vagy meg kell tisztítani a nyomtatópatronokat. Ez a fejezet segítséget nyújt a HP all-in-one "legjobb formájának" fenntartásában. Az alábbi egyszerű karbantartási lépéseket szükség szerint hajtsa végre.

### A HP all-in-one tisztítása

Az üvegen és a fedél belső oldalán található ujilenyomatok, foltok, hajszálak vagy egyéb lerakódások hátrányosan befolyásolják a készülék teljesítményét és olyan speciális szolgáltatások mint például az Oldalhoz igazítás pontosságát. A másolatok és beolvasott dokumentumok tisztaságának biztosítása érdekében időnként meg kell tisztítani az üveget és a fedél belső oldalát. Szükség lehet a HP all-in-one készülék külsejének portalanítására is.

#### Az üveg tisztítása

Az üvegre kerülő ujjlenyomatok, foltok, hajszálak és por hátrányosan befolyásolják a készülék teljesítményét és a szolgáltatások, például az Oldalhoz igazítás pontosságát.

1 Kapcsolja ki a HP all-in-one készüléket, húzza ki a tápkábelt, és nyissa fel a fedelet.

Megjegyzés A tápkábel kihúzása miatt a dátum és az idő törlődik. Később, amikor visszadugja a tápkábelt, újból be kell állítania a dátumot és az időt. A memóriában tárolt faxok szintén elvesznek.

2 Tisztítsa meg az üveget karcolásmentes tisztítószerrel enyhén megnedvesített, puha ruhával vagy szivaccsal.

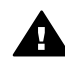

Figyelem! Ne használjon súrolószert, acetont, benzint; ezek sérüléseket okozhatnak az üvegen. Ne öntsön vagy permetezzen folyadékot közvetlenül az üvegre; a folyadék beszivároghat az üveg alá és károsíthatja a készüléket.

3 A cseppmentes száradás érdekében szarvasbőr vagy itatóspapír segítségével törölje szárazra az üveget.

#### A fedél belső oldalának tisztítása

A HP all-in-one készülék fedelének belső oldalán a fehér dokumentumtartón kisebb szennyeződések rakódhatnak le.

- Kapcsolja ki a HP all-in-one készüléket, húzza ki a tápkábelt, és nyissa fel a 1 fedelet.
- Lágy szappanos, meleg vízzel enyhén megnedvesített, puha ruhával vagy 2 szivaccsal tisztítsa meg a dokumentumtartót.
- Óvatos törlő mozdulatokkal távolítsa el a lerakódást a fedél belsejéről. Ne dörzsölje 3 a fedél belsejét.
- Bőrdarabbal vagy puha ruhával törölje szárazra a felületet. 4

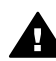

**Figyelem!** Ne használjon papír-alapú törlőkendőt, mert megkarcolhatja a fedél belsejét.

5 Ha további tisztításra van szükség, ismételje meg a fenti eljárást izopropilalkohollal, majd nedves ruhával alaposan törölje le az alkoholt a fedél belsejéről.

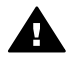

**Figyelem!** Vigyázzon, hogy ne öntsön alkoholt az üvegre vagy a HP allin-one készülék festett felületeire, mivel ez károsíthatja a készüléket.

#### A külső felület tisztítása

Puha ruhával vagy enyhén nedves szivaccsal távolítsa el a port és a foltokat a készülék külsejéről. A HP all-in-one készülék belsejét nem kell megtisztítani. Ügyeljen arra, hogy ne kerüljön folyadék a HP all-in-one készülék vezérlőpultjára vagy a készülék belsejébe.

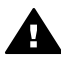

**Figyelem!** A HP all-in-one festett felületei károsodásának elkerülése érdekében a vezérlőpultot, a fedelet vagy a készülék egyéb festett felületeit ne tisztítsa alkohollal vagy alkoholtartalmú tisztítószerrel.

### A becsült tintaszintek ellenőrzése

A tintaszinteket egyszerűen ellenőrizheti, így meghatározhatja a nyomtatópatronok cseréjének várható idejét. A tintaszint közelítő becslést ad a nyomtatópatronokban lévő tinta mennyiségéről.

#### A tintaszint ellenőrzése a vezérlőpultról

Keresse meg a színes grafikus kijelző alján a két ikont, amely a két behelyezett nyomtatópatron tintaszintjét jelzi.

- A zöld ikon a háromszínű nyomtatópatron tintaszintjéről ad közelítő becslést.
- A fekete ikon a fekete nyomtatópatron tintaszintjéről ad közelítő becslést.
- A narancsszínű ikon a fotó-nyomtatópatron tintaszintjéről ad közelítő becslést.
- A kékesszürke ikon a szürke fotó-nyomtatópatron tintaszintjéről ad közelítő becslést.

Ha nem HP nyomtatópatronokat, vagy újratöltött nyomtatópatronokat használ, vagy ha valamelyik nyomtatópatron-tartóban nincsen nyomtatópatron, akkor előfordulhat, hogy az egyik vagy mindkettő ikon nem jelenik meg az ikonsoron. A HP all-in-one készülék nem képes érzékelni a nem HP nyomtatópatronok vagy az újratöltött nyomtatópatronok tintaszintjét.

Ha az ikon üres tintacseppként jelenik meg, akkor az adott ikon által képviselt nyomtatópatronban nagyon alacsony a tinta szintje, és hamarosan ki kell cserélni. Cserélje ki a nyomtatópatront, amikor a nyomtatási minőség elkezd romlani. További tudnivalók a színes grafikus kijelző tintaszintet jelző ikonjairól: A színes grafikus kijelző ikonjai.

A számítógépről is ellenőrizheti a nyomtatópatronokban lévő tinta becsült mennyiségét. Ha USB-csatlakozással rendelkezik a számítógép és a HP all-in-one készülék között, a képernyőn megjelenő **HP Image Zone Súgóban** olvashatja a tintaszinteknek a **Nyomtatási eszközkészlet** segítségével való ellenőrzésére vonatkozó tudnivalókat. Ha hálózati kapcsolattal rendelkezik, akkor a tintaszinteket a Beágyazott webkiszolgáló (EWS) segítségével ellenőrizheti. Az EWS elérésére vonatkozó tudnivalókat a Hálózati útmutatóban olvashatja.

# Önteszt-jelentés nyomtatása

Ha gondjai vannak a nyomtatással, a nyomtatópatronok cseréje előtt nyomtasson önteszt-jelentést. Ez a jelentés hasznos információkkal szolgák a készülék számos jellemzőjéről, beleértve a nyomtatópatronokat.

- 1 Helyezzen letter, A4 vagy legal méretű, nem használt, sima fehér papírt az adagolótálcába.
- 2 Nyomja meg a Beállítások gombot.
- 3 Nyomja meg a 2, majd az 5 gombot.

Ez megjeleníti a Jelentés nyomtatása menüt, majd kiválasztja az Öntesztjelentés opciót.

A HP all-in-one kinyomtatja az önteszt-jelentést, amely utalhat a nyomtatási probléma okára. Az alábbiakban látható a jelentés tintateszt területének mintája.

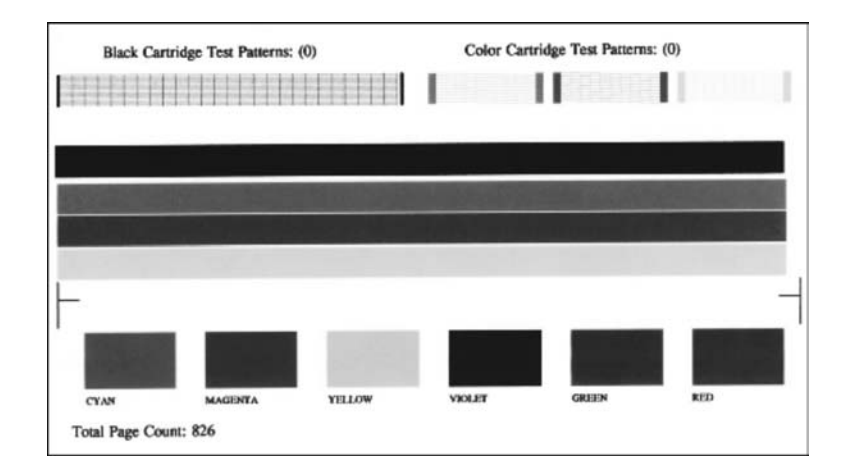

4 Győződjön meg róla, hogy a tesztmintázatok egyenletesek és teljes rácsozatot adnak.

A mintázatban nemcsak pár vonal van megtörve, az a fúvókák problémájára utalhat. Ekkor érdemes megtisztítani a nyomtatópatronokat. További tudnivalók: Nyomtatópatronok tisztítása.

- 5 Győződjön meg róla, hogy a színes sávok keresztül haladnak az oldalon. Ha a fekete vonal hiányzik, halvány, sávos, vagy vonalakat mutat, az a jobb oldali nyílásban lévő fekete vagy fotó nyomtatópatron problémájára utalhat. Ha a másik három vonal bármelyike hiányzik, halvány, sávos, vagy vonalakat mutat, az a bal oldali nyílásban lévő háromszínű nyomtatópatron problémájára utalhat.
- 6 Győződjön meg róla, hogy a színblokkok egyenletesek és megfelelnek az alábbiakban felsorolt színeknek.

Egy cián, egy bíbor, egy sárga, egy ibolya, egy zöld és egy vörös színblokkot kell látnia.

Ha színblokkok hiányoznak, vagy valamelyik színblokk fakó vagy nem egyezik a blokk alatt feltüntetett címkével, az arra utalhat, hogy a háromszínű tintapatronból kifogyott a tinta. Ekkor érdemes kicserélni a nyomtatópatront. További tudnivalók a nyomtatópatronok cseréjéről: Nyomtatópatronok cseréje. Megjegyzés Rendesen és rendellenesen működő nyomtatópatronok tesztmintázataira, színvonalaira és színblokkjaira vonatkozó példákat a szoftverrel együtt szállított, a képernyőn megjelenő HP Image Zone Súgóban talál.

# A nyomtatópatronok kezelése

A HP all-in-one lehető legjobb nyomtatási minőségének biztosítása érdekében el kell végezni néhány egyszerű karbantartási műveletet. Ez a rész útmutatást nyújt a nyomtatópatronok kezeléséhez, valamint utasításokat a nyomtatópatronok cseréjére, beigazítására és tisztítására vonatkozóan.

#### Nyomtatópatronok kezelése

Nyomtatópatron cseréje vagy tisztítása előtt ismernie kell az alkatrészek nevét, valamint a nyomtatópatronok kezelési módját.

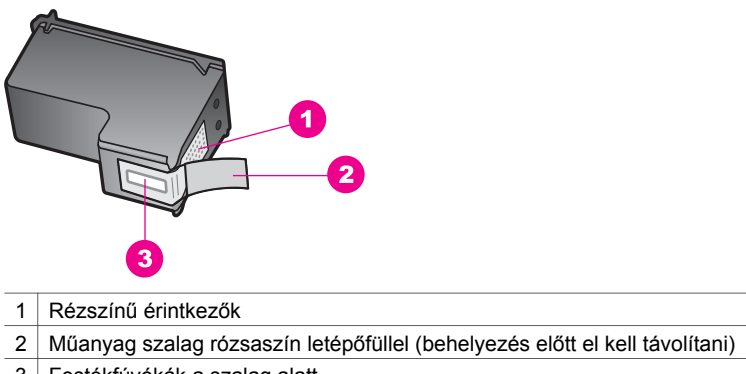

3 Festékfúvókák a szalag alatt

Vegye kézbe a nyomtatópatront a fekete műanyag oldalainál fogva úgy, hogy a címke felfelé nézzen. Ne érintse meg a rézszínű érintkezőket és a festékfúvókákat.

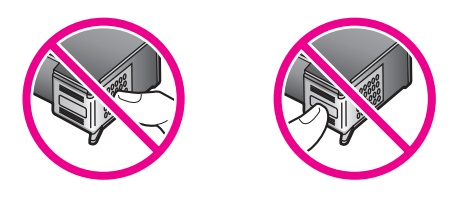

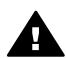

**Figyelem!** Vigyázzon, hogy ne ejtse le a nyomtatópatronokat. Ez károsíthatja őket, akár használhatatlanná is válhatnak.

#### Nyomtatópatronok cseréje

Amikor alacsony a tintaszint a nyomtatópatronban, a színes grafikus kijelzőn üzenet jelenik meg.

Megjegyzés A tintaszintet a számítógépére telepített HP Image Zone szoftverrel együtt szállított HP Irányító program segítségével és ellenőrizheti. További tudnivalók: A becsült tintaszintek ellenőrzése.

Amikor a színes grafikus kijelzőn megjelenik az alacsony tintaszintre figyelmeztető üzenet, győződjön meg róla, hogy rendelkezésére áll csere nyomtatópatron. Akkor is ki kell cserélni a nyomtatópatronokat, ha halvány a nyomaton a szöveg, vagy ha a nyomtatópatronokkal kapcsolatos minőségi problémát tapasztal.

**Tipp** Az alábbi utasításokat követheti a fekete nyomtatópatron fotó-nyomtatópatronnal vagy szürke fotó-nyomtatópatronnal való kicserélésékor a kiváló minőségű színes és fekete-fehér fényképek nyomtatásához.

A HP all-in-one készülék által támogatott nyomtatópatronok utánrendelési számait lásd: Nyomtatópatronok rendelése. A HP all-in-one készülékhez való nyomtatópatronok megrendeléséhez látogasson el az alábbi weboldalra: www.hp.com. Az üzenet megjelenésekor válassza ki az országot/térséget, kövesse az utasításokat a termék kiválasztásához, majd kattintson az oldalon található valamelyik értékesítési hivatkozásra.

#### Nyomtatópatronok cseréjéhez

1 Ellenőrizze, hogy a HP all-in-one készülék be van-e kapcsolva.

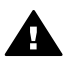

**Figyelem!** Ha a HP all-in-one készülék ki van kapcsolva, amikor felnyitja a patrontartó fedelét, hogy hozzáférjen a nyomtatópatronokhoz, a HP all-inone nem oldja ki a patronokat a cseréhez. Ha a nyomtatópatronok nincsenek szilárdan rögzítve a jobb oldalon, amikor megpróbálja őket eltávolítani, azzal károsíthatja a HP all-in-one készüléket.

2 Nyissa fel a patrontartó rekesz ajtaját a készülék elülső és középső részének felemelésével, amíg az ajtó nem pattan a helyére. A patrontartó a HP all-in-one készülék jobb oldalán helyezkedik el.

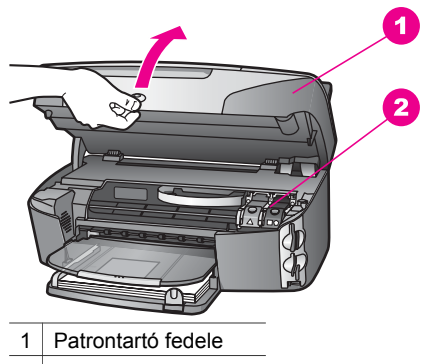

- 2 Nyomtatópatron-tartó
- 3 Várja meg, amíg leáll a nyomtatópatron-tartó és már nem ad hangot, nyomja le, majd emelje a HP all-in-one készülék egyik nyomtatópatron-reteszét. Amikor a háromszínű nyomtatópatront cseréli ki, a bal oldalon lévő zöld reteszt emelje fel.

Ha fekete, fotó- vagy szürke fotó-nyomtatópatront cserél, akkor a jobb oldalon található fekete reteszt emelje fel.

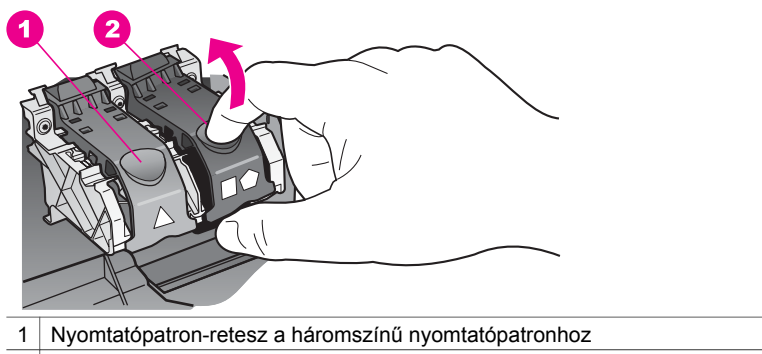

- 2 Nyomtatópatron-retesz a fekete, a fotó- és a szürke fotó-nyomtatópatronhoz.
- 4 Kioldásához nyomja le a nyomtatópatront, és emelje ki a nyílásából.

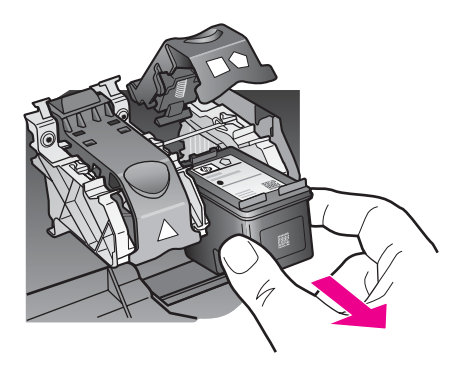

5 Ha a fotó-nyomtatópatron vagy a szürke fotó-nyomtatópatron behelyezéséhez távolítja el a fekete nyomtatópatront, a fekete nyomtatópatront tárolja a nyomtatópatron-védőben. További tudnivalók: A nyomtatópatron-védő használata. Ha azért távolítja el a nyomtatópatront, mert alacsony a tintaszint vagy kifogyott a tinta, gondoskodjon róla, hogy a nyomtatópatron újrahasznosításra kerül. A HP tintasugaras kiegészítők újrahasznosítási programja számos országban/ térségben rendelkezésre áll, és lehetővé teszi a használt nyomtatópatronok térítésmentes újrahasznosítását. További tudnivalókat az alábbi webhelyen olvashat:

#### www.hp.com/hpinfo/globalcitizenship/environment/recycle/inkjet.html

6 Bontsa ki az új nyomtatópatront, és vigyázva, hogy csak a fekete részt érintse, a rózsaszín füllel óvatosan távolítsa el a műanyag szalagot.

- 1 Rézszínű érintkezők
- 2 Műanyag szalag rózsaszín letépőfüllel (behelyezés előtt el kell távolítani)
- 3 Festékfúvókák a szalag alatt

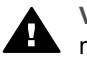

**Vigyázat!** Ne érintse meg a rézszínű érintkezőket és a festékfúvókákat. Ha megérinti ezeket a részeket, az eltömődést, tintahibát és nem megfelelő elektromos csatlakozást eredményez.

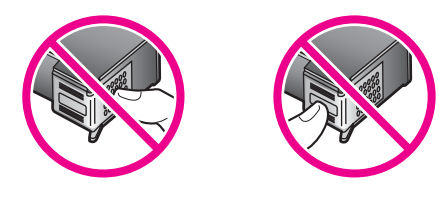

7 Csúsztassa az új nyomtatópatront a keretbe és be az üres helyre. Nyomja előre a nyomtatópatront, amíg az a helyére nem pattan.

Ha a behelyezni kívánt nyomtatópatron címkéjén fehér háromszög található, a nyomtatópatront a bal oldali nyílásba csúsztassa be. A retesz zöld, és rajta egyszínű fehér háromszög található.

Ha a behelyezni kívánt nyomtatópatron címkéjén fehér négyzet vagy ötszög található, a nyomtatópatront a jobb oldali nyílásba csúsztassa be. A retesz fekete, és rajta egyszínű fehér négyzet vagy ötszög található.

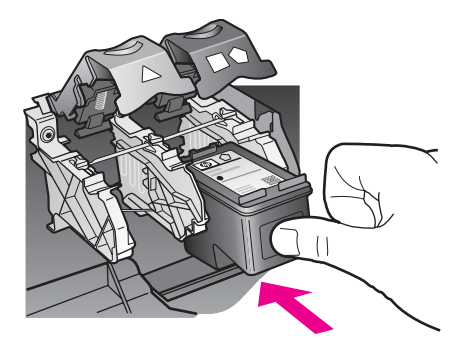

8 Ütközésig nyomja le a reteszt. Győződjön meg arról, hogy a retesz beakadt az alsó fülek alá.

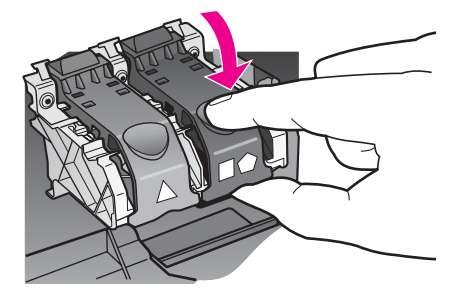

9 Zárja le a patrontartó rekeszének fedelét.

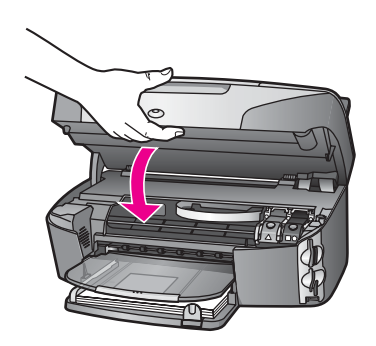

#### Fotó-nyomtatópatron használata

A HP all-in-one készülékkel nyomtatott és másolt színes fényképek minősége tovább javítható fotó-nyomtatópatron használatával. Távolítsa el a fekete nyomtatópatront, és helyezze be helyére a fotó-nyomtatópatront. A háromszínű és a fotó-nyomtatópatron beszerelése után egy hattintás rendszer áll a rendelkezésére, amellyel jobb nyomtatási minőségű színes fényképeket nyomtathat.

Ha szokásos szöveges dokumentumot nyomtat, cserélje vissza a fekete nyomtatópatront. Használjon nyomtatópatron-védőt a használaton kívüli nyomtatópatronok biztonságos tárolására.

- További tudnivalók a fotó-nyomtatópatron vásárlásáról: Nyomtatópatronok rendelése.
- További tudnivalók a nyomtatópatronok cseréjéről: Nyomtatópatronok cseréje.
- További tudnivalók a nyomtatópatron-védő használatáról: A nyomtatópatron-védő használata.

#### Szürke fotó-nyomtatópatron használata

A HP all-in-one készülékkel nyomtatott fekete-fehér fényképek minősége tovább javítható szürke fotó-nyomtatópatron használatával. Távolítsa el a fekete nyomtatópatront, és helyezze be helyére a szürke fotó-nyomtatópatront. A háromszínű és a szürke fotó-nyomtatópatron beszerelése után szürke tónusok teljes skálája áll rendelkezésre, amely jobb minőségű fekete-fehér fényképeket biztosít.

Ha szokásos szöveges dokumentumot nyomtat, cserélje vissza a fekete nyomtatópatront. Használjon nyomtatópatron-védőt a használaton kívüli nyomtatópatronok biztonságos tárolására.

- További tudnivalók a szürke fotó-nyomtatópatron vásárlásáról: Nyomtatópatronok rendelése.
- További tudnivalók a nyomtatópatronok cseréjéről: Nyomtatópatronok cseréje.
- További tudnivalók a nyomtatópatron-védő használatáról: A nyomtatópatron-védő használata.

#### A nyomtatópatron-védő használata

Egyes országokban/térségekben a megvásárolt fotó-nyomtatópatron tartozéka lehet egy nyomtatópatron-védő is. Más országokban/térségekben a nyomtatópatron-védőt a HP all-in-one készülékkel együtt megkapja a dobozban. Ha sem a nyomtatópatronhoz, sem a HP all-in-one készülékhez nem szállítottak nyomtatópatron-védőt, azt megrendelheti a HP terméktámogatástól. A következő címen érheti el a terméktámogatást: www.hp.com/support.

A nyomtatópatron-védő a használaton kívüli nyomtatópatronok biztonságos tárolását és kiszáradás elleni védelmét szolgálja. Amikor valamelyik nyomtatópatront azzal a céllal távolítja el a HP all-in-one készülékből, hogy később újból használja majd, addig a nyomtatópatron-védőben tárolja. Például tárolja a fekete nyomtatópatront a nyomtatópatron-védőben, amikor azt kiveszi, hogy kiváló minőségű fényképeket nyomtasson a fotó- és háromszínű nyomtatópatronnal.

#### A nyomtatópatron behelyezése a nyomtatópatron-védőbe

Kis szögben csúsztassa a patront a védőbe, majd pattintsa azt a helyére.

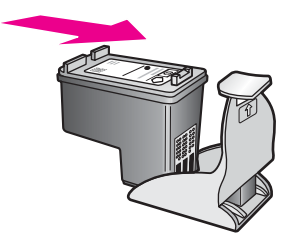

#### A nyomtatópatron eltávolítása a nyomtatópatron-védőből

Nyomja meg a nyomtatóparton-védő felső részét lefelé és hátra, és az így felszabadult nyomtatópatront óvatosan húzza ki a védőből.

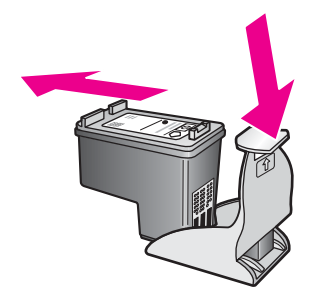

#### Nyomtatópatronok beigazítása

A HP all-in-one a patronok beigazítására figyelmeztet, valahányszor új patron behelyezésére vagy a régi cseréjére kerül sor. A nyomtatópatronok beigazítását máskor is végrehajthatja a vezérlőpultról vagy a számítógépére telepített **HP Image Zone** szoftverrel. A nyomtatópatronok beigazításával biztosítható a megfelelő minőségű nyomtatás.

Megjegyzés Ha eltávolítás után ugyanazt a nyomtatópatront helyezi vissza, a HP allin-one nem figyelmeztet a beigazításra. A HP all-in-one készülék emlékezni fog az adott nyomtatópatron beigazítási értékeire, így nem kell újból beigazítania a nyomtatópatront.

#### A nyomtatópatronok beigazítása a vezérlőpultról a figyelmeztetés után

Győződjön meg arról, hogy az adagolótálcában van letter vagy A4 méretű, nem használt, sima fehér papír, majd nyomja meg az OK gombot.

A HP all-in-one kinyomtatja a patronigazító lapot, és beigazítja a nyomtatópatronokat. A papírlapot újra felhasználhatja vagy eldobhatja.

Megjegyzés Ha a nyomtatópatronok beigazításakor színes papír van betöltve az adagolótálcába, a beigazítás nem lesz megfelelő. Helyezzen nem használt, sima fehér papírt az adagolótálcába, és próbálkozzon újból az igazítással.

Ha az igazítás ismét sikertelen, lehet, hogy valamelyik érzékelő vagy nyomtatópatron hibás. Lépjen kapcsolatba a HP terméktámogatással. A következő címen érheti el a terméktámogatást: www.hp.com/support. Az üzenet megjelenésekor válassza ki az országot/térséget, majd kattintson a **Lépjen kapcsolatba a HP-vel** opcióra a műszaki támogatás hívására vonatkozó információkért.

#### A patronok beigazítása a vezérlőpultról minden más esetben

- 1 Tegyen letter vagy A4 méretű nem használt, sima fehér papírt az adagolótálcába.
- 2 Nyomja meg a Beállítások gombot.
- 3 Nyomja meg a 6, majd a 2 gombot.

Ez megjeleníti az Eszközök menüt, majd a Nyomtatópatron beigazítása parancsot.

A HP all-in-one kinyomtatja a patronigazító lapot, és beigazítja a nyomtatópatronokat. A papírlapot újra felhasználhatja vagy eldobhatja.

A nyomtatópatronoknak a HP all-in-one készülékkel együtt szállított **HP Image Zone** szoftver segítségével történő beigazítására vonatkozó további tudnivalókat a szoftverrel együtt szállított **HP Image Zone Súgóban** olvashat.

#### Nyomtatópatronok tisztítása

Ha az önteszt-jelentés színes sávjai csíkosak vagy hiányosak, tisztítsa meg a patronokat. Ha nem szükséges, ne tisztítsa meg a nyomtatópatronokat, ezzel ugyanis feleslegesen fogyasztja a festéket, és csökkenti a festékfúvókák élettartamát.

#### A nyomtatópatronok tisztítása a vezérlőpult segítségével

- 1 Tegyen letter vagy A4 méretű nem használt, sima fehér papírt az adagolótálcába.
- 2 Nyomja meg a **Beállítások** gombot.
- 3 Nyomja meg a 6, majd az 1 gombot.

Ez megjeleníti az Eszközök menüt, majd a Nyomtatópatron tisztítása parancsot. A HP all-in-one kinyomtat egy oldalt, amely újból felhasználhat vagy eldobhat. Ha a másolás vagy a nyomtatás minősége a nyomtatópatronok tisztítása után is gyenge, az érintett nyomtatópatronok kicserélése előtt próbálja megtisztítani a nyomtatópatron érintkezőit. További tudnivalók a nyomtatópatron érintkezőinek tisztításáról: A nyomtatópatron érintkezőinek tisztítása. A nyomtatópatronok cseréjéről itt olvashat: Nyomtatópatronok cseréje.

A nyomtatópatronoknak a HP all-in-one készülékkel együtt szállított **HP Image Zone** szoftver segítségével történő tisztítására vonatkozó további tudnivalókat a szoftverrel együtt szállított **HP Image Zone Súgóban** olvashat.

#### A nyomtatópatron érintkezőinek tisztítása

Csak akkor tisztítsa meg a nyomtatópatron érintkezőit, ha a színes grafikus kijelzőn ismételten olyan üzenet jelenik meg, amely a tisztítás és a beigazítás után is a patronok ellenőrzésére hívja fel a figyelmet.

A nyomtatópatron érintkezőinek a tisztítását megelőzően vegye ki a nyomtatópatront és ellenőrizze le, hogy semmi sem fedi be a nyomtatópatron érintkezőit, majd helyezze vissza a nyomtatópatront. Ha továbbra is a nyomtatópatronok ellenőrzésére felszólító üzeneteket kap, akkor tisztítsa meg a nyomtatópatron érintkezőket.

A tisztításhoz a következő eszközökre van szükség:

- Száraz, pihementes törlőruha, vagy bármely puha, nem foszló anyag.
- Desztillált, szűrt vagy palackozott víz (a csapvíz olyan szennyezőanyagokat tartalmazhat, amelyek károsíthatják a nyomtatópatront).

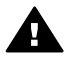

**Figyelem!** A nyomtatópatron érintkezőinek tisztításához **ne** használjon fémtisztító folyadékot vagy alkoholt. Ezek károsíthatják a nyomtatópatront vagy a HP all-in-one készüléket.

#### A nyomtatópatron érintkezőinek tisztítása

1 Kapcsolja be a HP all-in-one készüléket, és nyissa fel a patrontartó rekeszének fedelét.

A patrontartó a HP all-in-one készülék jobb oldalán helyezkedik el.

2 Várja meg, amíg leáll a nyomtatópatron-tartó és már nem ad hangot, majd húzza ki a tápkábelt a HP all-in-one hátuljából.

- Megjegyzés A tápkábel kihúzása miatt a dátum és az idő törlődik. Később, amikor visszadugja a tápkábelt, újból be kell állítania a dátumot és az időt. További tudnivalók: A dátum és az idő beállítása. A memóriában tárolt faxok szintén elvesznek.
- 3 Az egyik reteszt emelje fel nyitott állásba, majd vegye ki a nyomtatópatront.

Megjegyzés A két nyomtatópatront ne távolítsa el egyszerre. Kizárólag egyesével tisztítsa meg a patronokat. Ne hagyja a nyomtatópatront a HP all-in-one készüléken kívül 30 percnél hosszabb ideig.

- 4 Vizsgálja meg a patron érintkezőit, hogy nem rakódott-e le rajtuk szennyeződés.
- 5 Mártsa be a törlőruhát a desztillált vízbe, és alaposan csavarja ki.
- 6 A nyomtatópatronokat az oldalainál fogja meg.
- 7 Csak a rézszínű érintkezőket tisztítsa meg. További tudnivalók a tintafúvóka területének tisztításáról: Tintafúvókák körüli terület tisztítása.

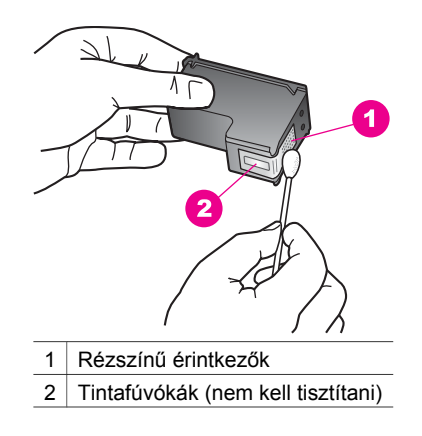

- 8 Helyezze vissza a nyomtatópatront a nyomtatópatron-tartó nyílásába, majd zárja le a reteszt.
- 9 Ha szükséges, a műveletet végezze el a másik nyomtatópatronnal is.
- 10 Óvatosan zárja vissza a patrontartó fedelét, és helyezze vissza a tápkábelt a HP all-in-one készülékbe.

#### Tintafúvókák körüli terület tisztítása

Ha a HP all-in-one készüléket poros környezetben használja, a készüléken belül lerakódás fordulhat elő. Ez a lerakodás állhat porból, hajból, a szőnyeg vagy a ruházat szálaiból. Ha lerakódás kerül a nyomtatópatronokra, az tintacsíkokat és foltokat okozhat a kinyomtatott oldalakon. A tinta csíkozódása elhárítható, ha megtisztítja a tintafúvókák környékét az itt leírtak szerint.

Megjegyzés Csak akkor tisztítsa meg a tintafúvókák környékét, ha a vezérlőpult vagy a HP Image Zone segítségével már elvégezte a nyomtatópatronok tisztítását, és még mindig láthatók a csíkok és foltok. További információ: Nyomtatópatronok tisztítása. A tisztításhoz a következő eszközökre van szükség:

- Száraz, pihementes törlőruha, vagy bármely puha, nem foszló anyag.
- Desztillált, szűrt vagy palackozott víz (a csapvíz olyan szennyezőanyagokat tartalmazhat, amelyek károsíthatják a nyomtatópatront).

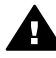

**Figyelem!** Ne érintse meg a rézszínű érintkezőket és a festékfúvókákat. Ha megérinti ezeket a részeket, az eltömődést, tintahibát és nem megfelelő elektromos csatlakozást eredményez.

#### Tintafúvókák körüli terület tisztítása

- 1 Kapcsolja be a HP all-in-one készüléket, és nyissa fel a patrontartó rekeszének fedelét.
  - A patrontartó a HP all-in-one készülék jobb oldalán helyezkedik el.
- 2 Várja meg, amíg leáll a nyomtatópatron-tartó és már nem ad hangot, majd húzza ki a tápkábelt a HP all-in-one hátuljából.

Megjegyzés A tápkábel kihúzása miatt a dátum és az idő törlődik. Később, amikor visszadugja a tápkábelt, újból be kell állítania a dátumot és az időt. További tudnivalók: A dátum és az idő beállítása. A memóriában tárolt faxok szintén elvesznek.

3 Az egyik reteszt emelje fel nyitott állásba, majd vegye ki a nyomtatópatront.

Megjegyzés A két nyomtatópatront ne távolítsa el egyszerre. Kizárólag egyesével tisztítsa meg a patronokat. Ne hagyja a nyomtatópatront a HP all-in-one készüléken kívül 30 percnél hosszabb ideig.

- 4 Helyezze a nyomtatópatront egy papírdarabra úgy, hogy a tintafúvókák felfelé nézzenek.
- 5 Desztillált vízzel enyhén nedvesítsen meg egy tiszta törlőruhát.
- 6 A törlőruhával tisztítsa meg a tintafúvóka terület felületét és széleit, az alábbi ábra szerint.

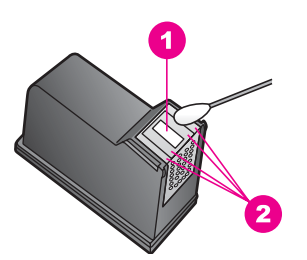

- 1 Fúvóka-lap (nem kell tisztítani)
- 2 Felület és a tintafúvókák körüli szélek

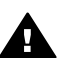

Figyelem! A fúvóka-lapot ne tisztítsa meg.

- 7 Helyezze vissza a nyomtatópatront a nyomtatópatron-tartó nyílásába, majd zárja le a reteszt.
- 8 Ha szükséges, a műveletet végezze el a másik nyomtatópatronnal is.

9 Óvatosan zárja vissza a patrontartó fedelét, és helyezze vissza a tápkábelt a HP all-in-one készülékbe.

# A készülék beállításainak módosítása

A HP all-in-one készülék energiatakarékos üzemmód bekapcsolási idejének és felirat késleltetési idejének beállításait szükség szerint módosíthatja. Visszaállíthatja a megvásárlásakor érvényben lévő készülékbeállításokat. Ezzel töröl minden új, azóta beállított alapértelmezést.

#### Az energiatakarékos üzemmód bekapcsolási idejének beállítása

A HP all-in-one lapolvasójának izzója meghatározott ideig folyamatosan világít, hogy szükség esetén a HP all-in-one azonnal rendelkezésre álljon. Ha a HP all-in-one készüléket bizonyos ideig nem használják, az izzó energiatakarékossági okokból kialszik. Ebből az üzemmódból a vezérlőpult bármely gombjának megnyomásával léphet ki.

Alapbeállítás szerint a HP all-in-one készülék 12 óra elteltével automatikusan energiatakarékos üzemmódra tér át. Ha a HP all-in-one készüléknél meg szeretné változtatni ezt a beállítást, hajtsa végre a következő lépéseket.

- 1 Nyomja meg a Beállítások gombot.
- 2 Nyomja meg a 7, majd a 2 gombot. Ez megieleníti a Tulaidonságok menüt, maid az Energi
  - Ez megjeleníti a Tulajdonságok menüt, majd az Energiatakarékos mód késleltetésének beállítása parancsot.
- 3 A ▼ gomb többszöri megnyomásával jelölje ki a kívánt értéket, majd nyomja meg az OK gombot.

Ezt az értéket 1, 4, 8 vagy 12 órára állíthatja be.

#### Felirat késleltetési idejének beállítása

A Felirat késleltetési ideje azt az időtartamot jelenti, amely a további műveletekre felszólító üzenetek megjelenése előtt telik el. Ha például megnyomja a Másolás gombot, és másik gomb megnyomása nélkül eltelik ez az idő, a következő felirat jelenik meg: "A másoláshoz nyomja meg az INDÍTÁS gombot". A "Kiválasztáshoz nyomjon meg egy számot vagy az OK gombot" felirat jelenik meg a színes grafikus kijelzőn. A Gyors, a Normál, a Lassú vagy a Ki beállítás közül választhat. Ha a Ki beállítást választja a színes grafikus kijelzőn nem jelennek meg tippek, azonban egyéb üzenetek, mint például az alacsony tintaszintre figyelmeztető üzenetek vagy hibaüzenetek továbbra is megjelennek.

- 1 Nyomja meg a **Beállítások** gombot.
- 2 Nyomja meg a 7, majd a 3 gombot.
  - Ez megjeleníti a Tulajdonságok menüt, majd a Felirat késleltetési sebessége parancsot.
- 3 A ▼ gomb megnyomásával jelöljön ki egy késleltetési időt, majd nyomja meg az OK gombot.

#### A gyári alapbeállítások visszaállítása

Visszaállíthatja a HP all-in-one megvásárlásakor eredetileg érvényben lévő gyári beállításokat.

Megjegyzés A gyári alapértékek visszaállítása nem módosítja a beállított dátumot, valamint a lapolvasás, a nyelv és az ország beállításait.

A műveletet csak a vezérlőpultról hajthatja végre.

- 1 Nyomja meg a Beállítások gombot.
- 2 Nyomja meg a 6, majd a 3 gombot.

Ez megjeleníti az Eszközök menüt, majd a Gyári alapért. visszaállítása parancsot.

Ezzel újra a gyári alapbeállítások lépnek érvénybe.

## Önkarbantartási hangok

A HP all-in-one készülék hosszabb ideig tartó inaktivitás (körülbelül 2 hét) után bizonyos hangokat adhat ki. Ez normális folyamat, és annak biztosítására szükséges, hogy a HP all-in-one legjobb minőségű nyomatokat állítsa elő.

Fejezet 15

# **16** Hibaelhárítási tudnivalók

Ez a fejezet a HP all-in-one készülékre vonatkozó hibaelhárítási tudnivalókat tartalmazza. Részletesebb információt talál a telepítéssel és konfigurációval, valamint egyes működtetéssel kapcsolatos kérdésekben. További hibaelhárítási tudnivalókat a szoftverrel együtt szállított, a képernyőn megjelenő **HP Image Zone Súgó** fájlban olvashat.

Sok problémát az okoz, hogy a HP all-in-one készüléket az előtt csatlakoztatják USBkábellel a számítógéphez, mielőtt telepítenék a HP all-in-one szoftvert a számítógépre. Ha a HP all-in-one készüléket azt megelőzően csatlakoztatta a számítógéphez, hogy a telepítési képernyő arra felkérte volna, az alábbi lépéseket kell követnie:

- 1 Húzza ki az USB-kábelt a számítógépből.
- 2 Távolítsa el a szoftvert (ha már telepítette).
- 3 Indítsa újra a számítógépet.
- 4 Kapcsolja ki a HP all-in-one készüléket, várjon egy percet, majd indítsa újra.
- 5 Telepítse újra a HP all-in-one szoftvert. Ne csatlakoztassa az USB-kábelt a számítógéphez, amíg a szoftvertelepítési képernyő nem kéri.

További tudnivalók a szoftver eltávolításáról és újratelepítéséről: A szoftver eltávolítása és újratelepítése.

Ez a rész a következő témaköröket tárgyalja:

- Beállítási hibaelhárítás: Ez a rész a hardver beállításáról, a szoftvertelepítésről, a fax beállításáról és a HP Instant Share beállítási hibakereséséről tartalmaz tudnivalókat.
- Működtetési hibaelhárítás: Ez a rész a HP all-in-one funkciói használata esetén a normál feladatok végzése közben esetlegesen előforduló problémákkal kapcsolatban tartalmaz tudnivalókat.
- Készülékfrissítés: A HP ügyféltámogatástól kapott információk vagy a színes grafikus kijelzőn megjelenő üzenet alapján elérheti a HP ügyféltámogatási webhelyet, hogy frissítést töltsön le a készülékhez. Ez a rész a készülék frissítésével kapcsolatban tartalmaz tudnivalókat.

# Mielőtt hívja a HP Ügyféltámogatást

Ha problémája van, kövesse az alábbi lépéseket:

- 1 Olvassa el a HP all-in-one készülékhez mellékelt dokumentációt.
  - Üzembe helyezési útmutató: Az Üzembe helyezési útmutató bemutatja a HP all-in-one telepítésének módját.
  - Használati útmutató: A Használati útmutató az a könyv, amit olvas. Ez a könyv leírja a HP all-in-one alapvető funkcióit, elmagyarázza, hogyan kell használni a HP all-in-one készüléket számítógéphez való csatlakoztatás nélkül, valamint a telepítésre és a működtetésre vonatkozó hibaelhárítási tudnivalókat tartalmaz.
  - HP Image Zone Súgó: A képernyőn megjelenő HP Image Zone Súgó leírja, hogyan kell használni a HP all-in-one készüléket számítógéppel, és ebben a Használati útmutatóban nem szereplő kiegészítő hibaelhárítási tudnivalókat tartalmaz.

- Olvass el! fájl: Az Olvass el! fájl a lehetséges telepítési problémákról és a rendszerkövetelményekről tartalmaz tudnivalókat. További tudnivalók: Az Olvass el! fájl megtekintése.
- Hálózati útmutató: A Hálózati útmutató leírja, hogyan kell beállítani a HP allin-one készüléket hálózaton való használatra.
- 2 Ha a dokumentációban található információk segítségével nem tudja megoldani a problémát, látogasson el a következő webhelyre: **www.hp.com/support**, ahol
  - Elérheti az on-line támogatási oldalakat.
  - E-mail üzenetet küldhet a HP-nek, hogy választ kapjon kérdéseire.
  - Az on-line chat segítségével kapcsolatba léphet a HP műszaki szakemberével.
  - Ellenőrizheti, hogy vannak-e szoftverfrissítések.

A támogatási lehetőségek termékenként, országonként/térségenként és nyelvenként változnak.

- 3 Lépjen kapcsolatba a helyi értékesítési hellyel. Ha a HP all-in-one készülékben hardverhiba áll elő, a HP all-in-one készüléket el kell hoznia oda, ahol azt vásárolta. A szervízszolgáltatás a HP all-in-one korlátozott idejű garanciális időszakában ingyenes. A garanciális időszak lejárta után szervízdíjat számítunk fel.
- 4 Ha nem tudja megoldani a problémát a képernyőn megjelenő súgó vagy a HP webhelyek segítségével, hívja a HP terméktámogatást az országára/térségére megadott számon. További tudnivalók: HP terméktámogatás.

# Az Olvass el! fájl megtekintése

Előfordulhat, hogy az Olvass el! fájlt azért kívánja megtekinteni, hogy a lehetséges telepítési problémákról és a rendszerkövetelményekről további információkhoz jusson.

- Windows alatt az Olvass el! fájlt a Windows tálcájáról érheti el, ha a Start gombra kattint, majd a Programok vagy Minden program sorra, a Hewlett-Packard elemre, és azon belül a HP Photosmart 2600/2700 series all-in-one mutat, majd a Olvass el! fájl megtekintése opcióra kattint.
- Macintosh OS 9 vagy OS X alatt az Olvass el! fájlt úgy érheti el, hogy duplán kattint a HP all-in-one szoftver CD-ROM-ja mappájának felső szintjén található ikonra.

# Beállítási hibaelhárítás

Ez a rész a hardverrel, szoftverrel, faxszal és a HP all-in-one készülék **HP Instant Share** funkcióival kapcsolatos leggyakoribb problémák hibaelhárítására szolgáló telepítési és konfigurációs tippeket tartalmaz.

#### Hardverbeállítási hibaelhárítás

Ennek a résznek a segítségével megoldhatja a problémákat, amelyekkel a HP all-in-one hardver beállítása során találkozhat.

A HP all-in-one készülék nem kapcsolódik be.

Ellenőrizze, hogy minden tápkábel megfelelően csatlakozik, és várjon pár másodpercet, amíg a HP all-in-one bekapcsol. Ha ez az első alkalom, hogy bekapcsolja a HP all-in-one készüléket, akkor akár egy percig is eltarthat, amíg bekapcsol. Ha a HP all-in-one készüléket elosztóba csatlakoztatta, győződjön meg róla, hogy az elosztó be van kapcsolva.

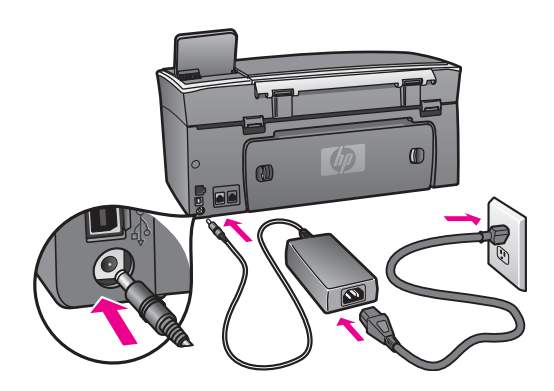

# Csatlakoztatta az USB-kábelt, de problémák léptek fel a HP all-in-one készülék számítógéppel való használatában.

#### Megoldás

Mielőtt csatlakoztatná az USB-kábelt, először a HP all-in-one készülékkel együtt szállított szoftvert kell telepíteni. A telepítés során ne csatlakoztassa az USB-kábelt, amíg a képernyőn megjelenő utasítások azt nem kérik. Ha az USB-kábelt idő előtt csatlakoztatja, az hibákat okozhat.

Amikor már telepítette a szoftvert, már egyszerű a számítógép csatlakoztatása a HP all-in-one készülékhez USB-kábellel. Csak dugja be az USB-kábel egyik végét a számítógép hátuljába, a másik végét pedig a HP all-in-one készülék hátuljába. A számítógép hátulján lévő bármelyik USB-porthoz csatlakozhat.

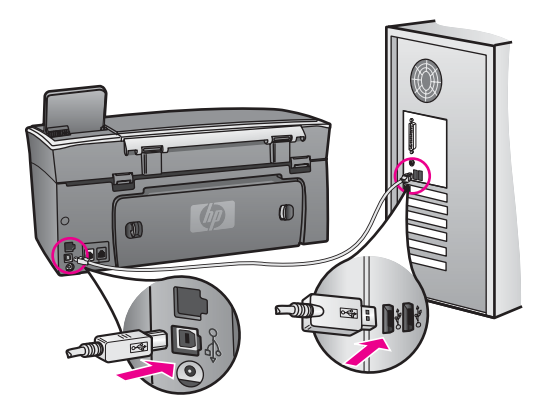

A színes grafikus kijelzőn az az üzenet jelent meg, hogy rögzítse a vezérlőpult fedőlapját

Ez azt jelentheti, hogy a vezérlőpult fedőlapja nincs rögzítve, vagy nem megfelelően van rögzítve. Győződjön meg róla, hogy a fedőlapot a HP all-in-one tetején található gombok fölé igazította és erősen pattintsa be a helyére.

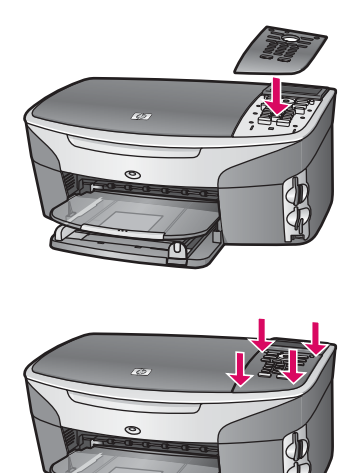

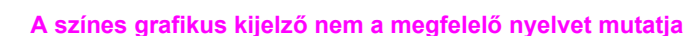

#### Megoldás

Általában Önnek kell beállítania a nyelvet és az országot/térséget a HP all-in-one első beállítása alkalmával. Azonban az alábbi művelettel bármikor módosíthatja ezt a beállítást.

- 1 Nyomja meg a **Beállítások** gombot.
- 2 Nyomja meg a 7, majd az 1 gombot.

Ez kiválasztja a Tulajdonságok menüt, majd a Nyelv és ország/térség beállítása opciót.

Megjelenik a nyelvek listája. A nyelvek listáját a ▲ és ▼ nyilak segítségével nézheti végig.

- 3 Amikor az Ön nyelve van kijelölve, nyomja meg az OK gombot.
- 4 Az üzenet megjelenésekor nyomja meg az 1 gombot az Igenhez, vagy a 2 gombot a Nemhez.

A kiválasztott nyelvhez megjelennek az országok/térségek. Nyomja meg a ▲ vagy ▼ gombot a lista végignézéséhez.

- 5 Amikor a kiválasztani kívánt nyelv van kijelölve, nyomja meg az OK gombot.
- 6 A megfelelő üzenet megjelenésekor az Igen válaszhoz nyomja meg az 1, a Nem válaszhoz a 2 gombot.

# A színes grafikus kijelzőn a menükben nem a megfelelő mértékegységek jelennek meg

A HP all-in-one készülék beállítása során lehet, hogy nem a megfelelő országot/ térséget választotta. A kiválasztott ország/térség meghatározza, hogy a színes grafikus kijelzőn milyen mértékegységben jelennek meg a papírméretek.

Az ország/térség módosításához először újból be kell állítania az alapértelmezett nyelvet. Általában Önnek kell beállítania a nyelvet és az országot/térséget a HP all-in-one első beállítása alkalmával. Azonban az alábbi művelettel bármikor módosíthatja ezt a beállítást.

- 1 Nyomja meg a Beállítások gombot.
- 2 Nyomja meg a 7, majd az 1 gombot. Ez kiválasztja a Beállítások menüt, majd a Nyelv és ország/térség beállítása parancsot. Megjelenik a nyelvek listája. A nyelvek listáját a ▲ és ▼ nyilak segítségével nézheti végig.
- 3 Amikor az Ön nyelve van kijelölve, nyomja meg az **OK** gombot.
- A megfelelő üzenet megjelenésekor az Igen válaszhoz nyomja meg az 1, a Nem válaszhoz a 2 gombot.
   A kiválasztott nyelvhez megjelennek az országok/térségek. Nyomja meg a ▲ vagy ▼ gombot a lista végignézéséhez.
- 5 Amikor a kiválasztani kívánt nyelv van kijelölve, nyomja meg az OK gombot.
- 6 A megfelelő üzenet megjelenésekor az Igen válaszhoz nyomja meg az 1, a Nem válaszhoz a 2 gombot.

# A színes grafikus kijelzőn az az üzenet jelent meg, hogy igazítsa be a nyomtatópatronokat

#### Megoldás

A HP all-in-one a patronok beigazítására figyelmeztet, valahányszor új patron kerül behelyezésre. További tudnivalók: Nyomtatópatronok beigazítása.

Megjegyzés Ha eltávolítás után ugyanazt a nyomtatópatront helyezi vissza, a HP all-in-one nem figyelmeztet a beigazításra. A HP all-in-one készülék emlékezni fog az adott nyomtatópatron beigazítási értékeire, így nem kell újból beigazítania a nyomtatópatront.

# A színes grafikus kijelzőn az az üzenet jelent meg, hogy a nyomtatópatronok beigazítása nem sikerült

#### Ok

Nem megfelelő papírtípus található az adagolótálcában.

#### Megoldás

Ha a patronok igazítása előtt színes papírt töltött az adagolótálcára, a patronok igazítása nem sikerül. Még nem használt, sima, fehér letter vagy A4 méretű papírt töltsön az adagolótálcába, és próbálja megismételni a műveleletet.

Ha az igazítás ismét sikertelen, lehet, hogy valamelyik érzékelő vagy nyomtatópatron hibás. Lépjen kapcsolatba a HP terméktámogatással. A következő címen érheti el a terméktámogatást: www.hp.com/support. Az üzenet megjelenésekor válassza ki az országot/térséget, majd kattintson a **Lépjen**  kapcsolatba a HP-vel opcióra a műszaki támogatás hívására vonatkozó információkért.

#### Ok

A nyomtatópatronon még rajta van a védő ragasztószalag.

#### Megoldás

Ellenőrizze egyenként a nyomtatópatronokat. Ha a szalag még mindig a fúvókákon van, távolítsa el a tintafúvókákat borító ragasztószalagot a rózsaszín letépőfül segítségével. Ne érjen a fúvókákhoz vagy a rézlemezes érintkezőkhöz.

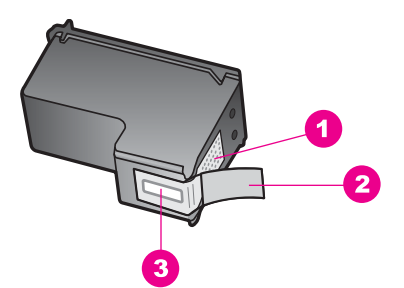

- 1 Rézszínű érintkezők
- 2 Műanyag szalag rózsaszín letépőfüllel (behelyezés előtt el kell távolítani)
- 3 Festékfúvókák a szalag alatt

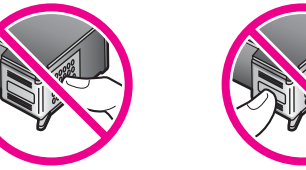

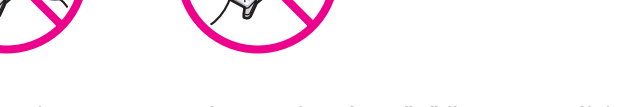

Helyezze vissza a nyomtatópatronokat, és győződjön meg arról, hogy megfelelően helyükre kattantak-e.

#### Ok

A nyomtatópatron érintkezői nem érintik a nyomtatópatronban lévő érintkezőket.

#### Megoldás

Távolítsa el, majd telepítse újra a nyomtatópatronokat. Győződjön meg arról, hogy a patronok megfelelően a helyükre kattantak.

#### Ok

A nyomtatópatron vagy az érzékelője hibás.

Lépjen kapcsolatba a HP terméktámogatással. A következő címen érheti el a terméktámogatást: www.hp.com/support. Az üzenet megjelenésekor válassza ki az országot/térséget, majd kattintson a Lépjen kapcsolatba a HP-vel opcióra a műszaki támogatás hívására vonatkozó információkért.

#### A HP all-in-one készülék nem nyomtat

#### Megoldás

Ha a HP all-in-one és a számítógép nem kommunikál egymással, hajtsa végre a következőket:

- Ellenőrizze az USB-kábelt. Ha régebbi kábelt használ, lehet, hogy az nem működik megfelelően. Próbálja meg más termékhez csatlakoztatni, hogy meggyőződhessen róla, hogy működik az USB-kábel. Ha problémákat tapasztal, lehet, hogy ki kell cserélni az USB-kábelt. Azt is ellenőrizze, hogy a kábel ne haladja meg a 3 méter hosszúságot.
- Ellenőrizze, hogy a számítógép fel van-e készítve USB-kapcsolatra. Egyes operációs rendszerek, mint például a Windows 95 és a Windows NT nem támogatják az USB-csatlakozást. További tudnivalókat az operációs rendszere dokumentációjában találhat.
- Ellenőrizze a HP all-in-one és a számítógép közötti kapcsolatot. Ellenőrizze, hogy az USB-kábel biztonságosan csatlakozik-e a HP all-in-one készülék hátoldalához. Győződjön meg arról is, hogy az USB-kábel másik vége megfelelően csatlakozik a számítógép USB-portjához. Miután megfelelően csatlakoztatta kábelt, kapcsolja ki a HP all-in-one készüléket, majd kapcsolja vissza.

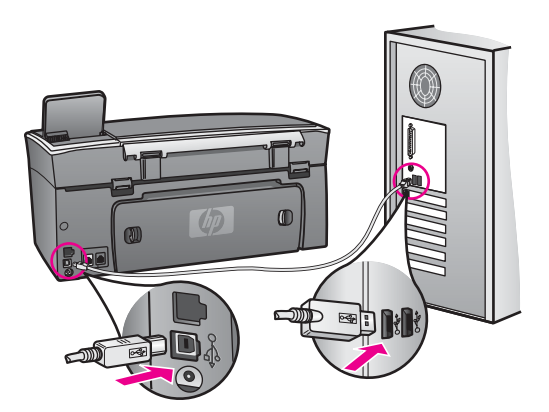

- Ellenőrizze, hogy vannak-e egyéb nyomtatók vagy lapolvasók is csatlakoztatva. Lehet, hogy a régebbi termékek csatlakoztatását meg kell szüntetnie.
- Ha a HP all-in-one készülék hálózatba van kötve, olvassa el a HP all-in-one készülékkel együtt szállított Hálózati útmutatót.
- A csatlakozások ellenőrzése után indítsa újra a számítógépet. Kapcsolja ki a HP all-in-one készüléket, majd kapcsolja újra be.
- Ha szükséges távolítsa el a **HP Image Zone** szoftvert, majd telepítse újra. További tudnivalók: A szoftver eltávolítása és újratelepítése.

A HP all-in-one üzembe helyezésével és a számítógéphez történő csatlakoztatásával kapcsolatban tekintse át a HP all-in-one készülékhez kapott Üzembe helyezési útmutatót.

# A színes grafikus kijelzőn papírelakadásra vagy elakadt nyomtatópatron-tartóra vonatkozó üzenet jelent meg

#### Megoldás

Ha a színes grafikus kijelzőn papírelakadásra vagy elakadt nyomtatópatron-tartóra vonatkozó üzenet jelenik meg, lehet, hogy csomagolóanyag maradt a HP all-in-one készülékben. Nyissa fel a patrontartó ajtaját, hogy láthatóak legyenek a nyomtatópatronok, és távolítsa el az esetleg bent maradt csomagolóanyagot (mint például szalag vagy kartonlap) vagy egyéb a nyomtatópatron-tartó útját blokkoló idegen tárgyat.

#### Szoftvertelepítés hibaelhárítása

Ha problémával kerül szembe a szoftvertelepítés során, olvassa el a következő témákat, amelyekben megoldást találhat. Ha a telepítés során hardverproblémával kerül szembe, lásd: Hardverbeállítási hibaelhárítás.

A HP all-in-one szoftver normál telepítése során az alábbi események zajlanak le:

- 1 A HP all-in-one CD-ROM automatikusan fut.
- 2 A szoftver telepítődik.
- 3 A merevlemezre fájlok másolódnak.
- 4 A rendszer megkéri, hogy csatlakoztassa a HP all-in-one készüléket a számítógéphez.
- 5 A telepítő varázsló képernyőjén megjelenik egy zöld OK és egy pipa. a
- 6 A rendszer a számítógép újraindítását kéri.
- 7 Fut a Faxtelepítő varázsló.
- 8 Fut a regisztrációs folyamat.

Ha ezek valamelyike nem zajlik le, lehet, hogy probléma lépett fel a telepítés során. PC történt telepítés ellenőrzéséhez ellenőrizze az alábbiakat:

Indítsa el a HP Irányító programot és ellenőrizze, hogy megjelennek-e a következő ikonok: Kép beolvasása, Dokumentum beolvasása, Fax küldése és HP Gallery. További tudnivalókat a HP Irányító indításáról a szoftverrel együtt szállított, képernyőn megjelenő HP Image Zone Súgóban olvashat. Ha az ikonok nem jelennek meg azonnal, lehet, hogy várnia kell pár percet, amíg a HP all-in-one csatlakozik a számítógéphez. Ellenkező esetben lásd: A HP Irányító egyes ikonjai hiányoznak.

Megjegyzés Ha a szoftver minimális telepítését hajtotta végre (a tipikus telepítéssel szemben) a HP Image Zone és a Másolás nincs telepítve, és nem lesz elérhető a HP Irányító programban.

- Nyissa meg a Nyomtatók párbeszédpanelt és ellenőrizze, hogy fel van-e sorolva a HP all-in-one.
- Keresse meg a Windows tálca jobb szélén található értesítési területen a HP allin-one ikonját. Ez azt jelzi, hogy a HP all-in-one üzemkész.

Semmi sem történik, amikor behelyezi a CD-ROM-ot a számítógép CD-ROM meghajtójába

Hajtsa végre a következőt::

- 1 A Windows Start menüben kattintson a Futtatás parancsra.
- 2 A Futtatás párbeszédpanelbe írja be a következőt: d:\setup.exe (ha a CD-ROM meghajtóhoz nem a D betű van hozzárendelve, akkor a megfelelő meghajtóbetűt írja be), majd kattintson az OK gombra.

#### Megjelenik a minimális rendszerellenőrzés képernyő

#### Megoldás

A rendszere nem teljesíti a szoftver telepítéséhez szükséges minimális követelményeket. A konkrét probléma megtekintéséhez kattintson a **Részletek** gombra, és a szoftver újbóli telepítése megkísérlése előtt javítsa ki a problémát.

#### Az USB-csatlakozás üzeneten piros X jelenik meg.

#### Megoldás

Általában zöld pipa jelenik meg annak jelzésére, hogy a plug and play sikeres. A piros X azt jelenti, hogy a plug and play sikertelen volt.

Hajtsa végre a következőt:

- 1 Ellenőrizze, hogy a vezérlőpult fedőlapja megfelelően rögzítve van, húzza ki a HP all-in-one tápkábelét, majd dugja vissza újra.
- 2 Ellenőrizze, hogy az USB- és tápkábelek be vannak-e dugva.

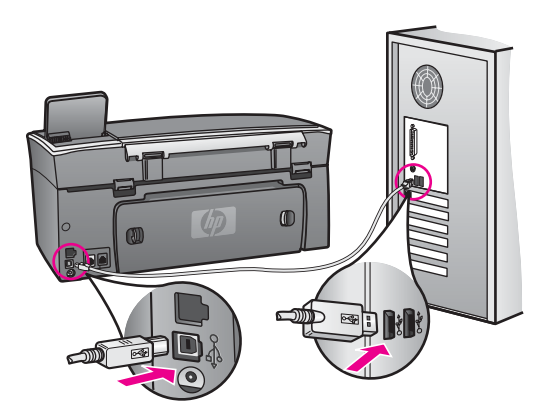

- 3 A plug and play telepítés újbóli megkísérlésére kattintson az Újra gombra. Ha ez nem segít, folytassa a következő lépéssel.
- 4 Ellenőrizze, hogy az USB-kábel megfelelően van csatlakoztatva, az alábbiak szerint:
  - Húzza ki az USB-kábelt, majd dugja vissza.
  - Ne csatlakoztassa az USB-kábelt billentyűzethez vagy egyéb, áramforráshoz nem csatlakoztatott hubhoz.
  - Ellenőrizze, hogy az USB-kábel hossza 3 méter vagy annál rövidebb.
  - Ha több USB-készülék is van csatlakoztatva a számítógéphez, a telepítés idejére azokat húzza ki a számítógépből.

- 5 Folytassa a telepítést, és amikor a rendszer kéri, indítsa újra a számítógépet. Majd nyissa meg a HP Irányító programot és ellenőrizze az alapvető ikonok jelenlétét (Kép beolvasása, Dokumentum beolvasása, Fax küldése és HP Gallery).
- 6 Ha ezek az alapvető ikonok nem jelennek meg, távolítsa el a szoftvert, majd telepítse újra. További tudnivalók: A szoftver eltávolítása és újratelepítése.

#### Azt az üzenetet kapta, hogy ismeretlen hiba lépett fel

#### Megoldás

Próbálja meg folytatni a telepítést. Ha nem sikerül, állítsa le, majd kezdje újra a telepítést és kövesse a képernyőn megjelenő utasításokat. Ha hiba történik, szükséges lehet a szoftver eltávolítása, majd újratelepítése. Ne csak pusztán törölje a HP all-in-one programfájlokat a merevlemezről. Győződjön meg róla, hogy a szoftvert teljesen eltávolította a HP all-in-one programcsoport eltávolítás segédprogramja segítségével.

További tudnivalók: A szoftver eltávolítása és újratelepítése.

#### A HP Irányító egyes ikonjai hiányoznak

Ha az alapvető ikonok (**Kép beolvasása**, **Dokumentum beolvasása**, **Fax küldése**, és **HP Gallery**) nem jelennek meg, lehet, hogy nem teljes a telepítés.

#### Megoldás

Ha a telepítés nem teljes, szükség lehet a szoftver eltávolítására, majd újratelepítésére. Ne egyszerű törléssel távolítsa el a HP all-in-one programfájlokat a merevlemezről! Győződjön meg róla, hogy a szoftvert teljesen eltávolította a HP all-in-one programcsoport eltávolítás segédprogramja segítségével. További tudnivalók: A szoftver eltávolítása és újratelepítése.

#### A Fax varázsló nem indul el

#### Megoldás

A Fax varázslót a következőképpen indítsa el:

- 1 Indítsa el a **HP Irányító** programot. További tudnivalókat a szoftverrel együtt szállított, a képernyőn megjelenő **HP Image Zone súgóban** olvashat.
- 2 Kattintson a Beállítások menüre, válassza a Faxbeállítások opciót, majd a Faxbeállító varázsló opciót.

#### Nem jelenik meg a regisztrációs képernyő

#### Megoldás

Windows alatt a regisztrációs képernyőt a Windows tálcájáról érheti el, ha a Start gombra kattint, majd a **Programok** vagy **Minden program** (XP) sorra, a **Hewlett-Packard** elemre, és azon belül a **HP Photosmart 2600/2700 series all-in-one** mutat, majd a **Bejelentkezés most** opcióra kattint.

#### A Digital Imaging Monitor nem jelenik meg az értesítési területen

#### Megoldás

Ha a Digital Imaging Monitor nem jelenik meg az értesítési területen, indítsa el a **HP Irányító** programot annak ellenőrzésére, hogy az alapvető ikonok ott vannak-

e. További tudnivalókat a **HP Irányító** indításáról a szoftverrel együtt szállított, a képernyőn megjelenő **HP Image Zone súgóban** olvashat.

További tudnivalók a **HP Irányító** hiányzó alapvető ikonjairól: A HP Irányító egyes ikonjai hiányoznak.

Az értesítési terület általában az asztal jobb alsó sarkában jelenik meg.

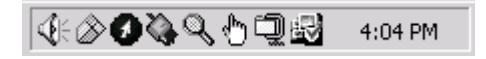

#### A szoftver eltávolítása és újratelepítése

Ha a telepítés nem teljes, vagy ha az USB-kábelt a szoftvertelepítési képernyő kérése előtt csatlakoztatta. szükség lehet a szoftver eltávolítására, majd újratelepítésére. Ne egyszerű törléssel távolítsa el a HP all-in-one programfájlokat a merevlemezről! Győződjön meg róla, hogy a szoftvert teljesen eltávolította a HP all-in-one programcsoport eltávolítás segédprogramja segítségével.

Az újratelepítés 20-40 percet vehet igénybe mind Windows, mind Macintosh számítógépek esetében. A szoftver Windows-számítógépről való eltávolításának három módja van.

#### Eltávolítás Windows-számítógépről, 1. módszer

- 1 Húzza ki a HP all-in-one készülék csatlakozását a számítógépből. Ne csatlakoztassa a HP all-in-one készüléket a számítógéphez, amíg nem végzett a szoftver újratelepítésével.
- 2 A Be gombbal kapcsolja ki a HP all-in-one készüléket.
- 3 A Windows tálcáján kattintson a Start, Programok vagy Minden program (XP), Hewlett-Packard, HP Photosmart 2600/2700 series all-in-one, szoftver eltávolítása lehetőségre.
- 4 Kövesse a képernyőn megjelenő utasításokat.
- Ha a rendszer azt kérdezi, hogy kívánja-e eltávolítani a megosztott fájlokat, kattintson a Nem válaszra.
  Ha a fájlokat törli, előfordulhat, hogy más, ezeket a fájlokat használó programok
- 6 Indítsa újra a számítógépet.

nem működnek megfelelően.

- Megjegyzés Fontos, hogy a számítógép újraindítása előtt szüntesse meg HP allin-one csatlakoztatását. Ne csatlakoztassa a HP all-in-one készüléket a számítógéphez, amíg nem végzett a szoftver újratelepítésével.
- 7 A szoftver újratelepítéséhez helyezze be a HP all-in-one CD-ROM-ot a számítógép CD-ROM meghajtójába, és kövesse a képernyőn megjelenő utasításokat és a HP all-in-one készülékkel szállított Üzembe helyezési útmutató utasításait.
- 8 A szoftver telepítése végeztével csatlakoztassa a HP all-in-one készüléket a számítógéphez.
- 9 Nyomja meg a Be gombot a HP all-in-one készülék bekapcsolásához. Miután csatlakoztatta és bekapcsolta a HP all-in-one készüléket, lehet, hogy várnia kell néhány percet, amíg a Plug and Play események befejeződnek.
- 10 Kövesse a képernyőn megjelenő utasításokat.

Ha a szoftvertelepítés teljes az Állapotjelző ikon megjelenik a Windows értesítési területén.

A szoftver megfelelő telepítésének ellenőrzésére kattintson duplán az asztal HP Irányító ikonjára. Ha a HP Irányító mutatja a kulcsfontosságú ikonokat (Kép beolvasása, Dokumentum beolvasása, Fax küldése, és HP Gallery), akkor a szoftver megfelelően van telepítve.

Eltávolítás Windows-számítógépről, 2. módszer

Megjegyzés Akkor használja ezt a módszert, ha a Szoftver eltávolítása nem elérhető a Windows Start menüjében.

- 1 A Windows tálcán kattintson a **Start** gombra, majd a **Beállítások**, **Vezérlőpult** opcióra.
- 2 Kattintson duplán a Programok hozzáadása/eltávolítása opcióra.
- 3 Jelölje ki a HP all-in-one & Officejet 4.0 elemet, majd kattintson a Módosítás/ Eltávolítás lehetőségre.

Kövesse a képernyőn megjelenő utasításokat.

- 4 Válassza le a HP all-in-one készüléket a számítógépről.
- 5 Indítsa újra a számítógépet.

Megjegyzés Fontos, hogy a számítógép újraindítása előtt szüntesse meg HP allin-one csatlakoztatását. Ne csatlakoztassa a HP all-in-one készüléket a számítógéphez, amíg nem végzett a szoftver újratelepítésével.

- 6 Indítsa el a telepítést.
- 7 Kövesse a képernyőn megjelenő utasításokat és a HP all-in-one készülékkel szállított Üzembe helyezési útmutató utasításait.

Eltávolítás Windows-számítógépről, 3. módszer

Megjegyzés Ez egy alternatív módszer arra az esetre, ha a Szoftver eltávolítása nem elérhető a Windows Start menüjében.

- 1 Futtassa a HP Photosmart 2600/2700 series all-in-one szoftver Telepítés programját.
- 2 Válassza ki az Eltávolítás lehetőséget és kövesse a képernyőn megjelenő utasításokat.
- 3 Válassza le a HP all-in-one készüléket a számítógépről.
- 4 Indítsa újra a számítógépet.
  - Megjegyzés Fontos, hogy a számítógép újraindítása előtt szüntesse meg HP allin-one csatlakoztatását. Ne csatlakoztassa a HP all-in-one készüléket a számítógéphez, amíg nem végzett a szoftver újratelepítésével.
- 5 Futtassa újra a HP Photosmart 2600/2700 series all-in-one szoftver Telepítés programját.
- 6 Indítsa el az Újratelepítés opciót.
- 7 Kövesse a képernyőn megjelenő utasításokat és a HP all-in-one készülékkel szállított Üzembe helyezési útmutató utasításait.

#### Eltávolítás Macintosh-számítógépről

- 1 Szüntesse meg a HP all-in-one csatlakozását a Macintosh-géppel.
- 2 Kattintson duplán az Applications (Alkalmazások): HP All-in-One Software mappára.
- 3 Kattintson duplán a HP Uninstaller (HP Eltávolító) lehetőségre. Kövesse a képernyőn megjelenő utasításokat.
- 4 A szoftver eltávolítása után szüntesse meg a HP all-in-one csatlakozását és indítsa újra a számítógépet.

**Megjegyzés** Fontos, hogy a számítógép újraindítása előtt leválassza a HP all-inone készüléket. Ne csatlakoztassa a HP all-in-one készüléket a számítógéphez, amíg nem végzett a szoftver újratelepítésével.

- 5 A szoftver újratelepítéséhez helyezze be a HP all-in-one CD-ROM-ot a számítógép CD-ROM meghajtójába.
- 6 Az asztalon nyissa meg a CD-ROM-ot és kattintson duplán a **HP all-in-one installer** (HP all-in-one telepítő) opcióra.
- 7 Kövesse a képernyőn megjelenő utasításokat és a HP all-in-one készülékkel szállított Üzembe helyezési útmutató utasításait.

#### Faxbeállítás hibaelhárítása

Ez a rész a HP all-in-one faxbeállításai hibaelhárításával kapcsolatos tudnivalókat tartalmaz. Ha a HP all-in-one készülék nem megfelelően van beállítva a faxolásra, problémák adódhatnak faxok küldése, fogadása, vagy mindkettő során.

Tipp Ez a rész csak a beállítással kapcsolatos hibaelhárítási tudnivalókat tartalmazza. További fax hibaelhárítási témákat, mint például a nyomatok problémáiról vagy lassú faxvételről szóló témákat a **HP Image Zone** szoftverhez mellékelt képernyőn megjelenő Hibaelhárítási Súgóban olvashat.

Ha problémák adódnak a faxolással, a HP all-in-one készülék állapotának ellenőrzésére faxteszt-jelentést nyomtathat. A teszt sikertelen lesz, ha a HP all-in-one készülék nem megfelelően van beállítva a faxoláshoz. Azt követően végezze el ezt a tesztet, miután beállította HP all-in-one készülékén a faxküldést és -fogadást.

#### Faxbeállítás tesztelése

- 1 Nyomja meg a **Beállítások** gombot.
- 2 Nyomja meg a 6, majd az 5 gombot.

Ekkor az Eszközök menü Faxteszt futtatása pontja jelenik meg. A HP all-in-one készülék a színes grafikus kijelzőn megjeleníti a teszt állapotát és jelentést nyomtat.

- 3 Tekintse át a jelentést.
  - Ha a teszt sikeres és még mindig gondjai vannak a faxolással, ellenőrizze a jelentésben felsorolt faxbeállításokat, hogy ellenőrizze a beállítások helyességét. Az üresen hagyott vagy helytelen faxbeállítások faxolási problémákat okozhatnak.
  - Ha a teszt nem sikerül, nézze át a jelentést, hogy információhoz jusson a talált problémák megoldására vonatkozóan. További tudnivalókat a következő részben is olvashat: A faxteszt sikertelen.
- 4 Az OK gomb megnyomásával térjen vissza a Beállítások menü elemre.
Ha még mindig fennállnak a faxolási problémák, a következő részekben további segítséget talál a hibaelhárításhoz.

#### A faxteszt sikertelen

Ha faxtesztet futtat és a teszt sikertelen, tekintse át a jelentés, amelyben alapvető információkat talál a hibáról. Ha részletesebb információra van szüksége, nézze meg a jelentésben, hogy a teszt melyik része nem sikerült, majd lépjen e szakasz megfelelő témájára, hogy további információhoz jusson:

- A faxhardver-teszt sikertelen
- A fax aktív fali telefonaljzathoz való csatlakozását vizsgáló teszt sikertelen
- A telefonkábel megfelelő porthoz való csatlakoztatását vizsgáló teszt sikertelen
- A faxvonal-állapotteszt sikertelen
- A tárcsahang-keresési teszt sikertelen

#### A faxhardver-teszt sikertelen

#### Megoldás

- Kapcsolja ki a HP all-in-one készüléket a vezérlőpulton található Be gomb segítségével, majd húzza ki a tápkábelt a HP all-in-one készülék hátuljából. Pár másodperc múlva dugja vissza a tápkábelt és kapcsolja be a készüléket. Futtassa újra a tesztet. Ha a teszt ismét sikertelen, olvassa tovább az e részben található hibaelhárítási tudnivalókat.
- Próbáljon meg faxot küldeni vagy fogadni. Ha sikeresen tud faxot küldeni vagy fogadni, akkor lehet, hogy nincs semmi probléma.
- Ha Windows-számítógéppel rendelkezik és a tesztet a Faxbeállító varázslóból futtatja, győződjön meg róla, hogy a HP all-in-one készülék éppen nem egy másik feladatot hajt-e végre, mint például fax fogadása vagy másolat készítése. Ellenőrizze, hogy van-e a színes grafikus kijelzőn olyan üzenet, amely a HP all-in-one készülék más tevékenységét jelzi. Ha a készülék más folyamatot folytat, várjon, amíg azt befejezi és visszaáll üresjáratba, mielőtt futtatja a tesztet.

Miután megoldotta a talált problémákat, futtassa újra a faxtesztet, hogy meggyőződjön annak sikerességéről, és hogy a HP all-in-one készülék készen áll a faxolásra. Ha a **Faxhardver-teszt** továbbra is sikertelen, és problémák jelentkeznek faxolás közben, támogatásért lépjen kapcsolatba a HP-vel. Tudnivalók a kapcsolatba lépésről a HP-vel támogatásért: HP terméktámogatás.

#### A fax aktív fali telefonaljzathoz való csatlakozását vizsgáló teszt sikertelen

#### Megoldás

- Ellenőrizze a kapcsolatot a fali telefonaljzat és a HP all-in-one készülék között, hogy meggyőződjön arról, hogy a telefonkábel megfelelően csatlakozik.
- Győződjön meg róla, hogy a HP all-in-one készülékhez kapott telefonkábelt használja. Ha nem a készülékhez adott telefonkábelt használja a HP all-in-one fali telefonaljzathoz való csatlakoztatására lehet, hogy nem lesz képes faxokat küldeni vagy fogadni. Miután bedugta a HP all-in-one készülékhez adott telefonkábelt, futtassa újra a faxtesztet.
- Győződjön meg róla, hogy megfelelően csatlakoztatta a HP all-in-one készüléket a fali telefonaljzathoz. A HP all-in-one készülék dobozában található telefonkábel egyik végét csatlakoztassa a fali telefonaljzathoz, majd a

Hibaelhárítási tudnivalók

másik végét csatlakoztassa a HP all-in-one készülék hátulján található, "1-LINE" feliratú portba. További tudnivalók a HP all-in-one készülék faxoláshoz való beállításáról: Faxbeállítás.

- Ha telefonvonal-elosztót használ, az faxolási problémákat okozhat. (Az elosztó olyan kétvezetékes csatlakozó, mely fali telefonaljzathoz csatlakozik.)
   Távolítsa el ezeket, és közvetlenül kösse össze a HP all-in-one készüléket a telefonvonal fali csatlakozójával.
- Próbálja meg a működő telefont a HP all-in-one készülékhez használt fali telefonaljzathoz csatlakoztatni, és ellenőrizze a tárcsahangot. Ha nem hall tárcsahangot, lépjen kapcsolatba a telefontársasággal, és ellenőriztesse velük a vonalat.
- Próbáljon meg faxot küldeni vagy fogadni. Ha sikeresen tud faxot küldeni vagy fogadni, akkor lehet, hogy nincs semmi probléma.

Miután megoldotta a talált problémákat, futtassa újra a faxtesztet, hogy meggyőződjön annak sikerességéről, és hogy a HP all-in-one készülék készen áll a faxolásra.

#### A telefonkábel megfelelő porthoz való csatlakoztatását vizsgáló teszt sikertelen

#### Megoldás

A telefonkábel nem megfelelő portba van bedugva a HP all-in-one készülék hátulján.

- 1 A HP all-in-one készülékkel kapott telefonkábellel kösse össze a telefonvonal fali csatlakozóját a HP all-in-one hátoldalán található "1-LINE" feliratú porttal.
  - Megjegyzés Ha a "2-EXT" portot használja a fali telefonaljzathoz való csatlakozásra, akkor nem tud majd faxot küldeni vagy fogadni. A "2-EXT" portot csak egyéb készülékek, például üzenetrögzítő vagy telefon csatlakoztatására használja.
- 2 Miután a "1-LINE" feliratú porthoz csatlakoztatta a telefonkábelt, futtassa újra a faxtesztet, hogy meggyőződjön annak sikerességéről, és hogy a HP all-in-one készülék készen áll a faxolásra.
- 3 Próbáljon meg faxot küldeni vagy fogadni.

#### A faxvonal-állapotteszt sikertelen

#### Megoldás

- Győződjön meg róla, hogy a HP all-in-one készülék analóg telefonvonalhoz csatlakozik, ellenkező esetben nem tud majd faxot küldeni vagy fogadni. Annak ellenőrzésére, hogy a telefonvonal digitális-e csatlakoztasson egy normál analóg telefonkészüléket a vonalhoz és hallgassa meg a tárcsahangot. Ha nem a megszokott tárcsahangot hallja, akkor lehet, hogy a telefonvonal digitális telefonkészülékekre van beállítva. Csatlakoztassa a HP all-in-one készüléket analóg telefonvonalhoz és próbáljon meg faxot küldeni vagy fogadni.
- Ellenőrizze a kapcsolatot a fali telefonaljzat és a HP all-in-one készülék között, hogy meggyőződjön arról, hogy a telefonkábel megfelelően csatlakozik.
- Győződjön meg róla, hogy megfelelően csatlakoztatta a HP all-in-one készüléket a fali telefonaljzathoz. A HP all-in-one készülék dobozában

található telefonkábel egyik végét csatlakoztassa a fali telefonaljzathoz, majd a másik végét csatlakoztassa a HP all-in-one készülék hátulján található, "1-LINE" feliratú portba. További tudnivalók a HP all-in-one készülék faxoláshoz való beállításáról: Faxbeállítás.

- Előfordulhat, hogy olyan berendezés okozza a teszt sikertelenségét, amely a HP all-in-one készülékkel azonos telefonvonalat használ. Ennek kiderítéséhez a telefonvonalról válassza le az összes többi berendezést, és futtassa újra a tesztet.
  - Ha a többi berendezés nélkül sikeres a Faxvonal-állapotteszt, akkor a hibát e készülékek közül egy vagy több okozza; próbálja őket egyesével ismét csatlakoztatni a telefonvonalhoz, miközben mindig újrafuttatja a tesztet, így kiderülhet, melyik készülék okozta a problémát.
  - Ha a Faxvonal-állapotteszt a többi készülék nélkül is sikertelen, csatlakoztassa a HP all-in-one készüléket egy működő telefonvonalra és olvassa tovább az e részben található hibaelhárítási tudnivalókat.
- Ha telefonvonal-elosztót használ, az faxolási problémákat okozhat. (Az elosztó olyan kétvezetékes csatlakozó, mely fali telefonaljzathoz csatlakozik.)
   Távolítsa el ezeket, és közvetlenül kösse össze a HP all-in-one készüléket a telefonvonal fali csatlakozójával.

Miután megoldotta a talált problémákat, futtassa újra a faxtesztet, hogy meggyőződjön annak sikerességéről, és hogy a HP all-in-one készülék készen áll a faxolásra. Ha a Faxvonal-állapot teszt továbbra is sikertelen, és problémák jelentkeznek faxolás közben, lépjen kapcsolatba a telefontársasággal és ellenőriztesse velük a telefonvonalat.

#### A tárcsahang-keresési teszt sikertelen

#### Megoldás

- Előfordulhat, hogy olyan berendezés okozza a teszt sikertelenségét, amely a HP all-in-one készülékkel azonos telefonvonalat használ. Ennek kiderítéséhez a telefonvonalról válassza le az összes többi berendezést, és futtassa újra a tesztet. Ha a többi berendezés nélkül sikeres a Tárcsahang-keresési teszt, akkor a hibát e készülékek közül egy vagy több okozza; próbálja őket egyesével ismét csatlakoztatni a telefonvonalhoz, miközben mindig újrafuttatja a tesztet, így kiderülhet, melyik készülék okozta a problémát.
- Próbálja meg a működő telefont a HP all-in-one készülékhez használt fali telefonaljzathoz csatlakoztatni, és ellenőrizze a tárcsahangot. Ha nem hall tárcsahangot, lépjen kapcsolatba a telefontársasággal, és ellenőriztesse velük a vonalat.
- Győződjön meg róla, hogy megfelelően csatlakoztatta a HP all-in-one készüléket a fali telefonaljzathoz. A HP all-in-one készülék dobozában található telefonkábel egyik végét csatlakoztassa a fali telefonaljzathoz, majd a másik végét csatlakoztassa a HP all-in-one készülék hátulján található, "1-LINE" feliratú portba. További tudnivalók a HP all-in-one készülék faxoláshoz való beállításáról: Faxbeállítás.
- Ha telefonvonal-elosztót használ, az faxolási problémákat okozhat. (Az elosztó olyan kétvezetékes csatlakozó, mely fali telefonaljzathoz csatlakozik.)
   Távolítsa el ezeket, és közvetlenül kösse össze a HP all-in-one készüléket a telefonvonal fali csatlakozójával.

- Ha a telefonrendszere nem szabványos tárcsahangot használ, mint például egyes PBX-rendszerek, ez a teszt sikertelenségét okozhatja. Ez azonban nem okoz problémát a faxok küldése vagy fogadása során. Próbáljon meg faxot küldeni vagy fogadni.
- Ellenőrizze, hogy az ország/térség beállítás megfelel-e az Ön országának/ térségének. Ha az ország/térség beállítás nem vagy nem megfelelően van beállítva, előfordulhat, hogy a teszt sikertelen lesz, és problémák adódhatnak a faxok küldése és fogadása során. A beállítások ellenőrzéséhez nyomja meg a Beállítás, majd a 7 gombot. A színes grafikus kijelzőn megjelennek a nyelv és ország/térség beállítások. Ha az ország/térség beállítás nem megfelelő, nyomja meg az OK gombot és a módosításához kövesse a színes grafikus kijelzőn megjelenő utasításokat.
- Győződjön meg róla, hogy a HP all-in-one készülék analóg telefonvonalhoz csatlakozik, ellenkező esetben nem tud majd faxot küldeni vagy fogadni. Annak ellenőrzésére, hogy a telefonvonal digitális-e csatlakoztasson egy normál analóg telefonkészüléket a vonalhoz és hallgassa meg a tárcsahangot. Ha nem a megszokott tárcsahangot hallja, akkor lehet, hogy a telefonvonal digitális telefonkészülékekre van beállítva. Csatlakoztassa a HP all-in-one készüléket analóg telefonvonalhoz és próbáljon meg faxot küldeni vagy fogadni.

Miután megoldotta a talált problémákat, futtassa újra a faxtesztet, hogy meggyőződjön annak sikerességéről, és hogy a HP all-in-one készülék készen áll a faxolásra. Ha a Tárcsahang-keresési teszt továbbra is sikertelen, lépjen kapcsolatba a telefontársasággal, és ellenőriztesse velük a telefonvonalat.

#### A HP all-in-one nem tud faxot küldeni vagy fogadni

#### Megoldás

 Győződjön meg arról, hogy a HP all-in-one készüléket az ahhoz kapott mellékelt telefonkábellel csatlakoztatta a fali telefonaljzathoz. A kábel egyik végét a HP all-in-one hátoldalán található "1-LINE" feliratú porthoz kell csatlakoztatnia, a másik végét pedig a fali telefonaljzatba, az alábbi ábrának megfelelően.

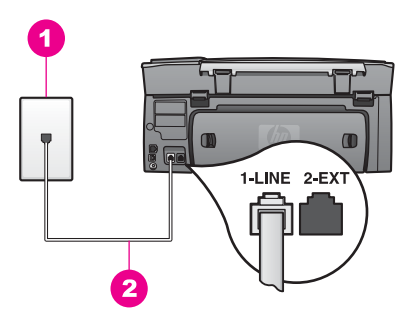

Ha a rendelkezésre bocsátott telefonkábel nem elég hosszú, akkor meghosszabbíthatja. További tudnivalók: A HP all-in-one készülékkel együtt szállított telefonkábel nem elég hosszú.

 Próbálja meg a működő telefont a HP all-in-one készülékhez használt fali telefonaljzathoz csatlakoztatni, és ellenőrizze a tárcsahangot. Ha nem hall tárcsahangot, lépjen kapcsolatba a telefontársasággal, és ellenőriztesse velük a vonalat.

- Olyan berendezés lehet használatban, amely a HP all-in-one készülékkel azonos telefonvonalat használ. Nem faxolhat a HP all-in-one készülékkel például, ha a mellékállomáson beszélnek, illetve ha a számítógépes modemmel az Interneten böngésznek vagy elektronikus levelet küldenek.
- A telefonvonalas összeköttetés zajos lehet. A gyenge hangminőségű (zajos) telefonvonalak faxolási problémákat is okozhatnak. Vizsgálja meg a telefonvonal minőségét a következőképpen: csatlakoztasson egy telefont a fali csatlakozóhoz, és ellenőrizze a sztatikus és az egyéb zajokat. Ha zajt hall, kapcsolja ki a Hibajavítás üzemmódot (ECM), és próbálja újra a faxolást. További tudnivalók: Hibajavítás üzemmód használata. Amennyiben a probléma továbbra is fennáll, lépjen kapcsolatba a telefontársasággal
- Ha digitális előfizetői vonal (DSL) szolgáltatást használ, akkor ellenőrizze, hogy van-e csatlakoztatva DSL-szűrő: ennek hiányában nem tud faxolni. A DSL-szűrő viszont megszünteti a digitális jelet, így a HP all-in-one megfelelően tud kommunikálni a telefonvonalon keresztül. Szerezze be a DSL-szűrőt a szolgáltatótól. Ha már rendelkezik DSL-szűrővel, ellenőrizze, hogy a szűrő megfelelően csatlakozik-e. További tudnivalók: B eset: A HP all-in-one beállítása DSL-vonalon.
- Győződjön meg róla, hogy a HP all-in-one készülék nem olyan fali telefoncsatlakozóhoz csatlakozik, amelyet digitális telefonkészülékekre állítottak be. Annak ellenőrzésére, hogy a telefonvonal digitális-e csatlakoztasson egy normál analóg telefonkészüléket a vonalhoz és hallgassa meg a tárcsahangot. Ha nem a megszokott tárcsahangot hallja, akkor lehet, hogy a telefonvonal digitális telefonkészülékekre van beállítva.
- Amennyiben házi alközpont impulzusos tárcsázás (PBX) vagy integrált szolgáltatások digitális hálózata (ISDN) konvertert/végponti adaptert használ, győződjön meg róla, hogy a HP all-in-one készülék a fax- és telefonhasználathoz kijelölt porthoz csatlakozik. Ezenkívül ellenőrizze azt is, hogy amennyiben létezik ilyen, a végponti adapter az Ön országának/ térségének megfelelő állásban van-e.

Ne feledje, hogy bizonyos ISDN-rendszerek esetén adott telefonkészülékhez konfigurálhatja a portokat. Előfordulhat például, hogy az egyik port telefonhoz és Group 3 faxhoz van rendelve, míg egy másik port többcélú felhasználásra. Ha továbbra problémák jelentkeznek a fax/telefon port használatakor, próbálja meg a többcélú port használatát (felirata "multi-combi" vagy hasonló lehet). További tudnivalók a HP all-in-one készülék beállításához PBX telefonrendszerhez vagy ISDN-vonalhoz: Faxbeállítás.

 Ha a HP all-in-one készülék egy telefonvonalon van DSL.szolgáltatással, akkor lehet, hogy a DSL-modem földelése nem megfelelő. Ha a DSL-modem földelése nem megfelelő, az zajt okozhat a telefonvonalban. A gyenge hangminőségű (zajos) telefonvonalak faxolási problémákat is okozhatnak. A következőképpen vizsgálhatja meg a telefonvonal minőségét: csatlakoztasson egy telefont a fali telefonaljzathoz, és ellenőrizze a sztatikus és az egyéb zajokat. Ha zajt hall, kapcsolja ki a DSL-modemet és teljesen szüntesse meg az áramellátást legalább 15 percre. Kapcsolja vissza a DSL-modemet és hallgassa meg újra a tárcsahangot. Megjegyzés Lehet, hogy a későbbiekben is fog sztatikus zajt tapasztalni a telefonvonalban. Ha a HP all-in-one készülék leállítja a faxok küldését és fogadását, ismételje meg az eljárást.

Ha a telefonvonal továbbra is zajos, vagy ha többet szeretne megtudni a DSL-modem kikapcsolásával kapcsolatban, kérjen támogatást a DSL-szolgáltatótól. A telefontársasággal is kapcsolatba léphet.

 Ha telefonvonal-elosztót használ, az faxolási problémákat okozhat. (Az elosztó olyan kétvezetékes csatlakozó, mely fali telefonaljzathoz csatlakozik.) Távolítsa el ezeket, és közvetlenül kösse össze a HP all-in-one készüléket a telefonvonal fali csatlakozójával.

#### A HP all-in-one csak küldeni tud faxokat, fogadni nem

#### Megoldás

- Ha nem használja a megkülönböztető csengetési szolgáltatást, a Válaszcsengetés-minta beállításnak a HP all-in-one készüléken Minden csengetés értékűnek kell lennie. További tudnivalók: A válaszcsengetés-minta módosítása (megkülönböztető csengetés).
- Ha az Automatikus válasz Ki értékre van állítva, akkor kézzel kell fogadnia a faxokat; ellenkező esetben a HP all-in-one nem fogadja a faxot. Tudnivalók a faxok kézi fogadásáról: Fax kézi fogadása.
- Ha hangposta szolgáltatásra fizetett elő azon a telefonszámon, amelyet a faxoláshoz használ, a faxokat csak kézzel fogadhatja. Ez azt jelenti, hogy a bejövő faxok fogadásánál személyesen kell közreműködnie. További tudnivalók a HP all-in-one készülék beállításáról hangposta-szolgáltatás esetén: Faxbeállítás. További tudnivalók a faxok kézi fogadásáról: Fax kézi fogadása.
- Ha a HP all-in-one készülékkel azonos telefonvonalon számítógépes modem van, ellenőrizze, hogy a számítógépes modem szoftvere nincs-e automatikus faxfogadásra állítva. Ha ugyanis automatikus faxfogadás van beállítva a számítógépes modemen, a faxhívások ide fognak érkezni, és nem a HP allin-one készülékbe.
- Ha a HP all-in-one készülékkel azonos telefonvonalon üzenetrögzítő van, a következő problémák fordulhatnak elő:
  - Ha a kimenő üzenet esetleg túl hosszú vagy túl hangos, a HP all-in-one nem tudja érzékelni a faxhangot, és a hívó faxkészülék bontja a vonalat.
  - Lehet, hogy az üzenetrögzítő túl hamar bontja a vonalat a kimenő üzenet lejátszása után, ha nem próbál senki sem üzenetet rögzíteni, ahogy ez az eset áll fenn bejövő faxhívás esetén is. Ez megakadályozza a HP all-inone készüléket a faxhang érzékelésében. Ez meglehetősen gyakori probléma a digitális üzenetrögzítőknél.

A következő műveletek segíthetnek a problémák megoldásában:

- Győződjön meg róla, hogy a HP all-in-one készülék a faxok automatikus fogadására van állítva. További tudnivalók a HP all-in-one készülék faxok automatikus fogadására való beállításáról: A HP all-in-one készülék beállítása faxok fogadására.
- Győződjön meg róla, hogy a Csengetés válaszig beállítás megfelelő.
  Állítsa be az üzenetrögzítőt úgy, hogy 4 csengetés után válaszoljon, a
  HP all-in-one készüléket pedig úgy, hogy a készülék által támogatott

maximális számú csengetés után válaszoljon. (A csengetések maximális száma országonként/térségenként változik.) E beállítás esetén az üzenetrögzítő válaszol majd a hívásra, míg a HP all-in-one figyeli a vonalat. Ha a HP all-in-one faxhangot észlel, a HP all-in-one fogadja a faxot. Ha a bejövő hívás hanghívás, az üzenetrögzítő rögzíti az üzenetet. További tudnivalók a faxfogadás előtti csengetések számának beállításáról: A hívás fogadása előtti csengetések számának beállítása.

- Válassza le az üzenetrögzítőt, és így próbálja meg a faxfogadást. Ha az üzenetrögzítő nélkül tud fogadni faxot, akkor a rögzítő okozza a problémát.
- Csatlakoztassa ismét az üzenetrögzítőt, majd rögzítse ismét a kimenő üzenetet. Az üzenet legyen minél (lehetőleg 10 másodpercnél) rövidebb, a felvételnél beszéljen halkan. A kimenő üzenet végén rögzítsen további 4-5 másodpercnyi csendes, háttérzajtól mentes felvételt. Próbálja meg ismét fogadni a faxot.

Megjegyzés Egyes digitális üzenetrögzítők nem tartják meg a kimenő üzenet végére felvett csendet. Ennek ellenőrzésére játssza vissza a kimenő üzenetet.

- Ha a HP all-in-one ugyanazt a telefonvonalat használja, mint más telefonos készülékek, pl. üzenetrögzítő, számítógépes modem vagy többportos kapcsolódoboz, a faxjel szintje csökkenhet. Ez faxvételi problémákat okozhat. Ennek kiderítéséhez a telefonvonalról a HP all-in-one készülék kivételével válassza le az összes többi berendezést, és próbálja ki (gy a faxfogadást. Ha a többi berendezés nélkül megfelelően tud faxot fogadni, akkor a hibát e készülékek közül egy vagy több okozza. Ilyenkor próbálja őket egyesével ismét csatlakoztatni a telefonvonalhoz, miközben folyamatosan ellenőrzi a vonalat, (gy kiderülhet, melyik okozta a problémát.
- Ha különleges csengetésmintát használ a faxszámhoz (megkülönböztető csengetési szolgáltatást rendelt a telefontársaságnál), ellenőrizze a Válaszcsengetés-minta beállítást a HP all-in-one készüléken. Ha például a telefontársaság dupla csengetési mintát rendelt a faxszámhoz, a Dupla csengetés értéket kell kiválasztani a Válaszcsengetés-minta beállításnál. További tudnivalók a beállítás módosításáról: A válaszcsengetés-minta módosítása (megkülönböztető csengetés).
  - Megjegyzés A HP all-in-one készülék bizonyos csengetési mintákat nem tud felismerni, ilyenek például a váltakozó rövid és hosszú minták. Ha probléma van a hangminta felismerésével, kérje meg a telefontársaságot, hogy rendeljen nem váltakozó hangmintát a faxszámhoz.

#### Faxhangok találhatók az üzenetrögzítőn

#### Megoldás

 Győződjön meg róla, hogy a HP all-in-one készülék a faxok automatikus fogadására van állítva. Ha a HP all-in-one készülék faxok kézi fogadására van beállítva, a HP all-in-one nem válaszol a bejövő hívásokra. A faxok kézi fogadásánál személyesen kell közreműködnie, mert különben a HP all-in-one nem tudja fogadni a faxhívásokat, és az üzenetrögzítő felveszi a faxhangokat. További tudnivalók a HP all-in-one készülék faxok automatikus fogadására való beállításáról: A HP all-in-one készülék beállítása faxok fogadására.

 Győződjön meg róla, hogy a Csengetés válaszig beállítás megfelelő. A fogadás előtti csengetések számának a HP all-in-one készüléknél nagyobbnak kell lennie, mint az üzenetrögzítőnél. Ha az üzenetrögzítő és a HP all-in-one ugyanolyan csengésszámra vannak beállítva, mindkét készülék válaszol majd a bejövő hívásra, és az üzenetrögzítő a faxhangot fogja rögzíteni.

Állítsa be az üzenetrögzítőt úgy, hogy 4 csengetés után válaszoljon, a HP allin-one készüléket pedig úgy, hogy a készülék által támogatott maximális számú csengetés után válaszoljon. (A csengetések maximális száma országonként/térségenként változik.) E beállítás esetén az üzenetrögzítő válaszol majd a hívásra, míg a HP all-in-one figyeli a vonalat. Ha a HP all-inone faxhangot észlel, a HP all-in-one fogadja a faxot. Ha a bejövő hívás hanghívás, az üzenetrögzítő rögzíti az üzenetet. További tudnivalók a faxfogadás előtti csengetések számának beállításáról: A hívás fogadása előtti csengetések számának beállítása.

#### A HP all-in-one csatlakoztatását követően sztatikusság észlelhető a vonalban

#### Megoldás

- Ha telefonvonal-elosztót használ, az sztatikusságot okozhat a telefonvonalban. (Az elosztó olyan kétvezetékes csatlakozó, mely fali telefonaljzathoz csatlakozik.) Távolítsa el ezeket, és közvetlenül kösse össze a HP all-in-one készüléket a telefonvonal fali csatlakozójával.
- Ha nem megfelelő földelt fali aljzathoz csatlakoztatta a HP all-in-one készüléket, lehet, hogy sztatikusság hallható a telefonvonalban. Próbálja meg a készüléket más fali aljzathoz csatlakoztatni.

#### A HP all-in-one készülékkel együtt szállított telefonkábel nem elég hosszú

#### Megoldás

Ha a HP all-in-one készülékkel együtt szállított telefonkábel nem elég hosszú, azt csatolóegység használatával meghosszabbíthatja. Csatolóegységet telefontartozékokat árusító villamossági szaküzletben vásárolhat. Szüksége lesz egy másik telefonkábelre, amely szabványos telefonkábel is lehet, amellyel esetleg már rendelkezik az otthonában vagy irodájában.

#### A telefonkábel hosszabbítása

- 1 A HP all-in-one készülék dobozában található telefonkábel egyik végét csatlakoztassa a csatolóegységhez, majd a másik végét csatlakoztassa a HP all-in-one készülék hátulján található, "1-LINE" feliratú portba.
- 2 A csatolóegység szabad csatlakozójába dugjon egy másik telefonkábelt, amelynek a másik végét a fali telefonaljzatba csatlakoztatja, az alábbi ábra szerint.

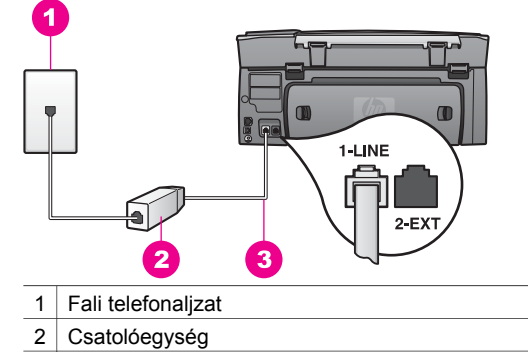

3 A HP all-in-one készülékhez kapott telefonkábel

#### Problémái vannak az Interneten keresztüli faxolás során

#### Megoldás

Ellenőrizze a következőket:

- Előfordulhat, hogy a FoIP-szolgáltatás nem működik megfelelően, ha a HP all-in-one készülék nagy sebességgel (33600bps) küld vagy fogad faxokat. Ha problémák lépnek fel a faxok küldése vagy fogadása során, használjon alacsonyabb faxküldési/fogadási sebességet. Ezt megteheti, ha a Faxküldési/fogadási sebesség beállítást a Magas értékről (ez az alapértelmezett) Közepes értékre módosítja. További tudnivalók a beállítás módosításáról: A faxküldési/fogadási sebesség beállítása.
- Csak úgy tud faxot küldeni, ha a HP all-in-one készülék "1-LINE" feliratú portjába csatlakoztat telefonkábelt, és nem az Ethernet portról. Ez azt jelenti, hogy az internetes csatlakozást vagy átalakító dobozon (amely szabványos analóg telefoncsatlakozót kínál a faxkapcsolatokhoz), vagy a telefontársaságon keresztül kell megvalósítani.
- Továbbá egyeztetnie kell a telefontársasággal, hogy az internetes telefonszolgáltatás támogatja-e a faxolást. Ha nem támogatja a faxolást, akkor nem tud faxokat küldeni és fogadni az Interneten keresztül.

#### HP Instant Share beállítási problémák

A HP Instant Share beállítási problémákról (mint például a HP Passport fiók vagy Address Book beállításának problémái) a HP Instant Share szolgáltatás képernyőspecifikus súgójában olvashat. A specifikus működési hibaelhárításra vonatkozó tudnivalók itt olvashatók: HP Instant Share hibaelhárítás.

Ebben a szakaszban azon HP Instant Share hibák megoldásához kap segítséget, amelyeket a készülék beállításának módja eredményezett.

#### Minimum telepítési hiba

#### Megoldás

A HP Instant Share programot nem lehet a HP all-in-one készüléken beállítani. A HP Instant Share szolgáltatás nincs telepítve.

A HP Instant Share szolgáltatás engedélyezéséhez helyezze be a termékhez kapott CD-lemezt, és válassza a **Tipikus (Ajánlott)** opciót.

- Ha telepítő CD-re van szüksége a HP Photosmart 2600 series all-in-one készülékhez, azt itt megrendelheti: www.hp.com/support.
- Ha telepítő CD-re van szüksége a HP Photosmart 2700 series all-in-one készülékhez, azt itt megrendelheti: www.hp.com/support.
- Megjegyzés Ha a rendszere nem felel meg a **Tipikus** szoftvertelepítés követelményeinek, nem telepítheti és használhatja a HP Instant Share készüléket.

#### Telepítenie kell a készülék szoftverét

#### Megoldás

Nem telepítette a HP all-in-one szoftverét.

A HP all-in-one telepítéséhez helyezze be a termékhez kapott CD-lemezt, és válassza a **Tipikus (Ajánlott)** opciót.

- Ha telepítő CD-re van szüksége a HP Photosmart 2600 series all-in-one készülékhez, azt itt megrendelheti: www.hp.com/support.
- Ha telepítő CD-re van szüksége a HP Photosmart 2700 series all-in-one készülékhez, azt itt megrendelheti: www.hp.com/support.

#### (HP Instant Share) nincs beállítva

#### Megoldás

Megnyomta a HP Instant Share gombot, de a HP all-in-one nincs a HP Instant Share szolgáltatáshoz regisztrálva.

- Az 1 gombbal válassza a Igen, állítsa be a funkciót HP Instant Share a fotók egyszerű megosztásához opciót.
   A számítógép új böngésző ablakában megnyílik a HP Instant Share telepítő varázsló.
- 2 Kövesse a képernyőn megjelenő utasításokat a HP Passport fiók létrehozásához és a HP all-in-one HP Instant Share szolgáltatáshoz regisztrálásához.

#### HP Instant Share nincs beállítva vagy a hálózat nem elérhető

#### Megoldás

Nem állította be a HP Instant Share szolgáltatást az eszközön.

- 1 A HP all-in-one vezérlőpultján nyomja meg a HP Instant Share gombot.
- 2 Az 1 gombbal válassza a Igen, állítsa be a funkciót HP Instant Share a fotók egyszerű megosztásához opciót. A számítógép új böngésző ablakában megnyílik a HP Instant Share telepítő varázsló.
- 3 Kövesse a képernyőn megjelenő utasításokat a HP Passport fiók létrehozásához és a HP all-in-one HP Instant Share szolgáltatáshoz regisztrálásához.

#### Megoldás

A hálózat nem elérhető.

Részletes információt a HP all-in-one készülékkel együtt szállított Hálózati útmutatóban olvashat.

A célhelyek nincsenek beállítva az eszközön. További tudnivalót a kézikönyvben talál.

#### Megoldás

A HP Instant Share szolgáltatás nem talált célhelyeket. Nincs konfigurálva célhely.

Hozzon létre célhelyeket azon helyek meghatározásához, amelyekre képeket kíván küldeni.

A célhely lehet például e-mail cím, barát vagy rokon hálózatba csatlakoztatott készüléke, on-line fotóalbum vagy online fényképkidolgozási szolgáltatás. Az elérhető szolgáltatások országonként/térségenként változhatnak.

#### Célhelyek létrehozása

- 1 A HP all-in-one vezérlőpultján nyomja meg a HP Instant Share gombot. A színes grafikus kijelzőn megjelenik a HP Instant Share menü.
- 2 A 3 gombbal válassza ki az Add New Destination (Új célhely hozzáadása) opciót.

Megjelenik a Számítógép kijelölése menü, amelyen a hálózathoz kapcsolódó számítógépek listája látható.

- 3 Válasszon ki egy számítógépet a listáról.
  - Megjegyzés A HP Image Zone szoftvernek telepítve kell lennie a kiválasztott számítógépen és a számítógépnek el kell érnie a HP Instant Share szolgáltatást.

A HP Instant Share szolgáltatás képernyői egy ablakban jelennek meg a számítógépen.

4 Jelentkezzen be a HP Instant Share programba a HP Passport felhasználónévvel és jelszóval. Megjelenik a HP Instant Share manager.

- Megjegyzés A rendszer nem kéri a HP Passport felhasználónevét és jelszavát, ha korábban úgy állította be a HP Instant Share szolgáltatást, hogy emlékezzen a felhasználónevére és jelszavára.
- 5 Válassza ki a **Share** (Megosztás) lapot és új célhely létrehozásához kövesse a képernyőn megjelenő utasításokat.

További tudnivalókat a képernyőn megjelenő súgóban olvashat. Ha barátja vagy rokona hálózatba csatlakoztatott készülékére képgyűjteményt kíván küldeni, jelölje ki a **HP Instant Share E-mail** opciót. Az **E-mail cím** mezőben adja meg a készülék nevét, amelyre küldeni kíván, és utána írja be a következőt: @send.hp.com. Megjegyzés Küldés készülékre: 1) mind a feladónak, mind a fogadónak rendelkeznie kell HP Passport felhasználónévvel és jelszóval;
 2) a készüléknek, amelyre a képet küldi regisztrálva kell lennie a HP Instant Share szolgáltatásnál; és 3) a képet HP Instant
 Share E-mail vagy HP távoli nyomtatás segítségével kell elküldeni.

A készülék célhely **HP Instant Share E-mailben** történő beállítása előtt vagy nyomtató hozzáadása előtt a HP távoli nyomtatáshoz való használatra kérdezze meg a címzettől a hálózatba csatlakoztatott készülékhez hozzárendelt nevet. A készüléknév létrehozására akkor kerül sor, amikor a felhasználó feliratkozik a HP Instant Share szolgáltatásra és regisztrálja a készüléket. További tudnivalók: Indítás.

## Működtetési hibaelhárítás

A **HP Image Zone HP Photosmart 2600/2700 series all-in-one** hibaelhárítási szakasza hibaelhárítási tippeket tartalmaz néhány, a HP all-in-one készülékkel kapcsolatos leggyakoribb problémára.

A hibaelhárítási tudnivalók eléréséhez Windows-számítógépről lépjen a **HP Irányító** programhoz, kattintson a **Súgó** pontra, majd válassza a **Hibaelhárítás és támogatás** témakört. A hibaelhárítási tudnivalók elérhetők az egyes hibaüzeneteken megjelenő Súgó gombra kattintva is.

A hibaelhárítási tudnivalók eléréséhez Macintosh OS X 10.1.5 vagy későbbi verzióban, a Dokk menüben kattintson a **HP Image Zone** ikonra, a menüsoron válassza ki a **Help** (Súgó) menüt, a **Help** (Súgó) menüben válassza a **HP Image Zone Help** (HP Image Zone Súgó) lehetőséget, majd a Súgó programban válassza a **HP Photosmart 2600/2700 series all-in-one Troubleshooting** (HP Photosmart 2600/2700 series allin-one hibaelhárítás) lehetőséget.

Ha rendelkezik internet-hozzáféréssel, a HP webhelyéről is kaphat segítséget a következő címen: www.hp.com/support. Ezen a webhelyen a gyakran feltett kérdésekre is megtalálhatók a válaszok.

#### Papír hibaelhárítás

A papírelakadás elkerülése érdekében csak a HP all-in-one készülékhez javasolt papírtípusokat használjon. A javasolt papírtípusok listáját a képernyőn megjelenő **HP Image Zone Súgóban**, vagy a következő webhelyen olvashatja: www.hp.com/support.

Az adagolótálcába ne töltsön be deformálódott vagy meggyűrődött papírt, vagy gyűrött vagy tépett szélű papírt. További tudnivalók: A papírelakadás elkerülése.

Ha a papír mégis elakad a készülékben, kövesse az alábbi utasításokat a papírelakadás megszüntetésére.

#### A papír elakadt a HP all-in-one készülékben

#### Megoldás

1 Nyomja össze a hátsó tisztítójárat füleit, hogy az alábbi ábrán látható módon eltávolíthassa az ajtót.

#### Fejezet 16

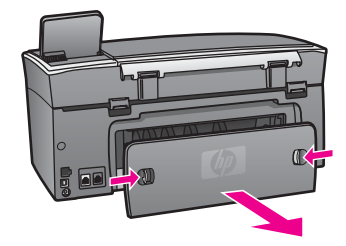

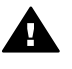

Vigyázat! Ha az elakadt papírt a HP all-in-one eleje felől próbálja eltávolítani, azzal a nyomtatómű károsodását okozhatja. A papírelakadást mindig a hátsó tisztítójáraton keresztül szüntesse meg.

2 Óvatosan húzza ki a papírt a görgők közül.

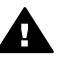

**Figyelem!** Ha a papír elszakad, amikor eltávolítja a görgők közül, keresse meg a görgők és a kerekek környékén a leszakadt papírdarabokat, amelyek esetleg a készülék belsejében maradhatnak. Ha nem távolítja el a összes papírmaradványt a HP all-in-one készülékből, a papír továbbra is el fog akadni.

- 3 Cserélje ki a hátsó tisztítójárat ajtaját. Óvatosan tolja előre az ajtót, míg az a helyére nem pattan.
- 4 Az aktuális munka folytatásához nyomja meg az OK gombot.

#### A papír elakadt az opcionális kétoldalas nyomtatási egységben

#### Megoldás

Előfordulhat, hogy el kell távolítania ezt a kétoldalas nyomtatási tartozékot. További információért tekintse át a kétoldalas nyomtatási tartozékhoz kapott nyomtatott útmutatót.

Megjegyzés Ha a HP all-in-one készüléket a papírelakadás megszüntetése előtt kikapcsolta, kapcsolja vissza, és hajtsa vére újra a nyomtatási vagy másolási feladatot.

#### Nyomtatópatron hibaelhárítása

Ha gondjai vannak a nyomtatással, lehet, hogy valamelyik nyomtatópatronnal van probléma. Próbálja meg a következőt:

- 1 Távolítsa el, majd helyezze vissza a nyomtatópatronokat, és győződjön meg arról, hogy megfelelően helyükre pattantak-e.
- 2 Ha a probléma továbbra is fennáll, nyomtasson ki egy önteszt-jelentést, hogy eldönthesse, van-e probléma a nyomtatópatronokkal. Ez a jelentés hasznos információkat tartalmaz a nyomtatópatronokról (például állapotukról).
- 3 Ha az önteszt-jelentés hibát jelez, tisztítsa meg a nyomtatópatronokat.
- 4 Ha a probléma továbbra is fennáll, tisztítsa meg a nyomtatópatronok rézszínű érintkezőit.
- 5 Ha továbbra is problémák lépnek fel a nyomtatással kapcsolatban, határozza meg, melyik nyomtatópatronnal van probléma, és cserélje ki az adott nyomtatópatront.

További tudnivalók ezekről a témákról: A HP all-in-one karbantartása.

#### HP Instant Share hibaelhárítás

A HP all-in-one színes grafikus kijelzőjén az ebben a részben tárgyalt hibaüzenetek jelennek meg. Az alapvető HP Instant Share hibaelhárítási témakörök az alábbiakban olvashatók. A HP Instant Share szolgáltatás során fellépő minden hibaüzenethez rendelkezésre áll on-line súgó.

#### Általános hibák

Ebben a szakaszban az alábbi általános HP Instant Share hibák megoldásához kap segítséget.

HP Instant Share hiba. További tudnivalót a kézikönyvben talál.

#### Megoldás

A HP all-in-one hibát észlelt.

Kapcsolja ki, majd vissza a HP all-in-one készüléket.

#### A HP all-in-one készülék tápellátásának megszüntetése

- 1 Kapcsolja ki a HP all-in-one készüléket a vezérlőpult Be gombjával.
- 2 A HP all-in-one készülék hátoldalából húzza ki a tápkábelt.

#### HP Instant Share hiba. Próbálja meg később végrehajtani a műveletet.

#### Megoldás

A HP Instant Share szolgáltatás olyan adatokat küldött, amelyeket a HP all-in-one nem ismer fel.

Később próbálja újra a feladatot. Ha ez nem vezet eredményre, kapcsolja ki és indítsa újra a HP all-in-one készüléket.

#### A HP all-in-one készülék tápellátásának megszüntetése

- 1 Kapcsolja ki a HP all-in-one készüléket a vezérlőpult Be gombjával.
- 2 A HP all-in-one készülék hátoldalából húzza ki a tápkábelt.

#### Csatlakoztatási hibák

Ebben a szakaszban az alábbi, a HP all-in-one készülék HP Instant Share szolgáltatáshoz való csatlakozásának sikertelensége esetén fellépő hibák megoldásához kap segítséget.

#### Nincs hálózati kapcsolat. Tekintse át a készülékhez kapott dokumentációt.

#### Megoldás

#### Kábeles hálózat

A hálózati kábel laza vagy egyáltalán nincs csatlakoztatva.

A csak részlegesen vagy helytelenül kialakított hálózati csatlakoztatás következtében az eszközök nem tudnak egymással kommunikálni, és hálózati problémákat okoznak.

 Ellenőrizze a HP all-in-one és az átjáró, útválasztó vagy hub közötti kábelkapcsolatot. Ha e kapcsolatok megfelelőek, ellenőrizze a többi kábel csatlakozását. Győződjön meg arról, hogy egyik kábel sem szakadt vagy sérült.

- Ellenőrizze az összes alábbi csatlakozást: a tápkábelek, a HP all-in-one és a hub vagy útválasztó, a hub vagy az útválasztó és a számítógép, valamint a modem és az internet-kapcsolat közötti kábelek (ha vannak ilyenek) csatlakoztatását.
- Amennyiben a fenti csatlakozások megfelelőek, csatlakoztassa a HP all-in-one készülék kábelét egy működő hálózatrészhez, és ellenőrizze, hogy nem a kábel hibás-e, vagy távolítson el, majd csatlakoztasson újra egyesével minden kábelt, míg meg nem találja azt, amelyik a hibát okozza.
  - Megjegyzés Elindíthatja a HP Irányító programot is a számítógépen, és az Állapot menüre kattinthat. Ekkor egy párbeszédpanel jelenik meg a számítógépen, mely jelzi, hogy a HP all-in-one készülék csatlakoztatva van-e vagy sem.

#### Megoldás

#### Vezeték nélküli hálózat

Interferencia lépett fel.

A HP all-in-one készülék a hozzáférési pont tartományán kívül esik.

 Biztosítsa, hogy a fizikai akadályok és egyéb interferenciaforrások száma minimális legyen.

A HP all-in-one készülék és a hozzáférési pont között átvitt jelekre egyéb vezeték nélküli készülékek - köztük a zsinór nélküli telefonok, mikrohullámú sütők és a környezetben lévő vezeték nélküli hálózatok - okozta interferencia hat. A számítógép és a HP all-in-one közötti fizikai akadályok szintén hatással vannak a továbbított jelekre. Ebben az esetben helyezze a hálózati elemet közelebb a HP all-in-one készülékhez. Más vezeték nélküli hálózatok által okozott interferencia csökkentése érdekében váltson csatornát.

 Helyezze egymáshoz közelebb a HP all-in-one készüléket és a hozzáférésipontot. Ha a hozzáférési-pont messze van a HP all-in-one készüléktől, próbálja meg közelebb helyezni hozzá. (A 802.11b működési távolsága körülbelül 300 m, interferencia esetén ennél kevesebb.) Ha lehetséges, a hozzáférési-pont és a HP all-in-one között legyen közvetlen jelút, emellett csökkentse az interferenciát okozó források számát is.

#### Megoldás

A HP all-in-one készülék valamikor már volt csatlakoztatva hálózatba. Jelenleg pedig közvetlenül van csatlakoztatva egy számítógéphez USB-kábel segítségével. A HP Instant Share alkalmazás az előző hálózati beállításokat veszi figyelembe.

Ha a HP Instant Share készüléket USB-kábellel kívánja használni, állítsa vissza alapértékre a HP all-in-one hálózati beállításait vagy a HP Instant Share szolgáltatást a számítógép **HP Image Zone** szoftverjéről érje el.

Megjegyzés További tudnivalókat a hálózati beállítások visszaállításáról a HP all-in-one készülékhez kapott Hálózati útmutatóban olvashat.

Nem sikerült csatlakozni a HP Instant Share szolgáltatáshoz

#### Megoldás

A domainnév-kiszolgáló (DNS) nem rendelkezett URL-bejegyzéssel.

Ellenőrizze a DNS-beállításokat, majd később próbálja újra a feladatot.

#### Ellenőrizze a DNS IP-címét.

- 1 A HP all-in-one készülék vezérlőpultján nyomja meg a **Beállítások** gombot. A színes grafikus kijelzőn a **Beállítások** menü jelenik meg.
- 2 Nyomja meg a 8, majd az 1 gombot. Ezzel kiválasztja a Hálózat menü Hálózati beállítások megtekintése sorát. Megjelenik a Hálózati beállítások oldal.
- 3 Az 1 gombbal válassza a Részletes jelentés nyomtatás lehetőséget. A HP all-in-one kinyomtatja a hálózati konfigurációs oldalt.
- 4 Keresse meg a DNS-kiszolgálóra vonatkozó információt, és győződjön meg arról, hogy a hálózat domainnév-kiszolgálójának IP-címe pontosan van-e megadva.

Hívja fel internetszolgáltatóját (ISP), és ellenőrizze a DNS-címet.

5 Ha nem érvényes, akkor a beágyazott webkiszolgálón (EWS) adja meg a megfelelő IP-címet.

#### Új adatok megadása az EWS-ben

- 1 Keresse meg az eszköz IP-címét a hálózati konfigurációs oldalon.
- 2 Adja meg az eszköz IP-címét a számítógép böngészőjének Cím mezőjében. A böngészőben megjelenik az EWS honlapja.
- 3 Válassza a Hálózat fület.
- 4 A lap oldalán található legördülő csúszka segítségével keresse meg a módosítani kívánt információt, és adja meg helyette a megfelelő adatokat.

A további tudnivalók a HP Image Zone Súgó HP Photosmart 2600/2700 series all-in-one részében olvashatók.

#### Megoldás

A HP Instant Share szolgáltatás nem válaszol. A szolgáltatás vagy nem elérhető karbantartás miatt, vagy nem megfelelőek a proxybeállítások, vagy a hálózati kábelek közül egy vagy több nincs csatlakoztatva.

Próbálja végrehajtani az alábbiak egyikét:

- Ellenőrizze a proxybeállításokat (lásd a fenti eljárást).
- Ellenőrizze a hálózati csatlakozásokat. További tudnivalókat a HP all-inone készülékhez kapott Hálózati útmutatóban olvashat.
- Később próbálja újra a feladatot.

Megjegyzés A HP all-in-one készülék nem támogatja a hitelesítést igénylő proxykiszolgálókat.

#### Proxybeállítások ellenőrzése

- 1 A HP all-in-one készülék vezérlőpultján nyomja meg a **Beállítások** gombot. A színes grafikus kijelzőn a **Beállítások** menü jelenik meg.
- 2 Nyomja meg a 8, majd az 1 gombot. Ezzel kiválasztja a Hálózat menü Hálózati beállítások megtekintése sorát. Megjelenik a Hálózati beállítások oldal.
- 3 Az 1 gombbal válassza a Részletes jelentés nyomtatás lehetőséget.

A HP all-in-one kinyomtatja a hálózati konfigurációs oldalt.

- 4 Keresse meg az eszköz IP-címét a hálózati konfigurációs oldalon.
- 5 Adja meg az eszköz IP-címét a számítógép böngészőjének **Cím** mezőjében. A böngészőben megjelenik a beágyazott webkiszolgáló (EWS) **honlapja**.
- 6 Válassza a Hálózat fület.
- 7 Az Alkalmazások menüsoron kattintson az Instant Share elemre.
- 8 Hagyja jóvá a proxybeállításokat.
- 9 Ha a beállítások nem megfelelőek, adja meg az EWS megfelelő mezőiben a helyes adatokat.

További tudnivalókat a HP all-in-one készülékhez kapott Hálózati útmutatóban olvashat.

Sikertelen csatlakozás a HP Instant Share kiszolgálóhoz. Ellenőrizze a DNScímet.

#### Megoldás

A HP all-in-one készülék nem tud csatlakozni a HP Instant Share szolgáltatáshoz. A lehetséges okok a következők: a DNS IP-cím ismeretlen; nincs beállítva DNS IP-cím; vagy a DNS IP-cím csak nullákat tartalmaz.

Ellenőrizze a HP all-in-one által használt DNS IP-címet.

További tudnivalók: Ellenőrizze a DNS IP-címét..

Sikertelen csatlakozás a HP Instant Share kiszolgálóhoz. A DNS-kiszolgáló nem válaszol.

#### Megoldás

Lehetséges, hogy a DNS-kiszolgáló nem válaszol, a hálózat nem működik, vagy a DNS IP-cím érvénytelen.

- 1 Ellenőrizze a HP all-in-one által használt DNS IP-címet. További tudnivalók: Ellenőrizze a DNS IP-címét..
- 2 Ha a DNS IP-cím érvényes, próbáljon meg később ismét csatlakozni.

# Nem sikerült a csatlakozás a HP Instant Share szolgáltatáshoz. Ellenőrizze a proxycímet.

#### Megoldás

A DNS-kiszolgáló nem tudott a proxy URL-hez IP-címet rendelni.

- 1 Ellenőrizze a HP all-in-one által használt proxyinformációt. További tudnivalók: Proxybeállítások ellenőrzése.
- 2 Ha a proxyinformáció megfelelő, próbáljon meg később ismét csatlakozni.

#### Megszakadt a kapcsolat a HP Instant Share szolgáltatással.

#### Megoldás

A HP all-in-one elvesztette a kapcsolatot a HP Instant Share szolgáltatással.

 Ellenőrizze a hálózat vezetékeit, és győződjön meg arról, hogy a hálózat működőképes. További tudnivalókat a HP all-in-one készülékhez kapott Hálózati útmutatóban olvashat.

2 Ha meggyőződött arról, hogy a hálózat működőképes, próbálja meg ismét végrehajtani a feladatot.

#### Képgyűjtemény küldési hibái

Ebben a szakaszban a HP all-in-one készülékről képek kijelölt célhelyre való küldése során fellépő hibák megoldásához kap segítséget.

#### A célhely-fájl sérült.

#### Megoldás

A memóriakártyán található célhely-fájllal problémák merültek fel.

Tekintse át a fényképezőgéphez kapott használati útmutatót a memóriakártyán lévő célfájlok ismételt megadásához.

#### A célhely nincs hitelesítve ezen az eszközön.

#### Megoldás

A HP Instant Share célhelyeinek egyiken nem tartozik az eszköz regisztrált felhasználói közé.

Ellenőrizze, hogy a fényképezőgép és a HP all-in-one készülék ugyanazon HP Passport fiók alatt van-e regisztrálva.

#### Memóriakártyával kapcsolatos hiba

#### Megoldás

Lehet, hogy hibás a memóriakártya.

- Vegye ki a memóriakártyát a HP all-in-one készülékből, majd újból helyezze be.
- 2 Ha ez nem vezet eredményre, kapcsolja ki és indítsa újra a HP all-in-one készüléket.
- 3 Ha ez nem oldaná meg a problémát, formázza újra a kártyát.

Ha ez sem vezet eredményre, ki kell cserélnie a kártyát.

# A HP Instant Share tárhely kapacitása túllépve. További tudnivalót a kézikönyvben talál.

#### Megoldás

A feladat sikertelen. Túllépte a HP Instant Share szolgáltatáshoz rendelkezésre álló lemezterületet.

Megjegyzés A régebbi fájlokat automatikusan törli a rendszer. A hiba egy idő után megszűnik.

#### Fájlok eltávolítása a HP Instant Share szolgáltatásból

- 1 A HP all-in-one vezérlőpultján nyomja meg a HP Instant Share gombot. A színes grafikus kijelzőn megjelenik aHP Instant Share menü.
- Nyomja meg a 3, majd az 5 gombot.
  Ezzel kiválasztja az Instant Share beáll. menü Fiók kezelése beállítását.

A HP Instant Share szolgáltatás képernyői egy ablakban jelennek meg a számítógépen.

- 3 Jelentkezzen be a HP Instant Share programba a HP Passport felhasználónévvel és jelszóval.
  - Megjegyzés A rendszer nem kéri a HP Passport felhasználónevét és jelszavát, ha korábban úgy állította be a HP Instant Share szolgáltatást, hogy emlékezzen a felhasználónevére és jelszavára.
- 4 Kövesse a képernyőn megjelenő utasításokat.
- 5 A HP Instant Share beállítások menüjében válassza a Fiók kezelése elemet.
- 6 A fájlok fiókról történő eltávolításához kövesse a képernyőn megjelenő utasításokat.

#### Képgyűjtemények küldési vagy fogadási problémái

Ebben a szakaszban a HP Instant Share Küldés és Fogadás funkciói közös hibáinak megoldásához kap segítséget.

Bejelentkezés sikertelen. További tudnivalót a kézikönyvben talál.

#### Megoldás

A HP all-in-one készülék nem tudott bejelentkezni a HP Instant Share szolgáltatásra.

- Próbálja meg később végrehajtani a műveletet.
- Állítsa be ismét az eszközt a HP Instant Share programon keresztül.

#### A HP Instant Share szolgáltatás leáll.

#### Megoldás

A HP Instant Share szolgáltatás megszakadt.

A szolgáltatás megszakadt. Ha kérdése van, lépjen kapcsolatba a HP ügyféltámogatással.

## A HP Instant Share szolgáltatás ideiglenesen nem elérhető. Próbálja meg később végrehajtani a műveletet.

#### Megoldás

A HP Instant Share szolgáltatás karbantartás miatt átmenetileg nem elérhető.

Próbáljon meg később kapcsolódni.

#### A HP Instant Share hibajelentésében szereplő üzenetek

Ha problémák lépnek fel képek valamely célhelyre való küldése során, a HP all-in-one készüléken kinyomtatódik a HP Instant Share hibajelentés. Ebben a szakaszban a hibajelentésben feltüntetett lehetséges fájlproblémák megoldásához kap segítséget.

#### Nem támogatott fájlformátum

#### Megoldás

A HP Instant Share szolgáltatásra küldött fájlok egyike nem tartozik a támogatott fájltípusok közé.

Módosítsa a fájl JPEG kiterjesztésűre, majd próbálja meg ismét a műveletet.

#### Sérült fájl

#### Megoldás

Az elküldeni kívánt fájl sérült.

Cserélje ki a fájlt, majd próbálja újra a műveletet. Például készítse el újra a fényképet vagy állítsa elő újra a képet.

#### Túllépte a megengedett fájlméretet

#### Megoldás

A HP Instant Share szolgáltatásra küldött fájlok egyike túllépi a kiszolgáló fájlméret-határértékét.

Szerkessze át a képet úgy, hogy mérete legfeljebb 5 MB legyen, majd próbálja meg ismét elküldeni.

#### Fénykép-memóriakártya hibaelhárítása

Az itt következő hibaelhárítási tippek az iPhoto program Macintosh felhasználóira vonatkoznak.

Memóriakártyát helyezett egy hálózatba csatlakoztatott HP all-in-one készülékbe, de az iPhoto nem látja a memóriakártyát.

#### Megoldás

A memóriakártyának meg kell jelennie az asztalon, hogy az iPhoto megtalálja azt, de a hálózatba kapcsolt HP all-in-one készülékbe helyezett memóriakártya nem kerül automatikusan az asztalra. Ha egyszerűen a mappájából vagy hivatkozására duplán kattintva indítja el az iPhoto programot, az nem fogja látni a behelyezett, de az asztalon meg nem jelenő memóriakártyát. Ehelyett indítsa el a **HP Director** (HP Irányító) programot, és válassza a **More Applications** (További alkalmazások) **iPhoto** parancsát. Ha az iPhoto alkalmazást a **HP Director** (HP Irányító) programból indítja, az alkalmazás látni fogja a memóriakártyát.

A memóriakártyán videoklippek találhatók, de a memóriakártya tartalmának importálása után nem jelennek meg az iPhoto alkalmazásban.

#### Megoldás

Az iPhoto csak fényképeket kezel. Képek és videoklippek együttes kezeléséhez az **Unload Images** (Képáttöltés) szolgáltatást használja a **HP Irányító** programban.

#### Faxolással kapcsolatos problémák hibaelhárítása

Tipp További fax hibaelhárítási témákat, mint például a nyomatok problémáiról vagy lassú faxvételről szóló témákat a **HP Image Zone** szoftverhez mellékelt képernyőn megjelenő Hibaelhárítási Súgóban olvashat.

Amikor faxot küld, hibaüzenetet kap arról, hogy a memória megtelt.

#### Megoldás

Ha faxot küld, és a színes grafikus kijelzőn az az üzenet jelenik meg, hogy a memória megtelt, próbálja meg a következőt:

- Ha több oldalas faxot küld, próbálja meg külön, egyenként elküldeni a lapokat.
- Próbálja módosítani a Világosítás/Sötétítés beállítást világosabbra vagy sötétebbre, majd próbálja újraküldeni a faxot. További tudnivalók a Világosítás/Sötétítés beállítás módosításáról: Világosítás/Sötétítés beállítás módosítása.
- Ha fekete-fehér faxot küld Fotó felbontásban, próbálkozzon az Indítás-színes gomb lenyomásával az Indítás-fekete helyett.

## Készülékfrissítés

Számos lehetőség áll rendelkezésre a HP all-in-one frissítésére. Mindegyik esetben le kell töltenie egy fájlt a számítógépre, hogy elindítsa a **Device Update Wizard** (Készülékfrissítés varázsló) alkalmazást. Például:

- A HP ügyféltámogatástól kapott információk alapján elérheti a HP ügyféltámogatási webhelyet, hogy frissítést töltsön le a készülékhez.
- A HP all-in-one színes grafikus kijelzőjén megjelenhet egy párbeszédpanel, amely a készülék frissítését kéri.
- Megjegyzés Ha Windows-felhasználó, akkor Szoftverfrissítés segédprogramot (a számítógépre telepített HP Image Zone szoftver része) beállíthatja, hogy előre meghatározott időközönként automatikusan ellenőrizze a HP támogatási webhelyén, hogy van-e frissítés a készülékhez. További tudnivalókat a Szoftverfrissítés segédprogramról a képernyőn megjelenő HP Image Zone Súgó alatt olvashat.

#### Készülékfrissítés (Windows)

A készülék frissítéséhez használja az alábbiak valamelyikét:

- Használja a webböngészőt a HP all-in-one készülék frissítésének letöltésére az alábbi webhelyről: www.hp.com/support. A fájl önkicsomagoló alkalmazás, .exe kiterjesztéssel. Amikor duplán rákattint az .exe fájlra, a Device Update Wizard (Készülékfrissítés varázsló) megnyílik a számítógépen.
- Használja a Szoftverfrissítés segédprogramot, hogy előre meghatározott időközönként automatikusan ellenőrizze a HP támogatás webhelyen rendelkezésre álló eszközfrissítéseket.
  - Megjegyzés Miután telepítette a számítógépre a Szoftverfrissítés segédprogramot, az megkeresi az eszközfrissítéseket. Ha a telepítés idején nem rendelkezik a Szoftverfrissítés segédprogram legújabb verziójával, a számítógépen megjelenik egy párbeszédpanel, amely a frissítésre kéri. Fogadja el a frissítést.

#### Készülékfrissítés használata

- 1 Hajtsa végre a megfelelő műveletet:
  - kattintson duplán az alábbi webhelyről letöltött .exe fájlra: www.hp.com/ support.
  - Az üzenet megjelenésekor fogadja el a Szoftverfrissítés segédprogram által talált készülékfrissítést.

A számítógépen megnyílik a Device Update Wizard (Készülékfrissítés varázsló).

- Az Üdvözlő képernyőn kattintson a Tovább gombra.
  Megjelenik a Select a Device (Készülék kijelölése) képernyő.
- 3 A listáról válassza ki a HP all-in-one készüléket, majd kattintson a Tovább gombra.
  - Megjelenik az Important Information (Fontos információ) képernyő.
- 4 Győződjön meg róla, hogy a számítógépe és a készüléke megfelel a felsorolt követelményeknek.
- 5 Ha megfelel a követelményeknek, kattintson a Frissítés gombra. Megjelenik a Updating Device (Készülék frissítése) képernyő. A HP all-in-one készülék vezérlőpultján elkezd villogni egy jelzőfény. A színes grafikus kijelző zöld színűvé válik, amikor a frissítés letöltése és kibontása történik a készülékre.
- 6 Ne szakítsa meg a csatlakoztatását, ne kapcsolja ki, és ne zavarja meg más módon a készüléket a frissítés ideje alatt.

Megjegyzés Ha megzavarja a frissítést, vagy egy hibaüzenet azt jelzi, hogy a frissítés nem sikerült, segítségért hívja a HP támogatást.

Miután a HP all-in-one készülék kikapcsolódik és újraindul, a számítógépen megjelenik a frissítés készen képernyő.

A készülék frissítve van. Most már nyugodtan használhatja a HP all-in-one készüléket.

#### Készülékfrissítés (Macintosh)

A készülékfrissítés-telepítő lehetőséget nyújt a frissítések alkalmazására a HP all-in-one készülékre, az alábbiak szerint:

- 1 Használja a webböngészőt a HP all-in-one készülék frissítésének letöltésére az alábbi webhelyről: www.hp.com/support.
- Kattintson duplán a letöltött fájlra. A telepítő megnyílik a számítógépen.
- 3 A HP all-in-one készülék frissítésének telepítéséhez kövesse a képernyőn megjelenő utasításokat.
- 4 A folyamat befejezéséhez indítsa újra a HP all-in-one készüléket.

Fejezet 16

# **17 HP terméktámogatás**

A Hewlett-Packard internetes és telefonos terméktámogatást biztosít a HP all-in-one készülékhez. Ez a fejezet a támogatás Internetről való eléréséről, a HP ügyféltámogatással való kapcsolatba lépésről, a sorozatszám és a szolgáltatási azonosító megállapításáról és a HP all-in-one készülék szállításra való előkészítéséről tartalmaz tudnivalókat.

Ha a termékhez adott nyomtatott vagy az on-line dokumentációban sem találja meg a szükséges választ, vegye fel a kapcsolatot a következő oldalakon felsorolt megfelelő HP terméktámogatási szolgáltatással. Bizonyos támogató szolgáltatások csak az Egyesült Államokban és Kanadában érhetők el, míg mások világszerte számos országban. Ha országához nincs terméktámogatási telefonszám feltüntetve, kérjen segítséget a legközelebbi hivatalos HP viszonteladótól.

### Terméktámogatási és más információk beszerzése az internetről

Ha rendelkezik interneteléréssel, a következő HP webhelyen kaphat segítséget:

#### www.hp.com/support

Ez a webhely műszaki támogatást, illesztőprogramokat, pótalkatrészeket és rendelési tudnivalókat kínál.

## HP ügyféltámogatás

A HP all-in-one készülékhez más gyártók szoftverei is tartozhatnak. Ha ezen programok bármelyikének használata során problémát észlel, akkor a leghatékonyabb technikai támogatást az adott cég szakembereitől kaphatja.

Ha fel kell vennie a kapcsolatot a HP ügyféltámogatással, a hívás előtt hajtsa végre a következőket:

- 1 Ellenőrizze a következőket:
  - a A HP all-in-one csatlakoztatva van és be van kapcsolva,
  - b a nyomtatópatronok megfelelően vannak behelyezve,
  - c az ajánlott papír megfelelően van betöltve a bemeneti tálcába.
- 2 Állítsa alaphelyzetbe a HP all-in-one készüléket:
  - a A Be gombbal kapcsolja ki a HP all-in-one készüléket.
  - b A HP all-in-one készülék hátoldalából húzza ki a tápkábelt.
  - c Helyezze vissza a tápkábelt a HP all-in-one készülékbe.
  - d A Be gombbal kapcsolja be a HP all-in-one készüléket.
- 3 További tudnivalók: www.hp.com/support. Ez a webhely műszaki támogatást, illesztőprogramokat, pótalkatrészeket és rendelési tudnivalókat kínál.
- 4 Ha továbbra is problémát észlel, és szeretné felvenni a kapcsolatot a HP ügyféltámogatás képviselőjével, a következőkre lesz szükség:
  - a A HP all-in-one pontos nevére, ahogyan az a vezérlőpulton megjelenik.
  - b Nyomtasson ki egy önteszt-jelentést. Az önteszt-jelentés nyomtatásával kapcsolatban további tudnivalókat a következő részben talál: Önteszt-jelentés nyomtatása.
  - c Mintanyomatként készítsen egy színes másolatot.
  - d Készüljön fel arra, hogy részletesen el kell mondania a problémát.
  - e Készítse elő a sorozatszámot és a szolgáltatási azonosítót. A sorozatszám és a szolgáltatási azonosító elérésével kapcsolatban további tudnivalókat a következő részben talál: A sorozatszám és a szolgáltatási azonosító elérése..
- 5 Hívja fel a HP Ügyfélszolgálatot. A telefonáláskor legyen a HP all-in-one készülék közelében.

## A sorozatszám és a szolgáltatási azonosító elérése.

A HP all-in-one Információs menüjével fontos információkhoz férhet hozzá.

- Nyomja le és tartsa úgy az OK gombot. Az OK gombot nyomva tartva nyomja meg a 4 gombot. Ekkor megjelenik az Információs menü.
- 2 Nyomja meg annyiszor a ▶ gombot, amíg meg nem jelenik a Model Number (típusszám), majd nyomja meg az OK gombot. Ez megjeleníti a szolgáltatási azonosítót. Jegyezze föl a teljes szolgáltatási azonosítót.
- 3 Nyomja meg a Mégse, majd a ▶ gombot, amíg meg nem jelenik a Serial Number (sorozatszám).
- 4 Nyomja meg az OK gombot. Ez megjeleníti a sorozatszámot. Jegyezze föl a teljes sorozatszámot.
- 5 A Mégse gombbal lépjen ki az Információs menüből.

## Telefonálás Észak-Amerikában a garanciális időszak alatt

Hívja a **1-800-474-6836 (1-800-HP invent)** számot. A telefonos támogatás angol és spanyol nyelven áll rendelkezésre a hét minden napján éjjel-nappal (a napok és az időpontok előzetes értesítés nélkül megváltozhatnak). A szolgáltatás a garanciális időszakban ingyenes. A garanciális időszakon túl a szolgáltatás igénybevételéért díjat számíthatnak fel.

## Telefonálás a világ más országaiban

Az alábbi telefonszámok az útmutató készítésének idején érvényesek voltak. Az aktuális nemzetközi HP támogatási számok listájáért látogasson el erre a webhelyre www.hp.com/support és válassza ki az országot/térséget vagy a nyelvet.

A HP támogatási központot a következő országokban/térségekben hívhatja fel. Ha saját országa/ térsége nincs feltüntetve, vegye fel a kapcsolatot a helyi kereskedővel vagy a legközelebbi HP értékesítési és támogató irodával, és érdeklődjön a szolgáltatás elérésének módjairól.

A támogató szolgáltatás ingyenes a garanciális időszakban; azonban a szokásos távolsági telefondíjak felszámításra kerülnek. Bizonyos esetekben egy egységes, alkalmi díj is felszámításra kerül.

Az európai telefonos támogatás részletei és feltételei a következő webhelyen kereshetők ki országonkénti/térségenkénti bontásban: www.hp.com/support.

Emellett felhívhatja viszonteladóját vagy a HP képviseletet is a kézikönyvben található telefonszámon.

Mivel telefonos támogató szolgáltatásunkat folyamatosan javítjuk, ezért javasoljuk, hogy rendszeresen tájékozódjon webhelyünkön a szolgáltatásokkal kapcsolatos újdonságokról.

| Ország/térség                                     | HP technikai támogatás              | Ország/térség                     | HP technikai támogatás                      |
|---------------------------------------------------|-------------------------------------|-----------------------------------|---------------------------------------------|
| Algéria <sup>1</sup>                              | +213 (0) 61 56 45 43                | Karib-térség és Közép-<br>Amerika | 1-800-711-2884                              |
| Angol (nemzetközi)                                | +44 (0) 207 512 5202                | Katar                             | +971 4 883 8454                             |
| Argentína                                         | (54)11-4778-8380,<br>0-810-555-5520 | Kína                              | 86-21-38814518,<br>8008206616               |
| Ausztrália a garanciális<br>időszak alatt         | 131047                              | Kolumbia                          | 01-800-51-474-6836<br>(01-800-51-HP invent) |
| Ausztrália garanciaidőn<br>túl (hívásonkénti díj) | 1902 910 910                        | Korea                             | +82 1588 3003                               |
| Ausztria                                          | +43 1 86332 1000                    | Közel-Kelet                       | +971 4 366 2020                             |

| Ország/térség                        | HP technikai támogatás               | Ország/térség                     | HP technikai támogatás |
|--------------------------------------|--------------------------------------|-----------------------------------|------------------------|
| Bahrein                              | 800 171                              | Kuvait                            | +971 4 883 8454        |
| Banglades                            | fax: +65-6275-6707                   | Lengyelország                     | +48 22 5666 000        |
| Belgium (flamand<br>nyelven)         | +32 070 300 005                      | Libanon                           | +971 4 883 8454        |
| Belgium (francia nyelven)            | +32 070 300 004                      | Luxemburg (francia<br>nyelven)    | 900 40 006             |
| Bolívia                              | 800-100247                           | Luxemburg (német nyelven)         | 900 40 007             |
| Brazília (Demais<br>Localidades)     | 0800 157751                          | Magyarország                      | +36 (0) 1 382 1111     |
| Brazília (Grande São<br>Paulo)       | (11) 3747 7799                       | Malajzia                          | 1-800-805405           |
| Brunei                               | fax: +65-6275-6707                   | Marokkó <sup>1</sup>              | +212 22 404747         |
| Chile                                | 800-360-999                          | Mexikó                            | 01-800-472-6684        |
| Costa Rica                           | 0-800-011-4114,<br>1-800-711-2884    | Mexikó (Mexikóváros)              | (55) 5258-9922         |
| Cseh Köztársaság                     | +420 261307310                       | Németország (0,12 euró/<br>perc)  | +49 (0) 180 5652 180   |
| Dánia                                | +45 70 202 845                       | Nigéria                           | +234 1 3204 999        |
| Dél-Afrika (DAK)                     | 086 0001030                          | Norvégia <sup>2</sup>             | +47 815 62 070         |
| Dél-Afrika, a<br>Köztársaságon kívül | +27 11 2589301                       | Nyugat-Afrika                     | +351 213 17 63 80      |
| Dominikai Köztársaság                | 1-800-711-2884                       | Olaszország                       | +39 848 800 871        |
| Ecuador (Andinatel)                  | 999119+1-800-7112884                 | Omán                              | +971 4 883 8454        |
| Ecuador (Pacifitel)                  | 1-800-225528<br>+1-800-7112884       | Orosz föderáció,<br>Moszkva       | +7 095 7973520         |
| Egyesült Államok                     | 1-800-474-6836 (1-800-<br>HP invent) | Orosz föderáció,<br>Szentpétervár | +7 812 3467997         |
| Egyesült Arab<br>Emirátusok          | 800 4520                             | Pakisztán                         | fax: +65-6275-6707     |
| Egyesült Királyság                   | +44 (0) 870 010 4320                 | Palesztina                        | +971 4 883 8454        |
| Egyiptom                             | +20 2 532 5222                       | Panama                            | 001-800-711-2884       |
| Finnország                           | +358 (0) 203 66 767                  | Peru                              | 0-800-10111            |
| Franciaország (0,34<br>euró/perc)    | +33 (0)892 69 60 22                  | Portugália                        | +351 808 201 492       |
| Fülöp-szigetek                       | 632-867-3551                         | Puerto Rico                       | 1-877-232-0589         |

#### Fejezet 17 (folytatás)

| Ország/térség                                 | HP technikai támogatás | Ország/térség        | HP technikai támogatás               |
|-----------------------------------------------|------------------------|----------------------|--------------------------------------|
| Görögország (Ciprustól<br>Athénig ingyenes)   | 800 9 2649             | Románia              | +40 (21) 315 4442                    |
| Görögország,<br>nemzetközi                    | +30 210 6073603        | Spanyolország        | +34 902 010 059                      |
| Görögország, országon/<br>térségen belül      | 801 11 22 55 47        | Sri Lanka            | fax: +65-6275-6707                   |
| Guatemala                                     | 1800-995-5105          | Svájc <sup>3</sup>   | +41 0848 672 672                     |
| Hollandia (0,10 euró/<br>perc)                | 0900 2020 165          | Svédország           | +46 (0)77 120 4765                   |
| Hong Kong SAR                                 | +(852) 2802 4098       | Szaúd-Arábia         | 800 897 1444                         |
| India                                         | 91-80-8526900          | Szingapúr            | 65 - 62725300                        |
| India (ingyenes)                              | 1600-4477 37           | Szlovákia            | +421 2 50222444                      |
| Indonézia                                     | 62-21-350-3408         | Tajvan               | +886 (2) 8722-8000,<br>0800 010 055  |
| Írország                                      | +353 1890 923 902      | Thaiföld             | 0-2353-9000                          |
| Izrael                                        | +972 (0) 9 830 4848    | Törökország          | +90 216 579 71 71                    |
| Jamaica                                       | 1-800-711-2884         | Trinidad és Tobago   | 1-800-711-2884                       |
| Japán                                         | +81-3-3335-9800        | Tunézia <sup>1</sup> | +216 71 89 12 22                     |
| Jemen                                         | +971 4 883 8454        | Új-Zéland            | 0800 441 147                         |
| Jordánia                                      | +971 4 883 8454        | Ukrajna, Kijev       | +7 (380 44) 4903520                  |
| Kambodzsa                                     | fax: +65-6275-6707     | Venezuela            | 0-800-474-6836 (0-800-<br>HP invent) |
| Kanada garanciaidőn túl<br>(hívásonkénti díj) | 1-877-621-4722         | Venezuela (Caracas)  | (502) 207-8488                       |
| Kanada, garanciaidő<br>alatt                  | (905) 206 4663         | Vietnam              | 84-8-823-4530                        |

1 Ez a telefonos ügyfélszolgálat a következő országokból/térségekből kezdeményezett francia nyelvű hívásokat fogadja: Marokkó, Tunézia és Algéria.

2 Hívásonkénti kapcsolási díj: 0,55 norvég korona (0,08 euró) hívási díj/perc: 0,39 norvég korona (0,05 euró).

3 Ez a telefonos ügyfélszolgálat a németül, franciául és olaszul beszélő svájci ügyfelek hívásait fogadja. (0,08 CHF/perc csúcsidőben; 0,04 CHF/perc csúcsidőn kívül)

## Telefonálás Ausztráliában a garanciális időszak után

Ha a termék már nem garanciális, a 131047 telefonszám hívható. Ekkor egy hívásonkénti, garancián kívüli támogatási díjjal fogjuk megterhelni a hitelkártyáját.

Az 1902 910 910 számot is hívhatja. Ekkor egy hívásonkénti, garancián kívüli támogatási díjjal fogjuk megterhelni a telefonszámláját.

## Hívja a HP Korea ügyféltámogatást

## HP 한국 고객 지원 문의

- \*고객 지원 센터 대표 전화 1588-3003
- \*제품가격 및 구입처 정보 문의 전화 080-703-0700
- \* 전화 상담 가늉 시간 : 평 일 09:00~18:00 토요일 09:00~13:00 (일요일,귱휴일 제외)

## Call HP Japan customer support

カスタマー・ケア・センター TEL:0570-000-511 (ナビダイヤル) 03-3335-9800 (ナビダイヤルをご利用いただけない場合) FAX:03-3335-8338 月~金 9:00~17:00 土・日 10:00~17:00 (祝祭日、1/1~3を除く) FAXによるお問い合わせは、ご質問内容とともに、ご連絡先、 弊社製品名、接続コンピュータ名をご記入ください。

#### HP Quick Exchange Service (Japan)

製品に問題がある場合は以下に記載されている電話番号に連絡してください。製品が故障している、または欠陥があると判断された場合、HP Quick Exchange Serviceがこの製品を正常品と交換し、故障した製品を回収します。保証期間中は、修理代と配送料は無料です。また、お住まいの地域にも依りますが、プリンタを次の日までに交換することも可能です。

電話番号:0570-000511 (自動応答) :03-3335-9800 (自動応答システムが使用できない場合) サポート時間:平日の午前9:00 から午後5:00まで 土日の午前10:00 から午後5:00まで。 祝祭日および1月1日から3日は除きます。

#### サービスの条件

- サポートの提供は、カスタマケアセンターを通してのみ行われます。
- カスタマケアセンターがプリンタの不具合と判断した場合に、サービスを受ける ことができます。
   ご注意:ユーザの扱いが不適切であったために故障した場合は、保証期間中あっで も修理は有料となります。詳細については保証書を参照してください。

#### その他の制限

- 運送の時間はお住まいの地域によって異なります。 詳しくは、カスタマケアター に連絡してご確認ください。
- 出荷配送は、当社指定の配送業者が行います。
- 配送は交通事情などの諸事情によって、遅れる場合があります。
- このサービスは、将来予告なしに変更することがあります。

## A HP all-in-one készülék előkészítése szállításhoz

Ha a HP ügyféltámogatással való kapcsolat felvétele vagy a vásárlás helyére való visszatérés után arra kérik, hogy küldje be a HP all-in-one készüléket javításra, akkor a készülék további károsodása elkerülése érdekében távolítsa el a nyomtatópatronokat, és csomagolja be a HP all-in-one készüléket az eredeti csomagolóanyagba. A nyomtatópatronok eltávolíthatók a HP all-in-one készülékből, függetlenül attól, hogy be van-e kapcsolva. Őrizze meg a tápkábelt és a vezérlőpult fedőlapját arra az esetre, ha a HP all-in-one készüléket ki kell cserélni.

Ez a rész az alábbiakról tartalmaz tudnivalókat: nyomtatópatronok eltávolítása működő HP all-inone készülékből, nyomtatópatronok eltávolítása nem működő HP all-in-one készülékből, valamint a vezérlőpult fedőlapjának eltávolítása és a HP all-in-one készülék becsomagolása.

Megjegyzés Ez az információ nem vonatkozik a Japánban előforduló esetekre. További tudnivalók a Japánban elérhető szervizlehetőségekről: HP Quick Exchange Service (Japan).

#### Nyomtatópatronok eltávolítása működőHP all-in-one készülékből

- Kapcsolja be a HP all-in-one készüléket.
  Ha a készülék nem kapcsol be, lásd: Nyomtatópatronok eltávolítása nem működő HP all-inone készülékből.
- 2 Nyissa fel a patrontartó ajtaját.
- 3 Várja meg, amíg a nyomtatópatron nyugalmi helyzetbe kerül, majd vegye ki a patronokat tartójukból, és tolja lejjebb a füleket. A nyomtatópatronok eltávolításáról a további tudnivalókat lásd itt: Nyomtatópatronok cseréje.

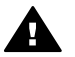

**Figyelem!** Vegye ki mind a két patront, és tolja lejjebb mind a két fület. Ha ezt elmulasztja, károsodhat a HP all-in-one készülék.

- 4 Tegye a nyomtatópatronokat nyomtatópatron-védőkbe vagy légmentesen záródó műanyag tárolóba, hogy ne száradjanak ki, és tegye el őket. Ne küldje el azokat a HP all-in-one készülékkel együtt, kivéve, ha a HP ügyféltámogatási képviselője arra kéri.
- 5 Csukja be a patrontartó ajtaját, és várjon néhány percig, amíg a patrontartó visszatér nyugalmi helyzetébe (a jobb oldalra).

Megjegyzés A HP all-in-one készüléket csak akkor kapcsolja be, amikor a lapolvasó már visszatért nyugalmi pozíciójába.

- 6 A Be gombbal kapcsolja ki a HP all-in-one készüléket.
- 7 Húzza ki a tápkábelt, majd húzza ki a HP all-in-one készülékből. Ne küldje vissza a tápkábelt a HP all-in-one készülékkel.

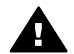

**Figyelem!** A csere HP all-in-one készüléket nem tápkábellel szállítjuk. Tárolja a tápkábelt biztonságos helyen, amíg a csere HP all-in-one készülék megérkezik.

8 A szállítás teljes előkészítéséhez lásd: Távolítsa el a vezérlőpult fedőlapját és csomagolja be a HP all-in-one készüléket.

#### Nyomtatópatronok eltávolítása nem működő HP all-in-one készülékből

Kövesse ezeket a lépéseket, ha a szállításhoz el kell távolítania a nyomtatópatronokat, és a HP all-in-one készüléket nem lehet bekapcsolni. Ha a készülék bekapcsol, lásd: Nyomtatópatronok eltávolítása működőHP all-in-one készülékből. Kövesse a lépéseket a nyomtatópatron-szán rögzítésének megszüntetéséhez, távolítsa el a nyomtatópatronokat, majd rögzítse a nyomtatópatron-szánt.

1 Húzza ki a tápkábelt, majd húzza ki a HP all-in-one készülékből. Ne küldje vissza a tápkábelt a HP all-in-one készülékkel.

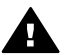

**Figyelem!** A csere HP all-in-one készüléket nem tápkábellel szállítjuk. Tárolja a tápkábelt biztonságos helyen, amíg a csere HP all-in-one készülék megérkezik.

2 A HP all-in-one készülék elejével szemben állva fordítsa a jobb oldalt maga felé, amíg a készülék aljának jobb oldala körülbelül 12,5 cm hosszúságban túllóg a lapos felület szélén (mint például íróasztal vagy asztal).

Így láthatóvá válik egy kerek lila fedél a készülék alján.

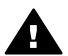

**Figyelem!** Ne fordítsa a HP all-in-one készüléket az oldalára, mert azzal még több kárt okozhat.

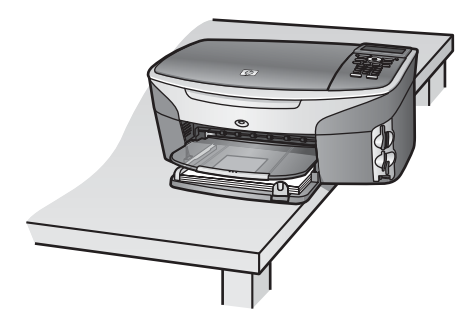

- 3 Keresse meg a készülék alján található fedelet és kövesse a lépéseket a nyomtatópatronszán rögzítésének megszüntetéséhez.
  - a A fül segítségével forgassa el a fedelet 1/4 fordulattal valamelyik irányba.
  - b Távolítsa el a fedelet. Így láthatóvá válik a nyomtatópatron-szán magasságát szabályozó fogaskerék.

c Forgassa el ütközésig a fogaskereket a készülék hátsó része felé.

Megjegyzés A fogaskereket többször át kell fordítani, mielőtt megáll.

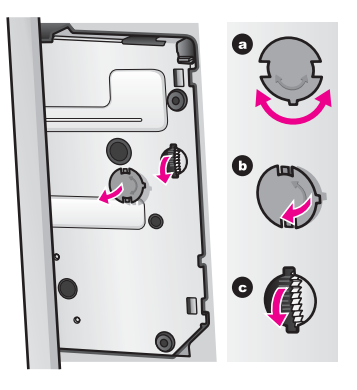

4 Nyissa ki a patrontartó fedelét, és távolítsa el a nyomtatópatronokat a helyükről és tolja lejjebb a füleket.

Vegye ki mind a két patront, és tolja lejjebb mind a két fület. Ha ezt elmulasztja, károsodhat a HP all-in-one készülék.

- 5 Tegye a nyomtatópatronokat nyomtatópatron-védőkbe vagy légmentesen záródó műanyag tárolóba, hogy ne száradjanak ki, és tegye el őket. Ne küldje el azokat a HP all-in-one készülékkel együtt, kivéve, ha a HP ügyféltámogatási képviselője arra kéri.
- 6 Forgassa el ütközésig a fogaskereket a HP all-in-one készülék eleje felé. Ezzel rögzíti a nyomtatópatron-szánt a biztonságos szállítás érdekében.
- 7 Helyezze vissza a fedelet a HP all-in-one készülék aljára a két fül egymásra merőleges beigazításával a fedélen. Amikor a fedél a helyén van, forgassa el 1/4 fordulattal, hogy rögzítse a helyén.
- 8 A szállítás teljes előkészítéséhez lásd: Távolítsa el a vezérlőpult fedőlapját és csomagolja be a HP all-in-one készüléket.

#### Távolítsa el a vezérlőpult fedőlapját és csomagolja be a HP all-in-one készüléket

Miután eltávolította a nyomtatópatronokat és megszüntette a HP all-in-one csatlakozását, hajtsa végre a következő lépéseket.

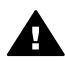

**Figyelem**! A HP all-in-one készüléknek kihúzott állapotban kell lennie az alábbi lépések elvégzéséhez.

- 1 Az alábbiak szerint távolítsa el a vezérlőpult fedőlapját.
  - a A színes grafikus kijelző legyen egyvonalban a HP all-in-one készülékkel.
  - b Ujjával nyúljon be a vezérlőpult fedőlapjának jobb felső sarkához.
  - c Óvatosan emelje fel a fedőlap sarkát, majd emelje ki azt a készülékből az ábrán látható módon.

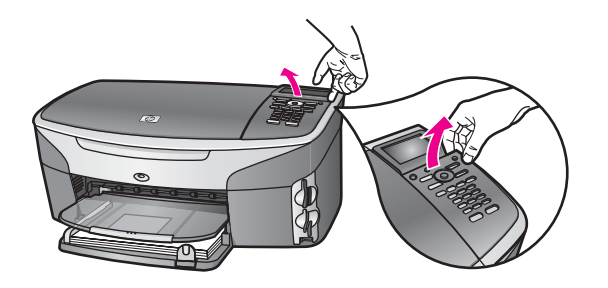

Tipp A vezérlőpult fedőlapjának kiemeléséhez használhat vékony, lapos tárgyat is, például egy bankkártyát. Óvatosan, 45 fokban csúsztassa be a kártyát a színes grafikus kijelző és a vezérlőpult fedőlapja közé. Enyhe nyomással emelje ki a vezérlőpult fedőlapját.

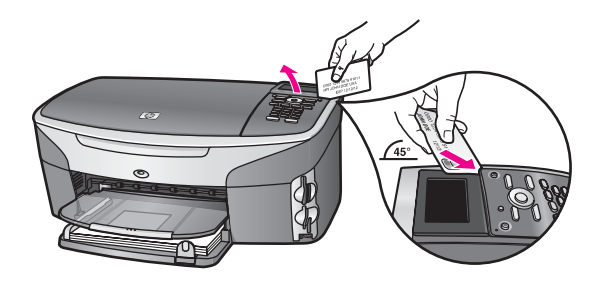

2 Őrizze meg a vezérlőpult fedőlapját. A vezérlőpult fedőlapját ne küldje vissza a HP all-in-one készülékkel.

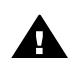

- **Figyelem!** A csere HP all-in-one készülékhez lehet, hogy nem jár vezérlőpult fedőlap. A vezérlőpult fedőlapját tárolja biztonságos helyen, és amikor megérkezik a csere HP all-in-one készülék, helyezze fel rá a vezérlőpult fedőlapot. A csere HP all-in-one készülék vezérlőpult funkcióinak használatához fel kell helyeznie a vezérlőpult fedőlapot.
- Tipp A vezérlőpult fedőlapjának felhelyezésére vonatkozó utasításokat a HP all-in-one készülékkel szállított Üzembe helyezési útmutatóban olvashat.

Megjegyzés A csere HP all-in-one készülékkel lehet, hogy a készülék telepítésére vonatkozó utasítások is érkeznek.

3 Ha lehetséges, a szállítandó HP all-in-one készüléket az eredeti csomagolásába vagy a cserekészülék csomagolásába helyezze be.

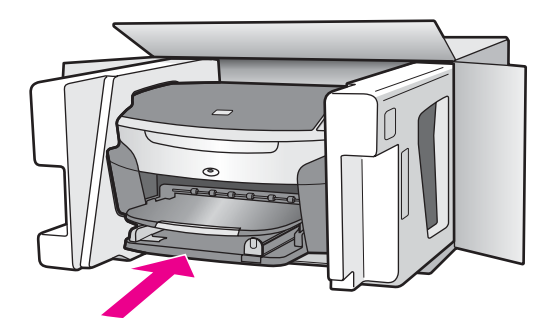

Ha már nincs meg az eredeti csomagolóanyag, használjon más megfelelő anyagokat. A szállítás közben a nem megfelelő csomagolás és/vagy a nem megfelelő szállítás miatt bekövetkező károkra a garancia nem vonatkozik.

- 4 Helyezze a szállítási címkét a doboz külső részére.
- 5 A dobozba tegye bele a következőket:
  - A probléma teljes leírását a javítást végző személy számára (például a nyomtatási minőség hibáját szemléltető oldalakat).
  - A vásárlási nyugtát vagy a vásárlást igazoló más bizonylatot, amelyről megállapítható a garancia időszak.
  - Nevét, címét és telefonszámát, ahol napközben elérhető.

# **18** Garancia információk

A HP all-in-one készülékhez korlátozott garancia tartozik, amelyet ez a fejezet ismertet. Emellett szó lesz a garanciális javítás érvényesítéséről és a szokásos garancia kibővítéséről. Ez a fejezet a korlátozott garancia időtartamáról, a garanciális javításról, a garancia kibővítéséről, a HP all-in-one készülék javításra történő visszaküldéséről tartalmaz tudnivalókat, és tartalmazza a Hewlett-Packard korlátozott globális garancianyilatkozatát.

## A korlátozott garancia időtartama

Korlátozott garancia időtartama (hardver és javítási munka): 1 év

Korlátozott garancia időtartama (CD): 90 nap

Korlátozott garancia időtartama (nyomtatópatronok): Az eredeti HP-tinta kifogyásáig, illetve a terméken található lejárati dátumig, attól függően, hogy melyik következik be előbb. Ez a garancia nem vonatkozik olyan HP tintasugaras termékekre, amelyeket újratöltöttek, felújítottak, nem megfelelően használtak vagy megbolygattak.

### Garanciális javítás

Ha igénybe szeretné venni a HP javítási szolgáltatását, először egy HP szervizhez vagy egy HP ügyféltámogatási központhoz kell fordulnia a hiba jellegének a megállapításához. Az ügyféltámogatási iroda felhívása előtt tanulmányozza át a következőt: HP ügyféltámogatás. Ha a HP all-in-one készülékhez egy egyszerű alkatrészcserére van szükség, és az alkatrészt a vásárló is ki tudja cserélni, előfordulhat, hogy a HP előre kifizeti a szállítási díjat, az illetéket és az adót, telefonon keresztül segítséget nyújt az alkatrész kicseréléséhez, valamint kifizeti az azokra az alkatrészekre eső szállítási költséget, illetéket és adót, amelyeket visszakér. Ellenkező esetben a HP ügyféltámogatási központ egy hivatalos szervizhez irányítja, amely részére a HP engedélyezte a termék szervizelését.

Megjegyzés Ez az információ nem vonatkozik a Japánban előforduló esetekre. További tudnivalók a Japánban elérhető szervizlehetőségekről: HP Quick Exchange Service (Japan).

## A garancia kibővítése

Az országtól/térségtől függően a HP garancia-bővítési lehetőséget ajánlhat fel, amely kibővíti és növeli a szabványos termékgaranciát. A rendelkezésre álló lehetőségek például: sürgősségi telefonos támogatás, visszaküldési szolgáltatás vagy csere a következő munkanapon. A garancia kezdő napja általában a vásárlás napja, és a csomagot a termék megvásárlásától számított 180 napon belül meg kell vásárolni.

További tudnivalók:

- Az Egyesült Államokban a HP tanácsadó eléréséhez hívja 1-866-234-1377 számot.
- Ha az Egyesült Államokon kívül lakik, forduljon a helyi HP ügyféltámogatási irodához. Az Egyesült Államokon kívüli ügyféltámogatási irodák telefonszámai: Telefonálás a világ más országaiban.
- A következő címen érheti el a terméktámogatást: www.hp.com/support.
  A kérdés megjelenésekor válassza ki az országot/térséget, és megtalálja a garanciára vonatkozó információkat.

## A HP all-in-one visszaküldése javításra

Mielőtt visszaküldené a HP all-in-one készüléket javításra, fel kell hívnia a HP ügyféltámogatási irodáját. Az ügyféltámogatási iroda felhívása előtt tanulmányozza át a következőt: HP ügyféltámogatás.

Megjegyzés Ez az információ nem vonatkozik a Japánban előforduló esetekre. További tudnivalók a Japánban elérhető szervizlehetőségekről: HP Quick Exchange Service (Japan).

## A Hewlett-Packard korlátozott, globális garancia nyilatkozata

Az alábbiak a HP korlátozott, globális garanciát ismertetik.

#### A korlátozott garancia terjedelme

A Hewlett-Packard ("HP") garantálja a végfelhasználónak ("felhasználó"), hogy minden HP Photosmart 2600/2700 series all-in-one termék ("termék"), beleértve a megfelelő szoftvert, a tartozékokat, a nyomathordozókat és a kiegészítőket, anyag- és gyártási hibáktól mentes lesz a vásárlás napjától kezdődő adott időtartam alatt.

Hardvertermékek esetén a HP korlátozott garancia időtartama egyaránt 1 év az alkatrészek és a javítási munka tekintetében. Az összes többi termékre a HP korlátozott garancia időtartama 90 nap az alkatrészek és a javítási munka tekintetében.

Szoftvertermékek esetén a HP korlátozott garancia csak a programozott utasítások végrehajtására vonatkozik. A HP nem garantálja, hogy bármely termék működése megszakításoktól illetve hibáktól mentes lesz.

A HP korlátozott garancia csak a termék szokásos használata mellett fellépő hibákra vonatkozik, és semmilyen más problémára nem érvényes, többek között akkor sem, ha a meghibásodás oka: (a) nem megfelelő karbantartás vagy módosítás, (b) nem a HP által szolgáltatott vagy támogatott szoftver, alkatrész, média vagy kellék, illetve (c) üzemeltetés a termékre megadott specifikációknak nem megfelelő feltételek mellett.

Hardvertermékek esetén a nem HP gyártmányú nyomtatópatron vagy újratöltött nyomtatópatron használata nem befolyásolja sem a felhasználóval szemben vállalt garanciát, sem a felhasználóval kötött HP szervizszerződést. Ha azonban a termék meghibásodása a nem HP gyártmányú nyomtatópatron vagy újratöltött nyomtatópatron használatának tulajdonítható, a HP felszámítja a szokásos munka- és anyagdíjat a termék ilyen jellegű meghibásodásának javításakor.

Ha a HP az érvényes garanciális időszak alatt bármely termék meghibásodásáról értesítést kap, akkor szabadon választhat, hogy a hibásnak bizonyult terméket megjavítja vagy kicseréli. Olyan esetekben, amikor a munka díját nem fedezi a korlátozott garancia, javításkor a HP felszámítja a szokásos munkadíjakat.

Ha a HP nem tudja megjavítani vagy kicserélni a garantált, de hibásnak bizonyult terméket, akkor a hiba bejelentésétől számított méltányos időn belül visszatéríti a termék vételárát a vásárlónak. A HP csak akkor köteles a hibás termék javítására vagy cseréjére, ha az ügyfél a hibás terméket a HP-hez visszajuttatja.

A csereáru lehet új vagy újszerű állapotban lévő termék, feltéve, hogy teljesítménye a kicserélt termékével azonos vagy annál jobb.

Minden HP termék tartalmazhat az újjal azonos teljesítményű felújított alkatrészeket, komponenseket vagy anyagokat.

A HP korlátozott garanciája bármely termékre minden olyan országban/térségben vagy helyen érvényes, ahol az adott terméket a HP forgalmazza. Azon országokban/térségekben vagy helyeken, ahol az adott terméket a HP vagy annak hivatalos képviselője forgalmazza, minden hivatalos HP szervizben további garanciális javítási (például helyszíni javítási) szerződés köthető.

#### Garanciakorlátozások

AMENNYIBEN A HELYI TÖRVÉNYEK MÁSKÉNT NEM RENDELKEZNEK, A FENTI GARANCIÁN KÍVÜL A HP ÉS HARMADIK FÉL SZÁLLÍTÓI ELZÁRKÓZNAK MINDEN EGYÉB, KIFEJEZETT VAGY BELEÉRTETT GARANCIÁTÓL, ÉS ELZÁRKÓZNAK AZ ELADHATÓSÁGRA, KIELÉGÍTŐ MINŐSÉGRE ÉS ADOTT CÉLRA VALÓ ALKALMASSÁGRA VONATKOZÓ BELEÉRTETT GARANCIÁTÓL.

#### Felelősségkorlátozások

Amennyiben a helyi törvények másként nem rendelkeznek, a fenti korlátozott garancianyilatkozatban kifejezett jogorvoslatok az ügyfél egyedüli és kizárólagos jogorvoslatai. AMENNYIBEN A HELYI TÖRVÉNYEK MÁSKÉNT NEM RENDELKEZNEK, A FENTI GARANCIANYILATKOZATBAN KIFEJEZETT KÖTELEZETTSÉGEKEN KÍVÜL A HP ÉS A HP SZÁLLÍTÓI NEM VÁLLALNAK SEMMILYEN FELELŐSSÉGET KÖZVETLEN, KÖZVETETT, KÜLÖNLEGES, VÉLETLENSZERŰ VAGY KÖVETKEZMÉNYES KÁROKÉRT, AKÁR SZERZŐDÉS, MAGÁNVÉTEK VAGY BÁRMI MÁS A HIVATKOZÁS JOGALAPJA, MÉG AKKOR SEM, HA ILYEN KÁROK LEHETŐSÉGÉRE A FIGYELMEZTETÉS MEGTÖRTÉNT.

#### Helyi törvények

A korlátozott garancianyilatkozat a vásárlónak meghatározott jogokat biztosít. Emellett a vásárló egyéb jogokkal is rendelkezhet, attól függően, hogy az Egyesült Államok melyik államában, Kanada melyik tartományában, illetve a világ mely országban él.

Amennyiben a fenti korlátozott garancianyilatkozat ütközne a helyi törvényekkel, akkor a jelen nyilatkozatot olyan módon kell módosítani, hogy az megfeleljen a helyi törvényeknek is. A helyi törvények miatt előfordulhat, hogy a jelen nyilatkozat egyes lemondó és korlátozó pontjai nem vonatkoznak a vásárlóra. Például az Egyesült Államok egyes államaira, valamint más országokra (például Kanada tartományaira) a következők vonatkozhatnak:

Kizárhatók a jelen nyilatkozat azon lemondó és korlátozó pontjai, amelyek korlátozzák a vásárló törvényes jogait (például az Egyesült Királyságban);

Más módon korlátozzák a gyártó lehetőségeit az ilyen lemondó és korlátozó pontok betartására; vagy

A vásárlónak további garanciális jogokat biztosítanak, meghatározzák a beleértett garancia időtartamát olymódon, hogy azt a gyártó nem tudja visszautasítani, vagy nem engedélyezi a korlátozásokat a beleértett garanciák időtartamára.

AZ AUSZTRÁLIÁBAN ÉS ÚJ-ZÉLANDON ELADOTT TERMÉKEKRE VONATKOZÓAN A JELEN KORLÁTOZOTT GARANCIANYILATKOZAT FELTÉTELEI NEM ZÁRJÁK KI, NEM

KORLÁTOZZÁK ÉS NEM MÓDOSÍTJÁK AZ EZEKBEN AZ ORSZÁGOKBAN HP TERMÉKEKET VÁSÁRLÓ VÁSÁRLÓK TÖRVÉNYES JOGAIT, AMENNYIBEN A TÖRVÉNYEK MÁSKÉNT NEM RENDELKEZNEK.

#### Korlátozott garancia az EU tagállamaiban/térségeiben

Az alábbi lista az EU tagállamaiban/térségeiben a HP korlátozott garanciáját (gyártó garanciáját) biztosító HP szervezetek nevét és címét tartalmazza.

A gyártó garanciája mellett a vásárlót törvényben biztosított jogok illetik meg az eladóval szemben az adásvételi szerződés alapján, amelyeket ez a gyártói garancia nem korlátoz.

| Belgique/Luxembourg           | Ireland                                |  |
|-------------------------------|----------------------------------------|--|
| Hewlett-Packard Belgium SA/NV | Hewlett-Packard Ireland Ltd.           |  |
| Woluwedal 100                 | 30 Herbert Street                      |  |
| Boulevard de la Woluwe        | IRL-Dublin 2                           |  |
| B-1200 Brussels               |                                        |  |
| Danmark                       | Nederland                              |  |
| Hewlett-Packard A/S           | Hewlett-Packard Nederland BV           |  |
| Kongevejen 25                 | Startbaan 16                           |  |
| DK-3460 Birkeroed             | 1187 XR Amstelveen NL                  |  |
| France                        | Portugal                               |  |
| Hewlett-Packard France        | Hewlett-Packard Portugal - Sistemas de |  |
|                               |                                        |  |
# Fejezet 18 (folytatás)

| 1 Avenue du Canada<br>Zone d'Activite de Courtaboeuf<br>F-91947 Les Ulis Cedex | Informática e de Medida S.A.<br>Edificio D. Sancho I<br>Quinta da Fonte<br>Porto Salvo<br>2780-730 Paco de Arcos<br>P-Oeiras |
|--------------------------------------------------------------------------------|----------------------------------------------------------------------------------------------------|
| Deutschland<br>Hewlett-Packard GmbH                                            | Österreich<br>Hewlett-Packard Ges m h H                                                                                      |
| Herrenberger Straße 110-140                                                    | Lieblasse 1                                                                                                    |
| D-71034 Böblingen                                                              | A-1222 Wien                                                                                                    |
| España                                                                         | Suomi                                                                                                    |
| Hewlett-Packard Española S.A.                                                  | Hewlett-Packard Oy                                                                                                    |
| Carretera Nacional VI                                                          | Piispankalliontie 17                                                                                                    |
| km 16.500                                                                      | FIN-02200 Espoo                                                                                                    |
| 28230 Las Rozas                                                                |                                                                                                    |
| E-Madrid                                                                       |                                                                                                    |
| Greece                                                                         | Sverige                                                                                                    |
| Hewlett-Packard Hellas                                                         | Hewlett-Packard Sverige AB                                                                                                   |
| 265, Mesogion Avenue                                                           | Skalholtsgatan                                                                                                    |
| 15451 N. Psychiko Athens                                                       | 9S-164 97 Kista                                                                                                    |
| Italia                                                                         | United Kingdom                                                                                                    |
| Hewlett-Packard Italiana S.p.A                                                 | Hewlett-Packard Ltd                                                                                                    |
| Via G. Di Vittorio 9                                                           | Cain Road                                                                                                    |
| 20063 Cernusco sul Naviglio                                                    | Bracknell                                                                                                    |
| I-Milano                                                                       | GB-Berks RG12 1HN                                                                                                    |

# **19** Műszaki információk

Ez a fejezet tájékoztatást nyújt a rendszerkövetelmények eléréséről, a papírspecifikációkról, a nyomtatási specifikációkról, a másolási specifikációkról, a memóriakártya specifikációkról, a lapolvasási specifikációkról, a fizikai specifikációkról, a teljesítményspecifikációkról, a környezetvédelmi specifikációkról, a hatósági megjegyzésekről és a megfelelőségi nyilatkozatról a HP all-in-one tekintetében.

# Rendszerkövetelmények

A szoftverrel kapcsolatos rendszerkövetelmények az Olvass el! fájlban találhatók. További tudnivalók az Olvass el! fájl megtekintéséről: Az Olvass el! fájl megtekintése.

# Papírspecifikációk

Ez a rész a papírtálcák befogadóképességéről, a papírméretekről és a nyomtatási margó specifikációkról nyújt támogatást.

### Papírtálcák befogadóképessége

| Típus                                        | Papír súlya                         | Adagolótálca <sup>1</sup> | Kimeneti tálca <sup>2</sup>                                      |
|----------------------------------------------|-------------------------------------|---------------------------|------------------------------------------------------------------|
| Sima papír (15 mm)                           | 16-24 font (60-90 gsm)              | 150 (20 fontos papír)     | 50 fekete (20 fontos<br>papír)<br>20 színes (20 fontos<br>papír) |
| Indexkártyák                                 | 110 font index<br>maximum (200 gsm) | 30                        | 30                                                               |
| Hagaki-kártyák (15 mm)                       | N/A                                 | 60                        | 60                                                               |
| Borítékok (15 mm)                            | 20-24 font (75-90 gsm)              | 21                        | 10                                                               |
| Szalagcím (4 mm)                             | 60–90 g/m2 (16–24<br>font)          | 20                        | 20 vagy kevesebb                                                 |
| Írásvetítő fólia                             | -                                   | 25                        | 25 vagy kevesebb                                                 |
| Címke (8 mm)                                 | -                                   | 30                        | 30                                                               |
| 4 x 6 hüvelyk (10 x 15 cm)<br>Fotópapír      | 145 font<br>(236 gsm)               | 30                        | 30                                                               |
| 8,5 x 11 hüvelyk (216 x 279<br>mm) Fotópapír | -                                   | 20                        | 20                                                               |

1 Maximális befogadóképesség.

2 A kimeneti tálca befogadóképességét befolyásolja a papír típusa és a felhasznált tinta mennyisége. A HP javasolja a kimeneti tálca rendszeres ürítését.

# Papírméretek

| Típus            | Méret                                                                                                    |
|------------------|----------------------------------------------------------------------------------------------------|
| Papír            | Letter: 216 x 279 mm<br>A4: 210 x 297 mm<br>A5: 148 x 210 mm<br>Executive: 184,2 x 266,7 mm<br>Legal <sup>1</sup> : 216 x 356 mm                                                                                                    |
| Szalagcím        | HP Szalagcím-papír, 90 g/m2 (24 font Bond), A (C1820A) és A4 méret<br>Harmadik fél által szállított hajtogatott számítógép-papír, 60-90 g/m <sup>2</sup><br>(16-24 font Bond), A és A4 méret, a papírtovábbító perforációk<br>eltávolítva |
| Borítékok        | U.S. #10: 104 x 241 mm<br>A2: 111 x 146 mm<br>DL: 110 x 220 mm<br>C6: 114 x 162 mm                                                                                                    |
| Írásvetítő fólia | Letter: 216 x 279 mm<br>A4: 210 x 297 mm                                                                                                    |
| Fotópapír        | 102 x 152 mm<br>127 x 178 mm<br>Letter: 216 x 279 mm<br>A4: 210 x 297 mm                                                                                                    |
| Kártyák          | Indexkártya: 76,2 x 127 mm<br>Indexkártya: 101 x 152 mm<br>Indexkártya: 127 x 203,2 mm<br>127 x 178 mm<br>A6: 105 x 148,5 mm<br>Hagaki képeslap: 100 x 148 mm                                                                             |
| Címkék           | Letter: 216 x 279 mm<br>A4: 210 x 297 mm                                                                                                    |
| Egyéni           | 76 x 127 mm, 216 x 356 mm-ig                                                                                                    |

1 20 font és felette

# Nyomtatási margó specifikációk

|                             | Tetején (elülső él) | Alján (hátsó él)¹ | Bal    | Jobb   |
|-----------------------------|---------------------|-------------------|--------|--------|
| U.S. (Letter, Legal)        | 1,8 mm              | 3 mm              | 3,2 mm | 3,2 mm |
| Executive                   | 1,8 mm              | 6 mm              | 3,2 mm | 3,2 mm |
| ISO (A4, A5) és JIS<br>(B5) | 1,8 mm              | 6,0 mm            | 3,2 mm | 3,2 mm |

|                                                                 | Tetején (elülső él) | Alján (hátsó él)¹ | Bal    | Jobb   |
|-----------------------------------------------------------------|---------------------|-------------------|--------|--------|
| Borítékok                                                       | 1,8 mm              | 14,3 mm           | 3,2 mm | 3,2 mm |
| Indexkártya (3 x 5<br>hüvelyk, 4 x 6 hüvelyk,<br>5 x 8 hüvelyk) | 1,8 mm              | 6,0 mm            | 3,2 mm | 3,2 mm |
| Nem index kártya 4 x 6<br>hüvelyk                               | 3,2 mm              | 3 mm              | 3,2 mm | 3,2 mm |
| A6-os kártya                                                    | 1,8 mm              | 6 mm              | 3,2 mm | 3,2 mm |
| 4 x 6 hüvelyk méretű<br>fotópapír                               | 3,2 mm              | 3,2 mm            | 3,2 mm | 3,2 mm |

1 Ez a margó nem kompatibilis, azonban a teljes írási terület kompatibilis. Az írási terület a középponttól 5,4 mm-es (0,21 hüvelykes) eltérést mutat, amely aszimmetrikus felső és alsó margót okoz.

# Nyomtatási specifikációk

- 1200 x 1200 dpi fekete
- 1200 x 1200 dpi színes grafikus felosztás
- A nyomtatási sebesség a dokumentum összetettségétől függ
- Panoráma-méretű nyomtatás
- Módszer: szükség szerint rendelkezésre álló termikus tintasugár
- Nyelv: HP PCL Level 3, PCL3 GUI vagy PCL 10
- Opcionális fotó nyomtatópatron és szürke fotó nyomtatópatron
- Terhelés: 500 kinyomtatott oldal / hónap (átlagos)
- Terhelés: 1250 kinyomtatott oldal / hónap (maximum)

| Üzemmód       |                     | Felbontás (dpi)                                  | Sebesség<br>(ppm) sima<br>papíron | Sebesség<br>(másodperc) 4<br>x 6 hüvelyk<br>méretű keret<br>nélküli fotó |
|---------------|---------------------|--------------------------------------------------|-----------------------------------|--------------------------------------------------------------------------|
| Maximális dpi | Fekete és<br>Színes | 1200 x 1200 - 4800 dpi optimalizált <sup>1</sup> | 0,5                               | 150                                                                      |
| Kiváló        | Fekete és<br>Színes | 1200 x 1200 <sup>2</sup>                         | 2,1                               | 96                                                                       |
| Normál        | Fekete              | 600 x 600                                        | 9,8                               | 53                                                                       |
|               | Színes              | 600 x 600                                        | 5,7                               | 53                                                                       |
| Gyors normál  | Fekete              | 600 x 600                                        | 11,6                              | 33                                                                       |
|               | Színes              | 600 x 600                                        | 7,4                               | 33                                                                       |
| Gyors vázlat  | Fekete              | 300 x 300                                        | 30                                | 27                                                                       |
|               | Színes              | 300 x 300                                        | 20                                | 27                                                                       |

1 4800 x 1200 optimalizált dpi színes nyomtatásig. Fotó nyomtatópatron hozzáadása javítja a nyomtatási minőséget.

2 PhotoREt színes nyomtatás fotópapírra.

# Másolási specifikációk

- Digitális képfeldolgozás
- Max. 99 másolat egy eredetiről (a készülék típusától függően változik)
- Digitális nagyítás 25 és 400% között (a készülék típusától függően változik)
- Oldalhoz igazítás, Poszter, Többet egy oldalra
- Percenként akár 30 fekete másolat; percenként akár 20 színes másolat (típustól függően változik)
- A másolási sebesség a dokumentum összetettségétől függ.

| Üzemmód |        | Sebesség<br>(ppm) | Nyomtatási felbontás<br>(dpi)                       | Beolvasási felbontás (dpi)<br>Maximális érték 400%-os<br>nagyításnál. |
|---------|--------|-------------------|-----------------------------------------------------|-----------------------------------------------------------------------|
| Kiváló  | Fekete | legfeljebb 0,8    | 1200 x 1200                                         | 1200 x 1200 <sup>1</sup>                                              |
|         | Színes | legfeljebb 0,8    | 1200 x 1200 - 4800 dpi<br>optimalizált <sup>1</sup> | 1200 x 1200 <sup>1</sup>                                              |
| Normál  | Fekete | 9,8-ig            | 600 x 600                                           | 300 x 300                                                             |
|         | Színes | 5,7-ig            | 600 x 600                                           | 300 x 300                                                             |
| Gyors   | Fekete | 30-ig             | 300 x 300                                           | 300 x 300                                                             |
|         | Színes | 20-ig             | 300 x 300                                           | 300 x 300                                                             |

1 Prémium fotópapíron.

# Faxolási specifikációk

- Bővíthető fekete és színes faxolási funkció.
- Max. 75 gyorstárcsázási kód (a készülék típusától függően változik)
- Max. 90 oldalas memória (a készülék típusától függően változik, az ITU-T 1-es tesztkép alapján, normál felbontás mellett). Összetettebb oldalaknál vagy nagyobb felbontásnál a faxolás tovább tarthat és több memóriát igényelhet.
- Többoldalas kézi faxolás
- Automatikus újratárcsázás foglaltság esetén öt alkalommal (a készülék típusától függően változik)
- Automatikus újratárcsázás, ha nincs válasz, egy alkalommal (a készülék típusától függően változik)
- Visszaigazolási és tevékenységjelentések
- CCITT/ITU Group 3 fax hibajavító üzemmóddal (Error Correction Mode)
- 33,6 Kbps sebességű átvitel
- 3 másodperc/oldal sebesség 33,6 kbit/s-os átvitelnél (az 1-es ITU-T tesztkép alapján, normál felbontás mellett). Összetettebb oldalaknál vagy nagyobb felbontásnál a faxolás tovább tarthat és több memóriát igényelhet.
- Hívásérzékelés és automatikus átkapcsolás a fax és az üzenetrögzítő között

|        | Fotó (dpi) | Finom (dpi) | Normál (dpi) |
|--------|------------|-------------|--------------|
| Fekete | 200 x 200  | 200 x 200   | 200 x 100    |
| Szín   | 200 x 200  | 200 x 200   | 200 x 200    |

# Memóriakártya specifikációk

- Fájlok ajánlott maximális száma memóriakártyánként: 1.000
- Fájlok ajánlott egyedi maximális mérete: maximum 12 megapixel, maximum 8 MB
- Memóriakártya ajánlott maximális mérete: 1 GB (csak szilárdtest)

Megjegyzés Bármelyik javasolt maximális méret elérésekor a HP all-in-one működése a vártnál lassabbá válhat.

### Támogatott memóriakártya-típusok

- CompactFlash
- SmartMedia
- Memory Stick
- Memory Stick Duo
- Memory Stick Pro
- Secure Digital
- MultiMediaCard (MMC)
- xD-Picture Card

# Lapolvasási specifikációk

- Képszerkesztőt tartalmaz.
- Az integrált OCR-szoftver automatikusan szerkeszthető szöveggé alakítja a beolvasott szöveget
- A beolvasási sebesség a dokumentum összetettségétől függ.
- Twain-kompatibilis interfész
- Felbontás: 2400 x 4800 dpi optikai, maximum 19.200 dpi fejlett
- Színes: 48 bites színes, 8 bites szürkeskála (256 szürke árnyalat)
- Maximális beolvasási méret az üvegről: 8,5 x 11,7 hüvelyk (216 x 297 mm)

# Fizikai specifikációk

- Magasság: 21,21 cm (a színes grafikus kijelző alsó állásban)
- Szélesség: 46,4 cm
- Mélység: 37,2 cm
   40 cm (a LID automotikus
  - 49 cm (a HP automatikus kétoldalas nyomtatási modullal együtt)
- Súly: 8,5 kg

10,8 kg (a HP automatikus kétoldalas nyomtatási modullal és a HP 250-lapos sima papírtálcával)

# Tápellátási adatok

- Áramfogyasztás: maximum 75 W
- Bemenő feszültség: 100-240 V-os váltóáram, ~ 2 A, 50–60 Hz, földelt
- Kimenő feszültség: 31 V-os egyenáram===2420 mA

# Környezeti specifikációk

- Javasolt működtetési hőmérséklettartomány: 15-32° C (59-90° F)
- Megengedhető működtetési hőmérséklettartomány a HP all-in-one készülék esetében: 5-40° C (41-104° F)
- Megengedhető működtetési hőmérséklettartomány a nyomtatási rendszer esetében: -15-35° C (5-104° F)
- Páratartalom: 15%-85% nem kondenzáló relatív páratartalom
- Működésen kívüli (tárolási) hőmérséklettartomány: –4-60° C (–40-140° F)

- Erős elektromágneses mező közelében előfordulhat, hogy a HP all-in-one készülék kissé torzít.
- A HP azt javasolja, hogy a lehetséges elektromágneses zajártalom elkerülése érdekében az USB-kábel ne legyen hosszabb 3 méternél

# Kiegészítő specifikációk

Memória: 16 MB ROM, 64 MB DRAM

Ha rendelkezik internet-hozzáféréssel, akkor az akusztikára vonatkozóan információkat kaphat a HP webhelyén A következő címen érheti el a terméktámogatást: www.hp.com/support.

# Környezeti termékkezelési program

Ez a rész tudnivalókat tartalmaz a környezet védelmével, az ózontermeléssel, az energiafogyasztással, a papírfelhasználással, a műanyagokkal, az anyagbiztonsági adatlapokkal és az újrahasznosítási programokkal kapcsolatosan.

Ez a rész a környezetvédelmi szabványokkal kapcsolatban tartalmaz tudnivalókat.

### A környezet védelme

A Hewlett-Packard célja, hogy termékei ne csak kiváló minőségűek, de környezetbarátok is legyenek. Ez a termék úgy készült, hogy a lehető legkisebb káros hatással legyen a környezetre. További információ a HP Commitment to the Environment (környezetvédelmi) webhelyén található:

www.hp.com/hpinfo/globalcitizenship/environment/index.html

### Ózontermelés

A termék nem termel észlelhető mennyiségű ózont (O3).

### **Energy consumption**

Energy usage drops significantly while in ENERGY STAR® mode, which saves natural resources, and saves money without affecting the high performance of this product. This product qualifies for ENERGY STAR, which is a voluntary program established to encourage the development of energy-efficient office products.

ENERGY STAR is a U.S. registered service mark of the U.S. EPA. As an ENERGY STAR partner, HP has determined that this product meets ENERGY STAR guidelines for energy efficiency. For more information on ENERGY STAR guidelines, go to the following website: www.energystar.gov

### Papírfelhasználás

A termék alkalmas újrafelhasználható papír használatára a DIN 19309 szabvány szerint.

### Műanyagok

A 25 grammnál nehezebb műanyag alkatrészeket a nemzetközi szabványok szerint jelöltük meg, így a termék életének a végén könnyen beazonosíthatók az újrafelhasználható műanyag alkatrészek.

### Anyagbiztonsági adatlapok

Az anyagbiztonsági adatlapok (MSDS) megtalálhatók a HP webhelyén:

#### www.hp.com/go/msds

Az internet-hozzáféréssel nem rendelkező felhasználók a HP helyi ügyfélszolgálati központjától kérhetik ezeket.

### Újrahasznosítási program

A HP egyre több termék-visszavételi és újrafelhasznosítási programot biztosít, emellett világszerte együttműködik a legnagyobb elektronikus termék-újrafelhasználó központokkal. A HP a népszerűbb termékeinek a rendbehozatalával és újbóli értékesítésével is takarékoskodik az erőforrásokkal.

Ez a HP az alábbi, esetlegesen életciklus-végi kezelést igénylő anyagokat tartalmazza:

- Higany a lapolvasó fénycsövében (< 2mg)
- Ólom a forrasztóanyagban

### HP tintasugaras kiegészítők újrahasznosítási programja

A HP elkötelezett a környezet védelmében. Az újrahasznosítási program (HP Inkjet Supplies Recycling Program) számos országban lehetővé teszi az elhasznált nyomtatópatronok ingyenes begyűjtését. A további tudnivalókat a következő webhely ismerteti: www.hp.com/hpinfo/globalcitizenship/environment/recycle/inkiet.html

Hatósági nyilatkozatok

A HP all-in-one készülék megfelel az országa/térsége szabályozó hatóságai által megállapított termékkövetelményeknek.

Ez a rész a vezeték nélküli funkciókra nem vonatkozó szabályozási témaköröket tartalmaz.

#### Hatósági típusazonosító szám

A hatósági típusazonosítás céljából a termékhez hatósági típusszámot (Regulatory Model Number) rendeltek. A termék hatósági típusszáma: SDGOB-0304-01/SDGOB-0304-02. Ez a hatósági típus nem tévesztendő össze a forgalomba hozatali névvel (HP Photosmart 2600/2700 series all-in-one) vagy a termékszámmal (Q3450A/Q3452A).

### Notice to users of the U.S. telephone network: FCC requirements

This equipment complies with FCC rules, Part 68. On this equipment is a label that contains, among other information, the FCC Registration Number and Ringer Equivalent Number (REN) for this equipment. If requested, provide this information to your telephone company.

An FCC compliant telephone cord and modular plug is provided with this equipment. This equipment is designed to be connected to the telephone network or premises wiring using a compatible modular jack which is Part 68 compliant. This equipment connects to the telephone network through the following standard network interface jack: USOC RJ-11C.

The REN is useful to determine the quantity of devices you may connect to your telephone line and still have all of those devices ring when your number is called. Too many devices on one line may result in failure to ring in response to an incoming call. In most, but not all, areas the sum of the RENs of all devices should not exceed five (5). To be certain of the number of devices you may connect to your line, as determined by the REN, you should call your local telephone company to determine the maximum REN for your calling area.

If this equipment causes harm to the telephone network, your telephone company may discontinue your service temporarily. If possible, they will notify you in advance. If advance notice is not practical, you will be notified as soon as possible. You will also be advised of your right to file a complaint with the FCC. Your telephone company may make changes in its facilities, equipment, operations, or procedures that could affect the proper operation of your equipment. If they do, you will be given advance notice so you will have the opportunity to maintain uninterrupted service. If you experience trouble with this equipment, please contact the manufacturer, or look elsewhere in this manual, for warranty or repair information. Your telephone company may ask you to disconnect this equipment from the network until the problem has been corrected or until you are sure that the equipment is not malfunctioning.

This equipment may not be used on coin service provided by the telephone company. Connection to party lines is subject to state tariffs. Contact your state public utility commission, public service commission, or corporation commission for more information.

This equipment includes automatic dialing capability. When programming and/or making test calls to emergency numbers:

- Remain on the line and explain to the dispatcher the reason for the call.
- Perform such activities in the off-peak hours, such as early morning or late evening.

Megjegyzés The FCC hearing aid compatibility rules for telephones are not applicable to this equipment.

The Telephone Consumer Protection Act of 1991 makes it unlawful for any person to use a computer or other electronic device, including fax machines, to send any message unless such message clearly contains in a margin at the top or bottom of each transmitted page or on the first page of transmission, the date and time it is sent and an identification of the business, other entity, or other individual sending the message and the telephone number of the sending machine or such business, other entity, or individual. (The telephone number provided may not be a 900 number or any other number for which charges exceed local or long-distance transmission charges.) In order to program this information into your fax machine, you should complete the steps described in the software.

### FCC statement

The United States Federal Communications Commission (in 47 CFR 15.105) has specified that the following notice be brought to the attention of users of this product.

Declaration of Conformity: This equipment has been tested and found to comply with the limits for a Class B digital device, pursuant to part 15 of the FCC Rules. Operation is subject to the following two conditions: (1) this device may not cause harmful interference, and (2) this device must accept any interference received, including interference that may cause undesired operation. Class B limits are designed to provide reasonable protection against harmful interference in a residential installation. This equipment generates, uses, and can radiate radio frequency energy, and, if not installed and used in accordance with the instructions, may cause harmful interference to radio communications. However, there is no guarantee that interference will not occur in a particular installation. If this equipment does cause harmful interference to radio or television reception, which can be determined by turning the equipment off and on, the user is encouraged to try to correct the interference by one or more of the following measures:

- Reorient the receiving antenna.
- Increase the separation between the equipment and the receiver.
- Connect the equipment into an outlet on a circuit different from that to which the receiver is connected.
- Consult the dealer or an experienced radio/TV technician for help.

For more information, contact the Product Regulations Manager, Hewlett-Packard Company, San Diego, (858) 655-4100.

The user may find the following booklet prepared by the Federal Communications Commission helpful: How to Identify and Resolve Radio-TV Interference Problems. This booklet is available from the U.S. Government Printing Office, Washington DC, 20402. Stock No. 004-000-00345-4.

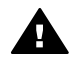

**Vigyázat!** Pursuant to Part 15.21 of the FCC Rules, any changes or modifications to this equipment not expressly approved by the Hewlett-Packard Company may cause harmful interference and void the FCC authorization to operate this equipment.

### Exposure to radio frequency radiation

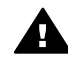

**Vigyázat!** The radiated output power of this device is far below the FCC radio frequency exposure limits. Nevertheless, the device shall be used in such a manner that the potential for human contact during normal operation is minimized. This product and any attached external antenna, if supported, shall be placed in such a manner to minimize the

potential for human contact during normal operation. In order to avoid the possibility of exceeding the FCC radio frequency exposure limits, human proximity to the antenna shall not be less than 20 cm (8 inches) during normal operation.

# Note à l'attention des utilisateurs du réseau téléphonique Canadien/notice to users of the Canadian telephone network

Cet appareil est conforme aux spécifications techniques des équipements terminaux d'Industrie Canada. Le numéro d'enregistrement atteste de la conformité de l'appareil. L'abréviation IC qui précède le numéro d'enregistrement indique que l'enregistrement a été effectué dans le cadre d'une Déclaration de conformité stipulant que les spécifications techniques d'Industrie Canada ont été respectées. Néanmoins, cette abréviation ne signifie en aucun cas que l'appareil a été validé par Industrie Canada.

Pour leur propre sécurité, les utilisateurs doivent s'assurer que les prises électriques reliées à la terre de la source d'alimentation, des lignes téléphoniques et du circuit métallique d'alimentation en eau sont, le cas échéant, branchées les unes aux autres. Cette précaution est particulièrement importante dans les zones rurales.

Le numéro REN (Ringer Equivalence Number) attribué à chaque appareil terminal fournit une indication sur le nombre maximal de terminaux qui peuvent être connectés à une interface téléphonique. La terminaison d'une interface peut se composer de n'importe quelle combinaison d'appareils, à condition que le total des numéros REN ne dépasse pas 5.

Basé sur les résultats de tests FCC Partie 68, le numéro REN de ce produit est 0.2B.

This equipment meets the applicable Industry Canada Terminal Equipment Technical Specifications. This is confirmed by the registration number. The abbreviation IC before the registration number signifies that registration was performed based on a Declaration of Conformity indicating that Industry Canada technical specifications were met. It does not imply that Industry Canada approved the equipment.

Users should ensure for their own protection that the electrical ground connections of the power utility, telephone lines and internal metallic water pipe system, if present, are connected together. This precaution may be particularly important in rural areas.

Megjegyzés The Ringer Equivalence Number (REN) assigned to each terminal device provides an indication of the maximum number of terminals allowed to be connected to a telephone interface. The termination on an interface may consist of any combination of devices subject only to the requirement that the sum of the Ringer Equivalence Numbers of all the devices does not exceed 5.

The REN for this product is 0.2B, based on FCC Part 68 test results.

### Megjegyzés az Európai Gazdasági Közösségben élő felhasználókhoz

# CE

Ezt a terméket úgy tervezték, hogy csatlakoztatható legyen az Európai Gazdasági Közösség (EGK) országaiban/térségeiben használt analóg kapcsolt távközlési hálózatokhoz (PSTN). A hálózati kompatibilitás a vásárló által kiválasztott beállításoktól függ, amelyeket újra meg kell adni, ha a vásárlás helyétől eltérő országban kívánja használni a készüléket. Lépjen kapcsolatba a szállítóval vagy a Hewlett-Packard Company vállalattal, ha további terméktámogatásra van szüksége.

Ez a készülék az 1999/5/EC (II. melléklet) EU Irányelvvel összhangban páneurópai egyedi terminálnak minősül a nyilvános kapcsolású telefonhálózaton (PSTN). Azonban az egyes hálózatok közötti különbségek miatt ez az igazolás önmagában nem jelent feltétel nélküli garanciát arra, hogy a készülék sikeresen működik valamennyi PSTN hálózati végponton.

Probléma esetén először lépjen kapcsolatba a berendezés szállítójával. Ezt a készüléket DTMF dallamtárcsázásra és távtárcsázásra tervezték. Ha mégis problémák lépnének fel a távtárcsázással (ami nem valószínű), javasoljuk, hogy a készüléket csak DTMF dallamtárcsázással használja.

### Notice to users of the German telephone network

This HP fax product is designed to connect only to the analogue public-switched telephone network (PSTN). Please connect the TAE N telephone connector plug, provided with the HP allin-one into the wall socket (TAE 6) code N. This HP fax product can be used as a single device and/or in combination (in serial connection) with other approved terminal equipment.

### Geräuschemission

LpA < 70 dB am Arbeitsplatz im Normalbetrieb nach DIN 45635 T. 19

### Notice to users in Japan (VCCI-2)

この装置は、情報処理装置等電波障害自主規制協議会(VCCI)の基準 に基づくクラスB情報技術装置です。この装置は、家庭環境で使用すること を目的としていますが、この装置がラジオやテレビジョン受信機に近接して 使用されると受信障害を引き起こすことがあります。 取り扱い説明書に従って正しい取り扱いをして下さい。

### Notice to users in Korea

# Műszaki információk

사용자 안내문(B급 기기)

이 기기는 비업무용으로 전자파 적합 등록을 받은 기기로서, 주거지역에서는 물론 모든 지역에서 사용할 수 있습니다.

# Hatósági nyilatkozatok vezeték nélküli termékekhez

Ez a rész a vezeték nélküli termékekre vonatkozó szabályozási információkat tartalmaz.

### Note à l'attention des utilisateurs Canadien/notice to users in Canada

**For Indoor Use.** This digital apparatus does not exceed the Class B limits for radio noise emissions from the digital apparatus set out in the Radio Interference Regulations of the Canadian Department of Communications. The internal wireless radio complies with RSS 210 of Industry Canada.

**For Indoor Use.** Le présent appareil numérique n'émet pas de bruit radioélectrique dépassant les limites applicables aux appareils numériques de la classe B prescrites dans le Règlement sur le brouillage radioélectrique édicté par le ministère des Communications du Canada. Le composant RF interne est conforme a la norme CDN-210 d'Industrie Canada.

この機器の使用周波数帯では、電子レンジ等の産業・科学・医療用機器のほか 工場の製造ライン等で使用されている移動体識別用の構内無線局(免許を要する 無線局)及び特定小電力無線局(免許を要しない無線局)が運用されています。 1 この機器を使用する前に、近くで移動体識別用の構内無線局及び特定小電力 無線局が運用されていないことを確認して下さい。

- 2 万一、この機器から移動体識別用の構内無線局に対して電波干渉の事例が発生した場合には、速やかに使用周波数を変更するか又は電波の発射を停止した上、下記連絡先にご連絡頂き、混信回避のための処置等(例えば、パーティションの設置など)についてご相談して下さい。
- 3 その他、この機器から移動体識別用の特定小電力無線局に対して電波干渉の 事例が発生した場合など何かお困りのことが起きたときは、次の連絡先へお問い合わせ下さい。

連絡先: 日本ヒューレット・パッカード株式会社 TEL: 0120-014121

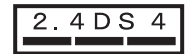

### Notice to users in Italy

License required for use. Verify with your dealer or directly with General Direction for Frequency Planning and Management (Direzione Generale Pianificazione e Gestione Frequenze). E'necessaria una concessione ministeriale anche per l'uso del prodotto. Verifici per favore con il proprio distributore o direttamente presso la Direzione Generale Pianificazione e Gestione Frequenze.

### Notice to users in France

For 2.4 GHz Wireless LAN operation of this product certain restrictions apply: This equipment may be used indoor for the entire 2400-2483.5 MHz frequency band (channels 1-13). For outdoor use, only 2454-2483.5 MHz frequency band (channels 10-13) may be used. For the latest requirements, see www.art-telecom.fr.

Pour une utilisation en rseau sans fil 2,4 GHz de ce produit, certaines restrictions s'appliquent : cet appareil peut tre utilis l'intrieur des btiments sur toute la bande de frquences 2400-2483,5 MHz (canaux 1 13). Pour une utilisation l'extrieur des btiments, seule la partie 2454-2483,5 MHz (canaux 10 13) peut tre utilise. Pour connatre les dernires rglementations en vigueur, consultez le site Web www.art-telecom.fr.

# Megjegyzés az Európai Gazdasági Közösség felhasználói számára (vezeték nélküli termékek)

A CE 0984 vagy CE riasztáskioltással rendelkező rádiótermékek megfelelnek az Európai Közösség Bizottsága által kiadott R&TTE Irányelvnek (1999/5/EC).

Megjegyzés A készülék egy kis teljesítményű hálózati rádiótermék, amely a 2,4 GHz-es tartományban működik, és alkalmas otthoni vagy irodai felhasználásra. Egyes országokban/térségekben (lásd alább) a termék használatakor figyelembe kell venni bizonyos korlátozásokat.

A termék az alábbi EU és EFTA országokban/térségekben használható: Ausztria, Belgium, Dánia, Finnország, Németország, Görögország, Izland, Írország, Olaszország, Liechtenstein, Luxemburg, Hollandia, Norvégia, Portugália, Svédország, Svájc és az Egyesült Királyság. A termék szokványos vezeték nélküli LAN-műveleteihez Franciaországban csak korlátozott tartomány áll rendelkezésre (10-es, 11-es, 12-es és 13-as csatorna). A L'Autorité de régulation des télécommunications (ART) különleges szabályokat ír elő azon helyek számára, ahol további csatornák is elérhetők. További tudnivalókat, beleértve a helyi szabályozásokat és engedélyeket az ART webhelyen olvashat: www.art-telecom.fr.

# Declaration of conformity (European Economic Area)

The Declaration of Conformity in this document complies with ISO/IEC Guide 22 and EN 45014. It identifies the product, manufacturer's name and address, and applicable specifications recognized in the European community.

# HP Photosmart 2600 series declaration of conformity

|                             | 220                                        | according to ISO/IEC Guide 22 and EN 45014                                                                                                |
|-----------------------------|--------------------------------------------|----------------------------------------------------------------------------------------------------|
| Manufacturer's              | s Name:                                    | Hewlett-Packard Company                                                                                                    |
| Manufacturer's              | Address:                                   | 16399 West Bernardo Drive                                                                                                    |
|                             |                                            | San Diego CA 92127, USA                                                                                                    |
| declares, that t            | the product                                |                                                                                                    |
| Regulatory Mo               | del Number:                                | SDGOB-0304-01                                                                                                    |
| Product Name                | :                                          | Photosmart 2600 Series (Q3450A)                                                                                                    |
| Model Number                | (s):                                       | 2610 (Q5542A/B, Q5548C), 2610xi (Q5543A), 2608 (Q5541D),                                                                                  |
|                             |                                            | 2610v (Q5550A), 2605 (Q5551A/B), 2615 (Q5553B), 2613 (Q5546                                                                               |
| Power Adapter               | r(s) HP part#:                             | 0950-4483 (domestic)<br>0950-4484 (international)                                                                                         |
| conforms to th              | e following Produc                         | ct Specifications:                                                                                                    |
| Safety:                     | IEC 60950-1                                | : 2001                                                                                                    |
|                             | EN 60950-1                                 | 2002                                                                                                    |
|                             | IEC 60825-1                                | Edition 1.2: 2001 / EN 60825-1+A11+A2+A1: 2002 Class 1(Laser/Led)                                                                         |
|                             | UL 60950-1:                                | 2003                                                                                                    |
|                             | CAN/CSA-2                                  | 2.2 No. 60950-1-03                                                                                                    |
|                             | NOM 019-SI                                 | FCI-1993, AS/NZS 60950: 2000, GB4943: 2001                                                                                                |
| EMC:                        | CISPR 22:19                                | 997 / EN 55022:1998 Class B                                                                                                    |
|                             | CISPR 24:19                                | 997 / EN 55024:1998                                                                                                    |
|                             | IEC 61000-3                                | -2: 2000 / EN 61000-3-2: 2000                                                                                                    |
|                             | IEC 61000-3                                | -3/A1: 2001 / EN 61000-3-3/ A1: 2001                                                                                                    |
|                             | CNS13438:1                                 | 998, VCCI-2                                                                                                    |
|                             | GB9254: 19                                 | -Class B/ICES-003, Issue 2<br>98                                                                                                    |
| Tolocom                     | TPD 21-100                                 | 18 AS/ACIE 2002-2001 ECC Dat 20                                                                                                    |
| relecom.                    | IBR 21.198                                 | Supplementary Information                                                                                                    |
| The product<br>Directive 89 | herewith complies v<br>/336/EC and with th | with the requirements of the Low Voltage Directive 73/23/EC, the EMC<br>e R&TTE Directive 1999/5/EC (Annex II) and carries the CE-marking |
| accordingly.                | The product was te                         | ested in a typical configuration.                                                                                                    |
|                             |                                            | 0 // 0                                                                                                    |
| 11 N                        | March 2004                                 | Stever & Smith                                                                                                    |
| Da                          | ate                                        | Steve Smith, Hardware Test & Regs MGR.                                                                                                    |
|                             |                                            | -                                                                                                    |

# HP Photosmart 2700 series declaration of conformity

| Manufacturer's                  | Name:                       | Hewlett-Packard Company                                                   |  |  |
|---------------------------------|-----------------------------|---------------------------------------------------------------------------|--|--|
| Manufacturer's                  | Address:                    | 16399 West Bernardo Drive                                                 |  |  |
|                                 |                             | San Diego CA 92127, USA                                                   |  |  |
| Declares, that t                | he product                  |                                                                           |  |  |
| Regulatory Mod                  | del Number:                 | SDGOB-0304-02                                                             |  |  |
| Product Name:                   |                             | Photosmart 2700 Series (Q3452A)                                           |  |  |
| Model Number                    | s):                         | 2710 (Q5552A/B, Q5545C), 2710xi (Q5544A), 2713 (Q5547C)                   |  |  |
| Power Adapter<br>Radio Module N | (s) HP part#:<br>//odel No: | 0950-4483 (domestic), 0950-4484 (international)<br>RSVI D-0303            |  |  |
| Conforms to th                  | e following Produ           | ct Specifications:                                                        |  |  |
| Safety:                         | IEC 60950-1                 | : 2001                                                                    |  |  |
|                                 | EN 60950-1                  | : 2002                                                                    |  |  |
|                                 | IEC 60825-1                 | Edition 1.2: 2001 / EN 60825-1+A11+A2+A1: 2002 Class 1(Laser/Led)         |  |  |
|                                 | UL 60950-1:                 | 2003                                                                      |  |  |
|                                 | CAN/CSA-2                   | 2.2 No. 60950-1-03                                                        |  |  |
|                                 | NOM 019-SI                  | FCI-1993, AS/NZS 60950: 2000, GB4943: 2001                                |  |  |
| EMC: CISPR                      |                             | 997 / EN 55022:1998 Class B                                               |  |  |
|                                 | IEC 61000-3                 | IEC 61000-3-2: 2000 / EN 61000-3-2: 2000                                  |  |  |
|                                 | IEC 61000-3                 | IEC 61000-3-3/A1: 2001 / EN 61000-3-3/ A1: 2001                           |  |  |
|                                 | CNS13438:1                  | 1998, VCCI-2                                                              |  |  |
|                                 | FCC Part 15                 | i-Class B/ICES-003, Issue 2                                               |  |  |
|                                 | GB9254: 19                  | 98,                                                                       |  |  |
| <b>-</b> .                      | EN 301 489-                 | -17 V1.2.1 (2002)                                                         |  |  |
| Telecom:                        | Option for Ar               | nalogue modem: TBR 21:1998 / AS/ACIF S008: 2001/ FCC Part 68              |  |  |
|                                 | Option for Ra               | adio Link: EN 300 328-2 v1.2.1 (2001),                                    |  |  |
|                                 | Equipment (                 | Class 2, R&TTE Directive Annex 4                                          |  |  |
|                                 | Notified Bod                | y Number – 0984 <b>€ € 0984 ①</b>                                         |  |  |
| Health:                         | EU: 1999/519/EC             |                                                                           |  |  |
|                                 | Sup                         | pplementary Information:                                                  |  |  |
| The product h                   | erewith complies with       | the requirements of the Low Voltage Directive 73/23/EC, the EMC Directive |  |  |
| was tested in a                 | a typical configuration     |                                                                           |  |  |
|                                 |                             |                                                                           |  |  |
|                                 |                             | Pa Il P ++                                                                |  |  |
| 11 N                            | farch 2004                  | Spirent Smith                                                             |  |  |

Fejezet 19

# Tárgymutató

### Jelek és számok

10 x 15 cm méretű fotópapír betöltés 39 specifikációk 215
4 x 6 hüvelyk méretű fotópapír, betöltés 39

### A

a HP All-in-One visszaküldése 206 a kábeles kapcsolat ikonjai 9 a vezeték nélküli kapcsolat ikonjai ad hoc 9 A4-es méretű papír, betöltés 37 adagolótálca befogadóképesség 215 kiválasztás 64 ADSL-vonal. lásd: DSL-vonal alapértelmezett beállítások fax 105 visszaállítás 162 automatikus ellenőrzés 135 automatikus faxjelentések 102 automatikus nyomtatás 136

## В

Balra 8 be gomb 8 beágyazott webkiszolgáló 192 beállítás DSL-vonal 84 fax 83 fax hibaelhárítása 177 fax tesztelése 90, 177 hangposta 89 ISDN-vonal 85 közös telefonvonal 87 különálló faxvonal 83 megkülönböztető csengetés 86, 107 menü 12 menü gomb 8 PBX-rendszer 85 beállítások automatikus válasz 91

dátum és idő 99 fax 106 nyomtatási beállítások 80 sebesség, fax 110 beolvasás hálózatba csatlakoztatott készülék 74 HP Instant Share 75, 116, 130 indexkép 50 kezelőpanelről 74 leállítás 77 megszakítás 77 memóriakártyára 76 menü 11 menü gomb 7 specifikációk 219 USB-kábellel csatlakoztatott készülék 74 beolvasás helye menü (USB - Macintosh) 10 menü (USB - Windows) 10 beolvasás OCR-be (OS X HP Image Zone) 15 betöltés 10 x 15 cm méretű fotópapír 39 4 x 6 hüvelyk méretű fotópapír 39 A4-es méretű papír 37 borítékok 41 címkék 42 eredeti 35 Hagaki kártyák 40 írásvetítő fóliák 42 legal méretű papír 37 letter méretű papír 37 levelezőlapok 40 Rávasalható matrica 42 szalagcímpapír 42 teljes méretű papír 37 üdvözlőkártyák 42 billentyűzet 8, 100 bitsebesség 110 biztonság Bluetooth adapter 23 Bluetooth

azonosítókulcs hitelesítés 23 biztonsági beállítások 23 csatlakoztatás a HP all-inone készülékhez 22 hozzáférhetőség 23 borítékok betöltés 41 specifikációk 215

### С

célfájl fényképek küldése 130 célhelyek kezelés 141 létrehozás 126 címkék betöltés 42 specifikációk 215 CompactFlash memóriakártya 45

### CS

csatlakoztatási problémák, fax 181 csengetés fax fogadásáig 97 csengetés, válaszminta 107

## D

dátum, beállítás 99 declaration of conformity European Economic Area 226 HP Photosmart 2600 series 226 HP Photosmart 2700 series 227 diavetítés 58 digitális fényképezőgép PictBridge 56 DNS. lásd: domainnévkiszolgáló dokumentum beolvasása HP Irányító (Windows) 13 OS 9 HP Image Zone (Macintosh) 18 domainnév-kiszolgáló

IP-cím ellenőrzése 192, 194 DPOF fájl 57 DSL-vonal, beállítás faxhoz 84

### E

egyedi gyorstárcsázási bejegyzések 103 elakadás a kétoldalas nyomtatási egységben, hibaelhárítás 190 elakadás, papír 43, 172, 189 elakadt nyomtatópatrontartó 172 elforgatás gomb 8 eltávolítás szoftver 175 előfizetőazonosító-kód 99 energiatakarékos mód 162 EWS. lásd: beágyazott webkiszolgáló

### F

fali aljzat teszt, fax 178 fali telefonaljzat, fax 178 fax alapértékek 105 automatikus kicsinyítés 108 automatikus válasz, beállítás 91, 93 beállítás 83, 177 beállítások 104, 106 csengetés válaszig 97 dátum és idő 99 DSL-vonal. beállítás 84 fejléc 99 felbontás 104 fogadás 97 fogadott fax mentése 108 gyorstárcsázás 96, 102, 103 , 103, 104 hangerő 106 hangfrekvenciás vagy impulzusos tárcsázás 106 hangposta, beállítás 89 hibaelhárítás 177 hibajavítás üzemmód (ECM) 109 hívás fogadása 98 Internet, keresztül 111, 186 ISDN-vonal, beállítás 85 jelentések 90, 94, 101 kézi fogadás 98

kézi küldés 94 kontraszt 105 küldés 93 megkülönböztető csengetés 86, 91, 107 megszakítás 111 megtelt 197 memória 197 memória megtelt 197 menü 11 menü gomb 8 papírméret 106 PBX-rendszer, beállítás 85 sebesség 110 specifikációk 218 szöveg és szimbólumok bevitele 100 sztatikus telefonvonal 185 szünet 100 tárcsázásfigyelés 97 telefonkábel 181, 185 telefonzsinór 178 teszt 90, 177 teszt sikertelen 178 törlés 110 újranyomtatás 110 újratárcsázás 96, 107 üzenetrögzítő 183 184 válasz üzemmód. beállítás 91.93 válaszcsengetés-minta 107 világosítás vagy sötétítés 105 fax küldése egyszerű fax 93 gyorstárcsázások 96 kézi 94,97 tárcsázásfigyelés 97 több címzett 95 újratárcsázás 96 faxok kicsinyítése papírmérethez 108 FCC requirements 221 FCC statement 222 fedél belső oldala, tisztítás 149 fejléc, fax 99 fel 8 felbontás, fax 104 felirat késleltetési ideje 162 fényképek beolvasás 75 diavetítés 58 e-mail 58, 75

fotó-nyomtatópatron 156 Gyorsnyomtatás 57 HP Instant Share 58 kijelölés megszüntetése 56 küldés 58,75 másolatok minőségjavítása 69 megosztás 58,75 nyomtatás DPOF fájlból 57 szegély nélküli 56 szürke fotónyomtatópatron 156 fizikai specifikációk 219 fogadás, faxok hibaelhárítás 181, 183 kézi 98 FoIP 111, 186 fotó menü 11 menü gomb 8 fotó-memóriakártya.. lásd: memóriakártyák fotópapír betöltés 39 specifikációk 215

### G

garancia kibővítés 211

### GΥ

gyári alapbeállítások, visszaállítás 162 gyári beállítások visszaállítása 162 gyors másolási minőség 63 Gyorsnyomtatás 57 gyorstárcsázás beállítások törlése 104 bejegyzések létrehozása 103 fax küldése 96 lista nyomtatása 102 szerkesztés 103

### н

Hagaki kártyák, betöltés 40 hang, beállítása faxhoz 106 hangerő, beállítása faxhoz 106 hangfrekvenciás tárcsázás 106 hangposta beállítás faxhoz 89, 91 hibaelhárítás 183 hardverbeállítás hibaelhárítás 166 hardverteszt, fax 178 hatósági nyilatkozatok hatósági típusazonosító szám 221 nyilatkozat az Európai Gazdasági Közösség felhasználói számára 223 hibaelhárítás a beállításról 166 A DNS-kiszolgáló nem válaszol 194 áttekintés 165 Az Olvass el! fájl 166 beállítás 166 célhelyek nem engedélyezettek 195 célhelyek nincsenek beállítva 188 DNS-cím ellenőrzése 194 elakadás. papír 43, 172, 189 elakadt nyomtatópatrontartó 172 ellenőrizze a proxybeállításokat 192 elveszett a HP Instant Share szolgáltatással való kapcsolat 194 fax 177, 197 faxok fogadása 181, 183 faxok küldése 181 faxolási problémák 181, 184 186 faxteszt 178 hardverbeállítás 166 hibás célhely-fájl 195 **HP** Instant Share beállítás 186 **HP** Instant Share műveletek 191 HP Instant Share nincs beállítva 187 kapcsolatba lépés az ügyféltámogatással 165 memóriakártyák 197 memóriakártyával kapcsolatos hiba 195 minimum telepítés 186 működtetési feladatok 189 nem megfelelő mértékegységek 168

nem sikerült a csatlakozás a **HP** Instant Share szolgáltatáshoz 192 nincs hálózati kapcsolat 191 nyelv, kijelző 168 nyomtatópatronok 169, 190 papír 189 proxycím ellenőrzése 194 szoftvertelepítés 172 sztatikus telefonvonal 185 támogatási források 165 USB-kábel 167 üzenetrögzítők 184 hibajavítás üzemmód (ECM) 109 hibajelentések, fax 102 hozzáférési lista, HP Instant Share 127, 141 HP a weben (OS 9 HP Image Zone) 18 HP all-in-one névjegy 5 visszaküldés 206 HP Gallery OS 9 HP Image Zone 18 OS X HP Image Zone 16 HP Image Print (OS X HP Image Zone) 16 HP Image Zone áttekintés 12 gomb (Windows) 14 HP Instant Share 118, 119, 131 Macintosh 14, 17, 119 send images 131 Windows 13, 118 **HP** Instant Share általános hibák 191 áttekintés 113, 123 automatikus ellenőrzés 135 automatikus nyomtatás 127, 136 beállítás hibaelhárítása 186 Beállítások menü 141 bejelentkezés sikertelen 196 beolvasott képek küldése 116, 130 célfáil 130 célhelyek 126, 188 célhelyek nem engedélyezettek 195

csatlakoztatási hibák 191 e-mail 58,75 fájlméret túllépve 197 fényképek küldése memóriakártyáról (hálózat) 128 fényképek küldése memóriakártyáról (USB) 114 fényképek küldése memóriakártyáról e-mailben (hálózat) 128 fényképek küldése memóriakártyáról e-mailben (USB) 114 fiók kezelése 141 fogadás bárkitől 134 fogadás engedélyezett feladóktól 134 hálózatba csatlakoztatott 59 Hibajelentés 196 hibaüzenetek hibaelhárítása 191 hozzáférési lista 127 HP Image Zone 118, 131 HP távoli nvomtatás 125, 140 ikonok 9 képek beolvasása 75 képek eltávolítása 139 képek előnézete 136 képek fogadása 124, 133 képek kézi nyomtatása 136 képek küldése 58, 75 képek küldése a HP Image Zone programból (USB) 118 képek küldése e-mailben a HP Image Zone-ból (hálózat) 131 képek küldése e-mailen a HP Image Zone programból (USB) 118 képek küldésének visszavonása 131 képek nyomtatása 135 küldés eszközre 75 megszakadt kapcsolat 194 menü 12 minimum telepítés 186 minőségi nyomatok 58 Nincs beállítva 187

Nyitott üzemmód 124, 127, 134 nyomtatási beállítások 137 nyomtatási feladatok visszavonása 139 on-line albumok 58 send images 114, 123, 128, 195 send to device 114, 118, 126, 128, 131 sérült fájl 197 szolgáltatás megszakadt 196 szolgáltatás nem elérhető 196 telepítés (hálózat) 125 telepítés (USB) 114 túllépte a tárolási határértéket 195 USB-kábellel csatlakoztatott 59 Zárt üzemmód 124, 127, 134 HP Instant Share HP Irányító hiányzó ikonok 174 HP Instant Share 120 indítás 13 HP súgó (OS 9 HP Image Zone) 18 HP távoli nyomtatás áttekintés 125 távoli nyomtatás 140

### I

idő, beállítás 99 impulzusos tárcsázás 106 indexkép beolvasás 50 kitöltés 49 menü 11 nyomtatás 48 indítás - fekete 8 indítás - színes 8 Instant Share. lásd: HP Instant Share Internet, faxolás a használatával 111, 186 írásvetítő fóliák betöltés 42 specifikációk 215 ISDN-vonal, beállítás 85

### J

jelentések fax 90, 94, 101, 102, 177 faxnapló 102 faxteszt sikertelen 178 gyorstárcsázási lista 102 hiba 102 önteszt 102, 151 utolsó faxművelet 102 visszaigazolás 102 jobbra 8

### K

kapcsolja ki aHP all-in-one készüléket 191 karbantartás a fedél belső oldalának tisztítása 149 a külső felület tisztítása 150 energiatakarékos mód 162 felirat késleltetési ideje 162 gyári alapbeállítások visszaállítása 162 nyomtatópatronok beigazítása 158 nyomtatópatronok cseréje 152 nyomtatópatronok tisztítása 159 önteszt-jelentés 151 tintaszintek ellenőrzése 150 üveg tisztítása 149 kép beolvasása HP Irányító (Windows) 13 OS 9 HP Image Zone (Macintosh) 18 OS X HP Image Zone (Macintosh) 15 képek áttöltése OS 9 HP Image Zone 18 OS X HP Image Zone 15 képek áttöltése gomb (HP Irányító) 14 képek előnézete 136 képek fogadása a HP Instant Share programban 124, 134 képernyővédő 9 készülék szoftverének telepítése 187 készülékfrissítés Macintosh 199 névjegy 198

Windows 198 kétvezetékes telefonkábel 181, 185 kézi faxjelentések 102 fogadás, fax 98 küldés, fax 94, 97 kiegészítők, rendelés 146 kiváló másolási minőség 63 kontraszt. fax 105 környezet körnvezeti specifikációk 219 Környezeti termékkezelési program 220 küldés eszközre 75

### L

lapolvasó üvege eredeti betöltése 35 tisztítás 149 le 8 leállítás beolvasás 77 fax 111 másolás 71 nvomtatási feladat 81 legal méretű papír betöltés 37 specifikációk 215 letter méretű papír betöltés 37 specifikációk 215 levelezőlapok, betöltés 40

### Μ

Magic Gate Memory Stick 45 másolás alapértelmezett beállítások 64 fekete-fehér dokumentumok 65 fényképek letter méretű papírra 66 fényképek, minőségjavítás 69 megszakítás 71 menü 10 menü gomb 8 minőség 63 nagyítás poszterhez 70 papírméret 61 papírtípusok, javasolt 62

példányszám 64 rávasalható matrica 71 sebesség 63 specifikációk 218 színintenzitás 68 szöveg, minőségjavítás 69 több kép egy lapra 67 világos területek minőségjavítása 69 másolatok készítése HP Irányító (Windows) 13 OS 9 HP Image Zone (Macintosh) 18 OS X HP Image Zone (Macintosh) 16 másolatok kicsinyítése/ nagyítása átméretezés, hogy elférjen letter méretű papíron 68 poszter 70 több kép egy lapra 67 megfelelő port teszt, fax 179 megkülönböztető csengetés 86, 91, 107 megszakítás beolvasás 77 fax 111 gomb 7 másolás 71 nyomtatási feladat 81 memória faxok mentése 108 faxok törlése 110 faxok újranyomtatása 110 memóriában tárolt faxok újranyomtatása 110 memóriakártya hibaelhárítás 197 memóriakártyák áttekintés 45 behelvezés 47 beolvasás helye 76 CompactFlash 45 DPOF fáil nyomtatása 57 fájlok mentése a számítógépre 47 fényképek küldése 114, 128 fényképek küldése emailben 58 fényképek megosztása 58 fényképek nyomtatása 55 hibás 195

indexkép 48 Memory Stick 45 MicroDrive 45 MultiMediaCard (MMC) 45 Secure Digital 45 SmartMedia 45 specifikációk 219 xD 45 Memory Stick memóriakártya 45 mentés fényképek a számítógépre 47 mentés, faxok memóriába 108 MicroDrive memóriakártya 45 minimum telepítés 186 minőség másolás 63 MultiMediaCard (MMC) memóriakártya 45 műszaki adatok faxolási specifikációk 218 fizikai specifikációk 219 körnvezeti specifikációk 219 lapolvasási specifikációk 219 másolási specifikációk 218 memóriakártya specifikációk 219 nyomtatási margó specifikációk 216 nyomtatási specifikációk 217 papírméretek 216 papírspecifikációk 215 Papírtálcák befogadóképessége 215 rendszerkövetelmények 215 súly 219 tápellátási adatok 219 vezeték nélküli specifikációk 224

### N

nagyítás/kicsinyítés gomb 8 négyvezetékes telefonkábel 181, 185 normál másolati minőség 63

### NY

nyomathordozó. *lásd:* papír nyomtatás

faxjelentésel@0, 94, 101, 102 faxok 110 feladat leállítása 81 fényképek DPOF fájlból 57 fényképek memóriakártyáról 55 Gyorsnyomtatás 57 indexkép 48 nyomtatási beállítások 80 önteszt-jelentés 151 specifikációk 217 számítógépről 79 szoftveralkalmazásból 79 nyomtatási margók adatai 216 nyomtatópatron-tartó, elakadt 172 nyomtatópatron-védő 157 nyomtatópatronok alkatrészek neve 152 beigazítás 158 csere 152 érintkezők tisztítása 159 fotó-nyomtatópatron 156 hibaelhárítás 169, 190 kezelés 152 rendelés 145 szürke fotónyomtatópatron 156 tárolás 157 tintafúvóka terület tisztítása 160 tintaszintek ellenőrzése 150 tisztítás 159 nyomtatópatronok beigazítása 158 nyomtatópatronok cseréje 152

## 0

OK gomb 8 oldalhoz igazítás 68 Olvass el! fájl 166

# Ö

önteszt-jelentés 102, 151

## Ρ

papír betöltés 37 elakadás 43, 189 hibaelhárítás 189 javasolt típusok 36

javasolt típusok másoláshoz 62 méret, faxra beállítva 106 nem megfelelő típusok 36 papírméretek 216 rendelés 145 specifikációk 215 papírtálcák befogadóképessége 215 patronok. lásd: nyomtatópatronok PBX rendszer, beállítás 85 példányszám másolás 64 photos 136 automatikus nyomtatás beolvasott kép küldése 116 beolvasott képek küldése 130 fáilméret 197 fogadás bárkitől 134 fogadás engedélyezett feladóktól 134 HP Image Zone 118, 131 kézi nyomtatás 136 küldés célfájlból 130 küldés memóriakártyáról 114, 128 nem támogatott fáilformátum 196 nyomtatás 135 nyomtatás. visszavonás 139 nyomtatási beállítások 137 nyomtatási kép megtekintése 136 sérült fájl 197 PictBridge 56 poszterek másolás 70 proxybeállítások 194

## R

Rávasalható matrica betöltés 42 rávasalható matrica rávasalása másolás 71 regulatory notices Canadian statement 223 declaration of conformity (European Economic Area) 226

declaration of conformity (U.S.) 226, 227 FCC requirements 221 FCC statement 222 notice to users in Japan 224 notice to users in Korea 224 notice to users of the German telephone network 224 regulatory notices wireless products notice to users in Canada 224 notice to users in France 225 notice to users in Italy 225 rendelés Használati útmutató 147 kiegészítők 146 nyomtatópatronok 145 papír 145 szoftver 147 Üzembe helyezési útmutató 147 rendszerkövetelmények 215

# s

sebesség másolás 63 Secure Digital memóriakártya 45 send to device beolvasott képek 116, 130 HP Image Zone 131 HP Image Zone (Macintosh) 119 HP Image Zone (Windows) 118 HP Irányító (Macintosh) 120 memóriakártyáról 114, 128 SmartMedia memóriakártya 45 sorozatszám 201 sötétítés faxok 105 másolatok 68 specifikációk. lásd: műszaki információk

### SZ

szalagcímpapír

betöltés 42 specifikációk 215 Számítógépes modem hibaelhárítás 181, 183 szegély nélküli fényképek nyomtatás memóriakártyáról 56 szegély nélküli másolatok fotó 65 teljes oldal kitöltése 66 szimbólumok, bevitel 100 szín intenzitás 68 másolatok 69 színes grafikus kijelző ikonok 8 képernyővédő 9 mértékegységek módosítása 168 nyelv módosítása 168 szoftver a telepítés hibaelhárítása 172 eltávolítás 175 újratelepítés 175 szoftver újratelepítése 175 szoftveralkalmazásból, nyomtatás 79 szoftverfrissítés. lásd: készülékfrissítés szolgáltatási azonosító 201 szöveg beírása 100

# т

támogatás források 165 mielőtt hívja 165 támogatott csatlakozási típusok Bluetooth adapter 22 Ethernet 22 USB 22 vezeték nélküli 22 tápellátási adatok 219 tárcsahang-teszt, hiba 180 tárcsázásfigvelés 97 távoli nyomtatás. lásd: HP távoli nyomtatás telefon fax fogadása 98 fax küldése 94 telefonkábel csatlakozás, hiba 179 ellenőrzés 179

### Tárgymutató

hosszabbítás 185 telefonszámok, ügyféltámogatás 201 telepítési problémák 166 telies oldal kitöltése 66 teszt fali telefonaljzat 178 faxbeállítás 90, 177 faxhardver-teszt 178 faxport 179 faxteszt sikertelen 178 faxvonal-állapot 179 tárcsahang 180 telefonkábel 179 text bevitel a billentyűzettel 100 minőségjavítás másolatokon 69 tintapatronok. lásd: nyomtatópatronok tintaszintek, ellenőrzés 150 tintaszintet jelző ikonok 9 tisztítás fedél belső oldala 149 külső felület 150 nyomtatópatron érintkezők 159 nyomtatópatron tintafúvóka területe 160 nyomtatópatronok 159 üveq 149 további alkalmazások (OS 9 HP Image Zone) 18

### U

újrahasznosítás 221 újratárcsázásos fax 96, 107 USB-kábel csatlakoztatása 167 USB-kábel telepítése 167

### Ü

üdvözlőkártyák, betöltés 42 ügyféltámogatás Amerikán kívül 202 Ausztrália 204 Észak-Amerika 202 garancia 211 HP Quick Exchange Service (Japan) 206 Japán 205 kapcsolatfelvétel 201 Korea 205 mielőtt hívja 165 sorozatszám 201 szolgáltatási azonosító 201 webhely 201 üveg eredeti betöltése 35 tisztítás 149 üzenetrögzítő fogadás, faxok 91 hibaelhárítás 184

### V

válasz üzemmód 91 válaszcsengetés-minta 86, 107 vezérlőpult áttekintés 6 szöveg beírása 100 vezeték nélküli termékek hatósági nyilatkozatai megjegyzés az Európai Gazdasági Közösség felhasználói számára 225 világosítás faxok 105 másolatok 68 visszaigazolási jelentés, fax 102 vizuális billentyűzet 100 vonalállapot-teszt, fax 179

### W

Webscan 25

### Х

xD memóriakártya 45

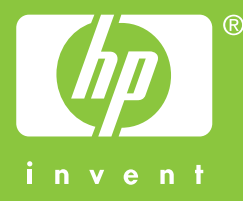

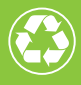

Nyomtatva legalább 50%-ban újrahasznosított rosttartalmú anyagra legalább 10% újrahasznosított papírral

© 2004 Hewlett-Packard Development Company, L.P.

**Electronic Edition** 

www.hp.com

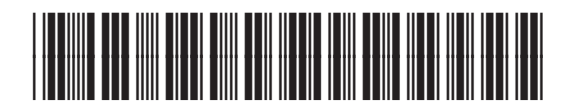

Q3450-90217